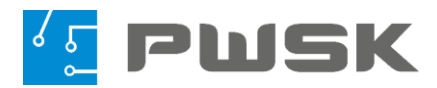

# Instrukcja obsługi System Narzędziownia® 8

# Obniż wydatki na narzędzia, sprzęty i materiały

- Oprowadź rzetelną ewidencję stanów narzędzi i materiałów.
- Sontroluj i rozliczaj zużycie narzędzi.
- Zwiększ poszanowanie majątku i odpowiedzialność pracowników.

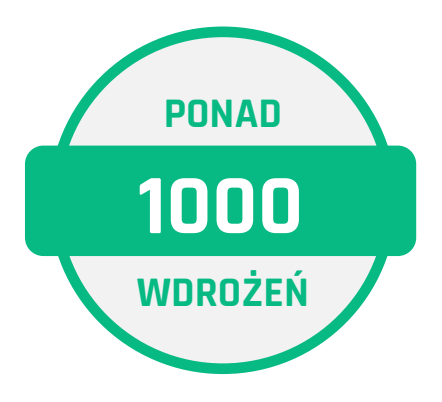

# Spis Treści

| DZIAŁ I KONFIGURACJA PROGRAMU                                 | 5          |
|---------------------------------------------------------------|------------|
| 1. Instalacja programu - baza danych Firebird                 | 5          |
| 1.1. Instalacja lokalna                                       | 6          |
| 1.2. Instalacja sieciowa                                      | 9          |
| 1.3. Logowanie do programu i legalizacja licencji1            | 11         |
| 2. Konfiguracja urządzeń dodatkowych1                         | 2          |
| 2.1. Kolektor danych                                          | 2          |
| 2.2. Czytnik RFID UHF1                                        | 7          |
| 2.3. Czytnik kart zbliżeniowych19                             | 9          |
| 3. Administracja programem2                                   | <u>'</u> 1 |
| 3.1. Konfiguracja programu2                                   | !1         |
| 3.2. Zarządzanie użytkownikami programu2                      | 9          |
| 3.3. Uprawnienia w programie Narzędziownia3                   | 3          |
| 3.4. Alerty w programie Narzędziownia39                       | 9          |
| 3.5. Konfiguracja magazynu/ Definiowanie magazynów, oddziałów | 4          |
| Dział II Podstawy pracy z programem Narzędziownia             | 8          |
| 1. Kartoteka                                                  | 8          |
| 2. Kartoteka pracowników/kontrahentów6                        | 2          |
| Dział III Dokumenty w programie Narzędziownia68               | 8          |
| 1. Przyjęcie                                                  | 8          |
| 2. Wydanie                                                    | 3          |
| 3. Wymiana7                                                   | 7          |
| 4. Zwrot                                                      | 9          |
| 5. Zbiorczy zwrot                                             | 1          |
| 6. Przekazanie                                                | 2          |
| 7. Zużycie                                                    | 4          |
| 8. Likwidacja                                                 | 8          |
| 9. Przesunięcie międzymagazynowe                              | 0          |
| 10. Zamówienie9                                               | 3          |
| Dział IV Moduły dodatkowe w programie Narzędziownia9          | 5          |
| 1. Moduł kompletów9                                           | 5          |

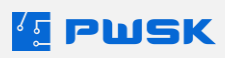

| 1.1 Tworzenie i edytowanie kartoteki kompletu |     |
|-----------------------------------------------|-----|
| 1.2 Wydanie kompletu                          | 97  |
| 1.3 Zwrot kompletu                            |     |
| 2. Moduł przeglądów technicznych              |     |
| 2.1 Słownik czasookresu przeglądów            |     |
| 2.2 Słownik metod sprawdzania                 | 101 |
| 2.3 Słownik wyników przeglądów                |     |
| 2.3 Słownik wymagań                           |     |
| 2.4 Słownik rodzajów badań                    |     |
| 2.5 Definiowanie danych przeglądów            | 104 |
| 2.6 Wprowadzanie przeglądów technicznych      |     |
| 2.6 Zbiorczy przegląd techniczny              | 110 |
| 2.7 Raporty przeglądów technicznych           | 110 |
| 3. Moduł eksploatacji i remontów              | 114 |
| 3.1 Rodzaje eksploatacji i remontów           | 114 |
| 3.2 Dodawanie eksploatacji i remontów         | 116 |
| 3.3 Rejestry eksploatacji i remontów          |     |
| 4. Moduł obsługi BHP                          |     |
| 4.1 Tworzenie magazynu BHP                    |     |
| 4.2 Definiowanie klasyfikacji BHP             | 127 |
| 4.3 Definiowanie zapotrzebowania BHP          |     |
| 4.4 Tworzenie asortymentu BHP                 | 131 |
| 4.5 Wydawanie asortymentu BHP                 | 132 |
| 4.6 Wydania ponad harmonogram                 | 134 |
| 4.7 Raporty oraz alerty w module BHP          | 136 |
| 5. Moduł Zaopatrzenia                         | 140 |
| 5.1 Zapotrzebowanie                           | 140 |
| 5.2 Centrum zaopatrzenia                      | 142 |
| 5.3 Oferty                                    | 144 |
| 6. Moduł Inwentaryzacji                       | 144 |
| 6.1 Wydruk arkuszy spisu z natury             | 146 |
| 6.2 Wprowadzanie spisu z natury               |     |
| 6.3 Raporty inwentaryzacji                    | 149 |

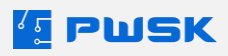

| 7. Moduł obsługi wielu magazynów152                    |
|--------------------------------------------------------|
| 8. Moduł lokalizacji                                   |
| 8.1 Przygotowanie lokalizacji153                       |
| 8.2 Praca z lokalizacjami w programie Narzędziownia156 |
| 9. Moduł Importu danych                                |
| 9.1 Plik importu kartotek asortymentu161               |
| 9.2 Import kartotek asortymentu164                     |
| 9.3 Plik importu kartotek pracowników/kontrahentów166  |
| 9.4 Import kartotek pracowników/kontrahentów           |
| 10. Moduł wielojęzykowy169                             |
| 11. Moduł wytworzenia                                  |
| 11.1 Tworzenie dokumentu wytworzenia172                |
| 11.2 Formuły wytworzenia 175                           |
| 11.3 Raporty w module wytworzenia 176                  |

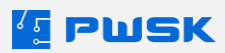

## DZIAŁ I KONFIGURACJA PROGRAMU

Dział opisuje kompleksowo instalację i konfigurację programu według zakupionej licencji.

## 1. Instalacja programu - baza danych Firebird

Podstawowa wersja programu Narzędziownia działa na bazie która wymaga instalacji programu do obsługi - **Firebird**. Wszystkie pliki pobierzesz ze strony: https://www.pwsk.pl/pobranie-programu-narzedziownia/

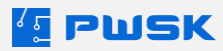

## 1.1. Instalacja lokalna

Pobierz ze strony PWSK instalator programu oraz instalator Firebird:

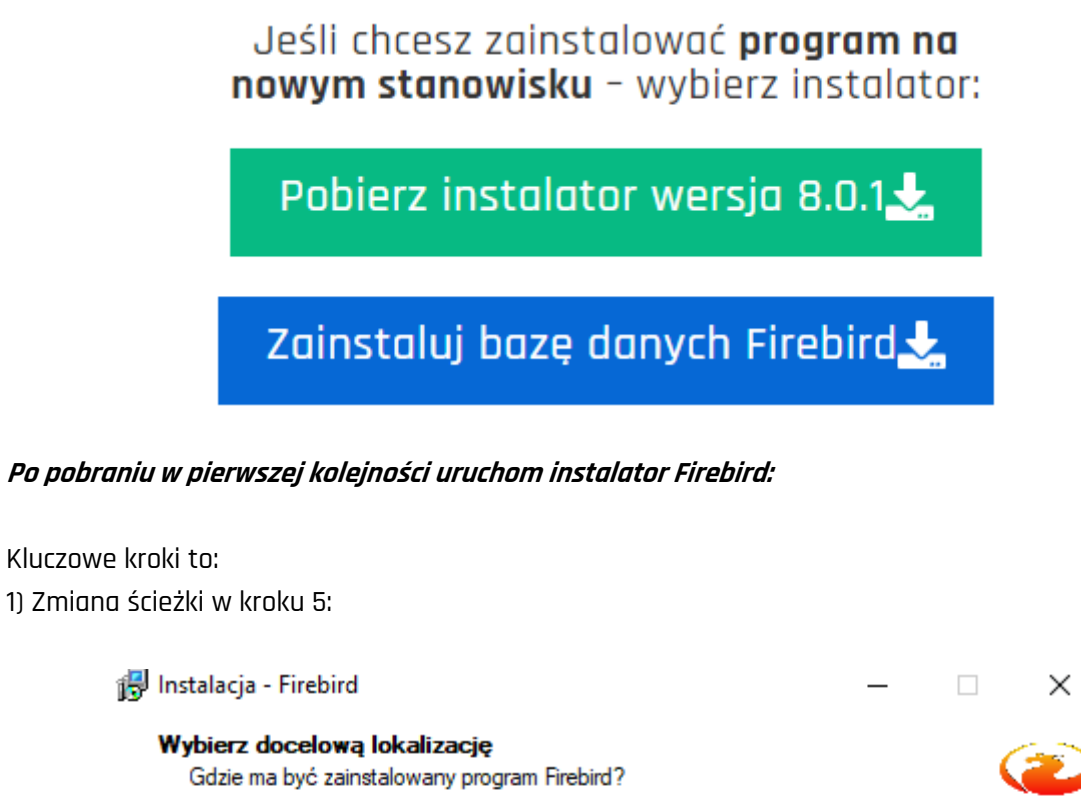

|        | Instalator zainstaluje program Firebird do poniższego folderu.                                              |
|--------|----------------------------------------------------------------------------------------------------|
|        | Kliknij przycisk Dalej, aby kontynuować. Jeśli chcesz określić inny folder, kliknij przycisk<br>Przeglądaj. |
|        | C:\firebird\Firebird_2_5                                                                                    |
|        |                                                                                                    |
|        |                                                                                                    |
|        |                                                                                                    |
|        |                                                                                                    |
|        |                                                                                                    |
|        | Potrzeba przynajmniej 2,3 MB wolnego miejsca na dysku.                                                      |
| Polski |                                                                                                    |
|        | < Wstecz Dalej > Anuluj                                                                                     |

2) Zaznaczenie instalacji jako Super Server:

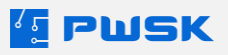

| Zaznacz komponenty, które c<br>zainstalować. Kliknij przycisk [ | hcesz zainstalować, o<br>Dalej, aby kontynuowa | odznacz te, który<br>ać. | /ch nie ch/ | cesz    |
|-----------------------------------------------------------------|------------------------------------------------|--------------------------|-------------|---------|
| Pełna instalacja (Server) i na                                  | zędzi programistyczny                          | ych.                     |             | ~       |
| Komponenty serwera                                              |                                                |                          |             | 11,9 MB |
| - O Classic Server - binaria                                    | 3                                              |                          |             | 5,6 MB  |
| 🗓 🖲 Super Server - binaria                                      |                                                |                          |             | 5,8 MB  |
| Narzędzia programisty i ac                                      | Iministratora                                  |                          |             | 7,9 MB  |
| Komponenty klienta                                              |                                                |                          |             | 1,7 MB  |
|                                                                 |                                                |                          |             |         |

3) Zaznaczenie opcji Kopiowanie biblioteki klienta Firebird katalogu <system>:

| 🛃 Instalacja - Firebird                                                                                                    | _          |          | ×     |
|----------------------------------------------------------------------------------------------------|------------|----------|-------|
| Zaznacz dodatkowe zadania<br>Które dodatkowe zadania mają być wykonane?                                                          |            |          | ۲     |
| Zaznacz dodatkowe zadania, które Instalator ma wykonać podczas<br>Firebird, a następnie kliknij przycisk Dalej, aby kontynuować. | instalacji | programu | 1     |
| Używanie Guardian'a do kontrolowania serwera                                                                                     |            |          |       |
| Uruchamienie Firebird'a jako:                                                                                                    |            |          |       |
| 🔿 Aplikacja                                                                                                    |            |          |       |
| ● Usługa                                                                                                    |            |          |       |
| Uruchamianie Firebird'a automatycznie przy każdym starcie syste                                                                  | emu        |          |       |
| Konjowanie hiblioteki klienta Firehird katalogu <system></system>                                                                |            |          |       |
| Wygenerowanie biblioteki klienta jako GDS32.DLL do obsługiw     anlikacii                                                        | ania stars | szych    |       |
| < Wstecz Da                                                                                                    | lej >      | An       | nuluj |

4) Uruchomienie usługi Firebird po instalacji:

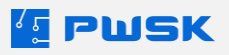

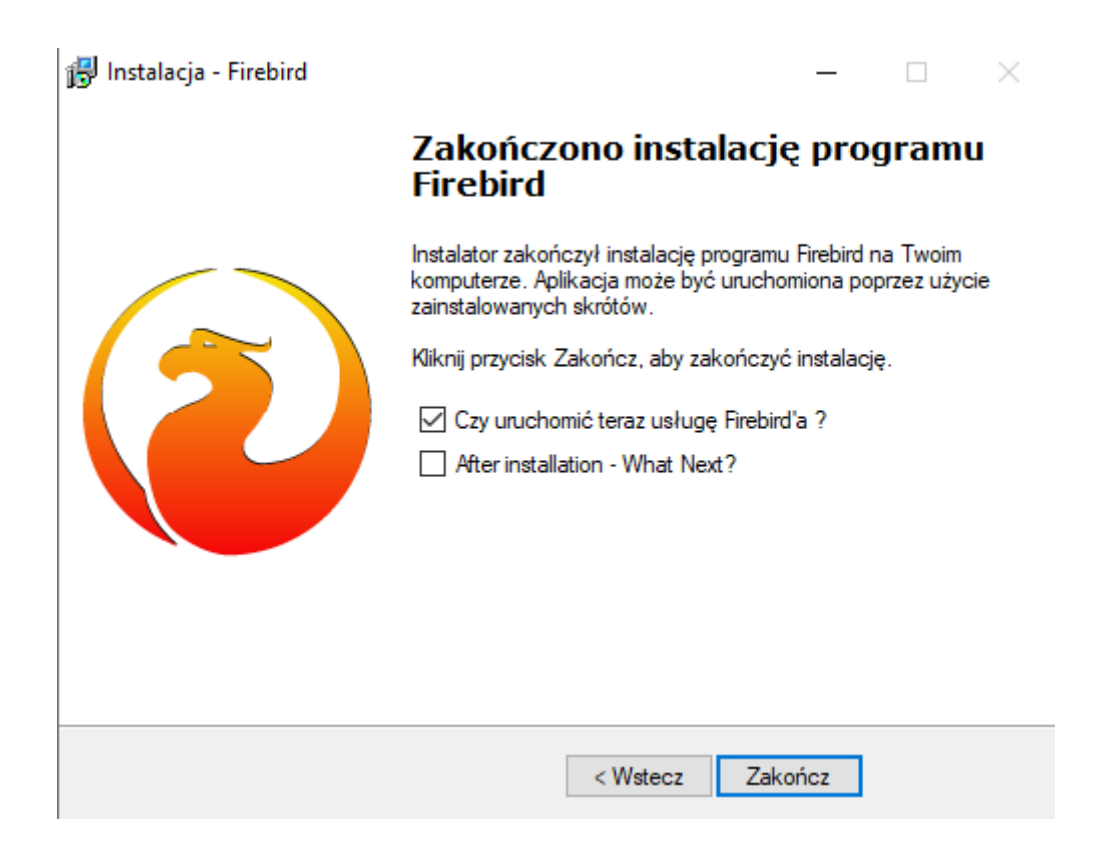

#### W kolejnym kroku zainstaluj program Narzędziownia.

Kluczowym krokiem podczas tej instalacji jest zmiana folderu instalacji bezpośrednio na **dysk C**: Zmiana ta umożliwi zapisywanie edytowanych raportów w katalogu z programem.

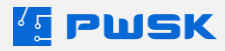

## 1.2. Instalacja sieciowa

W pierwszej kolejności zainstaluj program **Firebird** zarówno po stronie serwera, jak i po stronie stanowiska końcowego tak jak w instalacji lokalnej.

| 💣 Zapora Windows Defender z za  | bezpieczeniami zaawansowanymi            |                    |          | - 🗆 ×                   |
|---------------------------------|------------------------------------------|--------------------|----------|-------------------------|
| Plik Akcja Widok Pomoc          |                                          |                    |          |                         |
| ← → 2 □ Ⅰ Ⅰ Ⅰ □                 |                                          |                    |          |                         |
| P Zapora Windows Defender z zal | Reguły przychodzące wanymi na komputerz  | e Komputer lokalny |          | Akcje                   |
| 🔣 Reguły przychodzące           | Nazwa                                    | Grupa              | Profil ^ | Reguly przychodzace     |
| 🔀 Reguły wychodzące             | 2 Any Desk                               | oropo              | Press    | A Name and a            |
| Reguły zabezpieczeń połącz      | AnyDesk<br>AnyDesk                       |                    | Prywa    | Nowa regula             |
| > 🛃 Monitorowanie               | AnyDesk<br>AnyDesk                       |                    | Publi    | Filtruj według profilów |
|                                 |                                          |                    | Prova    | 🕎 Filtruj według stanów |
|                                 | M AnyDesk                                |                    | Dome     | Filtruj według grup     |
|                                 | Ø AnvDesk                                |                    | Publi    | Widek                   |
|                                 | 🔮 AnyDesk                                |                    | Prywa    | - Widok                 |
|                                 | 🔮 AnyDesk                                |                    | Dome     | Odśwież                 |
|                                 | 🔮 AnyDesk                                |                    | Publi    | 🔜 Eksportuj listę       |
|                                 | 🖉 AnyDesk                                |                    | Publi    | Pomoc                   |
|                                 | 🐼 AnyDesk                                |                    | Publi    |                         |
|                                 | 🐼 AnyDesk                                |                    | Publi    |                         |
|                                 | 🕑 AnyDesk                                |                    | Dome     |                         |
|                                 | 🔮 AnyDesk                                |                    | Dome     |                         |
|                                 | 🔮 AnyDesk                                |                    | Dome     |                         |
|                                 | 🔮 AnyDesk                                |                    | Dome     |                         |
|                                 | 🔮 AnyDesk                                |                    | Prywa    |                         |
|                                 | 🔮 AnyDesk                                |                    | Prywa    |                         |
|                                 | 🔮 anydesk (1).exe                        |                    | Prywa    |                         |
|                                 | 🔮 anydesk (1).exe                        |                    | Prywa    |                         |
|                                 | 🔮 anydesk (4).exe                        |                    | Prywa    |                         |
|                                 | 🔮 anydesk (4).exe                        |                    | Prywa    |                         |
|                                 | 🔮 anydesk (5).exe                        |                    | Prywa    |                         |
|                                 | 🔮 anydesk (5).exe                        |                    | Prywa    |                         |
|                                 | 🔮 anydesk (6).exe                        |                    | Prywa    |                         |
|                                 | 🔮 anydesk (6).exe                        |                    | Prywa    |                         |
|                                 | V anydesk.exe                            |                    | Prywa    |                         |
|                                 | 👽 anygesk.exe                            |                    | Prywa    |                         |
|                                 | Charle Daint Endnaint Sacurity VDN CIII  |                    | wszys    |                         |
|                                 | Check Point Endpoint Security VPN GU     |                    | wszys    |                         |
|                                 | Check Point Endpoint Security VPN Servic | c                  | Wezyes   |                         |
|                                 | <                                        |                    | **52y5 V |                         |
|                                 |                                          |                    | -        | ]]                      |

W Zaporze systemu Windows odblokuj port sieciowy 3050 (domyślny port komunikacji Firebird):

Utwórz zarówno reguły przychodzące jak i wychodzące.

Powtórz operację zarówno dla stanowiska końcowego jak i serwera.

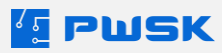

Otwórz lokalizację pliku Narzędziownia.exe:

|                     |                  | -0 F               |           |
|---------------------|------------------|--------------------|-----------|
| 🚛 Narzedziownia.exe | 15.03.2024 13:38 | Aplikacja          | 5 893 KB  |
| 🗟 zasoby.dll        | 15.03.2024 13:38 | Rozszerzenie aplik | 2 745 KB  |
| 🗟 pwsk.dll          | 15.03.2024 13:38 | Rozszerzenie aplik | 12 933 KB |
| UpdaterScript.dll   | 14.03.2024 14:42 | Rozszerzenie aplik | 8 130 KB  |
| 🗟 legalizacja.dll   | 23.01.2024 17:37 | Rozszerzenie aplik | 3 945 KB  |
| 🚰 Updater.exe       | 20.12.2023 16:45 | Aplikacja          | 14 700 KB |
| 🔊 konfig.ini        | 02.10.2023 12:28 | Ustawienia konfig  | 1 KB      |
| PWSKRestMobNarz.dll | 11.09.2023 13:42 | Rozszerzenie aplik | 8 639 KB  |
|                     | 11.00.0000.10.40 | A 191 1            | 0.0441/0  |

Edytuj plik konfig.ini:

Pik Edycja Format Widok Pomoc [IBMAIN] ConnectionString=127.0.0.1:C:\firebird\bazy\narzedz3.ib

Zmień adres 127.0.0.1 na adres i lokalizację pliku bazy danych na serwerze.

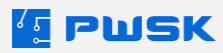

## 1.3. Logowanie do programu i legalizacja licencji

Po poprawnie przeprowadzonej instalacji oprogramowania, na pulpicie znajduje się ikona programu Narzędziownia.

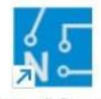

Narzgelziewinia

Po kliknięciu ikony, program wyświetli okno logowania. Domyślne dane logowania to:

#### Login: **DEMO**

Pole hasło należy pozostawić **puste**. Wielkość liter nie ma znaczenia. Użytkownik domyślny może w późniejszym czasie być zmieniony lub dezaktywowany (<u>3.2 Zarządzanie użytkownikami programu</u>).

| K Logowar | nie do system | u    |      | ×     |
|-----------|---------------|------|------|-------|
|           | Login<br>Pass |      |      |       |
|           | [             | 🗸 Ok | X Ar | nuluj |

Po zalogowaniu do programu konieczne jest zalegalizowanie go, aby odblokować pełną funkcjonalność oraz wszystkie zakupione moduły. Aby zalegalizować program, należy przejść do menu **Administrator - > Legalizacja programu**. Program otworzy okno legalizacji, należy je wypełnić zgodnie z informacjami otrzymanymi od opiekuna z firmy PWSK.

| Nazwa firmy  |        |
|--------------|--------|
|              |        |
| Adres        |        |
| Kod pocztowy | Poczta |
| NIP          |        |

W razie problemów z legalizacją oprogramowania, prosimy o kontakt z firmą PWSK.

W przypadku pracy wielostanowiskowej, przy instalacji programu na kolejnych stanowiskach wyświetli się komunikat o przypisaniu odpowiedniej licencji stanowiska do danego komputera.

| Przypisanie li                           | cencji do sta | anowiska                                |
|------------------------------------------|---------------|-----------------------------------------|
| Ilość przypisanych stanowisk roboczych   | 6 z 99        | 🗸 Legalizuj jako stanowisko robocze     |
| Ilość przypisanych stanowisk do podglądu | 0 z 0         | 🖉 Legalizuj jako stanowisko do podglądu |
| Parametry                                |               | 🗙 Anuluj                                |

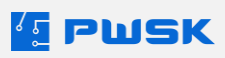

Należy wtedy wybrać czy dane stanowisko ma być zalegalizowane jako stanowisko robocze, czy stanowisko tylko do podglądu.

## 2. Konfiguracja urządzeń dodatkowych

W tym rozdziale opisujemy możliwe dodatkowe urządzenia oraz ich konfigurację aby współpracowały z programem Narzędziownia

## 2.1. Kolektor danych

Kolektor danych to urządzenie pozwalające na pracę z aplikacjami mobilnymi **Mobilna** Narzędziownia oraz Mobilna Inwentaryzacja.

Urządzenie komunikuje się z bazą danych po sieci Wi-Fi za pośrednictwem API.

Istnieją **dwie** opcje konfiguracji API:

#### 2.1.1. Konfiguracja za pośrednictwem usługi IIS systemu Windows

#### Na dysku C:\ utwórz katalog PWSKRest i skopiuj do niego następujące pliki:

| Nazwa               | Data modyfikacji | Тур    |
|---------------------|------------------|--------|
| 🔊 konfig.ini        | 22.03.2023 09:02 | Ustawi |
| 🚳 legalizacja64.dll | 27.02.2023 09:02 | Rozsze |
| PWSKRestMobNarz.dll | 19.09.2023 09:34 | Rozsze |

Aby włączyć usługę IIS, przejdź do **Panelu sterowania** -> **Programy** -> **Włącz lub wyłącz funkcje systemu Windows**:

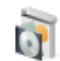

Programy i funkcje

Odinstaluj program | 👽 Włącz lub wyłącz funkcje systemu Windows | Wyświetl zainstalowane aktualizacje | Uruchom programy napisane dla starszych wersji systemu Windows | Jak zainstalować program

Przejdź do usługi **Internetowe usługi informacyjne** -> **Usługi WWW** -> Funkcje tworzenia aplikacji -> Rozszerzenia ISAPI:

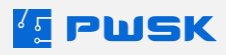

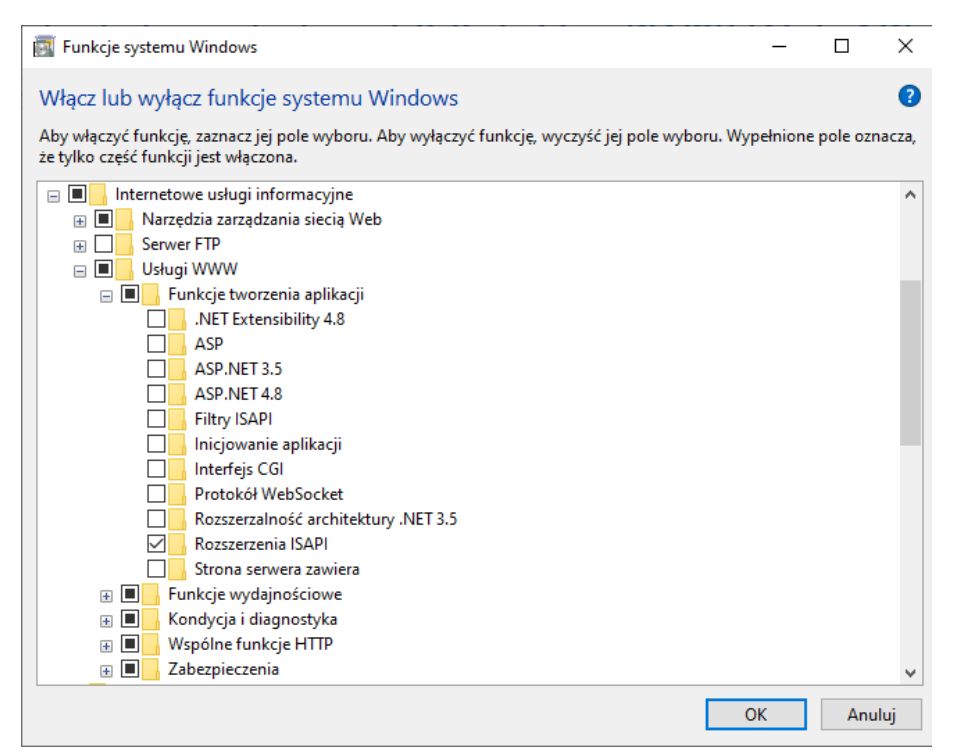

Poczekaj aż Windows zakończy instalację. W razie konieczności uruchom komputer ponownie.

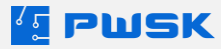

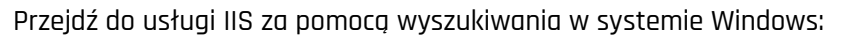

|          | PWSK                                                  |                  |        |         |                       |              |          |     |   |
|----------|-------------------------------------------------------|------------------|--------|---------|-----------------------|--------------|----------|-----|---|
|          | <b>Wyszukaj</b> Praca Aplika                          | cje Dokumenty    | Interr | net Wie | ecej 🔻                |              | C        | G   | × |
|          | Najlepszy wynik                                       |                  |        |         |                       |              |          |     |   |
|          | Menedžer internetow<br>informacyjnych (IIS)<br>System | ych usług        |        |         |                       |              |          |     |   |
|          | Szukaj w zasobach służbowych i                        | w sieci Web      |        |         | Menedże               | r internet   | owych us | ług |   |
|          | P iis - Zobacz wyniki z zasobó<br>i sieci Web         | w służbowych 💦 🕻 |        |         | 1110                  | System       | ch (iis) |     |   |
|          | 𝒫 iis manager                                         | >                | -      |         |                       |              |          |     |   |
|          | 𝒫 iis windows 10                                      | >                |        |         | rorz<br>chom iako adm | inistrator   |          |     |   |
|          | ,                                                     | >                |        | 🗘 otv   | vórz lokalizację      | pliku        |          |     |   |
|          | 𝒫 iis server                                          | >                |        | -⇔ Prz  | /pnij do obszan       | u startowego | )        |     |   |
|          | 𝒫 iis windows 11                                      | >                |        | -⇔ Prz  | /pnij do paska z      | adań         |          |     |   |
|          | 𝒫 iis crypto                                          | >                |        |         |                       |              |          |     |   |
|          | 𝒫 iis download                                        | >                |        |         |                       |              |          |     |   |
|          | Foldery (1+)                                          |                  |        |         |                       |              |          |     |   |
| Strona 1 | Ten komputer - Dokumenty (6+                          | )                |        |         |                       |              |          |     |   |
| 4        | , Р iis                                               |                  |        |         | 4                     |              | KE 1     | 8 🤗 | 8 |

Uruchom IIS jako Administrator w celu konfiguracji.

#### Dodaj witrynę Sieci Web:

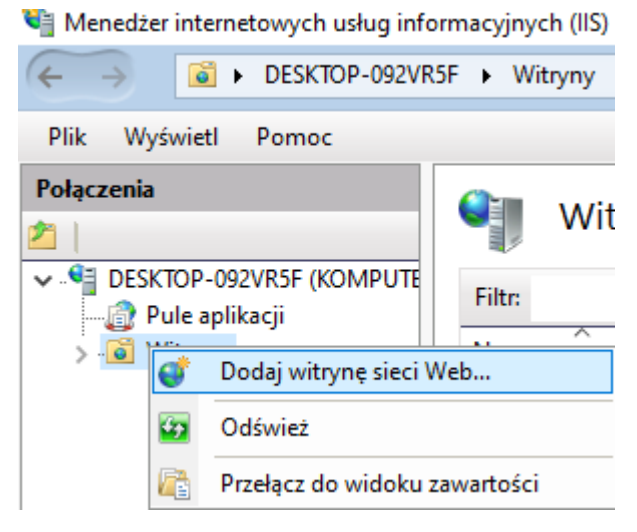

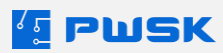

| Dodawanie witryny sieci Web                                                                                                    | ? ×    |
|----------------------------------------------------------------------------------------------------|--------|
| Nazwa witryny:     Pula aplikacji:       PWSKAPI     PWSKAPI                                                                                                    |        |
| Katalog zawartości       Katalog zawartości         Ścieżka fizyczna:          C:\PWSKRest          Uwierzytelnianie przekazywane          Połącz jako       Testuj ustawienia         Powiązanie          Typ:       Adres IP:         http       Wszystkie nieprzypisane         Nazwa hosta:          Przykład: www.contoso.com lub marketing.contoso.com |        |
| ✓ Natychmiast uruchom witrynę sieci Web                                                                                                    | Anuluj |

Zatwierdź i przejdź na nazwę komputera po lewej stronie:

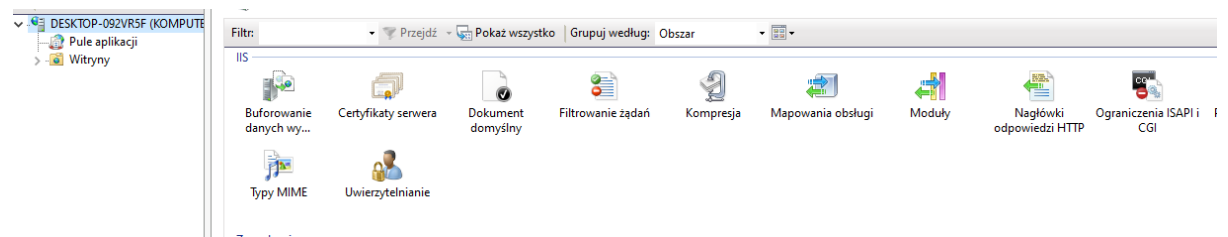

#### Wybierz Ograniczenia ISAPI i CGI:

Naciśnij prawym przyciskiem myszy w pustym polu i kliknij dodaj:

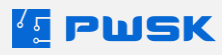

| Dodaj ograniczenie ISAPI lub CGI                          | ? ×    |  |
|-----------------------------------------------------------|--------|--|
| Ścieżka ISAPI lub CGI:<br>C:\PWSKRest\PWSKRestMobNarz.dll |        |  |
| Opis:                                                     |        |  |
| Zezwalaj na wykonanie ścieżki rozszerzenia                | ]      |  |
|                                                           |        |  |
| ОК                                                        | Anuluj |  |

Przejdź ponownie do lewej strony, wybierz **Witryny** i zaznacz nowo utworzoną witrynę -> Kliknij **Mapowanie obsługi** i włącz **ISAPI-dll**:

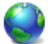

#### Mapowania obsługi

Użyj tej funkcji w celu określenia zasobów takich jak biblioteki DLL i kod zarządzany, które obsługują odpowiedzi dla określonych typów żądań.

| Grupuj według: Stan | •                                                             |      |                                              |                 |            |                              |           |
|---------------------|---------------------------------------------------------------|------|----------------------------------------------|-----------------|------------|------------------------------|-----------|
| Nazwa               | Ścieżka                                                       | Stan |                                              | Typ ścieżki     | Obsługa    |                              | Typ wpisu |
| Włączone            |                                                               |      |                                              |                 |            |                              |           |
| ISAPI-dll           | *.dll                                                         |      | Włączone                                     | Plik            | IsapiMod   | dule                         | Lokalne   |
| OPTIONSVerbHandler  | *                                                             |      | Włączone                                     | Nieokreślone    | Protocol   | SupportModule                | Lokalne   |
| TRACEVerbHandler    | *                                                             |      | Włączone                                     | Nieokreślone    | Protocol   | SupportModule                | Lokalne   |
| StaticFile          | *                                                             |      | Włączone                                     | Plik lub folder | StaticFile | StaticFileModule,DefaultDocu |           |
|                     | Edytuj uprawnie<br>Uprawnienia:<br>Odczyt<br>Skrypt<br>Wykon: |      | wnienia funkcji<br>nia:<br>t<br>ykonaj<br>OK | ?<br>Anulu      | x<br>j     |                              |           |

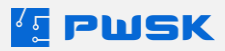

Przetestuj połączenie, wpisując adres w przeglądarce w następujący sposób:

http://127.0.0.1:8080/pwskrestmobnarz.dll

Wynik powinien wyglądać następująco:

#### PWSK REST server Mobilna Narzędziownia

Wymiana danych działa poprawnie

#### 2.1.2. Konfiguracja za pośrednictwem aplikacji PWSK REST Serwer

Drugą opcją jest skorzystanie z gotowej aplikacji uruchamiającej połączenie z kolektorem.

W plikach instalacyjnych uruchom program **PWSKRestMobNarzApp.exe**:

| 😥 pomoc                  | 28.07.2020 12:12 | Skrót internetowy  |
|--------------------------|------------------|--------------------|
| 🚳 pwsk.dll               | 21.06.2023 08:44 | Rozszerzenie aplik |
| 😥 pwsk                   | 28.07.2020 12:12 | Skrót internetowy  |
| PWSKRestMobNarz.dll      | 16.06.2023 10:01 | Rozszerzenie aplik |
| 🔼 PWSKRestMobNarzApp.exe | 16.06.2023 10:01 | Aplikacja          |
|                          |                  |                    |

Aplikacja wymaga instalacji poza folderem Pliki programów (x86)/Program Files – jeśli zainstalowałeś aplikację w tej lokalizacji, musisz przenieść folder instalacji w inne miejsce na dysku.

|  | PWSK_RE | ST_Mobi | InaNarzed | Izio 🗙 |
|--|---------|---------|-----------|--------|
|--|---------|---------|-----------|--------|

| Start   | Stop  |
|---------|-------|
| Port    |       |
| 8080    |       |
| Open Br | owser |

Ustaw wolny, odblokowany na zaporze systemu Windows port sieciowy w polu Port i kliknij **Start**. Port 8080 jest domyślny.

W celu synchronizacji kolektora danych z Narzędziownią, aplikacja **musi być stale uruchomiona**. Nie zamykaj jej.

#### 2.2. Czytnik RFID UHF

Czytnik RFID UHF służy do pracy ze znacznikami RFID. Pozwala na znakowanie narzędzi oraz autoryzację kartami pracowniczymi.

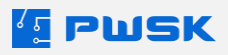

Aby skonfigurować urządzenie podłącz je do komputera za pomocą kabla USB. Po podłączeniu czytnika RFID UHF, system automatycznie zainstaluje wymagany sterownik. W przypadku braku automatycznej instalacji sterownika, pobierz go ze strony: <u>https://www.pwsk.pl/sterowniki/</u>

#### Odpowiednio:

Dla mniejszego czytnika **Desktop Reader** wybierz sterownik Czytnik RFID UHF Desktop, Dla większego czytnika **4mR** wybierz sterownik Czytnik RFID UHF 4MR.

Po instalacji sterownika, w programie wybierz Administrator → Konfiguracja programu. Przejdź na zakładkę Czytniki RFID:

| + N Tryb pracy UHF                             | Czytniki RFID ×                                                                      |                                 |
|------------------------------------------------|--------------------------------------------------------------------------------------|---------------------------------|
| Dodaj Edytuj Usuń Adres IIU<br>Nazwa komputera | Nazwa komputera KOMPUTER-01-GT Rodzaj czytnika Czytnik znaczników RFID UHF Zacja Mo  | c osoba QValue Session Interwał |
| -                                              | Ustawienia UHF QValue G Moc anteny podczas logowania, autoryzacji, wyszukiwania osób |                                 |

Wybierz tryb pracy czytnika UHF - domyślnym trybem pracy jest odczyt numeru TID – unikatowego numeru, niemożliwego do podrobienia, który jest nadawany znacznikowi na etapie produkcji. Pozostałe parametry pozostaw bez zmian.

- Identyfikacja asortymentu pozwala włączyć/wyłączyć identyfikację asortymentu po znaczniku RFID przez program
- Identyfikacja pracowników/użytkowników pozwala włączyć/wyłączyć identyfikację pracowników/użytkowników po znaczniku RFID przez program

Zaznaczenie Autoryzacja operacji uruchomi funkcję, w której każdy wystawiany dokument będzie musiał zostać autoryzowany przez zbliżenie karty do czytnika. Numer karty zostanie zapamiętany jako forma podpisu elektronicznego. Wymagane jest włączenie autoryzacji w danym magazynie minimalnie na poziom: "tylko dla stanowisk z czytnikiem". Zaznaczenie Logowanie do programu pozwoli użytkownikowi, zamiast wpisywania loginu i hasła zalogować się swoją kartą przypisaną w menu Użytkowników programu.

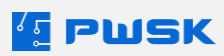

## 2.3. Czytnik kart zbliżeniowych

Czytnik kart zbliżeniowych służy do autoryzacji kartami pracowniczymi. Aby skonfigurować urządzenie podłącz je do komputera za pomocą kabla USB. Po podłączeniu czytnika kart pracowniczych RFID system automatycznie zainstaluje wymagany sterownik. W przypadku braku automatycznej instalacji sterownika pobierz go ze strony: <u>https://www.pwsk.pl/sterowniki/</u> Czytniki RFID Unique/Mifare PWSK

W programie wybierz Administrator → Konfiguracja programu

Przejdź na zakładkę Czytniki RFID:

Program wyświetli listę skonfigurowanych czytników w programie.

Wybierz + Dodaj czytnik, aby skonfigurować nowy czytnik dla wskazanego komputera.

| 🚺 Konfiguracja programu 🗧                                                                                                    |
|----------------------------------------------------------------------------------------------------|
| Ogólne Czytniki RFID Parametry etykiet Nazwy dokumentów Bezpieczeństwo Ustawienia regionalne Zarządzanie licencjami Email Skrypt SQL                                                                                                    |
| Coytniki RFID     Adres TID     Nazwa komputera     Coytniki RFID     Nazwa komputera     Coytniki dentyfikacja soortymentu     Cidentyfikacja pracowników/użytkowników     Cidentyfikacja pracowników/użytkowników     Cidentyfikacja pracowników     Cidentyfikacja pracowników     Cidentyfikacja pracowników     Cidentyfikacja pracowników     Cidentyfikacja pracowników     Cidentyfikacja pracowników     Cidentyfikacja pracowników     Cidentyfikacja pracowników     Cid |
| ✓ Zapisz × Anuluj                                                                                                    |

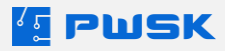

Wybierz port COM odczytany z Menedżera urządzeń systemu Windows:

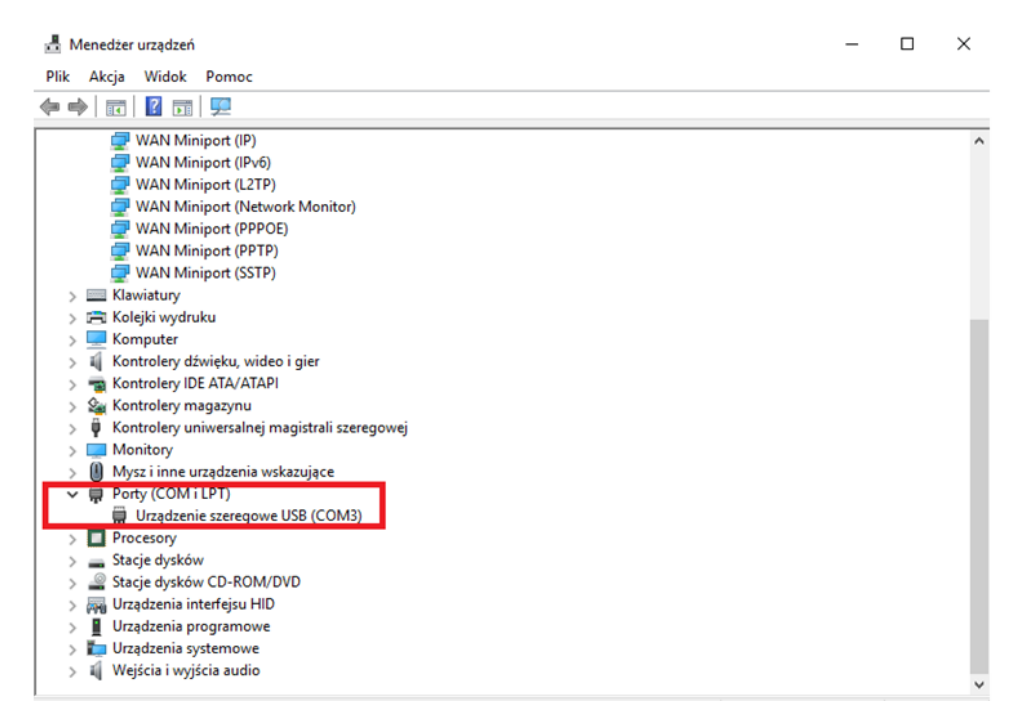

Zaznaczenie Autoryzacja operacji uruchomi funkcję, w której każdy wystawiany dokument będzie musiał zostać autoryzowany przez zbliżenie karty do czytnika. Numer karty zostanie zapamiętany jako forma podpisu elektronicznego. Wymagane jest włączenie autoryzacji w danym magazynie minimalnie na poziom: "tylko dla stanowisk z czytnikiem".

Zaznaczenie Logowanie do programu pozwoli użytkownikowi, zamiast wpisywania loginu i hasła zalogować się swoją kartą przypisaną w menu Użytkowników programu.

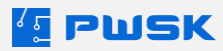

## 3. Administracja programem

Sekcja opisuje administrowanie programem oraz możliwości konfiguracji. Dostęp do Konfiguracji programu warunkuje uprawnienie systemowe **Parametry i konfiguracja**.

## 3.1. Konfiguracja programu

Konfiguracja programu umożliwia dostosowanie pracy programu.

#### 3.1.1. Ogólne

| Kont   | figuracja progra   | amu               |                                     |                               |                        |           |            |  |          | $\times$ |
|--------|--------------------|-------------------|-------------------------------------|-------------------------------|------------------------|-----------|------------|--|----------|----------|
| Ogólne | Czytniki RFID      | Parametry etykiet | Nazwy dokumentów                    | Bezpieczeństwo                | Zarządzanie licencjami | Email     | Skrypt SQL |  |          |          |
|        |                    | Włącz podpo       | owiedzi nazw                        |                               |                        |           |            |  |          |          |
|        |                    | Włącz podpo       | owiedzi indeksów                    |                               |                        |           |            |  |          |          |
|        |                    | 🗹 Sprawdzaj u     | nikalność indeksu                   |                               |                        |           |            |  |          |          |
|        |                    | Przy wprowa       | adzaniu PZ podpowiada               | j ostatnią cenę zak           | upu                    |           |            |  |          |          |
|        |                    | Generuj dok       | ument OT 📃 Druku                    | ıj dokument OT                |                        |           |            |  |          |          |
|        |                    | Automatyczn       | nie otwieraj eksportowa             | ane pliki                     |                        |           |            |  |          |          |
|        |                    | Włącz autor       | natyczne dokumenty pr               | zyjęcia i przeglądu           |                        |           |            |  |          |          |
|        |                    | MM Bufor          |                                     |                               |                        |           |            |  |          |          |
|        |                    | Domyślnie dr      | ukuj ceny na dokumen                | tach                          |                        |           |            |  |          |          |
|        |                    | Podczas zam       | iykania aplikacji pytaj o           | Wyloguj/Zamknij               |                        |           |            |  |          |          |
|        |                    | 🗌 Drukuj etykie   | etę po dodaniu nowej k              | artoteki                      |                        |           |            |  |          |          |
|        |                    | Wydawanie p       | ozycji z przekroczonym<br>Ostrzegaj | terminem przegląd<br>O Blokuj | du<br>Oznacz z wyprzec | lzeniem ( | dni: 0     |  |          |          |
|        |                    | 🗹 Oznaczaj ter    | min przekroczenia gwa               | rancji Oznacz                 | z wyprzedzeniem dni:   | )         |            |  |          |          |
| Lo     | okalizacja raporto | ów 🛛              |                                     |                               |                        |           |            |  |          |          |
|        |                    |                   |                                     |                               |                        |           |            |  |          |          |
|        |                    |                   |                                     |                               |                        |           |            |  | ✓ Zapisz | 🗙 Anuluj |

#### a) Włącz podpowiedzi nazw

Włączenie funkcji pozwala na wywołanie podpowiedzi nazw zdefiniowanych w Wzorach nazw w kartotece. Program podpowiada nazwy, jeśli wpiszesz pierwszą literę i użyjesz przycisku ↓ z klawiatury. (strzałka w dół)

#### b) Włącz podpowiedzi indeksów

Funkcja odpowiedzialna za podpowiedzi indeksów. Włączenie funkcji pozwoli na wywołanie podpowiedzi indeksów zdefiniowanych w Wzorach indeksów w kartotece. Program podpowiada nr indeks, jeśli wpiszesz pierwszy znak i użyjesz przycisku ↓ z klawiatury. (strzałka w dół)

#### c) Sprawdzaj unikalność indeksu

Funkcja sprawdzająca czy wprowadzany indeks nie występuje już w bazie pod inną pozycją.

#### d) Przy wprowadzaniu PZ podpowiadaj ostatnią cenę zakupu

Podpowiada ostatnią cenę, która była podana przy wprowadzaniu dokumentu przychodu zewnętrznego Pz.

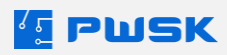

#### e) Generuj dokument OT

Przy pierwszym wydaniu danego asortymentu, który jest środkiem trwałym, generowany będzie dokument OT, czyli dokument przekazania środka trwałego do eksploatacji.

#### f) Automatycznie otwieraj eksportowane pliki

Po eksportowaniu danych, wyeksportowany plik zostanie automatycznie uruchomiony.

#### g) Włącz automatyczne dokumenty przyjęcia i przeglądu

Przy aktywnym module przeglądów technicznych, w czasie zakładania nowej kartoteki program automatycznie wystawi dokumenty przyjęcia magazynowego i protokołu przeglądu technicznego. h) MM Bufor

Uruchamia Bufor danych – poczekalnię dla dokumentów przeniesienia MM, do której trafiają po wystawieniu dokumentu MM- i czekają na zatwierdzenie przez operatora i wystawienie dokumentu MM+

#### i) Domyślnie drukuj ceny na dokumentach

Uruchamia automatyczne zaznaczanie pola drukuj ceny przy wystawianiu dokumentów

#### j) Podczas zamykania aplikacji pytaj o Wyloguj/Zamknij

Podczas zamykania aplikacji, pozwala na wybranie opcji Wyloguj/zamknij

#### m) Drukuj etykietę po dodaniu kartoteki

Automatycznie drukuje etykietę w rozmiarze 50x30mm po dodaniu kartoteki

Wydawanie pozycji z przekroczonym terminem przeglądu - warunkuje opcje :

**Zezwalaj** - pozwala wydawać pozycje z przekroczonym terminem przeglądu

**Ostrzegaj** - Ostrzega z określonym wyprzedzeniem dni o wydaniu narzędzia z przekroczonym terminem przeglądu

**Blokuj** - Blokuje możliwość wydania narzędzia z przekroczonym terminem przeglądu z wyprzedzeniem dni określonym w opcji Oznacz z wyprzedzeniem dni

Lokalizacja raportów - Pozwala zdefiniować dysk sieciowy w celu ujednolicenia edytowanych w programie raportów pod potrzeby użytkownika. Wymagania dla folderu to podgląd i zapis, folder musi być udostępniony dla wszystkich stanowisk roboczych korzystających z narzędziowni (również tych do podglądu danych)

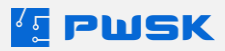

#### 3.1.2. Parametry etykiet

Parametry etykiety pozwalają na zdefiniowanie swoich nazw dla szablonów etykiet **w sekcji Etykiety** 

#### drukowane:

| 援 Konfigu   | iracja progra | imu                 |                  |                |                        |       |            |  |          | ×        |
|-------------|---------------|---------------------|------------------|----------------|------------------------|-------|------------|--|----------|----------|
| Ogólne Cz   | zytniki RFID  | Parametry etykiet   | Nazwy dokumentów | Bezpieczeństwo | Zarządzanie licencjami | Email | Skrypt SQL |  |          |          |
| Etykiety dr | ukowane Et    | tykiety drukarka UH | F                |                |                        |       |            |  |          |          |
|             |               |                     |                  |                |                        |       |            |  |          |          |
|             |               |                     |                  | 7              |                        |       |            |  |          |          |
| N           | Nazwa etykiet | ty 1 50x30          |                  |                |                        |       |            |  |          |          |
|             | Nazwa etykiet | ty 2 45x18          |                  | 1              |                        |       |            |  |          |          |
|             |               |                     |                  | ]              |                        |       |            |  |          |          |
| N           | Nazwa etykiet | ty 3 QR 50x30       |                  | ]              |                        |       |            |  |          |          |
|             |               |                     |                  |                |                        |       |            |  |          |          |
|             |               |                     |                  |                |                        |       |            |  |          |          |
|             |               |                     |                  |                |                        |       |            |  |          |          |
|             |               |                     |                  |                |                        |       |            |  |          |          |
|             |               |                     |                  |                |                        |       |            |  |          |          |
|             |               |                     |                  |                |                        |       |            |  |          |          |
|             |               |                     |                  |                |                        |       |            |  |          |          |
|             |               |                     |                  |                |                        |       |            |  |          |          |
|             |               |                     |                  |                |                        |       |            |  |          |          |
|             |               |                     |                  |                |                        |       |            |  |          |          |
|             |               |                     |                  |                |                        |       |            |  |          |          |
|             |               |                     |                  |                |                        |       |            |  | 🗸 Zapisz | 🗙 Anuluj |

**W sekcji Etykiety drukarka UHF** możesz zdefiniować szablony wydruku dla drukarek UHF oraz nazwy szablonów drukowanych etykiet. Sekcja ta dotyczy tylko drukarek RFID UHF:

| 🔚 Konfiguracja programu                                                                                        |          | ×        |
|----------------------------------------------------------------------------------------------------|----------|----------|
| Ogólne Czytniki RFID Parametry etykiet Nazwy dokumentów Bezpieczeństwo Zarządzanie licencjami Email Skrypt SQL |          |          |
| Etykiety drukowane Etykiety drukarka UHF                                                                       |          |          |
| Drukarka UHF adres IP Drukarka UHF port 0                                                                      |          |          |
| Etykieta 1 Etykieta 2 Etykieta 3                                                                               |          |          |
| Nazwa etykiety 55x35                                                                                           |          |          |
|                                                                                                    |          |          |
|                                                                                                    |          |          |
|                                                                                                    |          |          |
|                                                                                                    |          |          |
|                                                                                                    |          |          |
|                                                                                                    |          |          |
|                                                                                                    |          |          |
|                                                                                                    | 🗸 Zapisz | 🗙 Anuluj |

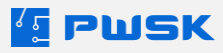

#### 3.1.3. Nazwy dokumentów

Menu Nazwy dokumentów wyświetla oraz umożliwia definiowanie nazw rodzajów dokumentów wraz z tekstem zamieszczanym pod dokumentem na wydruku.

Dodatkowo, w formatce możesz wybrać domyślnego kontrahenta, który będzie pojawiał się automatycznie przy wyborze danego typu dokumentu oraz ustalić zasady sortowania pozycji na wydrukach.

| Ke Ko       | onfiguraç              | ja programu                                      |                                                                                                    |                                    | ×  |
|-------------|------------------------|--------------------------------------------------|----------------------------------------------------------------------------------------------------|------------------------------------|----|
| Ogóln       | e Czytn                | iki RFID Parametry etykiet                       | Nazwy dokumentów Bezpieczeństwo Zarządzanie licencjami Email Skrypt SQL                                                                                                    |                                    |    |
| Doku        | menty                  |                                                  |                                                                                                    |                                    |    |
| B           | azowy                  | Rodzaj dokumentu                                 | Opis                                                                                                    | Sumuj Fifo                         | ^  |
| ►w          |                        | Rw                                               | Wydanie z magazynu                                                                                                    | Nie                                |    |
| L           |                        | PL                                               | Protokół likwidacji                                                                                                    | Nie                                |    |
| P           |                        | Pz                                               | Przyjęcie na magazyn                                                                                                    | Nie                                |    |
| Z           |                        | Zw                                               | Zwrot na magazyn                                                                                                    | Nie                                |    |
| V           |                        | RwZ                                              | Wydanie do zużycia                                                                                                    | Nie                                |    |
| M           | 4+                     | MM+                                              | Przesunięcie międzymagazynowe: przyjęcie                                                                                                    | Nie                                |    |
| M           | M-                     | MM-                                              | Przesunięcie międzymagazynowe: wydanie                                                                                                    | Nie                                |    |
| KZ          | !                      | Kz                                               | Wymiana asortymentu                                                                                                    | Nie                                |    |
| IN          | W                      | INW                                              | Inwentaryzacja                                                                                                    | Nie                                |    |
| W           | т                      | Wyt                                              | Wytworzenie                                                                                                    | Nie                                |    |
| M           | -                      | ML                                               | Przesunięcie międzylokalizacyjne                                                                                                    | Nie                                |    |
|             |                        |                                                  |                                                                                                    |                                    | ~  |
| Rodz        | aj                     | Opis (nazwa dokumentu)                           | Napis drukowany pod dokumentem                                                                                                    |                                    |    |
| Rw          |                        | Wydanie z magazynu                               | * Przyjmujący w/w sprzęt (zgodnie z niniejszym dokumentem), staje się materialnie odpowiedzialny<br>konzuczenia i jest zabewiana u doku w tarzie nie osrazym zakład w zasta w tarzie nie osrazym zakład zakład z<br>zakład zakład zakład zakład zakład zakład zakład zakład zakład zakład zakład zakład zakład zakład zakład zakład z<br>zakład zakład zak<br>zakład zakład zakład zakład zakład zakład zakład zakład zakład zakład zakład zakład zakład zakład zakład zakład z<br>zakład zakład zakład zakład zakład zakład zakład zakład zakład zakład zakład zakład zakład zakład zakład zakład z<br>zakład | rm w okresie<br>iosio lub inno str |    |
| Domy        | slny kont              | rahent                                           | przedmiotu przekazania obciąża przymującego. Wyraża or zgodę na obciążenie go wsychowie zgowi<br>przedmiotu przekazania obciąża przymującego. Wyraża or zgodę na obciążenie go wysokością po                                                                                                    | niesionej szkody                   | yi |
|             |                        |                                                  | rozliczenie jej z wynagrodzenia za pracę lub jego należności.                                                                                                    |                                    |    |
| ⊠ w<br>⊡ si | yślij do M<br>umowanie | obilny Magazynier<br>na wydrukach pozycji wg FIf | =o ✓ Zapisz                                                                                                    |                                    |    |
| Sort        | owanie po              | ozycji na wydrukach dokumen                      | tów                                                                                                    |                                    |    |
| Wg          | kolejności             | wprowadzania pozycji                             | ~                                                                                                    |                                    |    |
|             |                        |                                                  | ✓ Zapisz                                                                                                    | X Anul                             | uj |

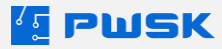

#### 3.1.4. Bezpieczeństwo

| 🔚 Konf | iguracja progr | amu                    |                  |                |                        |       |            |        | ×        |
|--------|----------------|------------------------|------------------|----------------|------------------------|-------|------------|--------|----------|
| Ogólne | Czytniki RFID  | Parametry etykiet      | Nazwy dokumentów | Bezpieczeństwo | Zarządzanie licencjami | Email | Skrypt SQL |        |          |
|        |                |                        |                  |                |                        |       |            |        |          |
|        |                |                        |                  |                |                        |       |            |        |          |
|        | Zaaw           | vansowana kontrola ł   | naseł            |                |                        |       |            |        |          |
|        | Archi          | wizuj przy starcie pro | ogramu           |                |                        |       |            |        |          |
|        |                |                        | -                |                |                        |       |            |        |          |
|        |                |                        |                  |                |                        |       |            |        |          |
|        |                |                        |                  |                |                        |       |            |        |          |
|        |                |                        |                  |                |                        |       |            |        |          |
|        |                |                        |                  |                |                        |       |            |        |          |
|        |                |                        |                  |                |                        |       |            |        |          |
|        |                |                        |                  |                |                        |       |            |        |          |
|        |                |                        |                  |                |                        |       |            |        |          |
|        |                |                        |                  |                |                        |       |            |        |          |
|        |                |                        |                  |                |                        |       |            |        |          |
|        |                |                        |                  |                |                        |       |            |        |          |
|        |                |                        |                  |                |                        |       |            |        |          |
|        |                |                        |                  |                |                        |       |            |        |          |
|        |                |                        |                  |                |                        |       |            |        |          |
|        |                |                        |                  |                |                        |       |            |        |          |
|        |                |                        |                  |                |                        |       |            |        |          |
|        |                |                        |                  |                |                        |       |            | Zapisz | 🗙 Anuluj |
|        |                |                        |                  |                |                        |       |            |        |          |

Zakładka Bezpieczeństwo umożliwia dodatkową definicję parametrów:

- Zaawansowana kontrola haseł program będzie wymagał częstej zmiany i odpowiedniej trudności hasła,
- Archiwizuj przy starcie programu przy każdym pierwszym uruchomieniu programu, system będzie wykonywał archiwizację bazy danych,

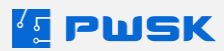

#### 3.1.5. Ustawienia regionalne

Ustawienia regionalne pozwalają na zdefiniowanie tłumaczenia i dodania innego języka niż Polski:

| Ogólne       Czytnik RFID       Parametry etykiet       Nazwy dokumentów       Bezpieczeństwo       Ustawienia regionalne       Zarządzanie licencjami       Email       Skrypt SQL         Ustawienia językowe       Język aplikacji:       Domyślny <ul> <li></li></ul>   |   |
|----------------------------------------------------------------------------------------------------|---|
| Ogône Czytniki RFID       Parametry etykiet       Nazwy dokumentów       Bezpieczeństwo       Ustawienia regionalne       Zarządzanie licencjami       Email       Skrypt SQL         Ustawienia językowe       Język aplikacji:       Domyślny       ✓ <ul> <li></li></ul> | × |
| Ustawienia językowe<br>Język aplikacji: Domyślny v<br>Dodaj nowy język<br>X Usuń język<br>Tłumaczenia                                                                                                    |   |
| Język aplikacji: Domyślny v<br>Dodaj nowy język<br>X Usuń język<br>Tłumaczenia                                                                                                    |   |
| Język aplikacji: Domyślny v<br>Dodaj nowy język<br>K Usuń język<br>Tłumaczenia                                                                                                    |   |
| Język aplikacji: Domyślny v<br>+ Dodaj nowy język<br>X Usuń język<br>Tłumaczenia                                                                                                    |   |
| + Dodaj nowy język<br>X Usuń język<br>Tłumaczenia                                                                                                    |   |
| X Usuń język       Tłumaczenia                                                                                                    |   |
| X     Usuń język       Tłumaczenia                                                                                                    |   |
| Tiumaczenia                                                                                                    |   |
| Tłumaczenia                                                                                                    |   |
|                                                                                                    |   |
|                                                                                                    |   |
|                                                                                                    |   |
|                                                                                                    |   |
|                                                                                                    |   |
|                                                                                                    |   |
|                                                                                                    |   |
|                                                                                                    |   |
|                                                                                                    |   |
|                                                                                                    |   |
|                                                                                                    |   |
|                                                                                                    |   |
|                                                                                                    |   |
|                                                                                                    |   |
| Zanicz X Anului                                                                                                    | j |

Aby ta zakładka była aktywna wymagany jest **Moduł wielojęzykowy programu**.

+Dodaj nowy język pozwala na zdefiniowanie nazwy nowego języka:

| Ustawienia językowe — |                    |
|-----------------------|--------------------|
| Język aplikacji:      | Domyślny 🗸         |
|                       | + Dodaj nowy język |
|                       | 🗙 Usuń język       |
|                       | Tłumaczenia        |
|                       |                    |

**X Usuń język** pozwala na usunięcie zdefiniowanego języka.

Tłumaczenia to sekcja pozwalająca na import z CSV tłumaczenia.

Gotowe tłumaczenie PWSK przesyła na życzenie klienta, prosimy o kontakt na maila: serwis@pwsk.pl

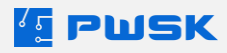

### 3.1.6. Zarządzanie licencjami

Menu zarządza aktywnymi licencjami. Wyświetla informacje o komputerach, które mają dostęp do programu oraz je usuwa. Menu odpowiada też za przypisywanie modułów do stanowisk

| √⊑<br>N | Konfiguracja progr | amu               |                  |            |              |                    |              |                     |            |                |         |             |              | $\times$ |
|---------|--------------------|-------------------|------------------|------------|--------------|--------------------|--------------|---------------------|------------|----------------|---------|-------------|--------------|----------|
| Ogd     | lne Czytniki RFID  | Parametry etykiet | Nazwy dokumentów | Bezpieczeń | two Zarządza | anie licencjami Em | ail Skrypt S | QL                  |            |                |         |             |              |          |
|         | Nazwa komputera    | 1                 | Rodzaj stanow    | iska       | pis          | Wers               | ja API Wer   | Ostatnie logowanie  | Ostatni za | alogowany      |         | Przydzielor | ne moduły    |          |
| Þ       | KOMPUTER-01-GT     |                   | Robocze          |            |              |                    |              | 18.03.2024 09:09:53 | Demonstrat | cyjny Operator |         | RFID Ur     | nique/Mifare |          |
|         |                    |                   |                  |            |              |                    |              |                     |            |                |         |             | RFID UHF     |          |
|         |                    |                   |                  |            |              |                    |              |                     |            |                |         |             | RFID NFC     |          |
|         |                    |                   |                  |            |              |                    |              |                     |            |                |         |             | Import       |          |
|         |                    |                   |                  |            |              |                    |              |                     |            |                |         | E           | Eksploatacja |          |
|         |                    |                   |                  |            |              |                    |              |                     |            |                |         | Przegląd    | techniczny   |          |
|         |                    |                   |                  |            |              |                    |              |                     |            |                |         | Centrum za  | opatrzenia   |          |
|         |                    |                   |                  |            |              |                    |              |                     |            |                |         |             | Wytworzenie  |          |
|         |                    |                   |                  |            |              |                    |              |                     |            |                |         | 1           | Kompletacja  |          |
|         |                    |                   |                  |            |              |                    |              |                     |            |                |         |             |              |          |
|         |                    |                   |                  |            |              |                    |              |                     |            |                |         |             |              |          |
|         |                    |                   |                  |            |              |                    | +            | - Moduły            |            | X Usuń lic     | encję z | wybraneg    | jo stanowi   | ska      |
|         |                    |                   |                  |            |              |                    |              |                     |            |                | ✓ Z     | apisz       | 🗙 Anul       | luj      |

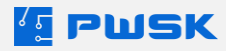

#### 3.1.7. Email

Pozwala na zdefiniowanie własnej skrzynki mailowej do wysyłania alertów listy mailingowej:

| ⊱ Konfiguracj    | ja progra | amu                 |                  |                |                 |              | ×                         |
|------------------|-----------|---------------------|------------------|----------------|-----------------|--------------|---------------------------|
| Ogólne Czytni    | iki RFID  | Parametry etykiet   | Nazwy dokumentów | Bezpieczeństwo | Zarządzanie lie | encjami Ema  | mail Skrypt SQL           |
| – Konfiguracja s | erwera p  | oczty wychodzącej : | SMTP             |                |                 | Wyślij wiado | domość testową            |
| Serwe            | er 🗌      |                     |                  |                |                 | Adresat      | sat                       |
| Por              | rt 0      |                     |                  |                |                 | Użytkownik   | nik Wiadomość testowa     |
| SS               | SL No     | TLSSupport          | $\sim$           |                |                 |              | Treść wiadomości testowej |
| SSL Metho        | od SSI    | Lv2                 | ~                |                |                 |              |                           |
| Użytkown         | ik        |                     |                  |                |                 |              |                           |
| has              | ło        |                     |                  |                |                 |              |                           |
|                  |           |                     |                  |                |                 |              |                           |
|                  |           |                     |                  |                |                 |              |                           |
|                  |           |                     |                  |                |                 |              |                           |
|                  |           |                     |                  |                |                 |              |                           |
|                  |           |                     |                  |                |                 |              |                           |
|                  |           |                     |                  |                |                 |              | ✓ Wyślji wiadomość        |
|                  |           |                     |                  |                |                 |              | V Zapisz X Anuluj         |

Prawa sekcja **Wyślij wiadomość testową** służy do weryfikacji poprawności definicji skrzynki pocztowej.

#### 3.1.8. Skrypt SQL

Pole służące wykonywaniu niezbędnych operacji serwisowych z poziomu programu.

| ólne | Czytniki RFID  | Parametry etykiet | Nazwy dokumentów | Bezpieczeństwo | Zarzadzanie licenciami | Email Skrypt SQL |      |              |            |
|------|----------------|-------------------|------------------|----------------|------------------------|------------------|------|--------------|------------|
|      | 02, 0 md 10 10 | and y ctylict     | nozny ookumentow | sepicezenstito | zarządzanie liechcjumi |                  |      |              |            |
| _    |                |                   |                  |                |                        |                  | <br> |              |            |
|      |                |                   |                  |                |                        |                  |      |              |            |
|      |                |                   |                  |                |                        |                  |      |              |            |
|      |                |                   |                  |                |                        |                  |      |              |            |
|      |                |                   |                  |                |                        |                  |      |              |            |
|      |                |                   |                  |                |                        |                  |      |              |            |
|      |                |                   |                  |                |                        |                  |      |              |            |
|      |                |                   |                  |                |                        |                  |      |              |            |
|      |                |                   |                  |                |                        |                  |      |              |            |
|      |                |                   |                  |                |                        |                  |      |              |            |
|      |                |                   |                  |                |                        |                  |      |              |            |
|      |                |                   |                  |                |                        |                  |      |              |            |
|      |                |                   |                  |                |                        |                  |      |              |            |
|      |                |                   |                  |                |                        |                  |      |              |            |
|      |                |                   |                  |                |                        |                  |      |              |            |
|      |                |                   |                  |                |                        |                  |      |              |            |
|      |                |                   |                  |                |                        |                  |      |              |            |
|      |                |                   |                  |                |                        |                  |      |              |            |
|      |                |                   |                  |                |                        |                  |      |              |            |
|      |                |                   |                  |                |                        |                  |      |              |            |
|      |                |                   |                  |                |                        |                  |      |              |            |
|      |                |                   |                  |                |                        |                  | <br> |              |            |
|      |                |                   |                  |                |                        |                  |      | Michael a    | in int COL |
|      |                |                   |                  |                |                        |                  |      | VVyKOIIdj Sł | aypubQL    |
|      |                |                   |                  |                |                        |                  |      |              |            |
|      |                |                   |                  |                |                        |                  |      |              |            |

Zalecamy wykorzystywanie tego pola jedynie w porozumieniu z pracownikiem firmy PWSK.

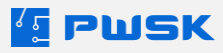

## 3.2. Zarządzanie użytkownikami programu

W celu zdefiniowania nowego użytkownika programu z menu Administrator, wybierz Słownik użytkowników programu:

| Adn                                | ninistrator | Pomoc                |  |
|------------------------------------|-------------|----------------------|--|
|                                    | Konfigura   | cja programu         |  |
|                                    | Legalizacj  | a programu           |  |
| Włącz edycję konfiguracji formatek |             |                      |  |
|                                    | Słownik u   | żytkowników programu |  |
|                                    | Zmiana ha   | asła użytkownika     |  |

Po wybraniu opcji z listy, program otwiera okno definicji użytkowników programu.

| [ Słownik uży | rtkowników programu | L          |       |              |                |         |             |                    |               |                  | - 0   | ×     |
|---------------|---------------------|------------|-------|--------------|----------------|---------|-------------|--------------------|---------------|------------------|-------|-------|
| Podolad       | Edvtui              | +<br>Dodaj | Usuń  | Q<br>Szukai  | ()<br>Odświerz | Eksport | Raporty     | (HBCD)<br>Etykieta | Przypisz RFID |                  |       |       |
| Login         | [Imię               | ,          | Nazw  | isko         |                |         | Aktywny Bar | code               |               |                  |       | ^     |
| AK            | Adam                | I          | Kowa  | Ilski        |                |         | T           |                    |               |                  |       |       |
| GT            | Grzeg               | IOrz       | Tuszy | /            |                |         | T 300       | 0000001            |               |                  |       |       |
|               |                     |            |       |              |                |         |             |                    |               |                  |       |       |
|               |                     |            |       |              |                |         |             |                    |               |                  |       |       |
|               |                     |            |       |              |                |         |             |                    |               |                  |       |       |
|               |                     |            |       |              |                |         |             |                    |               |                  |       |       |
|               |                     |            |       |              |                |         |             |                    |               |                  |       |       |
|               |                     |            |       |              |                |         |             |                    |               |                  |       |       |
|               |                     |            |       |              |                |         |             |                    |               |                  |       |       |
|               |                     |            |       |              |                |         |             |                    |               |                  |       |       |
|               |                     |            |       |              |                |         |             |                    |               |                  |       | ~     |
| Szukaj        | szukaj              |            |       | wyszukuje wg | : Login        |         |             |                    |               | Ilość pozycji: 2 | X Zar | mknij |

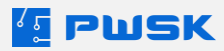

#### 3.2.1. Dodawanie użytkownika

|  | Kliknij + Dodaj, | program | otworzy okno | ) definicji nowec | jo użytkownika: |
|--|------------------|---------|--------------|-------------------|-----------------|
|--|------------------|---------|--------------|-------------------|-----------------|

| 💶 Definiowanie użytkow | nika programu |          | ×        |
|------------------------|---------------|----------|----------|
| Dane Uprawnienia A     | lerty         |          |          |
| – Podstawowe dane –    |               |          |          |
| Login                  |               |          |          |
| Hasło                  |               |          |          |
| Powtórz hasło          |               |          |          |
| Nazwisko               |               |          |          |
| Imię                   |               |          |          |
| Telefon                |               |          |          |
| Adres emai             |               |          |          |
| Nr uprawnień           |               |          |          |
|                        | Aktywny       |          |          |
| Identyfikacja          |               |          |          |
| Kod kreskowy           |               |          |          |
| Identyfikator RFID U/M |               |          |          |
| Identyfikator RFID UHF |               |          |          |
| Identyfikator RFID NFC | R ×           |          |          |
|                        |               | 🗸 Zapisz | 🗙 Anuluj |

Pola niezbędne to Login, Nazwisko oraz Imię.

Pola do Identyfikacji:

Kod kreskowy – automatycznie generowany Kod kreskowy dla operatora.

**Kod UHF** – przypisanie znacznika RFID UHF do operatora umożliwia logowanie do programu za pomocą karty UHF\*.

**Kod RFID** – przypisanie znacznika RFID (LF/HF) do operatora umożliwia logowanie do programu za pomocą karty RFID (LF/HF) \*.

Po zdefiniowaniu nowego operatora przechodzimy na kolejną zakładkę "Uprawnienia".

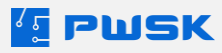

#### 3.2.2. Przypisywanie uprawnień do użytkownika

| and provide function           |                 |                  |
|--------------------------------|-----------------|------------------|
| Magazyn                        | Grupa uprawnień | Magazyn domyślny |
| Jprawnienia systemowe          | Brak            |                  |
| Magazyn BHP                    | Brak            |                  |
| Magazyn Centralny Warszawa     | Brak            |                  |
| Magazyn Elektronarzędzi Kraków | Brak            |                  |
| Magazyn Elektronarzędzi Zabrze | Brak            |                  |
| Magazyn Narzędzi               | Brak            |                  |
| Magazyn sprzętu IT             | Brak            |                  |
| Magazyn wyposażenia biurowego  | Brak            |                  |
|                                |                 |                  |
|                                |                 |                  |

Po zdefiniowaniu danych podstawowych użytkownika wybierz zakładkę uprawnienia:

**Uprawnienia administracyjne** dotyczą parametrów oraz konfiguracji programu. **Uprawnienia użytkownika** warunkują dostęp operatora do operacji magazynowych.

Aby użytkownik mógł korzystać z programu konieczne jest aby miał przynajmniej jedną grupę uprawnień systemowych oraz uprawnienia do minimum 1 magazynu. W przeciwnym wypadku po zalogowaniu wyświetli się komunikat **Brak dostępnych magazynów**.

Wszystkie uprawnienia zostały opisane w punkcie 3.3.

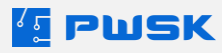

#### 3.2.3. Przypisanie alertów ekranu startowego użytkownika

Po zdefiniowaniu zakładki z uprawnieniami przejdź do zakładki Alerty:

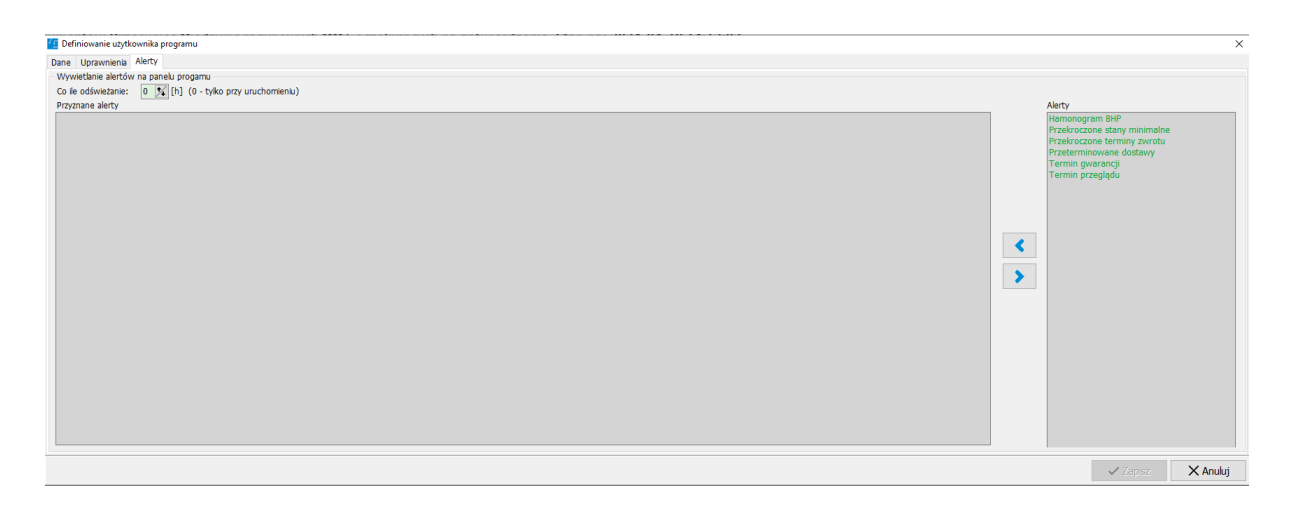

**Co ile odświeżanie** to informacja co jaki czas Narzędziownia ma odświeżyć alerty na ekranie startowym. Domyślne O określa sytuację, że tylko w przypadku uruchomienia programu. Po prawej stronie okna są dostępne alerty. Aby przypisać konkretny alert do swojego konta należy wybrać go dwukrotnym kliknięciem myszy lub za pomocą strzałek pomocniczych:

| Alert                  |                       | ×    |
|------------------------|-----------------------|------|
| Ohaimia                |                       |      |
| Obejmuje               | Magazyn + Wydane 🗸 🗸  |      |
|                        | Nie pokazuj gdy pusty |      |
| Kartoteka              |                       |      |
| Rodzaj                 |                       |      |
| Grupa                  |                       |      |
| Status                 |                       |      |
| Producent              |                       |      |
| Pracownik / Kontrahent |                       |      |
| Grupa                  |                       |      |
| Wydział                |                       |      |
| Stanowisko robocze     |                       |      |
| Ruchy magazynowe       |                       |      |
| Miejsce użytkowania    |                       |      |
| МРК                    |                       |      |
| Zlecenie               |                       |      |
|                        | 🗸 Ok 📉 🗙 Anu          | ıluj |

Program wyświetli okno filtrowania alertu. Jeśli chcemy otrzymywać wszystkie alerty niezależnie od podziału sprzętu, nie wybieramy nic i zatwierdzamy. Mamy natomiast możliwość zdefiniowania co obejmuje alert, czy ma być wyświetlana pusta informacja oraz filtrowanie alertów za pomocą wskazanych parametrów.

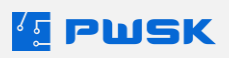

## 3.3. Uprawnienia w programie Narzędziownia

Α

Uprawnienia w programie dzielą się na uprawnienia administracyjne i uprawnienia użytkownika. Uprawnienia administracyjne dotyczą parametrów oraz konfiguracji programu.

Uprawnienia użytkownika warunkują dostęp operatora do operacji magazynowych.

W uprawnieniach przypisujemy wcześniej utworzone role - zbiór uprawnień.

Role uprawnień mogą być warunkowane **TAK/NIE** lub przypisywane jako poziomy dostępu: **Podgląd** – uprawnia tylko do podglądu danych.

Podgląd, Dodawanie – uprawnia do podglądu danych oraz definicji nowych danych.

**Podgląd, Dodawanie, Edycja** – uprawnia do podglądu danych, definicji nowych danych oraz edycji danych zdefiniowanych wcześniej.

**Podgląd, Dodawanie, Edycja, Usuwanie** – uprawnia do podglądu danych, definicji nowych danych, edycji danych zdefiniowanych wcześniej, oraz usuwania danych, o ile pozwala na to logika programu.

| dm | ninistrator                                                                                                    | Pomoc                                                                                                    |  |  |  |  |  |  |  |  |
|----|----------------------------------------------------------------------------------------------------|----------------------------------------------------------------------------------------------------|--|--|--|--|--|--|--|--|
|    | Konfiguracja programu<br>Legalizacja programu<br>Włącz edycję konfiguracji formatek<br>Słownik użytkowników programu |                                                                                                    |  |  |  |  |  |  |  |  |
|    | Zmiana hasła użytkownika                                                                                             |                                                                                                    |  |  |  |  |  |  |  |  |
|    | Słownik u<br>Przydziela<br>Słownik u<br>Przydziela                                                                   | prawnień administracyjnych<br>nie uprawnień administracyjnych<br>prawnień użytkownika<br>nie uprawnień użytkownikom |  |  |  |  |  |  |  |  |

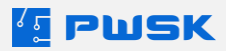

#### 3.3.1. Słownik uprawnień administracyjnych

| [ Słownik gru  | o uprawnień admi   | nistracyjnych |                 |             |             |                |                                      |     |               | ×   |
|----------------|--------------------|---------------|-----------------|-------------|-------------|----------------|--------------------------------------|-----|---------------|-----|
| <b>o</b> dgląd | <b>E</b> dytuj     | +<br>Dodaj    | +<br>Powiel     | Usuń        | Q<br>Szukaj | ()<br>Odświerz | Eksport                              |     |               |     |
| Pełne uprawnie | nia administracyjn | e             | Parametry i ko  | onfiguracja |             |                | Tak                                  |     |               | ^   |
|                |                    |               | Operator        |             |             |                | Podgląd, Dodawanie, Edycja, Usuwanie |     |               |     |
|                |                    |               | Import danych   |             |             |                | Nie                                  |     |               |     |
|                |                    |               | Role uprawnie   | eń          |             |                | Tak                                  |     |               |     |
|                |                    |               | Przypisywanie   | stanowisk   |             |                | Tak                                  |     |               |     |
|                |                    |               | Słowniki        |             |             |                | Podgląd, Dodawanie, Edycja, Usuwanie |     |               |     |
|                |                    |               | Magazyny        |             |             |                | Podgląd, Dodawanie, Edycja, Usuwanie |     |               |     |
|                |                    |               | Alerty lista ma | ailingowa   |             |                | Tak                                  |     |               |     |
|                |                    |               | Administrator   | RODO        |             |                | Tak                                  |     |               |     |
|                |                    |               |                 |             |             |                |                                      |     |               | ž   |
| Szukaj         |                    |               |                 | wyszukuj    | je wg: Nazw | a              | Ilość pozycji:                       | 1 ) | <b>K</b> Zamk | nij |

**Parametry i konfiguracja** – uprawnia do: parametrów i konfiguracji pracy programu, legalizacji oprogramowania oraz parametryzacji programu. Dodatkowo, przydzielając to uprawnienie operator otrzymuje dostęp do pełnego zarządzania grupami uprawnień.

**Operator** – określa dostęp oraz zakres dostępu do zakładki Definiowanie użytkowników programu. **Import danych** – warunkuje dostęp do modułu Importu danych.

**Role uprawnień** – uprawnienie systemowe warunkuje dostęp do grup uprawnień – zarówno administracyjnych jak i użytkownika.

**Przypisywanie stanowisk** – określa, czy operator ma możliwość przypisania licencji do stanowiska. **Słowniki** – określa dostęp oraz zakres dostępu do Słowników w programie. Bez tego uprawnienia nie będzie możliwości przypisania Asortymentu do słownika.

**Magazyny** – określa dostęp oraz zakres dostępu do definiowania Magazynów które zostały opisane. **Alerty lista mailingowa** – warunkuje dostęp do listy mailingowej.

**Administrator RODO** – warunkuje dostęp do funkcji usuwania danych osobowych opisanych w Kartotece pracowników/kontrahentów.

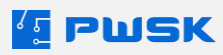

#### 3.3.2. Słownik uprawnień użytkownika

| 僅 Słownik grup uprawnień użytkownika   |                                               |                                                 |                                               |                        |                        |                 |                                      |                  |   | ×      |     |
|----------------------------------------|-----------------------------------------------|-------------------------------------------------|-----------------------------------------------|------------------------|------------------------|-----------------|--------------------------------------|------------------|---|--------|-----|
| <b>e</b> odgląd                        | <b>D</b><br>Edytuj                            | +<br>Dodaj                                      | +<br>Powiel                                   | Usuń                   | Q<br>Szukaj            | ()<br>Odświerz  | Eksport                              |                  |   |        |     |
| Pełne uprawnie                         | inia użytkownika                              |                                                 | Pracownik/K                                   | ontrahent              |                        |                 | Podgląd, Dodawanie, Ed               | dycja, Usuwanie  |   |        | ^   |
|                                        |                                               |                                                 | Asortyment                                    |                        |                        |                 | Podgląd, Dodawanie, Ed               | dycja, Usuwanie  |   |        |     |
|                                        |                                               |                                                 | Asortyment -                                  | - identyfikacja        |                        |                 | Podgląd, Dodawanie, Edycja, Usuwanie |                  |   |        |     |
|                                        |                                               |                                                 | Asortyment - t                                | termin przeglądu       |                        |                 | Nie                                  |                  |   |        |     |
|                                        |                                               |                                                 | Asortyment -                                  | - zbiorcza edyc        | ja                     |                 | Tak                                  |                  |   |        |     |
|                                        |                                               |                                                 | Dokument Pr                                   | zyjęcie PZ             |                        |                 | Podgląd, Dodawanie, Ed               | dycja, Usuwanie  |   |        |     |
|                                        |                                               |                                                 | Dokument W                                    | ydanie WZ              |                        |                 | Podgląd, Dodawanie, Ed               | dycja, Usuwanie  |   |        |     |
|                                        |                                               |                                                 | Dokument Ka                                   | arta wymiany z         | użytego narzę          | dzia KZ         | Podgląd, Dodawanie, Ed               | dycja, Usuwanie  |   |        |     |
|                                        |                                               |                                                 | Dokument Zv                                   | wrot ZW                |                        |                 | Podgląd, Dodawanie, Ed               | dycja, Usuwanie  |   |        |     |
|                                        |                                               |                                                 | Dokument Sz                                   | zybki zwrot ZW         | I                      |                 | Tak                                  |                  |   |        |     |
|                                        |                                               |                                                 | Dokument Pr                                   | rzekazanie ZW/         | WZ                     |                 | Tak                                  |                  |   |        |     |
|                                        |                                               |                                                 | Dokument W                                    | ydanie do zuży         | ycia RWZ               |                 | Podgląd, Dodawanie, Ed               | dycja, Usuwanie  |   |        |     |
|                                        |                                               |                                                 | Dokument Li                                   | kwidacja L             |                        |                 | Podgląd, Dodawanie, Ed               | dycja, Usuwanie  |   |        |     |
|                                        |                                               |                                                 | Dokument In                                   | wentaryzacja 1         | INW                    |                 | Podgląd, Dodawanie, Ed               | dycja, Usuwanie  |   |        |     |
|                                        |                                               |                                                 | Dokument Zapotrzebowanie (moduł)              |                        | Brak                   |                 |                                      |                  |   |        |     |
| Dokument Zamówienie i Oferta           |                                               |                                                 | Podgląd, Dodawanie, Ed                        | dycja, Usuwanie        |                        |                 |                                      |                  |   |        |     |
| Dokument Eksploatacji, remontów, napra |                                               | w (Prof)                                        | Podgląd, Dodawanie, Ed                        | dycja, Usuwanie        |                        |                 |                                      |                  |   |        |     |
| Definiowanie kompletów                 |                                               |                                                 | Tak                                           |                        |                        |                 |                                      |                  |   |        |     |
|                                        | Dokument przeniesienia międzymagazynowego MM- |                                                 | wego MM-                                      | Podgląd, Dodawanie, Ed | dycja, Usuwanie        |                 |                                      |                  |   |        |     |
|                                        |                                               |                                                 | Dokument przeniesienia międzymagazynowego MM+ |                        | Tak                    |                 |                                      |                  |   |        |     |
|                                        |                                               | Dokument przeniesienia międzylokalizacyjnego ML |                                               | nego ML                | Podgląd, Dodawanie, Ed | dycja, Usuwanie |                                      |                  |   |        |     |
|                                        | Dokument Wytworzenia WT (moduł)               |                                                 |                                               | Podgląd, Dodawanie, Ed | dycja, Usuwanie        |                 |                                      |                  |   |        |     |
|                                        | Formuła dokumentu Wytworzenia (moduł)         |                                                 | )                                             | Podgląd, Dodawanie, Ed | dycja, Usuwanie        |                 |                                      |                  |   |        |     |
|                                        |                                               |                                                 | Podgląd cen asortymentu                       |                        | Tak                    |                 |                                      |                  |   |        |     |
| Przegląd techniczny (moduł)            |                                               | Podgląd, Dodawanie, Ed                          | dycja, Usuwanie                               |                        |                        |                 |                                      |                  |   |        |     |
|                                        | Zbiorczy Przegląd techniczny (moduł)          |                                                 | Nie                                           |                        |                        |                 |                                      |                  |   |        |     |
|                                        |                                               |                                                 | Edycja kodu kreskowego                        |                        | Tak                    |                 |                                      |                  |   |        |     |
| Kodowanie znaczników RFID              |                                               | D                                               |                                               | Wszystko               |                        |                 |                                      |                  |   |        |     |
| R                                      |                                               |                                                 | Rozpoczęcie inwentaryzacji Tak                |                        |                        |                 |                                      |                  |   |        |     |
|                                        |                                               |                                                 | Zakończenie i                                 | inwentaryzacji         |                        |                 | Tak                                  |                  |   |        |     |
|                                        |                                               |                                                 |                                               |                        |                        |                 |                                      |                  |   |        | *   |
| Szukaj                                 | szukaj                                        |                                                 |                                               | wyszuk                 | uje wg: Nazw           | a               |                                      | Ilość pozycji: 1 | > | < Zamk | nij |

Pracownik kontrahent – uprawnienie określa dostęp do kartoteki Pracownika/Kontrahenta,

Kartoteka pracownika/kontrahenta została opisana na w dziale <u>Kartoteka pracowników /</u> <u>kontrahentów</u>.

Asortyment – uprawnienie określa dostęp do kartoteki asortymentu,

**Asortyment – identyfikacja** – uprawnienie określa odrębny dostęp do zakładki identyfikacji asortymentu.

Asortyment - termin przeglądu - określa możliwość edycji terminu przeglądu

**Asortyment - zbiorcza edycja** - określa możliwość korzystania z funkcji zbiorczej edycji w kartotece **Dokument Przyjęcie PZ** - warunkuje dostęp do przyjęcia asortymentu – wystawienie dokumentu Pz oraz dostęp do dokumentu w rejestrze.

**Dokument Wydanie WZ** - warunkuje dostęp do wydania asortymentu – wystawienia dokumentu Wz oraz dostęp do dokumentu w rejestrze.

**Dokument Karta wymiany zużytego narzędzia KZ** - uprawnienie umożliwia dostęp do wystawienia Karty wymiany zużytego narzędzia oraz dostęp do dokumentu w rejestrze.

**Dokument Zwrot ZW** – warunkuje dostęp do wystawienia Dokumentu Zwrotu oraz dostęp do dokumentu w rejestrze.

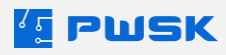

**Dokument Szybki Zwrot ZW** – warunkuje dostęp do wystawienia zbiorczego dokumentu Zwrotu od wielu pracowników na raz.

**Dokument Przekazanie ZW/WZ** – warunkuje dostęp do wystawienia Dokumentu Przekazania asortymentu.

**Dokument Wydania do zużycia RWZ** - warunkuje dostęp do wystawienia Dokumentu Wydania do zużycia – wystawienia dokumentu RWz oraz dostępu do dokumentu w rejestrze.

**Dokument Likwidacja L** – warunkuje dostęp do wykonania operacji wystawienia Dokumentu Likwidacji oraz dostępu do dokumentu w rejestrze.

**Dokument Inwentaryzacja INW** - uprawnienie umożliwia dostęp do wykonania operacji wystawienia Dokumentu Inwentaryzacji.

**Dokument Zapotrzebowanie (moduł)** – warunkuje dostęp do modułu Zapotrzebowania dopisek moduł oznacza, że uprawnienie będzie działało pod warunkiem, jeśli dany moduł zostanie odblokowany w legalizacji programu.

**Dokument Zamówienie i Oferta** - uprawnienie umożliwia dostęp do modułu Zamówień i Ofert – dopisek (moduł) oznacza, że uprawnienie będzie dostępne pod warunkiem, jeśli dany moduł zostanie odblokowany w legalizacji programu.

**Dokument Eksploatacji, remontów, napraw (moduł)** - uprawnienie umożliwia dostęp do wystawienia dokumentu w obrębie modułu Eksploatacji, remontów, napraw – dopisek (moduł) oznacza, że uprawnienie będzie dostępne pod warunkiem, jeśli dany moduł zostanie odblokowany w legalizacji programu.

**Definiowanie kompletów (moduł)** - uprawnienie umożliwia dostęp do zdefiniowania kompletu, wymaga to odblokowanego modułu Kompletów

**Dokument przeniesienia międzymagazynowego MM-** - uprawnienie umożliwia dostęp do wystawienia przeniesienia międzymagazynowego oraz dostępu do dokumentu w rejestrze.

**Dokument przeniesienia międzymagazynowego MM+** - uprawnienie umożliwia wystawienie dokumentu MM+ na danym magazynie.

Jeśli przenosimy asortyment z magazynu 1 na magazyn 2 to na magazynie 1 musimy mieć uprawnienie MM- a na magazynie 2 MM+ - dotyczy również dostępu do buforu MM.

**Dokument przeniesienia między lokalizacyjnego ML** - określa dostęp użytkownika do dokumentu Przeniesienia ML w module Lokalizacji.

**Dokument Wytworzenia WT (moduł)** - określa dostęp użytkownika do wystawiania dokumentu Wytworzenia.

**Formuła dokumentu Wytworzenia (moduł)** – określa dostęp użytkownika do Formuł w module Wytworzenia.

**Podgląd cen asortymentu** – uprawnienie określa czy użytkownik ma mieć dostęp do cen asortymentu.

**Przegląd techniczny (moduł)** - uprawnienie umożliwia dostęp do w modułu przeglądów technicznych **Zbiorczy Przegląd techniczny (moduł)** - uprawnienie umożliwia wykonanie zbiorczego przeglądu technicznego

**Edycja kodu kreskowego** - uprawnienie określa czy operator może edytować kod kreskowy. **Kodowanie kart RFID** - określa czy operator może kodować karty RFID. Może być przydzielone bez dostępu do podglądu kartoteki.

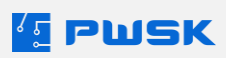
**Rozpoczęcie inwentaryzacji** - określa prawo do otworzenia nowej inwentaryzacji przez użytkownika w obrębie magazynu, w którym przydzielone zostało to uprawnienie.

**Zakończenie inwentaryzacji** - określa prawo do zaksięgowania istniejącej inwentaryzacji przez użytkownika w obrębie magazynu, w którym przydzielone zostało to uprawnienie.

**Zmiana cen w kartotece** – określa prawo do zmiany cen w kartotece przez użytkownika. Uprawnienie musi być przydzielone wraz z Podglądem cen asortymentu.

**Definiowanie i poprawianie lokalizacji (moduł)** – określa prawo do dodawania i edycji lokalizacji w module lokalizacji.

**Edycja szablonów wydruków (tylko wer. Prof)** - uprawnienie umożliwia dostęp do pełnej edycji wyglądu oraz zawartości dokumentu – dopisek (Prof) oznacza, że uprawnienie będzie dostępne pod warunkiem, jeśli program jest w wersji Professional.

Alerty – określa czy dany użytkownik może wyświetlać Alerty na ekranie startowym

**Wydawanie asortymentu BHP ponad harmonogram** – określa czy dany użytkownik może wydawać asortyment BHP powyżej ustalonego harmonogramu wydań. Uprawnienie to tyczy się tylko Magazynu BHP z odblokowanym Modułem BHP.

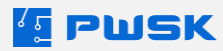

#### 3.3.3. Przydzielanie uprawnień użytkownikom

Opcja ta daje możliwość przydzielenia uprawnienia użytkownikom bez wchodzenia w edycję konta użytkownika:

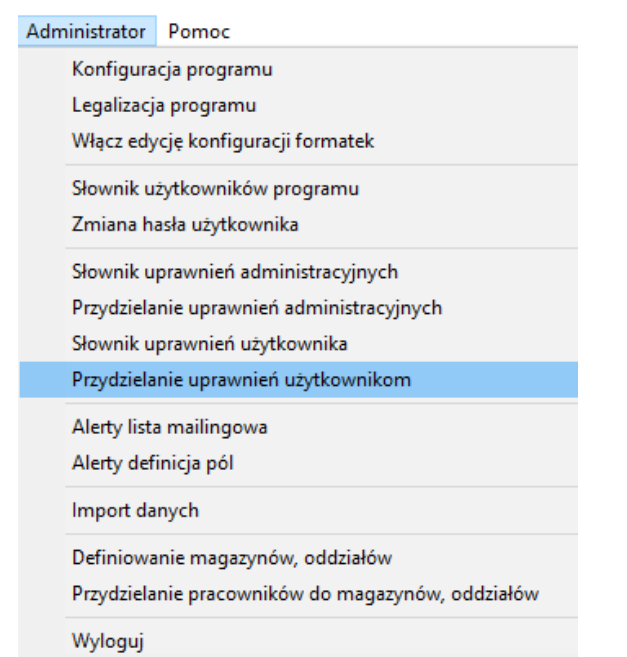

| Przydzielanie uprawnień użytkownikom                                                                                                    |             |                                        | - 🗆 × |
|----------------------------------------------------------------------------------------------------|-------------|----------------------------------------|-------|
| Dostępne magazyny lub odziały                                                                                                    | Użytkownicy |                                        |       |
| degazm BHP Adapazm Centralny Watszawa<br>Agazm Centralny Watszawa<br>Agazm Elektronarzędzi Kraków<br>Agazm Elektronarzędzi Zabrze<br>Gazam Marzędzi<br>Agazm wyroszenia burowego |             | Tuszy Grzegorz (GT)                    |       |
|                                                                                                    |             |                                        |       |
| Crupy uprownień                                                                                                    |             | <<br><<                                |       |
| K etc. pozato in try uny / // // // // // // // // // // // //                                                                                                    |             | >>>>>>>>>>>>>>>>>>>>>>>>>>>>>>>>>>>>>> |       |
|                                                                                                    |             |                                        |       |
| v                                                                                                    |             |                                        |       |

Okno podzielone jest na dwie strefy, po lewej stronie znajdują się zdefiniowane wcześniej role uprawnień systemowych, w centralnej strefie znajduje się lista pracowników.

Po prawej stronie znajdują się użytkownicy bez przydzielonych uprawnień - po lewej użytkownicy, którzy posiadają przypisaną rolę uprawnień.

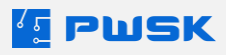

## 3.4. Alerty w programie Narzędziownia

#### 3.4.1. Opis dostępnych alertów w programie

**Harmonogram BHP -** wyświetla na ekranie startowym informację o asortymencie który na chwilę obecną jest konieczny do wydania:

| Harmonogram wydań BHP. Stan na: 2024-04-19 15:41:43 |            |                |             | ^          |
|-----------------------------------------------------|------------|----------------|-------------|------------|
| Pracownik                                           | Stanowisko | Asortyment BHP | Rozmiar BHP | Termin     |
| Jan Kowalski                                        | Monter     | bluza          | L           | 19.04.2024 |
| Jan Kowalski                                        | Monter     | buty           | 45          | 19.04.2024 |
| Jan Kowalski                                        | Monter     | kamizelka      | L           | 19.04.2024 |
| Jan Kowalski                                        | Monter     | kaski          | L           | 19.04.2024 |
| Jan Kowalski                                        | Monter     | kurtka         | L           | 19.04.2024 |
| Jan Kowalski                                        | Monter     | spodnie        | L           | 19.04.2024 |
| Janusz Senko                                        | Geodeta    | bluza          | XL          | 19.04.2024 |
| Janusz Senko                                        | Geodeta    | buty           | 45          | 19.04.2024 |
| Janusz Senko                                        | Geodeta    | kaski          | L           | 19.04.2024 |
| Paweł Nowak                                         | Elektryk   | bluza          | XL          | 19.04.2024 |
| Paweł Nowak                                         | Elektryk   | buty           | 44          | 19.04.2024 |
| Paweł Nowak                                         | Elektryk   | kamizelka      | XL          | 19.04.2024 |
| Paweł Nowak                                         | Elektryk   | kaski          | L           | 19.04.2024 |
| Paweł Nowak                                         | Elektryk   | kurtka         | XXL         | 19.04.2024 |
| Paweł Nowak                                         | Elektryk   | spodnie        | XL          | 19.04.2024 |
|                                                     |            |                |             |            |

**Przekroczone stany minimalne** - wyświetla na ekranie startowym informację o przekroczonych stanach minimalnych

**Przekroczone terminy zwrotu** - wyświetla na ekranie startowym informację o przekroczonych terminach zwrotu

**Przeterminowane dostawy** - wyświetla na ekranie startowym informację o przekroczonych terminach dostawy

**Termin gwarancji** - wyświetla na ekranie startowym informacje o przekroczonych terminach gwarancji

**Termin przeglądu** - wyświetla na ekranie startowym informację o przekroczonych i zbliżających się terminach przeglądu

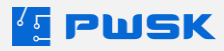

#### 3.4.2. Dodawanie własnych terminów i ich alertowanie

W programie Narzędziownia można dodawać dodatkowe terminy w Słowniku terminów kartotek:

Magazyn i kartotekiInwentaryzacjaSłownik rodzajów kartotekSłownik grup kartotekSłownik statusówSłownik producentówSłownik terminów kartotekSłownik powodów wymianyWzory nazw w kartoteceWzory indeksów w kartotece

| Słowinik ter | minów kartotek |            |      |       |                       |     |         | ×   |
|--------------|----------------|------------|------|-------|-----------------------|-----|---------|-----|
| C<br>Podgląd | <b>E</b> dytuj | +<br>Dodaj | Usuń | Szuk  | (aj Odświer           | z   | Eksport |     |
| Termin       |                |            | R    | odzaj | Wyprzedzenie ale      | rtu |         |     |
| Termin przeg | ılądu          |            | D    | ata   |                       | 0   |         |     |
|              |                |            |      |       |                       |     |         |     |
|              |                |            |      |       |                       |     |         |     |
|              |                |            |      |       |                       |     |         |     |
|              |                |            |      |       |                       |     |         |     |
|              |                |            |      |       |                       |     |         |     |
|              |                |            |      |       |                       |     |         |     |
|              |                |            |      |       |                       |     |         |     |
|              |                |            |      |       |                       |     |         |     |
|              |                |            |      |       |                       |     |         |     |
| Szukaj       | szukaj         |            |      | v     | vysztoa£ój≋ozygcji:Te | rmi | X Zamk  | nij |

Słownik terminów kartotek pozwala na dowolną definicję terminu i przypisanie go do każdej kartoteki, która jest **Unikatem**.

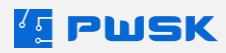

W celu przepisania przejdź do **Kartoteki** i edytuj dowolną unikatową kartotekę:

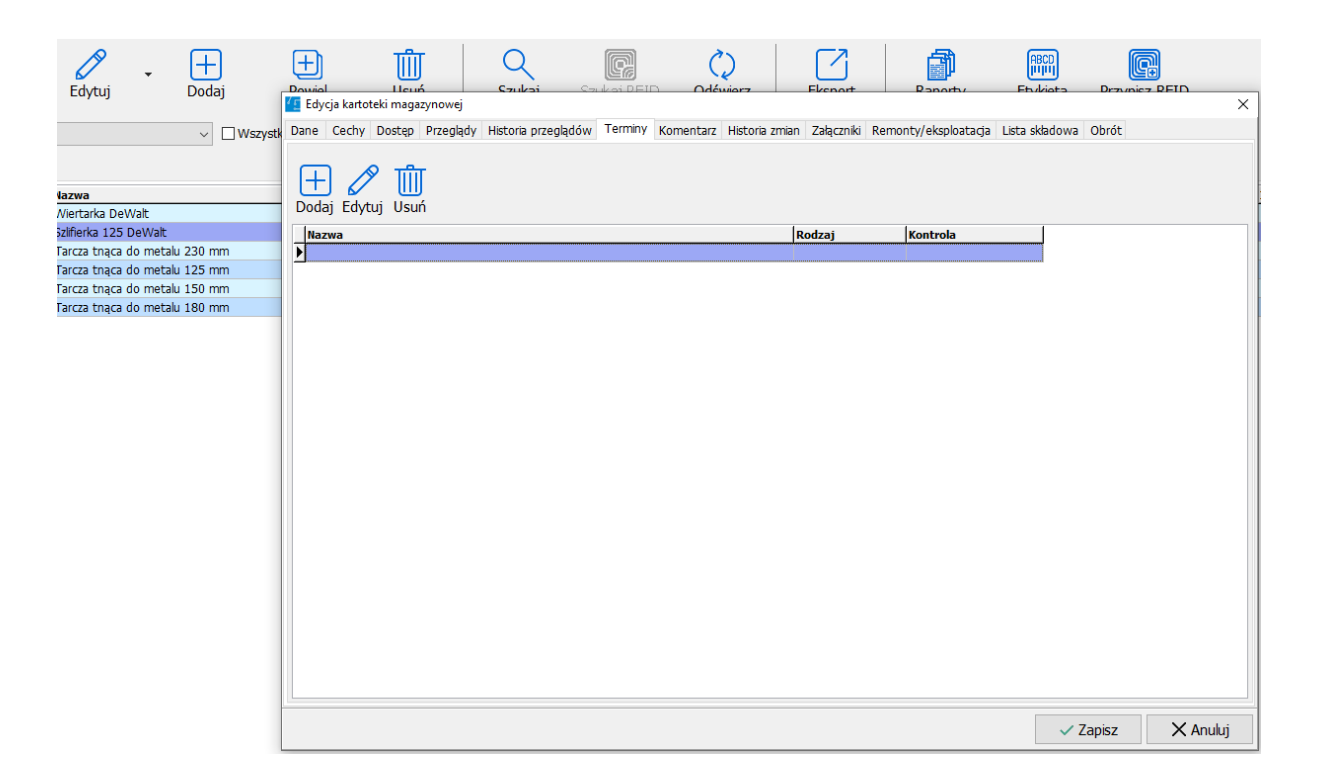

Za pomocą przycisku **+ Dodaj**, wybierz wcześniej zdefiniowany termin ze Słownika terminów kartotek.

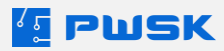

## 3.4.3. Alerty lista mailingowa

Funkcja umożliwia zdefiniowanie listy maili na które będą przychodziły wybrane alerty:

| Adm | inistrator   | Pomoc                                   |
|-----|--------------|-----------------------------------------|
|     | Konfigura    | cja programu                            |
|     | Legalizacj   | a programu                              |
|     | Włącz edy    | cję konfiguracji formatek               |
|     | Słownik u    | żytkowników programu                    |
|     | Zmiana ha    | asła użytkownika                        |
|     | Słownik u    | prawnień administracyjnych              |
|     | Przydziela   | nie uprawnień administracyjnych         |
|     | Słownik u    | prawnień użytkownika                    |
|     | Przydziela   | nie uprawnień użytkownikom              |
|     | Alerty lista | a mailingowa                            |
|     | Alerty def   | inicja pól                              |
|     | Import da    | nych                                    |
|     | Definiowa    | nie magazynów, oddziałów                |
|     | Przydziela   | nie pracowników do magazynów, oddziałów |
|     | Wyloguj      |                                         |

| [ Alerty lista m    | ailingowa |            |              |             |                |               |   |                |          |   |                  | ×   |
|---------------------|-----------|------------|--------------|-------------|----------------|---------------|---|----------------|----------|---|------------------|-----|
| <b>D</b><br>Podgląd | Edytuj    | +<br>Dodaj | <b>U</b> suń | Q<br>Szukaj | C)<br>Odświerz | Eksport       |   |                |          |   |                  |     |
| Nazwa               |           |            |              |             |                |               | s | chemat wysyłki |          |   |                  |     |
|                     |           |            |              |             |                |               |   |                |          |   |                  |     |
|                     |           |            |              |             |                |               |   |                |          |   |                  |     |
|                     |           |            |              |             |                |               |   |                |          |   |                  |     |
|                     |           |            |              |             |                |               |   |                |          |   |                  |     |
|                     |           |            |              |             |                |               |   |                |          |   |                  |     |
|                     |           |            |              |             |                |               |   |                |          |   |                  |     |
|                     |           |            |              |             |                |               |   |                |          |   |                  |     |
|                     |           |            |              |             |                |               |   |                |          |   |                  |     |
|                     |           |            |              |             |                |               |   |                |          |   |                  |     |
|                     |           |            |              |             |                |               |   |                |          |   |                  |     |
|                     |           |            |              |             |                |               |   |                |          |   |                  |     |
| Szukaj              |           |            |              |             | wyszuł         | uje wg: Nazwa | 3 | Ilość poz      | zycji: 0 | × | <b>&lt;</b> Zamk | nij |

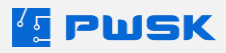

Dane podstawowe zawierają:

- Nazwę
- Rodzaj alertu
- Zakres alertu

Możesz też zaznaczyć opcję: Nie wysyłaj, gdy pusty:

| Dane podstawowe        |                       | Adresy email        |  |
|------------------------|-----------------------|---------------------|--|
| Nazwa                  |                       |                     |  |
| Rodzaj alertu          |                       |                     |  |
| Obejmuje               | Tylko wydane          |                     |  |
|                        | Nie wysyłaj gdy pusty |                     |  |
| Kartoteka              |                       |                     |  |
| Rodzaj                 |                       |                     |  |
| Grupa                  |                       |                     |  |
| Status                 |                       |                     |  |
| Producent              |                       |                     |  |
| RHP                    |                       |                     |  |
| Grupa BHP              |                       |                     |  |
| Rozmiar BHP            |                       |                     |  |
| Procownik / Kontrohont |                       |                     |  |
| Pracownik / Kontrahent |                       |                     |  |
| Gruna                  |                       |                     |  |
| Wydział                |                       |                     |  |
| Stanowisko robocze     |                       |                     |  |
|                        |                       |                     |  |
| Ruchy magazynowe       |                       |                     |  |
| Miejsce użytkowania    |                       |                     |  |
| MPK                    |                       | Dni wysyłki alertów |  |
| Zlecenie               |                       | 🖂 Poniedziałek      |  |
| lagazyny               |                       | Wtorek              |  |
|                        |                       | ✓ Środa             |  |
|                        |                       | Czwartek            |  |
| oudj osum              |                       | ✓ Piątek            |  |
|                        |                       | Sobota              |  |
|                        |                       | Niedziela           |  |

W zależności od wybranego rodzaju alertu, program pozwoli na wybranie filtru.

W sekcji Magazyny możesz dodać Magazyny, które będą uwzględniane podczas rozsyłania alertu.

Po prawej stronie okna w sekcji Adresy email dodajesz kolejno adresatów.

Dolna sekcja służy do ustalenia dni wysyłki alertów.

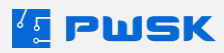

## 3.5. Konfiguracja magazynu/ Definiowanie magazynów, oddziałów

Funkcja odpowiada za konfigurowanie parametrów magazynu lub definiowanie nowych magazynów w **Module wielomagazynowym**.

|                               | Administrator Po | moc                        |               |        |                |                  |       |       |
|-------------------------------|------------------|----------------------------|---------------|--------|----------------|------------------|-------|-------|
|                               | Konfiguracja     | programu                   |               |        |                |                  |       |       |
|                               | Legalizacja pr   | ogramu                     |               |        |                |                  |       |       |
|                               | Włącz edycję     | konfiguracji format        | ek            |        |                |                  |       |       |
|                               | Slowpik with the |                            |               |        |                |                  |       |       |
|                               | Zmiana bash      | už tkownika                |               |        |                |                  |       |       |
|                               | Zmiana nasia     | uzytkownika                |               |        |                |                  |       |       |
|                               | Słownik uprav    | vnień administrac <u>y</u> | jnych         |        |                |                  |       |       |
|                               | Przydzielanie    | uprawnień adminis          | tracyjnych    |        |                |                  |       |       |
|                               | Słownik uprav    | vnień użytkownika          |               |        |                |                  |       |       |
|                               | Przydzielanie    | uprawnień użytkow          | nikom         |        |                |                  |       |       |
|                               | Alerty lista ma  | ilingowa                   |               |        |                |                  |       |       |
|                               | Alerty definicj  | a pól                      |               |        |                |                  |       |       |
|                               | Import danyc     | h                          |               |        |                |                  |       |       |
|                               | Definiowanie     | magazynów, oddzi           | ałów          |        |                |                  |       |       |
|                               | Przydzielanie    | pracowników do m           | agazynów, c   | ddział | ów             |                  |       |       |
|                               | Wylogui          |                            |               |        |                |                  |       |       |
| 🖅 Sownik magazunów, oddziałów |                  |                            |               |        |                |                  | _ □   | ×     |
|                               |                  |                            |               | 1      |                |                  |       | ~     |
|                               |                  | $\mathcal{L}$              |               |        |                |                  |       |       |
| Podgląd Edytuj D              | Dodaj Usuń Sz    | rukaj Odświerz             | Eksport       |        |                |                  |       |       |
| Nr magazynu 🕖 Nazwa magazyr   | nu               | Aktyw.                     | . Kompletacja | BHP    | Autoryzacja    |                  |       | ^     |
| 1 Magazyn Central             | Iny Warszawa     | Tak                        | Brak          |        | Nie            |                  |       |       |
|                               |                  | Tak                        | Brak          |        | Tylko dla star |                  |       |       |
| 4 Magazyn sprzetu             | I IT             | Tak                        | Brak          |        | Nie            |                  |       |       |
| 5 Magazyn Narzed              | Zİ               | Tak                        | Brak          |        | Nie            |                  |       |       |
| 6 Magazyn Elektro             | onarzędzi Zabrze | Tak                        | Brak          |        | Nie            |                  |       |       |
| 7 Magazyn BHP                 |                  | Tak                        | Brak          | Tak    | Nie            |                  |       |       |
|                               |                  |                            |               |        |                |                  |       | 1     |
|                               |                  |                            |               |        |                |                  |       | ~     |
| Szukaj                        |                  | wyszukuje wg: <b>Nr i</b>  | nagazynu      |        |                | Ilość pozycji: 7 | X Zar | nknij |

Kolejne magazyny uzależnione od licencji możesz dodać za pomocą **+Dodaj**.

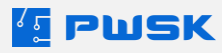

W **Edycji** magazynu możesz skonfigurować podstawowe dane o Magazynie, parametry **Wprowadzania dokumentów**, **Konfigurację autoryzacji** oraz niestandardowe dane na wydrukach z programu:

| 🔚 Definic   | ija magazynu, oddziału                        |                        |                             |            |         |          |          | $\times$ |
|-------------|-----------------------------------------------|------------------------|-----------------------------|------------|---------|----------|----------|----------|
| Magazyn     | Wprowadzanie dokume                           | entów                  | Zatwierdzenia               | dokumentów | / Wydru | ık       |          |          |
| – Opis –    | Nr magazynu<br>Nazwa                          | Magazy<br>BHP<br>Aktyr | 2<br>Yn Elektronarzę<br>wny | dzi Kraków |         |          |          |          |
| – Lokalizad | rja<br>Kolor na drzewie<br>Miejsce na drzewie | L                      | Jsuń z drzewa               |            |         |          |          |          |
| – Obsługa   | zewnętrzna<br>Nazwa komputera                 |                        |                             |            | Pobierz | nazwę    |          |          |
|             |                                               |                        |                             |            |         | 🗸 Zapisz | X Anuluj |          |

W podstawowych danych o Magazynie (posiadając odblokowany **Moduł BHP**) możesz zaznaczyć jego przeznaczenie jako Magazyn BHP.

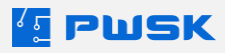

W sekcji **Wprowadzanie dokumentów** znajdują się ustawienia dotyczące danego magazynu. Każdy magazyn może mieć indywidualne ustawienia dotyczące Parametrów ogólnych oraz Opcji Kartotek:

| lagazyn | Wprowadzanie dokume         | ntów  | Zatwierdzenia dokumentów Wydruk                                          |      |
|---------|-----------------------------|-------|--------------------------------------------------------------------------|------|
| Paramet | try                         |       |                                                                          |      |
| Do      | myślna grupa pracowników    | PRAC  | DWNICY                                                                   |      |
| Dom     | nyślne miejsce użytkowania  |       |                                                                          |      |
|         |                             | Pod   | oowiadaj MPK pracownika podczas wystawiania dokumentów wydania           |      |
|         | Domyślny MPK                |       |                                                                          |      |
|         |                             | Obo   | wiązkowo określone                                                       |      |
|         | Domyślne zlecenie           |       |                                                                          |      |
|         |                             | Obo   | wiązkowo określone                                                       |      |
|         | Zmień status po wydaniu     |       |                                                                          |      |
|         | Zmień status po zwrocie     |       |                                                                          |      |
| Z       | mień status po przekazaniu  |       |                                                                          |      |
|         | Domyślny powód wymiany      |       |                                                                          |      |
|         | Domyślny powód likwidacji   |       |                                                                          |      |
| Magazy  | yn przeniesienia po zwrocie | Bez a | utomatycznego przeniesienia v                                            |      |
|         |                             | Zez   | vól na zwrot całego kompletu                                             |      |
|         |                             | Pod:  | tiel zwrot z likwidacją wg pozycji likwidowanych                         |      |
|         |                             | Wyb   | ór dostawy                                                               |      |
|         |                             | Dod   | atkowa data ruchu magazynowego                                           |      |
| Opcje k | artotek                     | _     |                                                                          |      |
|         |                             | Uruc  | hamiaj kartotekę asortymentu w trybie wyszukiwania                       |      |
|         |                             | Uruc  | hamiaj kartotekę pracowników w trybie wyszukiwania                       |      |
|         |                             | Pod   | zas wystawiania nowego dokumentu automatycznie otwórz kartotekę asortyme | entu |

W sekcji Zatwierdzenia dokumentów możesz skonfigurować parametry Autoryzacji w programie:

| Autoryzacja — |                                        |   |
|---------------|----------------------------------------|---|
| Tryb          | Nie                                    | ~ |
|               | Autoryzacja aplikacja mobilna          |   |
|               | Autoryzacja przez dowolnego pracownika |   |

Dostepne tryby to:

Nie - autoryzacja na danym magazynie wyłączona

**Tylko dla stanowisk z czytnikami** - weryfikuje czy czytnik RFID jest podłączony i aktywuje autoryzację tylko na tych stanowiskach, które mają czytnik oraz to ustawienie.

Zawsze - autoryzacja włączona na stałe.

Dodatkowe opcje:

Autoryzacja aplikacja mobilna - autoryzacja na kolektorze.

**Autoryzacja przez dowolnego pracownika** - zatwierdzenie dokumentu przez innego pracownika niż ten wybrany na dokumencie.

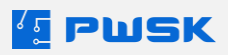

### 3.5.1. Przydzielanie pracowników do magazynów, oddziałów

Funkcja pozwala na przypisanie konkretnych pracowników do magazynu. Dzięki temu dany pracownik będzie widoczny tylko na magazynach do których został przypisany:

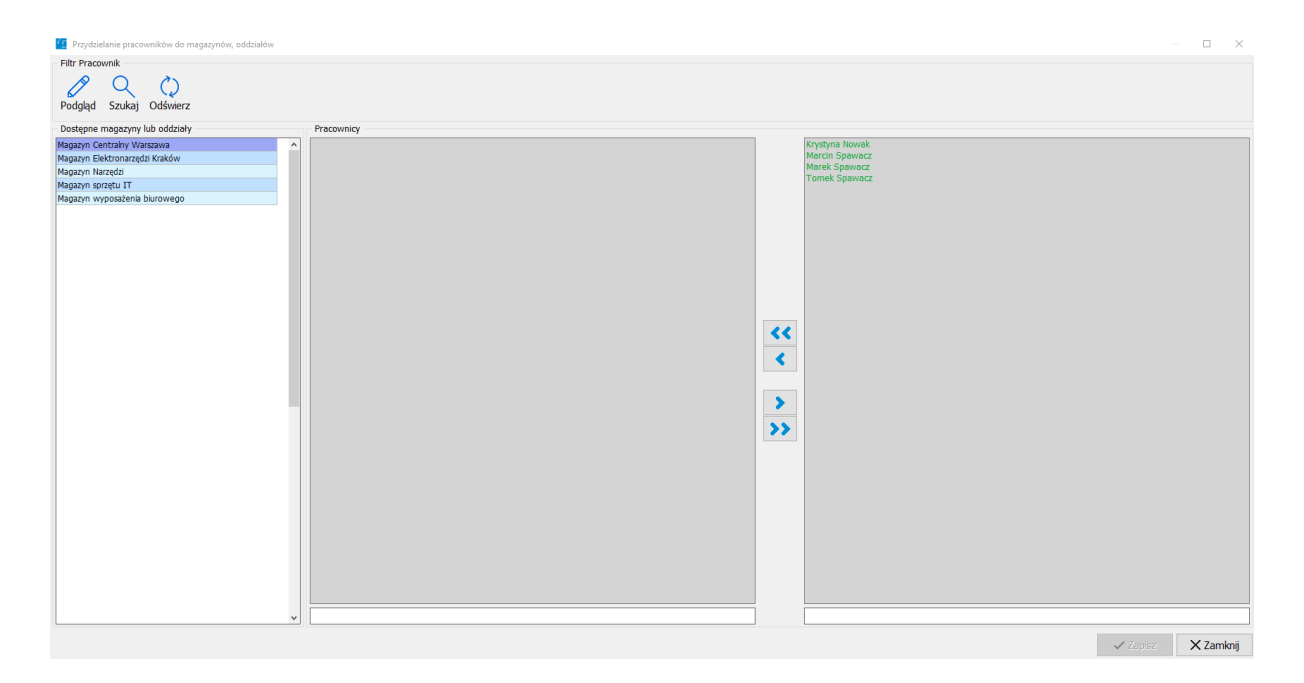

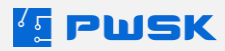

## Dział II Podstawy pracy z programem Narzędziownia

## 1. Kartoteka

| kdytuj Dodaj P<br>→ Wazystike<br>wa<br>makrętka M6.<br>kerka Makta<br>kdor webgazowy<br>do makr prackowyłowej<br>nanarętka M9<br>wnaca prekumykowa o ntonakrętek                      | +<br>owiel<br>dostępne magaz<br>Stan magazyn<br>80<br>5<br>7<br>20<br>60<br>60                                                                                                    | Usuń<br>Usuń<br>Stan wydane                                                                                                    | Szukaj                                                                                                    | Szukaj RFIE<br>k <mark>Hr katalogovy</mark><br>1742R-A M6<br>0                                                                                                    | Je<br>szt.<br>szt.                                                                                                    | Odśwież Ekspor                                                                                                    | t Raporty                                                                                                    | Etykketa Przypisz RFID                                                                                                    | Indeks dod                                                                                                    | Termin p                                                                              | Termin g                                                                            | Complet                                                                                                    | Stan minim.                                                                                                    |
|----------------------------------------------------------------------------------------------------|----------------------------------------------------------------------------------------------------|----------------------------------------------------------------------------------------------------|----------------------------------------------------------------------------------------------------|----------------------------------------------------------------------------------------------------|----------------------------------------------------------------------------------------------------|----------------------------------------------------------------------------------------------------|----------------------------------------------------------------------------------------------------|----------------------------------------------------------------------------------------------------|----------------------------------------------------------------------------------------------------|---------------------------------------------------------------------------------------|-------------------------------------------------------------------------------------|----------------------------------------------------------------------------------------------------|----------------------------------------------------------------------------------------------------|
| čdytuj Dodaj P<br>→ UVszystke<br>wa<br>kator włobązowy<br>do maki prackonyłowej<br>nakrętka H5<br>wnica grekumszycza do ntonakrętek                                                   | owiel<br>dostępne magaz<br>Stan magazyn<br>80<br>5<br>7<br>20<br>60<br>60                                                                                                    | Usuń<br>zyny<br>Stan wydane                                                                                                    | Szukaj<br>Stan składni<br>0<br>0                                                                                                    | Szukaj RFIC<br>Ik <mark>Hr katalogovy</mark><br>1742R-A M6<br>0                                                                                                    | Je<br>szt.<br>szt.                                                                                                    | Odśwież Ekspor                                                                                                    | t Raporty<br>Rodzaj                                                                                                    | Etykieta Przypisz RFID                                                                                                    | Indeks dod                                                                                                    | Termin p                                                                              | Termin g                                                                            | Complet                                                                                                    | Stan minim.                                                                                                    |
| Wszystkie     Wszystkie     Wieka Młó     Gieńa Nałca     któr włogozowy     do maki przeckwytowej     małcąca Mł     małcąca Mł     małcąca Mł                                       | dostępne magaz<br>Stan magazyn<br>80<br>5<br>7<br>20<br>60<br>60                                                                                                    | stan wydane                                                                                                    | Stan składni<br>0<br>0                                                                                                    | ik <mark>Hr katalogowy</mark><br>1742R-A MG<br>0                                                                                                    | Je<br>szt.<br>szt.                                                                                                    | <mark>Grupa</mark><br>Nakrętki                                                                                                    | Rodzaj                                                                                                    | Орія                                                                                                    | Indeks dod                                                                                                    | Termin p                                                                              | Termin g                                                                            | Complet                                                                                                    | Stan minim.                                                                                                    |
| Wszystkie     Wszystkie     Wszystkie     Wszystkie     Wszystkie     wieżena Msłata     wszystka     wszystka     wszystka     małwętka     Ms     wnicz pneumytyczna do ntonakrętek | dostępne magaz<br>Stan magazyn<br>80<br>5<br>7<br>20<br>60<br>60                                                                                                    | Stan wydane                                                                                                    | Stan składni<br>0<br>0                                                                                                    | ik Nr katalogowy<br>1742R-A M6<br>0                                                                                                    | Je<br>szt.<br>szt.                                                                                                    | <mark>Grupa</mark><br>Nakrętki                                                                                                    | Rodzaj                                                                                                    | Opis                                                                                                    | Indeks dod                                                                                                    | Termin p                                                                              | Termin g                                                                            | Complet                                                                                                    | Stan minim.                                                                                                    |
| wa<br>nakrętka M6<br>leńca Makta<br>ektor welogazowy<br>do mask przekwyłowej<br>wakrętka M4<br>wnakrętka M5<br>wnicz pneumstyczna do ntonakrętek                                      | 5tan magazyn<br>80<br>5<br>7<br>20<br>60                                                                                                    | Stan wydane                                                                                                    | Stan składni<br>0<br>0                                                                                                    | ik Nr katalogowy<br>1742R-A M6                                                                                                    | Je<br>szt.<br>szt.                                                                                                    | Grupa<br>Nakrętki                                                                                                    | Rodzaj                                                                                                    | Opis                                                                                                    | Indeks dod                                                                                                    | Termin p                                                                              | Termin g                                                                            | Complet                                                                                                    | Stan minim.                                                                                                    |
| wa<br>inakrętka M6<br>ieńka Nakota<br>ektor wielogozowy<br>do mask przecwpyłowej<br>onakrętka M4<br>imakrętka M5<br>swika pneumstyczna do nitonakrętek                                | Stan magazyn<br>80<br>5<br>7<br>20<br>60                                                                                                    | Stan wydane                                                                                                    | Stan składni<br>0<br>0                                                                                                    | ik Nr katalogowy<br>1742R-A M6<br>0                                                                                                    | Je<br>szt.<br>szt.                                                                                                    | Grupa<br>Nakrętki                                                                                                    | Rodzaj                                                                                                    | Opis                                                                                                    | Indeks dod                                                                                                    | Termin p                                                                              | Termin g                                                                            | Complet                                                                                                    | Stan minim.                                                                                                    |
| wa<br>Janketka M6<br>Janka Makta<br>ektor wielogazowy<br>do maski przeckwyłowej<br>onakrętka M4<br>wnakrętka M5<br>wnica pneumatyczna do nitonakrętek                                 | Stan magazyn<br>80<br>5<br>7<br>20<br>60                                                                                                    | Stan wydane                                                                                                    | 0<br>0                                                                                                    | 1742R-A M6                                                                                                    | szt.                                                                                                    | Grupa<br>Nakrętki                                                                                                    | Rodzaj                                                                                                    | Opis                                                                                                    | Indeks dod                                                                                                    | Termin p                                                                              | Termin g                                                                            | Complet<br>N                                                                                                    | Stan minim.                                                                                                    |
| nakrętka Mo<br>ektor wielogazowy<br>do maski przeciwpyłowej<br>unakrętka M4<br>makrętka M5<br>wwnica pneumatyczna do nitonakrętek                                                     | 5<br>7<br>20<br>60                                                                                                    |                                                                                                    | 0                                                                                                    | 0                                                                                                    | szt.                                                                                                    | Nakrętki                                                                                                    |                                                                                                    |                                                                                                    |                                                                                                    |                                                                                       |                                                                                     |                                                                                                    |                                                                                                    |
| ierka Makla<br>ektor wielogazowy<br>do maski przeciwpyłowej<br>onakrętka M4<br>wnakrętka M5<br>wwnica pneumatyczna do nitonakrętek                                                    | 7<br>20<br>60                                                                                                    |                                                                                                    | 0                                                                                                    | 0                                                                                                    | 520.                                                                                                    |                                                                                                    |                                                                                                    |                                                                                                    |                                                                                                    | 20.04.2024                                                                            |                                                                                     |                                                                                                    |                                                                                                    |
| ektor wiebigazowy<br>do maski przeciwpyłowej<br>onakrętka M4<br>onakrętka M5<br>ownica pneumatyczna do nitonakrętek                                                                   | 20 60 60                                                                                                    |                                                                                                    | 0                                                                                                    |                                                                                                    | -                                                                                                    |                                                                                                    |                                                                                                    |                                                                                                    |                                                                                                    | 30.04.2024                                                                            |                                                                                     | N                                                                                                    |                                                                                                    |
| do maski przeciwpyłowej<br>onakrętka M4<br>onakrętka M5<br>ownica pneumatyczna do nitonakrętek                                                                                        | 20<br>60                                                                                                    |                                                                                                    |                                                                                                    | 0                                                                                                    | szt.                                                                                                    |                                                                                                    |                                                                                                    |                                                                                                    |                                                                                                    | 22.04.202                                                                             |                                                                                     | N                                                                                                    |                                                                                                    |
| onakrętka M4<br>onakrętka M5<br>ownica pneumatyczna do nitonakrętek                                                                                                    | 60                                                                                                    |                                                                                                    |                                                                                                    |                                                                                                    | szt.                                                                                                    |                                                                                                    |                                                                                                    |                                                                                                    |                                                                                                    |                                                                                       |                                                                                     | N                                                                                                    | 2                                                                                                    |
| ownica pneumatyczna do nitonakrętek                                                                                                    | 00                                                                                                    |                                                                                                    |                                                                                                    | 1742R-A M4                                                                                                    | SZU.                                                                                                    | Nakiętki                                                                                                    |                                                                                                    |                                                                                                    |                                                                                                    |                                                                                       |                                                                                     | n .                                                                                                    | 6                                                                                                    |
| winca prieuriacyczna do nitonakrętek                                                                                                    |                                                                                                    |                                                                                                    |                                                                                                    | 1742K4A M5                                                                                                    | 521.                                                                                                    | Naviçus                                                                                                    | De europhurgen e                                                                                                    | Mais agreeux is M4 M5 M6 M0 as she she she she                                                                                                    |                                                                                                    |                                                                                       |                                                                                     |                                                                                                    | 8                                                                                                    |
| second and a second burners of a second second second second second second second second second second second s                                                                       |                                                                                                    |                                                                                                    |                                                                                                    | 19406                                                                                                    | SZC.                                                                                                    | Nitownice                                                                                                    | Prieumacyczne                                                                                                    | moze pracować z mm, m3, M6, M8 ze stali, stali nie                                                                                                    |                                                                                                    |                                                                                       |                                                                                     | N                                                                                                    |                                                                                                    |
| whica prieumacyczna do niconakręcek                                                                                                    |                                                                                                    |                                                                                                    |                                                                                                    | 1940KP                                                                                                    | SZU.                                                                                                    | Nicownice                                                                                                    | Prieumacyczne                                                                                                    | Moze pracowac z MH, MD, MO, MB ze stall, stall file                                                                                                    |                                                                                                    | 20.04.2024                                                                            |                                                                                     | N                                                                                                    |                                                                                                    |
| rtarka udarowa Makita                                                                                                    |                                                                                                    |                                                                                                    |                                                                                                    |                                                                                                    | szt.                                                                                                    | Wiercarki                                                                                                    | Udarowe                                                                                                    |                                                                                                    |                                                                                                    | 30.04.2024                                                                            |                                                                                     | N                                                                                                    |                                                                                                    |
| Ricalika Udalowa Makica 2A234                                                                                                    |                                                                                                    |                                                                                                    |                                                                                                    |                                                                                                    | SZU.                                                                                                    | VVIEICAIN                                                                                                    | odarowe                                                                                                    |                                                                                                    |                                                                                                    | 30.04.2024                                                                            |                                                                                     | N                                                                                                    |                                                                                                    |
| IEIKA MAKILA 125                                                                                                    |                                                                                                    |                                                                                                    |                                                                                                    |                                                                                                    | SZU.                                                                                                    | Szillerki                                                                                                    | Maria facilitation                                                                                                    |                                                                                                    |                                                                                                    |                                                                                       |                                                                                     | N                                                                                                    |                                                                                                    |
| ierka mimosrodowa pneumatyczna yato                                                                                                    |                                                                                                    |                                                                                                    |                                                                                                    |                                                                                                    | szt.                                                                                                    | Szinerki                                                                                                    | Mimosrodowe                                                                                                    |                                                                                                    |                                                                                                    |                                                                                       |                                                                                     | N                                                                                                    |                                                                                                    |
| ierka minosrodowa kyobi                                                                                                    |                                                                                                    |                                                                                                    |                                                                                                    |                                                                                                    | 520.                                                                                                    | Szillerki                                                                                                    | Minosrodowe                                                                                                    |                                                                                                    |                                                                                                    |                                                                                       |                                                                                     | N                                                                                                    |                                                                                                    |
| retarka udarowa kyobi                                                                                                    |                                                                                                    |                                                                                                    |                                                                                                    |                                                                                                    | SZC.                                                                                                    | Zakrętarki                                                                                                    | Udarowe                                                                                                    |                                                                                                    |                                                                                                    |                                                                                       |                                                                                     | N                                                                                                    |                                                                                                    |
| icinarka tarczowa Makita CEUUIGZ                                                                                                    |                                                                                                    |                                                                                                    |                                                                                                    | 4                                                                                                    | SZC.                                                                                                    | Pity I przecinarki<br>Dłu i przecinarki                                                                                                    |                                                                                                    |                                                                                                    |                                                                                                    |                                                                                       |                                                                                     | N                                                                                                    |                                                                                                    |
| Isinica Bosh GCM                                                                                                    |                                                                                                    |                                                                                                    |                                                                                                    | 0                                                                                                    | SZU.                                                                                                    | Pity i przecinarki<br>Mistowiastrałki                                                                                                    | 606 DU16                                                                                                    |                                                                                                    |                                                                                                    |                                                                                       |                                                                                     | N                                                                                                    |                                                                                                    |
| towiertarka SDS-Plus Devvalt                                                                                                    | 0                                                                                                    |                                                                                                    | 0                                                                                                    | 0                                                                                                    | szt.                                                                                                    | Motowiertarki                                                                                                    | SDS-PLUS                                                                                                    |                                                                                                    |                                                                                                    |                                                                                       |                                                                                     | N                                                                                                    |                                                                                                    |
| curzacz przemysłowy Festool CTM                                                                                                    |                                                                                                    |                                                                                                    |                                                                                                    |                                                                                                    | SZC.                                                                                                    | Odkurzacze                                                                                                    |                                                                                                    |                                                                                                    |                                                                                                    |                                                                                       |                                                                                     | N                                                                                                    |                                                                                                    |
| curzacz przemysłowy Festool CTM                                                                                                    |                                                                                                    |                                                                                                    |                                                                                                    |                                                                                                    | SZU.                                                                                                    | Odkurzacze                                                                                                    |                                                                                                    |                                                                                                    |                                                                                                    |                                                                                       |                                                                                     | N                                                                                                    |                                                                                                    |
| Kurzacz przemysłowy Festool CTM                                                                                                    |                                                                                                    |                                                                                                    |                                                                                                    |                                                                                                    | szt.                                                                                                    | Odkurzacze                                                                                                    |                                                                                                    |                                                                                                    |                                                                                                    |                                                                                       |                                                                                     | N                                                                                                    |                                                                                                    |
| 2 UUAROWY MAKILA TVV1000                                                                                                    |                                                                                                    |                                                                                                    |                                                                                                    | 1010/7                                                                                                    | 520.                                                                                                    | Nucze udarowe                                                                                                    | De cometo ma c                                                                                                    | Nets an envelop 114 UF 115 US as shell shell als                                                                                                    |                                                                                                    |                                                                                       |                                                                                     | N                                                                                                    |                                                                                                    |
| ownica prieumacyczna do nitonakrętek                                                                                                    | 1                                                                                                    |                                                                                                    |                                                                                                    | 1940KF                                                                                                    | szt.                                                                                                    | Nicownice                                                                                                    | Prieumatyczne                                                                                                    | Moze pracowac z M4, M5, M6, M8 ze stall, stall file                                                                                                    |                                                                                                    |                                                                                       |                                                                                     | N                                                                                                    |                                                                                                    |
| rtarko-wkrętarka udarowa miwaukee mi                                                                                                    | 4                                                                                                    |                                                                                                    | 0                                                                                                    | 0 BLPD2-502X                                                                                                    | szt.                                                                                                    | Wiertarko-wkrętarki                                                                                                    | Udarowe                                                                                                    | Standardowe wyposażenie: Akumulator 5 An 2 szt                                                                                                    |                                                                                                    |                                                                                       |                                                                                     | N                                                                                                    |                                                                                                    |
| rtarko-wkrętarka udarowa miwaukee M1.                                                                                                    | 2 3                                                                                                    |                                                                                                    | 0                                                                                                    | 0 M12FPD-202X                                                                                                    | szt.                                                                                                    | wiertarko-wkrętarki                                                                                                    | Udarowe                                                                                                    | Standardowe wyposażenie: Akumulator 5 An 2 szt                                                                                                    |                                                                                                    |                                                                                       |                                                                                     | N                                                                                                    |                                                                                                    |
|                                                                                                    | ka Nakat 125<br>ka minotodowa pineuratyczna Yato<br>ka minotodowa Rybbi<br>taka udawosa Rybbi<br>taka udawosa Rybbi<br>maka taczowa Makat C600162<br>maka taczawa Makat C600167<br>maka tacza pizemjówy Festool CTM<br>tacza pizemjówy Festool CTM<br>udarowi Yakat TV1000<br>mica pieremjówy Festool CTM<br>udarowi Yakat TV1000<br>mica pieremjówy TV1000<br>mica pieremjówy TV1000<br>mica pieremjówy TV1000<br>mica pieremjówy TV1000<br>mica pieremiówy mikwalee M11<br>arko-wkętaria udarowa mikwalee M11<br>arko-wkętaria udarowa mikwalee M11<br>arko-wkętaria udarowa mikwalee M11<br>arko-wkętaria udarowa mikwalee M11<br>arko-kitytaria udarowa mikwalee M11<br>arko-kitytaria udarowa mikatee M11<br>arko-kitytaria udarowa mikatee M11<br>arko-kitytaria udarowa mikatee M11<br>arko-kitytaria udarowa mikatee M11<br>arko-kitytaria udarowa mikatee M11<br>arko-kitytaria udarowa mikatee M11<br>arko-kitytaria udarowa mikatee M11<br>arko-kitytaria udarowa mikatee M11<br>arko-kitytaria udarowa mikatee M11<br>arko-kitytaria udarowa mikatee M11<br>arko-kitytaria udarowa mikatee M11<br>arko-kitytaria udarowa mikatee M11<br>arko-kitytaria udarowa mikatee M11<br>arko-kit | ka Nakta 125<br>ka mmotodowa pusuratyczna Yato<br>ka mmotodowa Ryobi<br>transka tractowa Nakła CE00162<br>marska tractowa Nakła CE00162<br>marska stractowa Nakła CE00167<br>miestawa za przemjednie restou CTM<br>cracz przemjednie restou CTM<br>dużory Nakta TV01000<br>mica pneuratyczna do ritoralejstek<br>anko-wrtęstał u dużnow mikraukee N12<br>a tako-wrtęstał u dużnowa mikraukee N12<br>a tako-wrtęstał u dużnowa mikraukee N12 | rka Nakta 123 ka mmotodowa peuuratyczna 740 ka mmotodowa peuuratyczna 740 ka mmotodowa Rybbi kata udawase Rybbi marka tarczowa Makta CE00162 marka tarczawa Makta CE00162 marka tarczawa Makta CE00162 marka tarcza przemydowy Fetolo CTM carcz przemydowy Fetolo CTM carcz przemydowy Fetolo CTM mica peurumykowa fetolo CTM mica peurumykowa do intonaletek 1 arko-wkętara dowa małwaukee M12 3 | ka Nakta 123<br>ka mmotedowa preumatyczna 140<br>ka mmotedowa Ryobi<br>ka mmotedowa Ryobi<br>zmaka tracowa Nakła CE00162<br>westaka S05 Plus DeWałt<br>westaka S05 Plus DeWałt<br>westaka S05 Plus DeWałt<br>westaka S05 Plus DeWałt<br>uraz premysłowy Festoal CTM<br>craz premysłowy Festoal CTM<br>durowy Nakat PV1000<br>mice pneumatyczna do intonaktętk<br>arko-wrkegtał durowa młwaukee M12<br>do do do do do do do do do do do do do d | rick Nikta 125         Improvide/Security 2014         Improvide/Security 2014           rick microsoftwa Rypbi         Improvide/Security 2014         Improvide/Security 2014           rick datavark Rypbi         Improvide/Security 2014         Improvide/Security 2014           rick datavark Rypbi         Improvide/Security 2014         Improvide/Security 2014           rick datavark Rypbi         Improvide/Security 2014         Improvide/Security 2014           rick Rypbi         Improvide/Security 2014         Improvide/Security 2014           rick Rypbi         Improvide/Security 2014         Improvide/Security 2014           rick Rypbi         Improvide/Security 2014         Improvide/Security 2014           rick Rypbi         Improvide/Security 2014         Improvide/Security 2014           rick Rypbi         Improvide/Security 2014         Improvide/Security 2014           rick Rypbi         Improvide/Security 2014         Improvide/Security 2014           rick Rypbi         Improvide/Security 2014         Improvide/Security 2014           rick Rypbi         Improvide/Security 2014         Improvide/Security 2014           rick Rypbi         Improvide/Security 2014         Improvide/Security 2014           rick Rypbi         Improvide/Security 2014         Improvide/Security 2014           rick Rypbi         Improvide/Securit | rick Nikta 125         Important State 125         Important State 125         Important State 125           rick microbiodows Ryobi         Important State 125         Important State 125         Important State 125           rick daward State 1250 IGE         Important State 125         Important State 125         Important State 125           rick daward State 1250 IGE         Important State 125         Important State 125         Important State 125           rick daward State 1250 IGE         Important State 125         Important State 125         Important State 125           rick daward State 1250 IGE         Important State 125         Important State 125         Important State 125           rick daward State 1250 IGE         Important State 125         Important State 125         Important State 125           rick daward State 1250 IGE         Important State 125         Important State 125         Important State 125           rick daward State 1250 IGE         Important State 125         Important State 125         Important State 125           rick daward State 1250 IGE         Important State 125         Important State 125         Important State 125           rick daward State 1250 IGE         Important State 125         Important State 125         Important State 125           rick daward State 1250 IGE         Important State 125         Important State 125         Import | rika Nakta 125         st. 53/lefvi /           rika mitodolova Ryobi         st. 53/lefvi /           rika nakta Kano Syobi         st. 53/lefvi /           rika nakta Kano Syobi         st. 53/lefvi /           rika nakta Kano Syobi         st. 53/lefvi /           rika nakta Kano Syobi         st. 53/lefvi /           rika Nakta CE0016Z         st. 53/lefvi /           vertarka SDS-Pko Bivika         0         ott. 53/lefvi /           rika Nakta CE0016Z         st. 63/lefvi /         Pki pracenaria           vertarka SDS-Pko Bivika         0         ott. 53/lefvi /         Notowerta/           rika Pkoto CTM         st. 53/lefvi /         st. 53/lefvi /         Odurrace           rika Pkoto CTM         st. 53/lefvi /         st. 53/lefvi /         Odurace           vertarka SDS-Pkoto CTM         st. 53/lefvi /         St. 53/lefvi /         Odurace           vertarka SDS-Pkoto CTM         st. 53/lefvi /         St. 53/lefvi /         St. 53/lefvi /           vertarka SDS-Pkoto CTM         st. 53/lefvi /         st. 53/lefvi /         St. 53/lefvi /           vertarka SDS-Pkoto CTM         st. 53/lefvi /         st. 53/lefvi /         St. 53/lefvi /           vertarka SDS-Pkoto CTM         st. 53/lefvi /         St. 53/lefvi /         St. 53/lefvi / | rika Nakta 125            st.f. Stiffink         Mmxdoodowe           rika mmxdoodowa Ryobi           Stiffink         Mmxdoodowe           rika mmxdoodowa Ryobi           stiffink         Mmxdoodowe           tarla udarowa Ryobi           stiffink         Mmxdoodowe           tarla udarowa Ryobi           st.         Stiffink         Mmxdoodowe           tarla udarowa Ryobi           st.         FW (precnaid)         Udarowe           tarda tarcowa Ryobi           st.         FW (precnaid)         St.F         FW (precnaid)         st.         FW (precnaid)         st.         FW (precnaid)         st.         FW (precnaid)         st.         FW (precnaid)         st.         FW (precnaid)         st.         FW (precnaid)         st.         FW (precnaid)         st.         FW (precnaid)         St.         FW (precnaid)         st.         FW (precnaid)         st.         FW (precnaid)         st.         FW (precnaid)         st.         FW (precnaid)         st.         FW (precnaid)         st.         FW (precnaid)         st.         FW (precnaid)         st.         FW (precnaid)         St.         < | Makka 123 Cm         M         M <t< td=""><td>Make 125 25         Mode (minimized/mail main/mail/mail/mail/mail/mail/mail/mail/mail</td><td>Adva Add 2.35         Adva Add 2.35         Adva Adva Adva Adva Adva Adva Adva Adva</td><td>Adv Add 125         Control of Control of Con</td><td>dia Makta 125         mmode/source minipartity ray ray in minipartity ray ray in minipartity ray ray ray ray ray ray ray ray ray ra</td></t<> | Make 125 25         Mode (minimized/mail main/mail/mail/mail/mail/mail/mail/mail/mail | Adva Add 2.35         Adva Add 2.35         Adva Adva Adva Adva Adva Adva Adva Adva | Adv Add 125         Control of Control of Con | dia Makta 125         mmode/source minipartity ray ray in minipartity ray ray in minipartity ray ray ray ray ray ray ray ray ray ra |

Kartoteka zawiera spis całego asortymentu danego magazynu.

Kolumna **Stan magazyn** określa obecną ilość na magazynie, kolumna **Stan wydane** zawiera informację o ilości wydanego asortymentu.

Zaznaczając **Wszystkie dostępne magazyny** program pokaże asortyment z wszystkich magazynów, do których operator ma przydzielony dostęp.

Na dole ekranu znajduje się pasek wyszukiwania:

| Szukaj | szukaj | wyszukuje wg: Indeks |
|--------|--------|----------------------|

Domyślnie program wyszukuje po skrajnie lewej kolumnie, którą jest Indeks.

Wyszukiwanie można zmienić na Filtrowanie, jednokrotnie klikając na przycisk Szukaj:

| Fitruj fitruje wg: In |
|-----------------------|
|-----------------------|

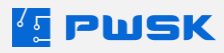

Jeśli chcemy wyszukiwać/filtrować po innym polu za pomocą paska wyszukiwania możliwe jest to na dwa sposoby:

1) Kliknięcie na nagłówek kolumny po której chcemy wyszukiwać/filtrować:

Indeks Nazwa

2

🗉 Stan magazyn | Stan wydane 🛛 | Stan składnik | Nr katalogowy | Je... | Grupa

2) Przesunięcie na skrajnie lewą stronę pola po którym będziemy chcieli wyszukiwać. W celu przesunięcia kolumny kliknij na jej nagłówek prawym przyciskiem myszy i przytrzymaj:

Rodzai

Onie

Indeks dod... | Termin p... | Termin g... | Komplet

|   | Indeks | Nazwa 🗡                                   | Stan magazyn |
|---|--------|-------------------------------------------|--------------|
|   | 000066 | Detektor wielogazowy                      | 7            |
|   | 000067 | Filtr do maski przeciwpyłowej             | 20           |
|   | 000129 | Klucz udarowy Makita TW1000               |              |
|   | 000125 | Młotowiertarka SDS-Plus DeWalt            | 0            |
|   | 000068 | Nitonakrętka M4                           | 60           |
|   | 000069 | Nitonakrętka M5                           | 60           |
|   | 000064 | Nitonakrętka M6                           | 80           |
|   | 000070 | Nitownica pneumatyczna do nitonakrętek    |              |
|   | 000071 | Nitownica pneumatyczna do nitonakrętek    |              |
|   | 001063 | Nitownica pneumatyczna do nitonakrętek    | 1            |
|   | 000128 | Odkurzacz przemysłowy Festool CTM         |              |
|   | 000127 | Odkurzacz przemysłowy Festool CTM         |              |
|   | 000126 | Odkurzacz przemysłowy Festool CTM         |              |
| ◄ | 000123 | Przecinarka tarczowa Makita CE001GZ       |              |
| ٠ | 000065 | Szlifierka Makita                         | 5            |
|   | 000074 | Szlifierka Makita 125                     |              |
|   | 000075 | Szlifierka mimośrodowa pneumatyczna Yato  |              |
|   | 000076 | Szlifierka mimośrodowa Ryobi              |              |
|   | 000124 | Ukośnica Bosh GCM                         |              |
|   | 000072 | Wiertarka udarowa Makita                  |              |
|   | 000073 | Wiertarka udarowa Makita ZX234            |              |
|   | 010062 | Wiertarko-wkrętarka udarowa milwaukee M12 | 3            |
|   | 010061 | Wiertarko-wkrętarka udarowa milwaukee m18 | 4            |
|   | 000077 | Zakrotarka udarowa Rvohi                  |              |

Trzymając prawy przycisk, przesuń kolumnę na skrajnie lewą stronę. Teraz wyszukiwanie/filtrowanie będzie brało pod uwagę wybraną kolumnę.

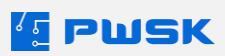

Zaawansowane wyszukiwanie za pomocą opcji Szukaj pozwoli na szukanie po wielu parametrach na

| raz:                                  |                                |       |                                           |
|---------------------------------------|--------------------------------|-------|-------------------------------------------|
| Kartoteka magazynowa                  |                                |       | >                                         |
| Dane Cechy Komen                      | tarz                           |       |                                           |
| <ul> <li>Podstawowe dane —</li> </ul> |                                |       |                                           |
| Nazwa                                 |                                |       |                                           |
| Opis                                  | %FragmentOpisu%                |       |                                           |
| Indeks                                | %FragmentIndeksu%              | +     | 🔳 Do zużycia 🔳 Unikat 🔳 Przedmiot seryjny |
| Indeks dodatkowy                      | %FragmentIndeksuDodatkowego%   |       | Maksymalny czas wydania Dni 🗸 🚽           |
| Grupa                                 | Klucze udarowe                 |       | Jednostka miary                           |
| Symbol KŚT                            |                                |       | Jednostka miary zamówienie                |
| Rodzaj                                | Mimośrodowe                    |       | Przelicznik jednostek                     |
| Producent                             | BETA                           |       |                                           |
| Numer katalogowy                      |                                |       |                                           |
| Identyfikacja                         |                                |       |                                           |
| Termin przeglądu                      | □ ▼ Ostatnia cena              |       | Status                                    |
| Termin gwarancji                      | Stan licznika Osob             | a odp | owiedzialna                               |
| Kod kreskowy                          |                                |       | Środek trwały                             |
| Identyfikator RFID UHF                |                                |       |                                           |
| Numer inwentarzowy                    | %FragmentNumeruInwentarzowego% | Nur   | mer seryjny %FragmentNumeruSeryjnego%     |
| Uwagi                                 | %FragmentUwag%                 |       |                                           |
| Magazyn                               |                                |       |                                           |
| Stan aktualny                         | Stan minimalny Stan maksymalny |       | Aktywny                                   |
| Stan wydane                           | Położenie %FragmentPolozenia%  |       |                                           |
|                                       |                                |       | Vyszukaj X Anuluj                         |

Po **polach tekstowych** możesz wyszukiwać za pomocą znanego ci fragmentu pola umieszczając go między znakami % jak na ekranie powyżej.

#### Pola słownikowe wybiera się za pomocą [...]

Po kliknięciu **wyszukaj** program przeszuka kartotekę zgodnie z wybranymi parametrami.

Pokaż pozwala szybko filtrować informacje i skrócić przeszukiwanie:

| Pokaż   | Wszystko 🗸             |
|---------|------------------------|
|         | Wszystko               |
| rtoteka | W magazynie lub wydane |
| Indeks  | Wydane                 |
| IIIUCKS | W magazynie            |
| 000064  | Zlikwidowane           |
| 00065   | Nieaktywne             |
| 000066  | Komplety               |
| 000067  | Składniki kompletów    |

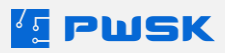

Podgląd kartoteki pozwala przejrzeć zapisane informacje oraz Historię zmian kartoteki:

| Kartoteka magazynowa   | 3                  |                       |                        |            |   | >       |
|------------------------|--------------------|-----------------------|------------------------|------------|---|---------|
| Dane Cechy Dostęp      | Komentarz Historia | a zmian Załączniki Ol | brót Stan wg przyjęć   |            |   |         |
| Data utworzenia kartot | eki 03.11.2023 09  | :55:10                | Użytkownik Kowalski Ad | am         |   |         |
| Zmieniono              | Użytkownik         | Edytowane pole        | Przed zmianą           | Po zmianie |   |         |
| 26.04.2024 13:56:38    | Tuszy Grzegorz     | indeks                |                        | 000064     |   |         |
|                        |                    |                       |                        |            |   |         |
|                        |                    |                       |                        |            |   |         |
|                        |                    |                       |                        |            |   |         |
|                        |                    |                       |                        |            |   |         |
|                        |                    |                       |                        |            |   |         |
|                        |                    |                       |                        |            |   |         |
|                        |                    |                       |                        |            |   |         |
|                        |                    |                       |                        |            |   |         |
|                        |                    |                       |                        |            |   |         |
|                        |                    |                       |                        |            |   |         |
|                        |                    |                       |                        |            |   |         |
|                        |                    |                       |                        |            |   |         |
|                        |                    |                       |                        |            |   |         |
|                        |                    |                       |                        |            |   |         |
|                        |                    |                       |                        |            |   |         |
|                        |                    |                       |                        |            |   |         |
|                        |                    |                       |                        |            |   |         |
|                        |                    |                       |                        |            |   |         |
|                        |                    |                       |                        |            |   |         |
|                        |                    |                       |                        |            | × | Zamknij |

W historii zmian zapisane są wszystkie edycje kartotek wraz z nazwą Użytkownika.

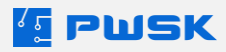

Zakładka **Obrót** zawiera wszystkie dokumenty wystawione na wybranym asortymencie:

| [ Kartoteka magazy | nowa                                                  |                                                                      |          | ×         |
|--------------------|-------------------------------------------------------|----------------------------------------------------------------------|----------|-----------|
| Dane Cechy Dos     | tęp Komentarz Historia zmian Załączniki Obrót Stan wg | przyjęć                                                              |          |           |
| Dokument           | Data wprow Data ruchu magazynowego/dokumentu          | zewnętrznego Pracownik/Kontrahent/Magazyn Dokument przyj Cena zakupu | Zlecenie | МРК       |
| Pz 3 / 2023        | 03.11.2023 03.11.2023                                 | BILANS OTWARCIA - STANY POCZAPz 3 / 2023                             | 0        |           |
|                    |                                                       |                                                                      |          |           |
|                    |                                                       |                                                                      |          |           |
|                    |                                                       |                                                                      |          |           |
|                    |                                                       |                                                                      |          |           |
|                    |                                                       |                                                                      |          |           |
|                    |                                                       |                                                                      |          |           |
|                    |                                                       |                                                                      |          |           |
|                    |                                                       |                                                                      |          |           |
|                    |                                                       |                                                                      |          |           |
|                    |                                                       |                                                                      |          |           |
|                    |                                                       |                                                                      |          |           |
|                    |                                                       |                                                                      |          |           |
|                    |                                                       |                                                                      |          |           |
|                    |                                                       |                                                                      |          |           |
|                    |                                                       |                                                                      |          |           |
|                    |                                                       |                                                                      |          |           |
|                    |                                                       |                                                                      |          |           |
|                    |                                                       |                                                                      |          |           |
|                    |                                                       |                                                                      |          |           |
|                    |                                                       |                                                                      |          |           |
|                    |                                                       |                                                                      |          |           |
|                    |                                                       |                                                                      |          |           |
|                    |                                                       |                                                                      |          |           |
|                    |                                                       |                                                                      |          |           |
|                    |                                                       |                                                                      |          |           |
|                    |                                                       |                                                                      |          |           |
| ٢                  |                                                       |                                                                      |          | >         |
|                    |                                                       |                                                                      |          | 🗙 Zamknij |

Aby wejść w dokument z pozycji obrót kliknij na niego dwukrotnie:

| Kartoteka magaz<br>Dane Cechy Do | ynowa<br>stęp Komentarz Historia zmian Załączniki Obrót Stan | rg przyjęć                                                                                                    |                                                                   |                                   |         |         |
|----------------------------------|--------------------------------------------------------------|----------------------------------------------------------------------------------------------------|-------------------------------------------------------------------|-----------------------------------|---------|---------|
| Dokument                         | Data wprow Data ruchu magazynowego/dokume                    | tu zewnętrznego Pracownik/Kontrahent/Mag                                                                                                    | gazyn Dokument przyj Cena zakupu                                  | Zlecenie                          |         | M       |
| ▶ Pz 3 / 2023                    | 03.11.2023 03.11.2023                                        | BILANS OTWARCIA - STANY                                                                                                    | Y POCZAPz 3 / 2023                                                | 0                                 |         | i.      |
|                                  |                                                              | Przyjęcie soortymentu<br>główsk dokumentu Pozycje dokumentu<br>Nr dokumentu zennętzmego<br>Kontrakem BLAHS O<br>Deta wprowadenia dokumentu (BLAHS O<br>Deta wprowadenia dokumentu (BLAHS O<br>Deta wprowadenia dokumentu (BLAHS O<br>Deta wprowadenia dokumentu (BLAHS O<br>Deta wprowadenia dokumentu (BLAHS O<br>Deta wprowadenia dokumentu (BLAHS O<br>Zecome (BLAHS O<br>Zecome (BLAHS O<br>Zec | 3<br>Deta data<br>DTWARCIA - STAHY POCZĄTKOWE<br>23 3 V<br>23 3 V | nentu seunetranego 03.11.2023 (** | ×<br>•• |         |
|                                  |                                                              |                                                                                                    |                                                                   |                                   |         |         |
| <                                |                                                              |                                                                                                    |                                                                   |                                   |         |         |
|                                  |                                                              |                                                                                                    |                                                                   |                                   |         | × Zamkr |

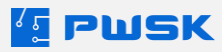

Zakładka **Stan według przyjęć** prezentuje listę przyjęć wybranego asortymentu z numerem dokumentu, datą przyjęcia oraz ilością:

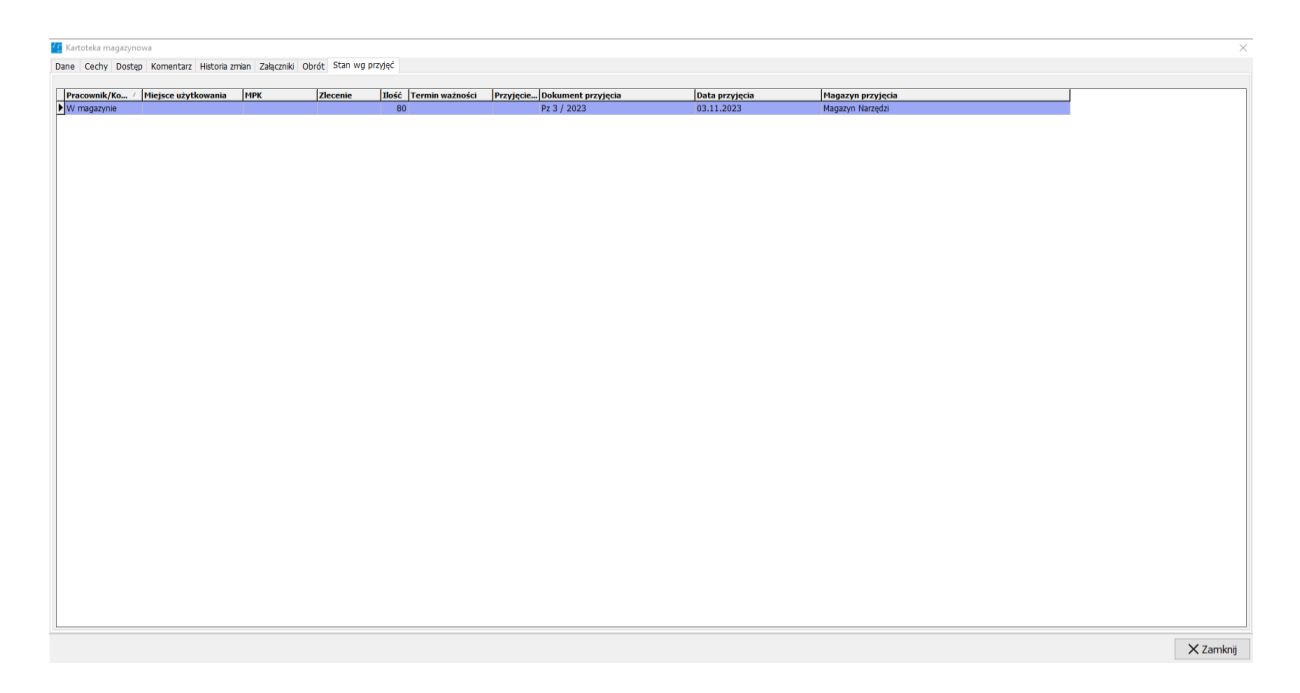

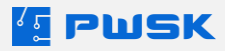

**Edycja** kartoteki pozwala na zmianę danych, ustalenie **dostępu** do kartoteki oraz dodanie **załączników:** 

| Podstawowe dane         Naxwa       Nitonakrętka M6         Opis                                                                                                    | Dane Cechy Dostęp      | Komentarz Historia zmian Załączniki Obrót Stan wg przyjęć |      |
|----------------------------------------------------------------------------------------------------|------------------------|-----------------------------------------------------------|------|
| Nazwa Nktonakrętka M6   Opis   Indeks   000064   Indeks   000064   Indeks   000064   Indeks   000064   Indeks   000064   Indeks   000064   Indeks   000064   Indeks   000064   Indeks   000064   Indeks   000064   Indeks   000064   Indeks   000064   Indeks   000064   Indeks   0000064   Indeks   00000084   Identryfikator   1   1   1   1   1   1   1   1   1   1   1   1   1   1   1   1   1   1   1   1   1   1   1   1   1   1   1   1   1   1   1   1   1   1   1   1   1   1   1   1   1   1   1   1   1   1   1   1   1   1   1 <td>Podstawowe dane -</td> <td></td> <td></td>                                                                                                    | Podstawowe dane -      |                                                           |      |
| Opis   Indeks   Indeks   000064   Indeks   Outpace   Grupa   Naksymähy czas wydania   Dil   Symbol K51   Symbol K51   Producent   BETA   Numer katalogowy   1742R-A M6   Identyfikacija   Termin przeglądu   Ostabnia cena   0,00   Status   Kod trzekowy   IIIIIIIIIIIIIIIIIIIIIIIIIIIIIIIIIIII                                                                                                    | Nazwa                  | Nitonakrętka M6                                           |      |
| Indeks 000064   Indeks 000064   Grupa Nakrętki   Symbol KŠT   Symbol KŠT   Rodzaj   Producent BETA   BETA   Numer katalogowy 1/42R-A M6   Identryfikacja   Termin przeglądu Ostabnia cena   0.000000084 Stabus   Kod kreskowy IIIIIIIIIIIIIIIIIIIIIIIIIIIIIIIIIIII                                                                                                    | Opis                   |                                                           |      |
| Indeks dodationy Maksymainy czas wydania   Grupa Nakrętki   Symbol KŠT   Symbol KŠT   Rodzaj   Producent BE TA   BE TA   Numer katalogowy 1742R-A M6   Identryfikacja   Termin przeglądu Ostatnia cena   0,00 Status   Kod kreskowy   Image Status   Kod kreskowy   Image Status   Kod kreskowy   Identryfikacja   Kod kreskowy   Image Status   Kod kreskowy   Image Status   Kod kreskowy   Identryfikator RFID UHF   Image Status   Numer inventarzowy   Numer seryjny   Magazyn   Stan aktuálny 80   Stan minimalny   Stan wydane   Polozenie                                                                                                    | Indeks                 | 000064 + Do zużycia Unikat Przedmiot ser                  | yjny |
| Grups Hakrętki Jednostka miary zańówienie   Symbol KŠT Jednostka miary zańówienie   Rodzaj   Producent BETA   Numer katalogowy 1742R-A M6   Identryfikacja   Termin przeglądu Ostatnia cena   Osoba odpowiedzialna   Kod kreskowy Image Andrew Cosoba odpowiedzialna   Kod kreskowy Image Andrew Cosoba odpowiedzialna   Kod kreskowy Image Andrew Cosoba odpowiedzialna   Vumer inwentarzowy   Numer seryjny   Uwag                                                                                                    | Indeks dodatkowy       | Maksymalny czas wydania Dni 🗸                             | *    |
| Symbol K5                                                                                                    | Grupa                  | Nakrętki Jednostka miary szt.                             |      |
| Rodzaj   Producent   BETA   Numer katalogowy   1742R-A M6     Identryfikacja   Termin przeglądu   Osoba odpowiedzialna   Termin gwarancj   Osoba odpowiedzialna   Kod kreskowy   IPILI IIIIIIIIIIIIIIIIIIIIIIIIIIIIIIIII                                                                                                    | Symbol KŚT             | Jednostka miary zamówienie                                |      |
| Producent       BETA          Numer katalogowy       1742R-A M6         Identyfikacja          Termin przeglądu          Osoba odpowiedziałna          Kod kreskowy       BETA                                                                                                    | Rodzaj                 |                                                           |      |
| Numer katalogowy       1742R-A M6         Identyfikacja                                                                                                    | Producent              | BETA                                                      |      |
| Identyfikacja         Termin przeglądu       • Ostatnia cena       0,00       Status       •         Termin gwarancj       • Osoba odpowiedzialna       •       •       •         Kod kreskowy       • • • • • • • • • • • • • • • • • • •                                                                                                    | Numer katalogowy       | 1742R-A M6                                                |      |
| Termin przeglądu     Ostatbia cena     0,00     Status                                                                                                    | Identyfikacja          |                                                           |      |
| Termin gwarancji     Osoba odpowiedziałna       Kod kreskowy     IIIIIIIIIIIIIIIIIIIIIIIIIIIIIIIIIIII                                                                                                    | Termin przeglądu       | Ostatnia cena 0,00 Status                                 |      |
| Kod kreskowy       Implify       Implify       Implify       Implify       Implify       Implify       Kartoteka zikwidowana         Identyfikator RFID UHF       Implify       Xumer seryjny       Implify       Implify       I | Termin gwarancji       | Osoba odpowiedzialna                                      |      |
| Identyfikator RFID UHF C X<br>Numer inwentarzowy<br>Uwag<br>Magazyn<br>Stan aktualny 80 Stan minimalny Stan maksymalny 0<br>Stan wydane Położenie                                                                                                    | Kod kreskowy           | ABOD UIUU + C 000000084                                   | ana  |
| Numer inventarzowy     Numer seryjny       Uwag                                                                                                    | Identyfikator RFID UHF |                                                           |      |
| Uwag Magazyn Stan minimalny Stan maksymalny 0 Aktywny Stan wydane Położenie                                                                                                    | Numer inwentarzowy     | Numer seryjny                                             |      |
| Magazyn       Stan aktualny 80       Stan minimalny       Stan wydane       Położenie                                                                                                    | Uwagi                  |                                                           |      |
| Stan aktualny     80     Stan minimalny     0       Stan wydane     Położenie                                                                                                    | Magazyn                |                                                           |      |
| Stan wydane Położenie                                                                                                    | Stan aktualny          | 80 Stan minimalny Stan maksymalny 0                       | wny  |
|                                                                                                    | Stan wydane            | Položenie                                                 |      |

W zakładce **Dostęp** możesz dodać:

- Pracownika
- Grupę pracowników
- Wydział
- Stanowisko robocze

Które będzie mogło pobierać dane narzędzie. Wszystkie pozostałe osoby nie będą mogły pobrać tego narzędzia:

| [ Edycja kartoteki magazynowej                                              |          | ×        |
|-----------------------------------------------------------------------------|----------|----------|
| Dane Cechy Dostęp Komentarz Historia zmian Załączniki Obrót Stan wg przyjęć |          |          |
| Dodaj pracownika Dodaj grupę Dodaj wydział Dodaj stanowisko Usuń dostęp     |          |          |
|                                                                             |          |          |
|                                                                             |          |          |
|                                                                             |          |          |
|                                                                             |          |          |
|                                                                             |          |          |
|                                                                             |          |          |
|                                                                             |          |          |
|                                                                             | 🗸 Zapisz | 🗙 Anuluj |

Pusta zakładka **Dostęp** oznacza dostęp wszystkich Pracowników/Kontrahentów.

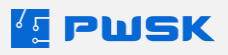

W zakładce **Załączniki** możesz dodać ścieżkę do pliku który chcesz dołączyć do kartoteki. Program przetrzymuje tylko ścieżki dostępu dlatego potrzebujesz faktycznego dostępu do dodanego pliku:

| 🔁 Edy | cja karto          | teki maga | izynowej   |                |            |                      |                 |               |         |          | $\times$ |
|-------|--------------------|-----------|------------|----------------|------------|----------------------|-----------------|---------------|---------|----------|----------|
| Dane  | Cechy              | Dostęp    | Komentarz  | Historia zmian | Załączniki | Obrót S              | Stan wg przyjęć |               |         |          |          |
| (     | <b>d</b><br>Dtwórz |           | +<br>Dodaj | H<br>Dodaj w   | iele       | <b>D</b><br>Edytuj   | Usuń            | Usuń wszystko |         |          |          |
| Naz   | wa                 |           |            |                |            | Nazwa                | ı pliku         |               | Typ pli | ku       |          |
|       |                    |           |            |                |            |                      |                 |               |         |          |          |
|       |                    |           |            |                |            | Nazv                 | wa załącznika   |               |         |          |          |
|       |                    |           |            |                |            | Nazv<br>Ścież<br>Typ | wa pliku<br>żka |               |         |          |          |
|       |                    | Pod       | gląd nied  | lostępny       |            |                      |                 |               |         |          |          |
|       |                    |           |            |                |            |                      |                 |               |         | 🗸 Zapisz | X Anuluj |

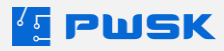

Edycja zbiorcza pozwala na szybką edycję danych podstawowych dla wielu pozycji.

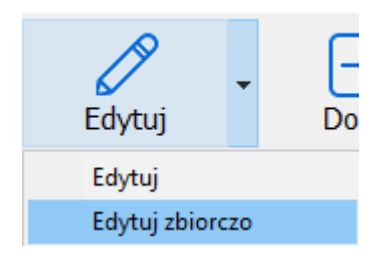

Po wybraniu **Edytuj zbiorczo** program wyświetli komunikat o ilości edytowanych pozycji:

| 🚛 Zbiorcza edycja pozycji |                                                  | ×     |
|---------------------------|--------------------------------------------------|-------|
|                           | Potwierdź ilość edytowanych zbiorczo pozycji: 24 |       |
|                           | 🗸 Tak                                            | X Nie |

**Zbiorcza edycja** pozwala na edycję danych z sekcji Opis,BHP oraz Cechy:

| Kartoteka zbiorcza ed | /cja        |                               | ×             |
|-----------------------|-------------|-------------------------------|---------------|
| Dane Cechy            |             |                               |               |
| Opis                  |             |                               |               |
| Nazwa                 |             |                               | 🛛 🗹 Bez zmian |
| Opis                  |             |                               | 🖂 Bez zmian   |
| Grupa                 | Jedn        | ostka miary                   | 🛛 🗹 Bez zmian |
| Symbol KŚT            | Bez zmian   |                               |               |
| Rodzaj                | 🗹 Bez zmian |                               |               |
| Producent             | Bez zmian   |                               |               |
| Nr katalogowy         | Bez zmian   |                               |               |
| BHP                   |             |                               |               |
| Grupa BHP             | Bez zmian   |                               |               |
| Rozmiar BHP           | Bez zmian   |                               |               |
|                       |             |                               |               |
|                       |             | <ul> <li>Zatwierdź</li> </ul> | 🗙 Anuluj      |

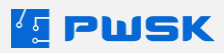

#### 1.1. Typy kartotek i definiowanie kartoteki

| [ Definicja kartoteki m | iagazynowej                         |
|-------------------------|-------------------------------------|
| Dane Cechy Komen        | itarz                               |
| Podstawowe dane         |                                     |
| Nazwa                   |                                     |
| Opis                    |                                     |
| Indeks                  | Do zużycia Unikat Przedmiot seryjny |
| Indeks dodatkowy        | Maksymalny czas wydania Dni 🗸 🕅     |
| Grupa                   | Jednostka miary szt.                |
| Symbol KŚT              | Jednostka miary zamówienie          |
| Rodzaj                  |                                     |
| Producent               |                                     |
| Numer katalogowy        |                                     |
| Identyfikacja           |                                     |
| Termin przeglądu        | Status                              |
| Termin gwarancji        | Stan licznika Osoba odpowiedzialna  |
| Kod kreskowy            | ABCD         + C 000000104          |
| Identyfikator RFID UHF  |                                     |
| Numer inwentarzowy      | Numer servjny                       |
| Uwagi                   |                                     |
| Magazyn                 |                                     |
| Stan aktualny           | 0 Stan minimalny Stan maksymalny 0  |
| Stan wydane             | Położenie                           |
|                         | ✓ Zapisz X Anuluj                   |

**Przedmiot wielokrotny** – niezaznaczenie żadnego pola wyboru spowoduje utworzenie pozycji, która nie jest traktowana jako Unikat ani Pozycja do zużycia. Asortyment wielokrotny może być przyjęty w dowolnej ilości sztuk. Na takim asortymencie nie będzie możliwe kontrolowanie terminu przeglądu. Po wystawieniu dokumentu wydania asortyment będzie wchodził na stan pracownika i jego rozliczenie będzie musiało nastąpić dokumentem zwrotu.

**Przedmiot unikatowy** – zaznacz w przypadku asortymentu, który ma swój numer seryjny, lub chcesz kontrolować terminy przeglądów i gwarancji. Asortyment zaznaczony jako unikatowy możesz przyjąć tylko w ilości jednej sztuki.

**Przedmiot do zużycia** – zaznacz w przypadku asortymentu, który nie wraca na magazyn, następstwem zaznaczenia tej funkcji jest automatyczne tworzenie dokumentu wydania do zużycia przy wydaniu takiego asortymentu. Wydanie do zużycia nie wchodzi na stan pracownika jednak jest sumowane w raportach.

**Przedmiot seryjny unikatowy** – umożliwia wprowadzenie większej ilości przedmiotów unikatowych w pojedynczym wpisie (np.: Tablet Samsung Galaxy).

**Przedmiot seryjny nie unikatowy** – umożliwia wprowadzenie większej ilości przedmiotów nie unikatowych o wspólnej nazwie (np.: Farba z konkretnym numerem partii).

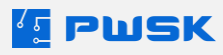

#### 1.2. Raportowanie w kartotece

Z poziomu kartoteki możesz wykonać następujące Raporty:

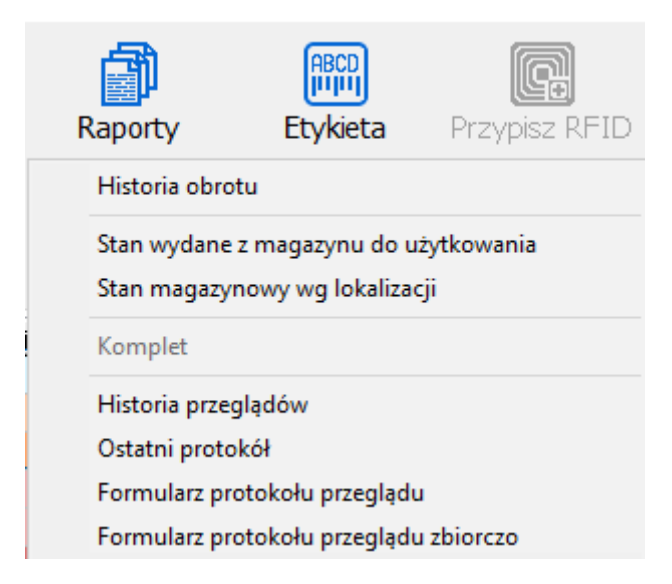

**Historia obrotu** - wydruk historii obrotu danego asortymentu. Może być filtrowany po dacie, typie dokumentu oraz następujących polach słownikowych:

**Stan wydane z magazynu do użytkowania** - wydruk wydanego stanu do użytkowania, w szybki sposób pozwala sprawdzić na czyim stanie widnieje dana kartoteka

Stan magazynowy wg lokalizacji - wyświetla na wydruku stan na lokalizacjach - Dostępne tylko z odblokowanym modułem Lokalizacji.

**Komplet** - wyświetla na wydruku definicje kompletów wraz z deklarowaną ilością szt. w komplecie. **Dostępne tylko z odblokowanym modułem Kompletów.** 

Historia przeglądów - wyświetla historię przeglądu wybranego asortymentu - Dostępne tylko z odblokowanym modułem Przeglądów technicznych i legalizacji

Ostatni protokół - wyświetla ostatni protokół przeglądu wybranego asortymentu - Dostępne tylko z odblokowanym modułem Przeglądów technicznych i legalizacji

Formularz protokołu przeglądu - wyświetla pusty formularz protokołu wybranego asortymentu-Dostępne tylko z odblokowanym modułem Przeglądów technicznych i legalizacji

Formularz protokołu przeglądu zbiorczo - wyświetla zbiorczo pusty formularz przeglądu dla odfiltrowanych kartotek wyświetlonych na ekranie - Dostępne tylko z odblokowanym modułem Przeglądów technicznych i legalizacji

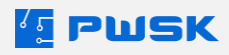

#### 1.3. Pola słownikowe

| Magazyn i kartoteki | Inwentaryzacja        | BHP | Dokumen |  |  |  |  |  |  |
|---------------------|-----------------------|-----|---------|--|--|--|--|--|--|
| Słownik rodzajó     | w kartotek            |     |         |  |  |  |  |  |  |
| Słownik grup ka     | Słownik grup kartotek |     |         |  |  |  |  |  |  |
| Słownik statusó     | Słownik statusów      |     |         |  |  |  |  |  |  |
| Słownik produc      | Słownik producentów   |     |         |  |  |  |  |  |  |
| Słownik termine     | ów kartotek           |     |         |  |  |  |  |  |  |
| Słownik powod       | ów wymiany            |     |         |  |  |  |  |  |  |
| Wzory nazw w k      | artotece              |     |         |  |  |  |  |  |  |
| Wzory indeksóv      | v w kartotece         |     |         |  |  |  |  |  |  |

Pola słownikowe dotyczące Kartoteki magazynowej dostępne do zdefiniowania:

Podstawową rolą pól słownikowych w systemie jest filtrowanie na raportach w programie.

**Słownik rodzajów kartotek** - umożliwia podział kartotek na rodzaje oraz dopisanie im parametrów cech dodatkowych (Dodatkowe 1...10).

Słownik grup kartotek - umożliwia podział kartotek na grupy.

**Słownik statusów -** pozwala zdefiniować statusy kartotek, umożliwia utworzenie statusu blokującego wydanie np.: przy zwrocie niesprawnej pozycji.

Słownik producentów - pozwala zdefiniować producenta.

Słownik terminów kartotek - pozwala zdefiniować terminy oraz wyprzedzenia alertów.

Słownik powodów wymiany - pozwala zdefiniować powód wymiany/likwidacji asortymentu.

**Wzory nazw w kartotece** - pozwala zdefiniować wzory nazw. Aby skorzystać z podpowiedzi nazwy ze wzoru podczas wprowadzania należy włączyć parametr w konfiguracji programu. Po wpisaniu pierwszej litery nacisnąć strzałkę w dół. Funkcja ułatwia ujednolicenie nazw w kartotece.

**Wzory indeksów w kartotece** - pozwala zdefiniować wzory indeksów. Aby skorzystać z podpowiedzi indeksu ze wzoru podczas wprowadzania należy włączyć parametr w konfiguracji programu. Po wpisaniu pierwszego znaku nacisnąć strzałkę w dół. Funkcja ułatwia ujednolicenie indeksów w kartotece

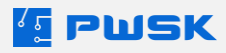

#### 1.4. Wydruk kodów kreskowych

Aby wygenerować etykietę z programu, wybierz **Etykieta**:

| Drukui etykiete 50x30              | Ctrl+1       |
|------------------------------------|--------------|
| Drukuj etykietę 55x18              | Ctrl+2       |
| Drukuj etykietę QR 50x30           | Ctrl+3       |
| Drukuj zbiorczo etykietę 50x30     | Shift+Ctrl+1 |
| Drukuj zbiorczo etykietę 45x18     | Shift+Ctrl+2 |
| Drukuj zbiorczo etykietę QR 50x30  | Shift+Ctrl+3 |
| Drukuj zbiorczo etykietę A4        | Shift+Ctrl+4 |
| Drukuj etykietę UHF 55x35          |              |
| Drukuj etykietę UHF 60x25          |              |
| Drukuj etykietę UHF 45x18          |              |
| Drukuj zbiorczo etykietę UHF 55x35 |              |
| Drukuj zbiorczo etykietę UHF 60x25 |              |
| Drukuj zbiorczo etykietę UHF 45x18 |              |
| Zamów etykiety u dostawcy          |              |

W programie przygotowano trzy standardowe szablony etykiet:

- Etykieta 45x18
- Etykieta 50x30
- Etykieta QR 50x30

Każdy z tych szablonów może być edytowany według własnych potrzeb.

**Etykiety UHF** są dostępne tylko przy zakupionym **Module RFID UHF** oraz współpracują z drukarkami w języku ZPL II.

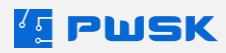

#### 1.5. Przypisywanie znaczników RFID UHF

Znaczniki RFID przypisujemy do asortymentu na dwa sposoby:

1) Z poziomu przycisku Przypisz RFID bezpośrednio w kartotece Zaznacz kartotekę unikatową i wybierz przycisk Przypisz RFID:

| Kartoteka            |                    |                   |                      |                            |                    |                    |             |         |          |                    |                   |           |
|----------------------|--------------------|-------------------|----------------------|----------------------------|--------------------|--------------------|-------------|---------|----------|--------------------|-------------------|-----------|
| 2<br>Podgląd         | Edytuj             | - H<br>Dodaj      | +<br>Powiel          | Usuń                       | Szukaj Szukaj RFID | C)<br>Odśwież      | Eksport     | Raporty | Etykieta | Przypisz RFID      |                   |           |
| Pokaż Ws             | zystko             | ~ 🗆 W             | Vszystkie dostępne n | nagazyny                   |                    |                    |             |         |          |                    |                   |           |
| artoteka Po          | zycje seryjne      |                   |                      |                            |                    |                    |             |         |          |                    |                   |           |
| Indeks               | : 000060           |                   |                      |                            | Identyfikacja RFID |                    |             |         | ×        |                    |                   |           |
| Nazwa                | : Wiertarka Bosh > | (C30              |                      |                            |                    |                    |             |         |          |                    |                   |           |
| Opi:<br>Stan magazyr | : 4 Sta            | n wydane:         | 0 Stan składnik:     | 0                          |                    |                    |             |         |          |                    |                   |           |
| Stan magaz           | yn Stan wydane     | Stan składnik Ter | rmin przeglądu Term  | nin gwarancji Identyfikato |                    |                    |             |         |          | Numer inwentarzowy |                   | Położenie |
|                      | 1                  |                   |                      |                            |                    |                    |             |         |          |                    |                   |           |
|                      |                    |                   |                      |                            | 3 IIIIG            | DEID               |             |         |          |                    |                   |           |
|                      | 1                  |                   |                      |                            |                    | רשרא               |             |         |          |                    |                   |           |
|                      |                    |                   |                      |                            |                    | = //               |             |         |          |                    |                   |           |
|                      |                    |                   |                      |                            |                    | /                  |             |         |          |                    |                   |           |
|                      | 1                  |                   |                      |                            |                    |                    |             |         |          |                    |                   |           |
|                      |                    |                   |                      |                            | _                  |                    |             |         |          |                    |                   |           |
|                      |                    |                   |                      |                            |                    | ldentyfikacja      | przedmiotu  | i       |          |                    |                   |           |
|                      |                    |                   |                      |                            |                    |                    |             |         |          |                    |                   |           |
|                      |                    |                   |                      |                            | Zbliž id           | lentyfikator RF    | ID UHF do c | zytnika |          |                    |                   |           |
|                      |                    |                   |                      |                            |                    | Moc odcz           | đu.         | X 7am   | knii     |                    |                   |           |
|                      |                    |                   |                      |                            |                    |                    |             | V Luni  | i ding   |                    |                   |           |
|                      |                    |                   |                      |                            |                    |                    |             |         |          |                    |                   |           |
|                      |                    |                   |                      |                            |                    |                    |             |         |          |                    |                   |           |
|                      |                    |                   |                      |                            |                    |                    |             |         |          |                    |                   |           |
| <                    |                    |                   |                      |                            |                    |                    |             |         |          |                    |                   | >         |
| Szukaj               | szukaj             |                   |                      |                            |                    | wyszukuje wg: Stan | magazyn     |         |          |                    | Ilość pozycji: 15 | X Zamkn   |
|                      |                    |                   |                      |                            |                    |                    |             |         |          |                    |                   |           |

Identyfikacja wymaga 3 identycznych odczytów znacznika. Po prawidłowej identyfikacji okno automatycznie zostanie zamknięte a numer wyświetli się w Kolumnie Identyfikator RFID.

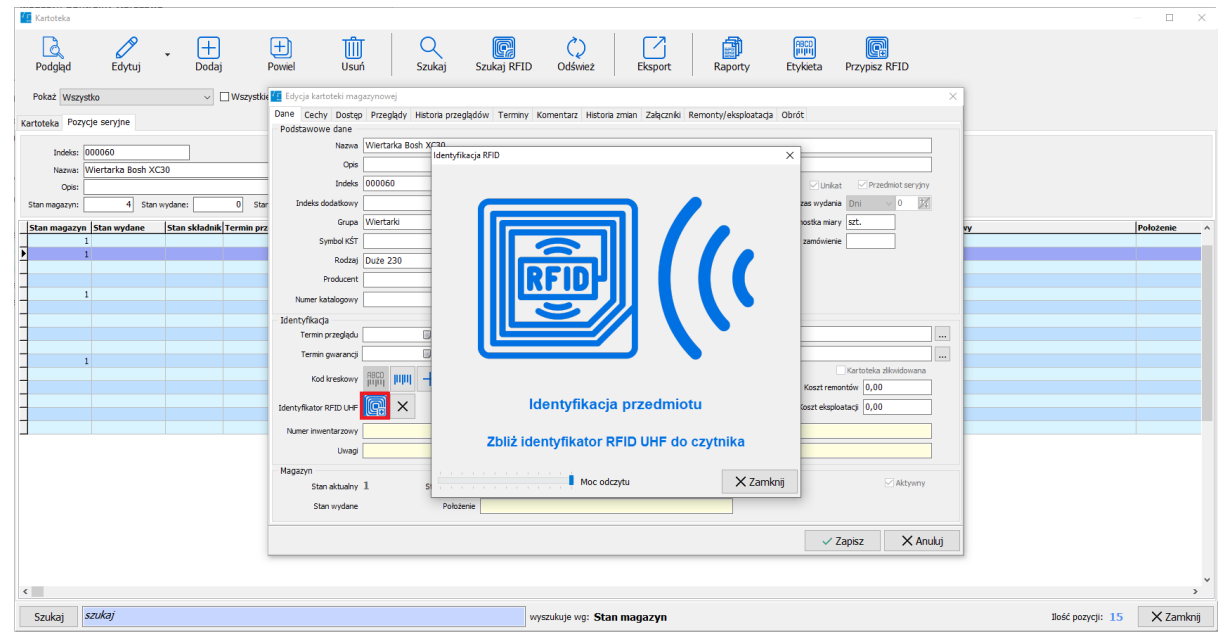

2) Z poziomu edycji Kartoteki asortymentu

W edycji numer znacznika wyświetli się obok pola Identyfikator RFID UHF.

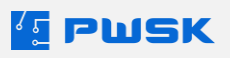

## 2. Kartoteka pracowników/kontrahentów

Spis wszystkich pracowników i kontrahentów, którzy:

- pobierają asortyment
- są kontrahentami zakupowymi

Z głównego widoku wybierz **Pracownik** aby przejść do kartoteki pracowników/kontrahentów:

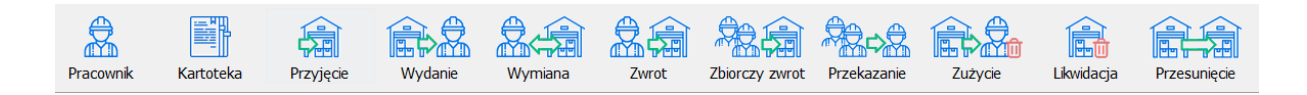

Górne przyciski zarządzają kartoteką : **Podgląd, Edycja, Dodawanie, Usuwanie.** 

| 💶 Kartoteka pracowniki | ów/Kontrahentó | ów            |              |                |           |              |         |             |         |           |                                   |                  | - 0   | ×     |
|------------------------|----------------|---------------|--------------|----------------|-----------|--------------|---------|-------------|---------|-----------|-----------------------------------|------------------|-------|-------|
| R                      | A              | Π Π           | ້າ 🗌 C       |                | 0         |              | - L - A | ABCD        |         |           |                                   |                  |       |       |
| Podalad Fr             | dutui          | Dodai Us      | ມ<br>ແຫ່ Szu | cai Szukai RET | D Odéwież | Ekspor       | t Ranor | by Etykieta | Przy    | misz REID |                                   |                  |       |       |
| Pokaż Wszyscy          | .,,            |               | ~            | Aktywni        | D OUDING  |              | e   mpo | .,          | ,       | potrato   |                                   |                  |       |       |
| Nazwa                  | 7              | Identyfikator | Miasto       | Ulica          |           | Kod pocztowy | Nip     | Regon       | Aktywny | Email     | Nr kontrahenta Grupa kontrahentów | Kod kresk        | owv   | 1.0   |
| BILANS OTWARCIA -      | STANY POCZA    | BO            |              |                |           |              |         |             | Т       |           | 0 KONTRAHENCI - ZAKUPY            |                  |       | _     |
| Krystian Nowak         |                |               |              |                |           |              |         |             | т       |           | PRACOWNICY                        | 1000000          | 04    |       |
| MAJĄTEK W UŻYTKO       | WANIU          | MWU           |              |                |           |              |         |             | т       |           | 0 PRACOWNICY                      | 19999999         | 99    |       |
| Marcin Salomon         |                |               |              |                |           |              |         |             | т       |           | PRACOWNICY                        | 1000000          | 03    |       |
| Marek Salomon          |                |               |              |                |           |              |         |             | т       |           | PRACOWNICY                        | 1000000          | 02    |       |
| Tomek Nowak            |                |               |              |                |           |              |         |             | т       |           | PRACOWNICY                        | 1000000          | 01    |       |
| ZAKUPY, PRZYJECIA      | NOWYCH NAR:    | ZAKUPY        |              |                |           |              |         |             | т       |           | 0 KONTRAHENCI - ZAKUPY            |                  |       |       |
|                        |                |               |              |                |           |              |         |             |         |           |                                   |                  |       |       |
| <                      |                |               |              |                |           |              |         |             |         |           |                                   |                  |       | >     |
| Szukaj                 |                |               |              | wyszukuje      | wg: Nazwa |              |         |             |         |           |                                   | Ilość pozycji: 7 | X Zar | nknij |

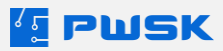

Przycisk **Raporty** pozwoli ci wywołać okno konfiguracji raportów dla wybranego

Pracownika/Kontrahenta:

| 🖆 Kartotek | a pracowników/Kontrah | entów           |        |           |                  |                     |                                                                 |                       |               |      |                                   |                  |                                                                                                    |
|------------|-----------------------|-----------------|--------|-----------|------------------|---------------------|-----------------------------------------------------------------|-----------------------|---------------|------|-----------------------------------|------------------|----------------------------------------------------------------------------------------------------|
| a          | ß                     | ( <del> </del>  | TÎT    | Q         |                  |                     |                                                                 | ABCD                  | C.            |      |                                   |                  |                                                                                                    |
| Podolad    | Edvtui                | Dodai           | Usuń   | Szukai Sz | ukai RFID Od     | śwież Ekspo         | rt Raporty                                                      | Etykieta              | Przypisz RFII | D    |                                   |                  |                                                                                                    |
| Pokaž      | Wszyscy               |                 |        | Aktywni   |                  |                     |                                                                 |                       |               |      |                                   |                  |                                                                                                    |
| Nazwa      |                       | / Identyfikator | Miasto | Ulica     |                  | Kod pocztowy        | Nip                                                             | Regon Akt             | ywny Email    |      | Nr kontrahenta Grupa kontrahentów | Kod kreskow      | <b>y</b> 16                                                                                                    |
| BILANS O   | TWARCIA - STANY PO    | CZA BO          |        |           |                  |                     |                                                                 | т                     |               |      | 0 KONTRAHENCI - ZAKUPY            |                  |                                                                                                    |
| Krystian N | owak                  |                 |        |           | 4 Rapor          | ty                  |                                                                 |                       |               | ×    | PRACOWNICY                        | 100000004        |                                                                                                    |
| MAJĄTEK    | W UŻYTKOWANIU         | MWU             |        |           |                  |                     |                                                                 |                       |               |      | 0 PRACOWNICY                      | 1999999999       |                                                                                                    |
| Marcin Sa  | omon                  |                 |        |           |                  | Rodzai rapor        | tu Stany                                                        |                       | ~             |      | PRACOWNICY                        | 100000003        |                                                                                                    |
| Marek Sal  | omon                  |                 |        |           |                  |                     | Stany                                                           |                       |               |      | PRACOWNICY                        | 100000002        |                                                                                                    |
| Tomek N    | owak                  |                 |        |           |                  | Przedz              | Stany wg miejsca                                                | użytkowania           |               |      | PRACOWNICY                        | 100000001        |                                                                                                    |
| ZAKUPY,    | PRZYJĘCIA NOWYCH N    | IAR: ZAKUPY     |        |           | Kartote          | ka                  | Stany wg MPK                                                    | -                     |               |      | 0 KONTRAHENCI - ZAKUPY            |                  |                                                                                                    |
|            |                       |                 |        |           |                  | Kartotek            | a Wydania do zużyc                                              | ia wo mietsca użytkow | vania         |      |                                   |                  |                                                                                                    |
|            |                       |                 |        |           |                  | Rodz                | Wydania do zużyc                                                | ia wg MPK             |               |      |                                   |                  |                                                                                                    |
|            |                       |                 |        |           |                  | C what is           | <ul> <li>Historia obrotu</li> <li>Etykieta "kod krei</li> </ul> | kowy 1° wydanego a    | sortymentu    |      |                                   |                  |                                                                                                    |
|            |                       |                 |        |           |                  | Symbol KS           | Etykieta "kod kres                                              | kowy 2" wydanego a    | sortymentu    |      |                                   |                  |                                                                                                    |
|            |                       |                 |        |           |                  | Grup                | a                                                               |                       |               |      |                                   |                  |                                                                                                    |
|            |                       |                 |        |           |                  | State               | 5                                                               |                       |               |      |                                   |                  |                                                                                                    |
|            |                       |                 |        |           |                  | Producer            | nt                                                              |                       |               |      |                                   |                  |                                                                                                    |
|            |                       |                 |        |           |                  | Osoba odpowiedziała | a                                                               |                       |               |      |                                   |                  |                                                                                                    |
|            |                       |                 |        |           |                  |                     |                                                                 |                       |               |      |                                   |                  |                                                                                                    |
|            |                       |                 |        |           | - Ruchy n        | nagazynowe          |                                                                 |                       |               |      |                                   |                  |                                                                                                    |
|            |                       |                 |        |           |                  | Miejsce użytkowani  | a                                                               |                       |               |      |                                   |                  |                                                                                                    |
|            |                       |                 |        |           |                  | MP                  | к                                                               |                       |               |      |                                   |                  |                                                                                                    |
|            |                       |                 |        |           |                  | Zleceni             | •                                                               |                       |               |      |                                   |                  |                                                                                                    |
|            |                       |                 |        |           |                  |                     |                                                                 |                       |               |      |                                   |                  |                                                                                                    |
|            |                       |                 |        |           |                  | Sortui werk         | Indeks                                                          |                       | ~             |      |                                   |                  |                                                                                                    |
|            |                       |                 |        |           |                  |                     | Managa Castala                                                  |                       |               |      |                                   |                  |                                                                                                    |
|            |                       |                 |        |           |                  | Magaz               | magazyn centran                                                 | y vvarszawa           | ~             |      |                                   |                  |                                                                                                    |
|            |                       |                 |        |           |                  |                     | Rozdziel stan w                                                 | g magazynów           |               |      |                                   |                  |                                                                                                    |
|            |                       |                 |        |           | Exp              | oort 🕶              |                                                                 | 🗸 Podgląd             | X Zako        | ończ |                                   |                  |                                                                                                    |
|            |                       |                 |        |           |                  |                     |                                                                 |                       | _             |      |                                   |                  |                                                                                                    |
|            |                       |                 |        |           |                  |                     |                                                                 |                       |               |      |                                   |                  |                                                                                                    |
|            |                       |                 |        |           |                  |                     |                                                                 |                       |               |      |                                   |                  |                                                                                                    |
|            |                       |                 |        |           |                  |                     |                                                                 |                       |               |      |                                   |                  |                                                                                                    |
|            |                       |                 |        |           |                  |                     |                                                                 |                       |               |      |                                   |                  | ~                                                                                                    |
| <          |                       |                 |        |           |                  |                     |                                                                 |                       |               |      |                                   |                  | >                                                                                                    |
| Szukai     | szukaj                |                 |        | v         | wszukuje wo: Naz | wa                  |                                                                 |                       |               |      |                                   | Ilość pozycii: 7 | X Zamknii                                                                                                    |
| Ladiday    |                       |                 |        |           | .,,              |                     |                                                                 |                       |               |      |                                   |                  | , and the second second s |

Przycisk **Etykieta** pozwoli ci:

- Wydrukować kod kreskowy w formacie 50 x 30 i 45 x 18
- Wydrukować kod QR w formacie 50 x 30
- Wydrukować zbiorczo kody QR
- Wydrukować dane personalne pracownika oraz usunąć dane pracownika zgodnie z RODO

| Drukuj etykietę 50x30                            | Ctrl+1       |
|--------------------------------------------------|--------------|
| Drukuj etykietę 45x18                            | Ctrl+2       |
| Drukuj etykietę QR 50x30                         | Ctrl+3       |
| Drukuj zbiorczo etykietę 50x30                   | Shift+Ctrl+1 |
| Drukuj zbiorczo etykietę 45x18                   | Shift+Ctrl+2 |
| Drukuj zbiorczo etykietę QR 50x30                | Shift+Ctrl+3 |
| Drukuj dane personalne pracownika zgodnie z RODO | l .          |
| Usuń dane pracownika zgodnie z RODO              |              |

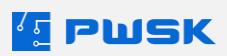

#### 2.1. Raportowanie w kartotece pracowników/kontrahentów

Z poziomu kartoteki pracowników/kontrahentów dostępne są następujące raporty:

- Stany:
  - Wyświetla stan wydanego asortymentu pracownika:

| T Raporty            |                               | $\times$ |
|----------------------|-------------------------------|----------|
|                      |                               |          |
| Rodzaj raportu       | Stany ~                       |          |
| Przedział            | 01.01.2023 🔍 🗸 10.05.2024 🔍 🗸 |          |
| Kartoteka            |                               |          |
| Kartoteka            |                               |          |
| Rodzaj               |                               |          |
| Symbol KŚT           |                               |          |
| Grupa                |                               |          |
| Status               |                               |          |
| Producent            |                               |          |
| Osoba odpowiedzialna |                               |          |
| Ruchy magazynowe     |                               |          |
| Miejsce użytkowania  |                               |          |
| МРК                  |                               |          |
| Zlecenie             |                               |          |
|                      |                               |          |
| Sortuj według        | Indeks ~                      |          |
| Magazyn              | Wszystkie 🗸                   |          |
|                      | Rozdziel stan wg magazynów    |          |
| Export -             | ✓ Podgląd X Zak               | ończ     |

Rozdziel stan według magazynów umożliwia wydrukowanie raportu w rozbiciu na wszystkie magazyny z których pobierany był asortyment. Funkcja może być aktywowana tylko w przypadku Wszystkich i Wybranych magazynów.

- Stany wg miejsca użytkowania wyświetla stan wydanego asortymentu pracownika w rozbiciu na miejsca użytkowania
- Stany wg MPK wyświetla stan wydanego asortymentu pracownika w rozbiciu na MPK

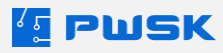

• Wydania do zużycia - wyświetla stan wydanego do zużycia asortymentu:

| 🔨 Raporty            |                              | $\times$ |
|----------------------|------------------------------|----------|
|                      |                              |          |
| Rodzaj raportu       | Wydania do zużycia $\sim$    |          |
| Przedział            | 01.01.2023                   |          |
| Kartoteka            |                              |          |
| Kartoteka            |                              |          |
| Rodzaj               |                              |          |
| Symbol KŚT           |                              |          |
| Grupa                |                              |          |
| Status               |                              |          |
| Producent            |                              |          |
| Osoba odpowiedzialna |                              |          |
| Ruchy magazynowe     |                              |          |
| Miejsce użytkowania  |                              |          |
| MPK                  |                              |          |
| Zlecenie             |                              |          |
|                      |                              |          |
| Sortuj według        | Indeks ~                     |          |
| Magazyn              | Wszystkie ~                  |          |
|                      | 🗹 Rozdziel stan wg magazynów |          |
| Export -             | ✓ Podgląd X Zak              | ończ     |

- Wydania do zużycia wg miejsca użytkowania wyświetla stan wydanego do zużycia asortymentu według miejsc użytkowania
- Wydania do zużycia wg MPK wyświetla stan wydanego asortymentu do zużycia według MPK
- Historia obrotu wyświetla pełną historię obrotu pracownika/kontrahenta
- Etykieta "kod kreskowy 1" wydanego asortymentu drukuje etykiety z szablonu 45x18 wydanego asortymentu
- Etykieta "kod kreskowy 2" wydanego asortymentu drukuje etykiety z szablonu 50x30 wydanego asortymentu

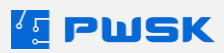

#### 2.2. Pola słownikowe

Słowniki w Kartotece Pracowników/Kontrahentów pozwalają na filtrowanie w raportach związanych z ruchami magazynowymi.

Dostępne są następujące pola słownikowe:

Słownik wydziałów Słownik stanowisk roboczych Słownik miejsc użytkowania Słownik miejsc powstawania kosztów MPK Słownik grup kontrahentów Słownik zleceń

- **Słownik wydziałów** Przypisywany do kartoteki Pracownika/Kontrahenta. Pozwala na definicję wydziału
- **Słownik stanowisk roboczych** Przypisywany do kartoteki Pracownika/Kontrahenta. Pełni kluczową rolę w pracy z modułem BHP.
- **Słownik miejsc użytkowania** Przypisywany do dokumentów rozchodu. Pozwala wskazać miejsce użycia wydanych/zużytych kartotek.
- Słownik miejsc powstawania kosztów MPK Przypisywany zarówno do kartoteki Pracownika/Kontrahenta jak i dokumentów rozchodu. Pozwala wskazać miejsce powstawania kosztów i filtrować po nim raporty.
- Słownik grup kontrahentów Przypisywany do kartoteki Pracownika/Kontrahenta. Umożliwia ustawienie konkretnej grupy domyślnej w ustawieniach magazynu. Podstawowo domyślną grupą na dokumentach rozchodowych jest grupa systemowa PRACOWNICY natomiast dokumenty przychodu wykorzystują grupę systemową KONTRAHENCI-ZAKUPY
- **Słownik zleceń** Przypisywany do dokumentów rozchodu. Pozwala wskazać Zlecenie w ramach wydanych/zużytych kartotek. W słowniku zleceń możliwe jest również Raportowanie opisane w dziale IV :

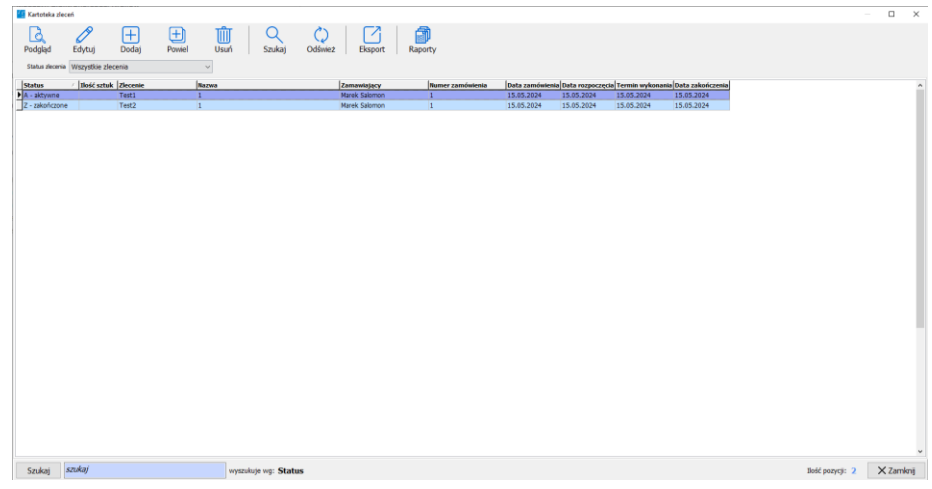

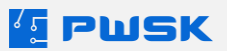

#### 2.3. Programowanie kart zbliżeniowych i RFID UHF

Znaczniki RFID przypisujemy do Pracowników/Kontrahentów na dwa sposoby:

Z poziomu przycisku Przypisz RFID bezpośrednio w kartotece:

Zaznacz kartotekę pracownika/kontrahenta i wybierz przycisk Przypisz RFID:

| Q             | Ø                         | + t           | JQ         |                | $\Diamond$ |             | 1      | FBCD       | (       | R         |                |                        |            |    |    |
|---------------|---------------------------|---------------|------------|----------------|------------|-------------|--------|------------|---------|-----------|----------------|------------------------|------------|----|----|
| Podgląd       | Edytuj                    | Dodaj Usu     | iń   Szuka | aj Szukaj RFID | Odśwież    | Eksport     | Raport | y Etykieta | Przyp   | bisz RFID |                |                        |            |    |    |
| Pokaż Wsa     | zyscy                     |               | ~          | Aktywni        |            |             |        |            |         |           |                |                        |            |    |    |
| Nazwa         | ×.                        | Identyfikator | Miasto     | Ulica          | Kod        | pocztowy Ni | ip     | Regon      | Aktywny | Email     | Nr kontrahenta | Grupa kontrahentów     | Kod kresko | wy | ^  |
| BILANS OTW    | ARCIA - STANY POCZ        | ABO           |            |                |            |             |        |            | т       |           | 0              | KONTRAHENCI - ZAKUPY   |            |    | 1  |
| Krystian Nowa | ak                        |               |            |                |            |             |        |            | Т       |           |                | PRACOWNICY             | 10000000   | 4  |    |
| MAJĄTEK W     | UZYTKOWANIU               | MWU           |            |                |            |             |        |            | T       |           | 0              | PRACOWNICY             | 199999999  | 9  | 4  |
| Marcin Salomo | on                        |               |            |                |            |             |        |            | T       |           |                | PRACOWNICY             | 10000000   | 3  |    |
| Marek Salomo  | on                        |               |            |                |            |             |        |            | T       |           |                | PRACOWNICY             | 10000000   | 2  | -  |
| Tomer Nowa    | IK<br>IVJECIA NOMOVCU NAD | ZAKUDY        |            |                |            |             |        |            | 1<br>T  |           |                | KONTRAUENCE ZAKURY     | 10000000   | 1  |    |
|               | - request to Wirth MAN    | 4.010011      |            |                |            |             |        |            |         |           |                | Non-no manda - ZAROF I |            |    |    |
|               |                           |               |            |                |            |             |        |            |         |           |                |                        |            |    |    |
|               |                           |               |            |                |            |             |        |            |         |           |                |                        |            |    |    |
|               |                           |               |            |                |            |             |        |            |         |           |                |                        |            |    | 10 |
|               |                           |               |            |                |            |             |        |            |         |           |                |                        |            |    |    |
|               |                           |               |            |                |            |             |        |            |         |           |                |                        |            |    |    |
|               |                           |               |            |                |            |             |        |            |         |           |                |                        |            |    |    |
|               |                           |               |            |                |            |             |        |            |         |           |                |                        |            |    |    |
|               |                           |               |            |                |            |             |        |            |         |           |                |                        |            |    |    |
|               |                           |               |            |                |            |             |        |            |         |           |                |                        |            |    |    |
|               |                           |               |            |                |            |             |        |            |         |           |                |                        |            |    |    |
|               |                           |               |            |                |            |             |        |            |         |           |                |                        |            |    |    |
|               |                           |               |            |                |            |             |        |            |         |           |                |                        |            |    |    |
|               |                           |               |            |                |            |             |        |            |         |           |                |                        |            |    |    |
|               |                           |               |            |                |            |             |        |            |         |           |                |                        |            |    |    |
|               |                           |               |            |                |            |             |        |            |         |           |                |                        |            |    |    |
|               |                           |               |            |                |            |             |        |            |         |           |                |                        |            |    |    |
|               |                           |               |            |                |            |             |        |            |         |           |                |                        |            |    |    |
|               |                           |               |            |                |            |             |        |            |         |           |                |                        |            |    |    |
|               |                           |               |            |                |            |             |        |            |         |           |                |                        |            |    |    |
|               |                           |               |            |                |            |             |        |            |         |           |                |                        |            |    |    |
|               |                           |               |            |                |            |             |        |            |         |           |                |                        |            |    |    |
|               |                           |               |            |                |            |             |        |            |         |           |                |                        |            |    |    |
|               |                           |               |            |                |            |             |        |            |         |           |                |                        |            |    |    |
|               |                           |               |            |                |            |             |        |            |         |           |                |                        |            |    |    |
|               |                           |               |            |                |            |             |        |            |         |           |                |                        |            |    |    |
|               |                           |               |            |                |            |             |        |            |         |           |                |                        |            |    |    |
|               |                           |               |            |                |            |             |        |            |         |           |                |                        |            |    | ~  |
| <             |                           |               |            |                |            |             |        |            |         |           |                |                        |            |    | ~  |

Identyfikacja wymaga 3 identycznych odczytów znacznika. Po prawidłowej identyfikacji okno automatycznie zostanie zamknięte, a numer wyświetli się w Kolumnie Identyfikator RFID.

Z poziomu edycji Kartoteki pracownika/kontrahenta:

| Kartoteka kont                                          | rahenta                                                                 |                                               | ×                 |
|---------------------------------------------------------|-------------------------------------------------------------------------|-----------------------------------------------|-------------------|
| Dane BHP                                                | Dodatkowe dane                                                          | Komentarz Kontakty Historia zmian Obrót Załąc | czniki            |
| – Podstawow<br>Ni<br>Identyfik<br>Nr kontrah<br>Ri<br>M | e dane Identyfik<br>azwa Mare<br>kator I<br>Nip I<br>egon I<br>liasto I |                                               | ×                 |
| Adres G<br>G<br>Wy<br>Stanowisko                        | email<br>irupa PRA(<br>dział<br>o rob<br>MPK<br>Akt                     | Identyfikacja osob                            | y In              |
| Identyfikacja                                           | Kod kreskow                                                             | Zbliż identyfikator RFID UHF o                | do czytnika       |
| Identyfikato                                            | or RFID LF/H                                                            | Moc odczytu                                   | 🗙 Zamknij         |
| Identyfika                                              | ator RFID UHF                                                           | E280689420005012D7C4DC8E                      |                   |
|                                                         |                                                                         |                                               | ✓ Zapisz X Anuluj |

W edycji numer znacznika wyświetli się obok pola Identyfikator RFID UHF.

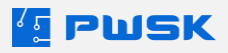

# Dział III Dokumenty w programie Narzędziownia

## 1. Przyjęcie

Podstawowy dokument przychodu w programie. Dokument przyjęcia wystawiany jest przy uzupełnieniu **Bilansu otwarcia** oraz **Zakupach** nowego asortymentu:

| Pracownik | Kartoteka | Przyjęcie | Wydanie | Wymiana | Zwrot | Zbiorczy zwrot | Przekazanie | Zużycie | Likwidacja | Przesunięcie |
|-----------|-----------|-----------|---------|---------|-------|----------------|-------------|---------|------------|--------------|

Po wybraniu **Przyjęcie** otworzy się okno dodawania nowego dokumentu:

| 💶 Przyjęcie asortymentu     |            |        |                            |             |          | ×        |
|-----------------------------|------------|--------|----------------------------|-------------|----------|----------|
| Nagłówek dokumentu          |            |        |                            |             |          |          |
|                             |            |        |                            |             |          |          |
|                             |            |        |                            |             |          |          |
|                             |            |        |                            |             |          |          |
|                             |            |        |                            |             |          |          |
| Nr dokumentu zewnętrznego   |            |        | Data dokumentu zewnętrzneg | • 16.05.202 | 24 💷 🔻   |          |
| Kontrahent                  |            |        |                            |             |          |          |
| Data wprowadzenia dokumentu | 16.05.2024 |        |                            |             |          |          |
| Kanadan                     |            |        |                            |             |          |          |
| Komentarz                   |            |        |                            |             |          |          |
| MPK (miejsce p. kosztów)    |            |        |                            |             |          |          |
| Zlecenie                    |            |        |                            |             |          |          |
| Zamówienie                  |            |        |                            |             |          |          |
| Lanomene                    |            |        |                            |             |          |          |
| Skopiuj pozycje z dokumentu |            |        |                            |             |          |          |
|                             |            |        |                            |             |          |          |
|                             |            | + Doda | ij pozycje dokumentu       |             |          |          |
|                             |            |        |                            |             |          |          |
|                             |            |        |                            | rukuj ceny  | 🗸 Zapisz | X Anuluj |

Pole konieczne do wypełnienia to Kontrahent.

W polu **Nr dokumentu zewnętrznego** wpisz datę faktury lub innego dokumentu, na podstawie którego przyjmujesz asortyment.

Data dokumentu zewnętrznego może być dowolnie edytowana.

**Data wprowadzenia dokumentu** to data przyjęcia asortymentu na stan - nie należy jej zmieniać. Po wypełnieniu okna kliknij na **+ Dodaj pozycje dokumentu.** 

Otwiera się okno, w którym możesz dodawać pozycję do dokumentu Pz.

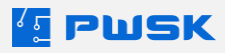

| Przyjęcie asortymentu                |                             |                  |      |          |             |               |               |                  | ×               |
|--------------------------------------|-----------------------------|------------------|------|----------|-------------|---------------|---------------|------------------|-----------------|
| Nagłówek dokumentu Pozycje dokumentu |                             |                  |      |          |             |               |               |                  |                 |
| Usuń Dodaj Dodaj RFID                |                             |                  |      |          |             |               |               | Etykieta Kar     | toteka Pomoc    |
| Nazwa                                |                             |                  |      |          |             |               |               |                  |                 |
| Opis                                 |                             |                  |      |          |             |               |               |                  |                 |
| Indeks                               |                             |                  |      |          |             |               |               |                  |                 |
| Numer inwentarzowy                   | Numer seryjny               |                  |      |          |             |               |               |                  |                 |
| Kod kreskowy                         |                             | Tanala watao fai |      |          |             |               |               |                  |                 |
| Liberat                              |                             | Termin wazhości  | ••   |          |             |               |               |                  |                 |
| Lokalizacia magazvnowa               |                             |                  |      |          |             |               |               |                  |                 |
|                                      |                             | 1                |      | 1        |             |               |               |                  | 1               |
| Kod kreskowy / Nazwa                 | Indeks                      | Indeks dodatkowy | Opis | Przychód | Cena zakupu | Numer seryjny | Numer inv     | ventarzowy       | Numer katalogow |
|                                      |                             |                  |      |          |             |               |               |                  |                 |
| < szukaj                             | Wyszukuje wg.: Kod kreskowy |                  |      |          |             |               |               | Ilość pozycji: 0 | Wartość: 0.00   |
|                                      |                             |                  |      |          |             |               | 🗌 Drukuj ceny | 🗸 Zapisz         | × Anuluj        |

Przyciskiem: + Dodaj dodajesz utworzone już wcześniej w kartotece pozycje

| Kartoteka   |                               |                          |                            |                             |                  |       |                       |                  | )          |
|-------------|-------------------------------|--------------------------|----------------------------|-----------------------------|------------------|-------|-----------------------|------------------|------------|
| B           |                               | ì mî ∣ Q                 |                            | ()    副                     | (ABCD)           |       |                       |                  |            |
| Podalad     | Edutui Dodai Powi             | ial Heuń Szuk            | cai Szukai REID O          | déwież Panorty              | Etyleita Pramier | PED   |                       |                  |            |
| rougiqu     | Edycaj Dodaj Pow              | al osul szur             | Naj Szandj KI ID O         | usincz Kapurcy              | Leyrood Pizypisz | 14.12 |                       |                  |            |
| Wszystkie d | ostępne magazyny              |                          |                            |                             |                  |       |                       |                  |            |
|             |                               |                          |                            |                             |                  |       |                       |                  |            |
| Kartoteka   |                               |                          |                            |                             |                  |       |                       |                  |            |
| Indeks      | / Nazwa                       | Stan magazyn Stan wydane | Stan składnik Nr katalogow | ry Je Grupa                 | Rodzaj           | Opis  | Indeks dod   Termin p | Termin g Komplet | Stan minim |
| >           | Szlifierka 125 DeWalt         |                          |                            | szt.                        |                  |       |                       | N                |            |
|             | Tarcza tnąca do metalu 230 mm | 10                       |                            | szt. Materiały szlifierskie | Tarcze           |       |                       | N                |            |
| 000007      | Tarcza tnąca do metalu 125 mm | 6                        |                            | szt. Materiały szlifierskie | Tarcze           |       |                       | N                |            |
| 000008      | Tarcza tnąca do metalu 150 mm | 2                        | 3                          | szt. Materiały szlifierskie | Tarcze           |       |                       | N                |            |
| 000009      | Tarcza tnąca do metalu 180 mm | 10                       |                            | szt. Materiały szlifierskie | Tarcze           |       |                       | N                |            |
|             |                               |                          |                            |                             |                  |       |                       |                  |            |
|             |                               |                          |                            |                             |                  |       |                       |                  |            |
|             |                               |                          |                            |                             |                  |       |                       |                  |            |
|             |                               |                          |                            |                             |                  |       |                       |                  |            |
|             |                               |                          |                            |                             |                  |       |                       |                  |            |
|             |                               |                          |                            |                             |                  |       |                       |                  |            |
|             |                               |                          |                            |                             |                  |       |                       |                  |            |
|             |                               |                          |                            |                             |                  |       |                       |                  |            |
|             |                               |                          |                            |                             |                  |       |                       |                  |            |
|             |                               |                          |                            |                             |                  |       |                       |                  |            |
|             |                               |                          |                            |                             |                  |       |                       |                  |            |
|             |                               |                          |                            |                             |                  |       |                       |                  |            |
|             |                               |                          |                            |                             |                  |       |                       |                  |            |
|             |                               |                          |                            |                             |                  |       |                       |                  |            |
|             |                               |                          |                            |                             |                  |       |                       |                  |            |
|             |                               |                          |                            |                             |                  |       |                       |                  |            |
|             |                               |                          |                            |                             |                  |       |                       |                  |            |
|             |                               |                          |                            |                             |                  |       |                       |                  |            |
|             |                               |                          |                            |                             |                  |       |                       |                  |            |
|             |                               |                          |                            |                             |                  |       |                       |                  |            |
|             |                               |                          |                            |                             |                  |       |                       |                  |            |
|             |                               |                          |                            |                             |                  |       |                       |                  |            |
|             |                               |                          |                            |                             |                  |       |                       |                  |            |
|             |                               |                          |                            |                             |                  |       |                       |                  |            |
|             |                               |                          |                            |                             |                  |       |                       |                  |            |
|             |                               |                          |                            |                             |                  |       |                       |                  |            |
| 1           |                               |                          |                            |                             |                  |       |                       |                  |            |
|             |                               |                          |                            |                             |                  |       |                       |                  |            |
| <           |                               |                          |                            |                             |                  |       |                       |                  | >          |
| Szukaj      | szukaj                        |                          |                            | wyszukuje wg: Indeks        |                  |       | Ilość pozycji: 5      | ✓ Wybierz        | 🗙 Anuluj   |

Dwukrotnym kliknięciem lub przyciskiem wybierz na dole ekranu dodaj wybraną pozycję do dokumentu.

Pozycja zostanie dodana do okna przyjęcia, w którym definiujesz przychód i opcjonalnie cenę zakupu.

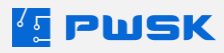

Możesz wybrać wiele pozycji: w tym celu, zaznacz pozycję pierwszą i zmień jej znacznik na pustą strzałkę.

Po zmianie znacznika trzymając klawisz Ctrl, możesz wybierać wiele pozycji.

Ze wciśniętym klawiszem Shift wybierasz wiele pozycji w ciągu.

Ze wciśniętym klawiszem Shift:

| 1  | Indeks / | Nazwa                         | Stan magazyn   5 | Stan wydane | Stan składnik Nr katalogowy | Je   | Grupa                  | Rodzaj | Opis | Indeks dod | Termin p | Termin g Komplet | Stan minim |
|----|----------|-------------------------------|------------------|-------------|-----------------------------|------|------------------------|--------|------|------------|----------|------------------|------------|
| •  |          | Szlfierka 125 DeWalt          |                  |             |                             | szt. |                        |        |      |            |          | N                |            |
| •  |          | Tarcza tnąca do metalu 230 mm | 10               |             |                             | szt. | Materiały szlifierskie | Tarcze |      |            |          | N                |            |
| ≥( | 000007   | Tarcza tnąca do metalu 125 mm | 6                |             |                             | szt. | Materiały szlifierskie | Tarcze |      |            |          | N                |            |
| 0  | 000008   | Tarcza tnąca do metalu 150 mm | 2                | 3           |                             | szt. | Materiały szlifierskie | Tarcze |      |            |          | N                |            |
|    | 000009   | Tarcza tnąca do metalu 180 mm | 10               |             |                             | szt. | Materiały szlifierskie | Tarcze |      |            |          | N                |            |

Ze wciśniętym klawiszem Ctrl:

|    | Kartoteka |                               |              |             |               |               |      |                        |        |      |            |          |          |         |            |   |
|----|-----------|-------------------------------|--------------|-------------|---------------|---------------|------|------------------------|--------|------|------------|----------|----------|---------|------------|---|
|    | Indeks /  | Nazwa                         | Stan magazyn | Stan wydane | Stan składnik | Nr katalogowy | Je   | Grupa                  | Rodzaj | Opis | Indeks dod | Termin p | Termin g | Komplet | Stan minim | ^ |
| 11 |           | Szlifierka 125 DeWalt         |              |             |               |               | szt. |                        |        |      |            |          |          | N       |            |   |
| ш  | •         | Tarcza tnąca do metalu 230 mm | 10           |             |               |               | szt. | Materiały szlifierskie | Tarcze |      |            |          |          | N       |            |   |
| ш  | 000007    | Tarcza tnąca do metalu 125 mm | 6            |             |               |               | szt. | Materiały szlifierskie | Tarcze |      |            |          |          | N       |            |   |
|    | ≥000008   | Tarcza tnąca do metalu 150 mm | 2            | 3           |               |               | szt. | Materiały szlifierskie | Tarcze |      |            |          |          | N       |            |   |
| 11 | 000009    | Tarcza tnąca do metalu 180 mm | 10           |             |               |               | szt. | Materiały szlifierskie | Tarcze |      |            |          |          | N       |            |   |
| ш  |           |                               |              |             |               |               |      |                        |        |      |            |          |          |         |            |   |
|    |           |                               |              |             |               |               |      |                        |        |      |            |          |          |         |            |   |

Tak samo działa to w dokumentach wydania, wydania do zużycia oraz przeniesienia MM.

| Przyjęcie asortymentu  |                  |                    |          |                  |      |          |             |               |          |                |          | ×          |
|------------------------|------------------|--------------------|----------|------------------|------|----------|-------------|---------------|----------|----------------|----------|------------|
| Nagłówek dokumentu P   | ozycje dokumentu |                    |          |                  |      |          |             |               |          |                |          |            |
| Usuń Dodaj Dodaj       | RFID             |                    |          |                  |      |          |             |               |          | Etykieta K     | artoteka | ?<br>Pomoc |
| Nazwa                  |                  |                    |          |                  |      |          |             |               |          |                |          |            |
| Opis                   |                  |                    |          |                  |      |          |             |               |          |                |          |            |
| Indeks                 |                  |                    |          |                  |      |          |             |               |          |                |          |            |
| Numer inwentarzowy     |                  | Numer seryjny      | y        |                  |      |          |             |               |          |                |          |            |
| Kod kreskowy           |                  |                    | 1        |                  |      |          |             |               |          |                |          |            |
| Ilość                  | Cena zakupu      |                    |          | Termin ważności  |      |          |             |               |          |                |          |            |
| Uwagi                  |                  |                    |          |                  |      |          |             |               |          |                |          |            |
| Lokalizacja magazynowa |                  | ×                  |          |                  |      |          |             |               |          |                |          |            |
| Kod kreskowy           | / Nazwa          | Ind                | eks      | Indeks dodatkowy | Opis | Przychód | Cena zakupu | Numer serviny | Numerinw | entarzowy      | Numer    | katalogow  |
| Þ                      |                  |                    |          |                  |      |          |             |               |          | ,              |          |            |
|                        |                  |                    |          |                  |      |          |             |               |          |                |          |            |
| 1                      |                  |                    |          |                  |      |          |             |               |          |                |          |            |
|                        |                  |                    |          |                  |      |          |             |               |          |                |          |            |
|                        |                  |                    |          |                  |      |          |             |               |          |                |          |            |
|                        |                  |                    |          |                  |      |          |             |               |          |                |          |            |
|                        |                  |                    |          |                  |      |          |             |               |          |                |          |            |
|                        |                  |                    |          |                  |      |          |             |               |          |                |          |            |
|                        |                  |                    |          |                  |      |          |             |               |          |                |          |            |
|                        |                  |                    |          |                  |      |          |             |               |          |                |          |            |
|                        |                  |                    |          |                  |      |          |             |               |          |                |          |            |
|                        |                  |                    |          |                  |      |          |             |               |          |                |          |            |
|                        |                  |                    |          |                  |      |          |             |               |          |                |          |            |
|                        |                  |                    |          |                  |      |          |             |               |          |                |          |            |
|                        |                  |                    |          |                  |      |          |             |               |          |                |          |            |
|                        |                  |                    |          |                  |      |          |             |               |          |                |          |            |
| <                      |                  |                    |          |                  |      |          |             |               |          |                |          | >          |
| szukaj                 |                  | Wyszukuje wg.: Kod | kreskowy |                  |      |          |             |               |          | Ilość pozycji: | 0 Warto: | ść: 0.00   |
|                        |                  |                    |          |                  |      |          |             |               |          |                |          |            |

W niebieskim polu obok **Kodu kreskowego** możesz zeskanować kod produktu, aby automatycznie dodać go do listy przyjęcia.

Dodaj RFID uruchamia dodawanie pozycji do dokumentu za pomocą znaczników RFID.

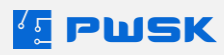

Wybraną pozycję możesz podejrzeć z poziomu dodawania do dokumentu klikając na przycisk Kartoteka:

| Przyjęcie asortymentu                                                                                        |                                                                                                    |                         |                                      |      |          |             |               |                    | ×                          |
|----------------------------------------------------------------------------------------------------|----------------------------------------------------------------------------------------------------|-------------------------|--------------------------------------|------|----------|-------------|---------------|--------------------|----------------------------|
| Nagłówek dokumentu                                                                                           | Pozycje dokumentu                                                                                         |                         |                                      |      |          |             |               |                    |                            |
| Usuń Dodaj Doda                                                                                              | j RFID                                                                                                    |                         |                                      |      |          |             |               | Etykieta Ki        | artoteka <b>?</b><br>Pomoc |
| Nazwa<br>Opis<br>Indekis<br>Numer inwentarzowy<br>Kod kreskowy<br>Iliołć<br>Uwragi<br>Lokalizacja magazynowa | Wertarka udarowa Makta<br>000072<br>0000000107<br>1 szt. Cena załupu<br>LM - Ogólna lokalizaja magazynowa | Numer servjny           | ikaj kod kreskowy<br>Termin watrokci |      |          |             |               |                    |                            |
| Kod kreskowy                                                                                                 | / Nazwa                                                                                                   | Indeks                  | Indeks dodatkowy                     | Opis | Przychód | Cena zakupu | Numer serviny | Numer inwentarzowy | Numer katalogow            |
| 000000107                                                                                                    | Wiertarka udarowa Ma                                                                                      | kita 000072             |                                      |      |          | 1 0,0       | 0             |                    |                            |
|                                                                                                    |                                                                                                    |                         |                                      |      |          |             |               |                    |                            |
| <                                                                                                    |                                                                                                    | 1                       |                                      |      |          |             |               |                    | >                          |
| szukaj                                                                                                    |                                                                                                    | Wyszukuje wg.: Kod kres | kowy                                 |      |          |             |               | Ilość pozycji:     | 1 Wartość: 0.00            |
|                                                                                                    |                                                                                                    |                         |                                      |      |          |             |               | Drukut ceny Zanisz | X Apului                   |

Przyciskiem **Etykieta** możesz z poziomu dodawania pozycji wydrukować etykietę z kodem kreskowym lub QR:

| Przyjęcie asortymentu  |                                    |                           |                     |          |   |          |             |               |                  | ×                                |
|------------------------|------------------------------------|---------------------------|---------------------|----------|---|----------|-------------|---------------|------------------|----------------------------------|
| Nagłówek dokumentu     | Pozycje dokumentu                  |                           |                     |          |   |          |             |               |                  |                                  |
| Usuń Dodaj Dodaj       | RFID                               |                           |                     |          |   |          |             |               | Etyk             | ieta Kartoteka <b>?</b><br>Pomoc |
| Nazwa                  | Wiertarka udarowa Makita           |                           |                     |          | 1 |          |             |               |                  |                                  |
| Opis                   | [                                  |                           |                     |          |   |          |             |               |                  |                                  |
| Indeks                 | 000072                             |                           |                     |          | 1 |          |             |               |                  |                                  |
| Numer inwentarzowy     | [                                  | Numer serviny             | (                   |          | 1 |          |             |               |                  |                                  |
| Kod kreskowy           | 0000000107                         |                           | szukai kod kreskowy |          |   |          |             |               |                  |                                  |
| Iloáć                  | 1 szt. Cena zakupu                 |                           | Termin ważności     |          |   |          |             |               |                  |                                  |
| Uwagi                  |                                    |                           |                     |          |   |          |             |               |                  |                                  |
| Lokalizacja magazynowa | LM - Ogólna lokalizacia magazynowa |                           |                     |          |   |          |             |               |                  |                                  |
|                        |                                    |                           |                     |          |   |          |             |               |                  |                                  |
| Kod kreskowy           | / Nazwa                            | Inde                      | eks Indeks dodatk   | owy Opis |   | Przychód | Cena zakupu | Numer seryjny | Numer inwentarzo | wy Numer katalogow               |
|                        |                                    |                           |                     |          |   |          |             |               |                  |                                  |
| szukai                 |                                    | Wyszukuje wa : Kod i      | kreskowy            |          |   |          |             |               | Ilość p          | pzycii: 1 Wartość: 0.00          |
|                        |                                    | repairing a regist Role i |                     |          |   |          |             |               | nose p           | anyon I marcosci 0.00            |
|                        |                                    |                           |                     |          |   |          |             |               | -                |                                  |

Przycisk **Pomoc** przechodzi do strony z instrukcją wideo programu.

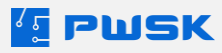

| -  |               |           |             |        |            |               |
|----|---------------|-----------|-------------|--------|------------|---------------|
| PΠ | Zatwierdzeniu | dokumentu | nrzviecia n | roaram | wvaeneriie | dokument P/   |
|    | Zutwiciuzeinu | uonumentu | pizyjęciu p | rogram | wygeneraje | uonument i zi |

|     |                            |                   | Pz              |          | Przy        | jęcie na     | maga  | azyn      |
|-----|----------------------------|-------------------|-----------------|----------|-------------|--------------|-------|-----------|
|     |                            |                   | Nr dok          | umentu   | Pz 4/2024   |              |       |           |
|     |                            |                   | N               | lagazyn  | Magazyn Nar | zędzi        |       |           |
|     | PWSK PREZEN                | ITACJA N7         |                 | Data     | 16.05.2024  |              |       |           |
|     | <b>11-800 7</b>            | abrzo             | Dokum           | ent zew. |             |              |       |           |
|     | Hermisz                    | a 15              | Data dokume     | ntu zew. | 16.05.2024  |              |       |           |
|     | NIP 621-24                 | 7-74-59           | Pracownik/Kor   | ntrahent | BILANS OTW  | ARCIA - ST   | ANY P | oczątkowe |
|     |                            |                   |                 | MPK      |             |              |       |           |
|     |                            |                   | Z               | lecenie  |             |              |       |           |
|     |                            |                   | Kor             | mentarz  |             |              |       |           |
| _p. | Indeks,<br>nr inwentarzowy | Naz               | wa, opis, numer | seryjny  |             | llość        | jm    | Uwagi     |
| 1   | 000072                     | Wiertarka udarowa | ı Makita        |          |             | 1,00         | szt.  |           |
|     |                            |                   |                 |          | Razei       | m ilość 1,00 |       |           |
|     |                            |                   |                 |          |             |              |       |           |
|     |                            |                   |                 |          |             |              |       |           |
| F   | <sup>p</sup> rzyjął        |                   |                 |          |             |              |       |           |
|     | Tuszy G                    | rzegorz           |                 |          |             |              |       |           |

Każdy wygenerowany dokument PZ trafia do Rejestru dokumentów dostępnego z rozwijanego menu:

| Dokumenty | Wytworzenie       | Zaopatrzenie     | Raporty | Admin |
|-----------|-------------------|------------------|---------|-------|
| Rejestr p | orzyjęć Pz        |                  |         |       |
| Rejestr k | corekt przyjęć Pa | zK               |         |       |
| Rejestr v | wydań do użytko   | owania Rw        |         |       |
| Rejestr z | wrotów Zw         |                  |         |       |
| Rejestr v | wydań do zużyci   | ia RwZ           |         |       |
| Rejestr k | corekt wydań do   | o zużycia RwZK   |         |       |
| Rejestr p | protokołów likw   | idacji LT        |         |       |
| Rejestr v | wymian asortym    | nentu KZ         |         |       |
| Rejestr p | orzesunięć międ   | zymagazynowy     | ch MM-  |       |
| Rejestr p | orzesunięć międ   | zymagazynowy     | ch MM+  |       |
| Bufor pr  | rzesunięć międz   | ymagazynowyc     | h MM+   |       |
| Rejestr p | orzesunięć międ   | zylokalizacyjnyo | :h ML   |       |
| Historia  | modyfikacji do    | kumentów         |         |       |

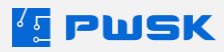
# 2. Wydanie

Wynikiem wydania jest dokument Rw.

| Pracownik | Kartoteka | Przyjęcie | Wydanie | Wymiana | Zwrot | Zbiorczy zwrot | Przekazanie | Zużycie | Likwidacja | Przesunięcie |
|-----------|-----------|-----------|---------|---------|-------|----------------|-------------|---------|------------|--------------|

### Po wybraniu **Wydanie**, otworzy się okno dodawania nowego dokumentu:

| [ Wydanie (wypożyczenie) z magazyn | u do użytkowania          | ×              |
|------------------------------------|---------------------------|----------------|
| Nagłówek dokumentu                 |                           |                |
|                                    |                           |                |
| Kontrahent/Pracownik               |                           | 📖 🚱            |
| Data wprowadzenia dokumentu        | 16.05.2024                |                |
| Komentarz                          |                           | ••             |
| MPK (miejsce p. kosztów)           |                           |                |
| Zlecenie                           |                           |                |
| Miejsce użytkowania                |                           |                |
| Skopiuj pozycje z dokumentu        |                           |                |
|                                    | + Dodaj pozycje dokumentu |                |
|                                    | Drukuj ceny 🗸 Za          | apisz 🗙 Anuluj |

Wymagane do definicji pola to **Kontrahent/Pracownik** i **Miejsce użytkowania** Dodatkowo możesz wybrać zlecenie i MPK.

Po wypełnieniu okna kliknij **+Dodaj pozycje dokumentu**.

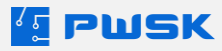

| Wydanie (wypożyczenie) | e) z magazynu do użytkowania |                     |                   |      |   |         |             |               |               |          |           | ×          |
|------------------------|------------------------------|---------------------|-------------------|------|---|---------|-------------|---------------|---------------|----------|-----------|------------|
| Nagłówek dokumentu Po  | ozycje dokumentu             |                     |                   |      |   |         |             |               |               |          |           |            |
| Usuń Dodaj Dodaj       | RFID                         |                     |                   |      |   |         |             |               |               | Etykieta | Kartoteka | ?<br>Pomoc |
| Nazwa                  |                              |                     |                   |      |   |         |             |               |               |          |           |            |
| Opis                   |                              |                     |                   |      |   |         |             |               |               |          |           |            |
| Indeks                 |                              |                     |                   |      |   |         |             |               |               |          |           |            |
| Numer inwentarzowy     | Num                          | seryjny             |                   |      |   |         |             |               |               |          |           |            |
| Kod kreskowy           |                              |                     |                   |      |   |         |             |               |               |          |           |            |
| Ilość                  | Limit dni wydania:           |                     |                   |      |   |         |             |               |               |          |           |            |
| Uwagi                  |                              |                     |                   |      |   |         |             |               |               |          |           |            |
| Lokalizacja magazynowa |                              | okalizacja użytkowa |                   |      | 🗙 |         |             |               |               |          |           |            |
| Kod kreskowy           | / Nazwa                      | Indeks              | Indeks dodatkowy  | Opis |   | Rozchód | Cena zakupu | Numer seryjny | Numer inwenta | rzowy    | Numer k   | atalogowy  |
|                        |                              |                     |                   |      |   |         |             |               |               |          |           |            |
| szukaj                 |                              | Wyszukuje v         | wg.: Kod kreskowy |      |   |         |             |               |               |          | Ilość p   | zycji: 0   |
|                        |                              |                     |                   |      |   |         |             |               | Drukuj ceny   | 🗸 Zapis  | z         | Anuluj     |

### Pozycje dodawane są analogicznie jak w przypadku dokumentu **Przyjęcia**.

Program po kliknięciu **+Dodaj** przechodzi do kartoteki i nie podpowiada pozycji ze stanem zerowym.

| a         |                                           | TÎT C                     |                            | ()                       | (BCD)            |                                                 |                      |                  |              |
|-----------|-------------------------------------------|---------------------------|----------------------------|--------------------------|------------------|-------------------------------------------------|----------------------|------------------|--------------|
| Podglad   | Edytuj Dodaj Powiel                       | Usuń Szu                  | kaj Szukaj RFID O          | dśwież Raporty           | Etykieta Przypis | z RFID                                          |                      |                  |              |
| Kartoteka |                                           |                           |                            |                          |                  |                                                 |                      |                  |              |
| Indeks    | / Nazwa                                   | Stan magazyn  Stan wydane | Stan skladnik Nr katalogow | v Je., Grupa             | Rodzai           | Opis                                            | Indeks dod Termin p. | Termin a Komplet | Stan minim   |
| 000064    | Nitonakretka M6                           | 80                        | 1742R-A M6                 | szt. Nakretki            |                  |                                                 |                      | N                |              |
| 000065    | Szlifierka Makita                         | 3                         | 0 0                        | szt.                     |                  |                                                 | 30.04.20             | 2 N              |              |
| 000066    | Detektor wielogazowy                      | 7                         | 0 0                        | szt.                     |                  |                                                 | 22.04.20             | 2 N              |              |
| 000067    | Filtr do maski przeciwpyłowej             | 20                        |                            | szt.                     |                  |                                                 |                      | N                | 20           |
| 000068    | Nitonakrętka M4                           | 60                        | 1742R-A M4                 | szt. Nakrętki            |                  |                                                 |                      | N                | 60           |
| 000069    | Nitonakretka M5                           | 60                        | 1742R-A M5                 | szt. Nakretki            |                  |                                                 |                      | N                | 80           |
| 000072    | Wiertarka udarowa Makita                  | 1                         |                            | szt. Wiertarki           | Udarowe          |                                                 | 30.04.20             | 2 N              |              |
| 001063    | Nitownica pneumatyczna do nitonakrętek    | 1                         | 1946KF                     | szt. Nitownice           | Pneumatyczne     | Może pracować z M4, M5, M6, M8 ze stal, stal ni | e                    | N                |              |
| 010061    | Wiertarko-wkretarka udarowa milwaukee m11 | 3                         | 0 0 BLPD2-502X             | szt. Wiertarko-wkretarki | Udarowe          | Standardowe wyposażenie: Akumulator 5 Ah 2 sz   | t                    | N                |              |
| 1         |                                           |                           |                            |                          |                  |                                                 |                      |                  |              |
|           |                                           |                           |                            |                          |                  |                                                 |                      |                  |              |
|           |                                           |                           |                            |                          |                  |                                                 |                      |                  |              |
|           |                                           |                           |                            |                          |                  |                                                 |                      |                  |              |
|           |                                           |                           |                            |                          |                  |                                                 |                      |                  |              |
|           |                                           |                           |                            |                          |                  |                                                 |                      |                  |              |
|           |                                           |                           |                            |                          |                  |                                                 |                      |                  |              |
|           |                                           |                           |                            |                          |                  |                                                 |                      |                  |              |
|           |                                           |                           |                            |                          |                  |                                                 |                      |                  |              |
|           |                                           |                           |                            |                          |                  |                                                 |                      |                  |              |
|           |                                           |                           |                            |                          |                  |                                                 |                      |                  |              |
|           |                                           |                           |                            |                          |                  |                                                 |                      |                  |              |
|           |                                           |                           |                            |                          |                  |                                                 |                      |                  |              |
|           |                                           |                           |                            |                          |                  |                                                 |                      |                  |              |
|           |                                           |                           |                            |                          |                  |                                                 |                      |                  |              |
|           |                                           |                           |                            |                          |                  |                                                 |                      |                  |              |
|           |                                           |                           |                            |                          |                  |                                                 |                      |                  |              |
|           |                                           |                           |                            |                          |                  |                                                 |                      |                  |              |
|           |                                           |                           |                            |                          |                  |                                                 |                      |                  |              |
|           |                                           |                           |                            |                          |                  |                                                 |                      |                  |              |
|           |                                           |                           |                            |                          |                  |                                                 |                      |                  |              |
|           |                                           |                           |                            |                          |                  |                                                 |                      |                  |              |
|           |                                           |                           |                            |                          |                  |                                                 |                      |                  |              |
|           |                                           |                           |                            |                          |                  |                                                 |                      |                  |              |
|           |                                           |                           |                            |                          |                  |                                                 |                      |                  |              |
|           |                                           |                           |                            |                          |                  |                                                 |                      |                  |              |
|           |                                           |                           |                            |                          |                  |                                                 |                      |                  | ~            |
| <         |                                           |                           |                            |                          |                  |                                                 |                      |                  | >            |
| Szukai    | 1                                         |                           |                            | wyszukuje wo: Indeks     |                  |                                                 | Tlość pozycii: 9     | VWvbierz         | X Apului     |
| Jeanuj    | 1                                         |                           |                            |                          |                  |                                                 | none horiely. 3      | · ···yoidiZ      | ( relations) |

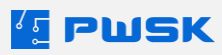

| 💶 Wydanie (wypożyczeni | ie) z magazynu do użytkowania       |                            |                             |      |         |             |               |                        | ×                 |
|------------------------|-------------------------------------|----------------------------|-----------------------------|------|---------|-------------|---------------|------------------------|-------------------|
| Nagłówek dokumentu     | Pozycje dokumentu                   |                            |                             |      |         |             |               |                        |                   |
| Usuń Dodaj Doda        | 9<br>aj RFID                        |                            |                             |      |         |             |               | (BCD)<br>Etykieta      | Kartoteka Pomoc   |
| Nazwa                  | Szlifierka Makita                   |                            |                             |      |         |             |               |                        |                   |
| Opis                   |                                     |                            |                             |      |         |             |               |                        |                   |
| Indeks                 | 000065                              |                            |                             |      |         |             |               |                        |                   |
| Numer inwentarzowy     | r                                   | Numer seryjny              |                             |      |         |             |               |                        |                   |
| Kod kreskowy           | 000000091                           | szukaj kod kre             | skowy                       |      |         |             |               |                        |                   |
| Ilość                  | 1 szt. Limit dni wy                 | dania:                     |                             |      |         |             |               |                        |                   |
| Useral                 |                                     |                            |                             |      |         |             |               |                        |                   |
| Lokalizacia manazumowa | IM Orden lekalmada magaaneeuua      | Lokalzada ututkowa III     | Ogólez lekelezda utvitkowa  |      |         |             |               |                        |                   |
| condizacja magazynoma  | Chi - Ogoria lokalizatja magazynowa | covarização dzy oroma [CO- | Ogoria lokalizacja uzyckowa |      |         |             |               |                        |                   |
| Kod kreskowy           | / Nazwa                             | Indeks                     | Indeks dodatkowy            | Opis | Rozchód | Cena zakupu | Numer seryjny | Numer inwentarzowy     | Numer katalogow ^ |
| 000000084              | Nitonakrętka M6                     | 000064                     |                             |      |         | 1           | 0             |                        | 1742R-A M6        |
| 000000085              | Nitonakrętka M4                     | 000068                     |                             |      |         | 1           | 0             |                        | 1742R-A M4        |
| 000000086              | Nitonakrętka M5                     | 000069                     |                             |      |         | 1           | 0             |                        | 1742R-A M5        |
| ▶ 0000000091           | Szlifierka Makita                   | 000065                     |                             |      |         | 1           | 0             |                        |                   |
| 000000096              | Detektor wielogazowy                | 000066                     |                             |      |         | 1           | 0             |                        |                   |
| 000000103              | Filtr do maski przeciwpyłowej       | 000067                     |                             |      |         | 1           | 0             |                        |                   |
|                        |                                     |                            |                             |      |         |             |               |                        |                   |
|                        |                                     |                            |                             |      |         |             |               |                        |                   |
|                        |                                     |                            |                             |      |         |             |               |                        |                   |
|                        |                                     |                            |                             |      |         |             |               |                        |                   |
|                        |                                     |                            |                             |      |         |             |               |                        |                   |
|                        |                                     |                            |                             |      |         |             |               |                        |                   |
|                        |                                     |                            |                             |      |         |             |               |                        |                   |
|                        |                                     |                            |                             |      |         |             |               |                        |                   |
|                        |                                     |                            |                             |      |         |             |               |                        |                   |
|                        |                                     |                            |                             |      |         |             |               |                        |                   |
|                        |                                     |                            |                             |      |         |             |               |                        |                   |
|                        |                                     |                            |                             |      |         |             |               |                        |                   |
|                        |                                     |                            |                             |      |         |             |               |                        | ~                 |
| <                      |                                     |                            |                             |      |         |             |               |                        | >                 |
| szukaj                 |                                     | Wyszukuje w                | 3.: Kod kreskowy            |      |         |             |               |                        | Ilość pozycji: 6  |
|                        |                                     |                            |                             |      |         |             |               | 🗌 Drukuj ceny 🗸 Zapis: | z 🗙 Anuluj        |

Pole **limit dni wydania** po uzupełnieniu wyświetli termin zwrotu.

Program Narzędziownia umożliwia dodanie alertu o przedmiotach z przekroczonym terminem zwrotu.

Pole **Dodaj RFID** oraz **Kod kreskowy** działa analogicznie jak w przypadku dokumentu Przyjęcia.

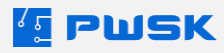

Po zatwierdzeniu dokumentu program generuje dokument **Rw** w przypadku asortymentu wydanego na stan oraz **RwZ** jeśli pozycja zaznaczona jest do zużycia:

|                               |                                                                                                    |                                                                                                    | Rw                                                                                                    |                                                                                                    | Wyo                                                                                                    | lanie z m                                                                                                    | aga                                         | zynu                                                                                     |
|-------------------------------|----------------------------------------------------------------------------------------------------|----------------------------------------------------------------------------------------------------|----------------------------------------------------------------------------------------------------|----------------------------------------------------------------------------------------------------|----------------------------------------------------------------------------------------------------|----------------------------------------------------------------------------------------------------|---------------------------------------------|------------------------------------------------------------------------------------------|
|                               |                                                                                                    |                                                                                                    | Nr dok                                                                                                    | umentu                                                                                                    | Rw 4/2024                                                                                                    |                                                                                                    |                                             |                                                                                          |
|                               | PWSK PREZEN                                                                                                    | ITACJA N7                                                                                                    | M                                                                                                    | lagazyn                                                                                                    | Magazyn Na                                                                                                    | rzędzi                                                                                                    |                                             |                                                                                          |
|                               |                                                                                                    |                                                                                                    |                                                                                                    | Data                                                                                                    | 16.05.2024                                                                                                    |                                                                                                    |                                             |                                                                                          |
|                               | 41-800 Za<br>Hermisza                                                                                                    | abrze<br>a 15                                                                                                    | Pracownik/Kor                                                                                                    | ntrahent                                                                                                    | Tomek Nowa                                                                                                    | ak                                                                                                    |                                             |                                                                                          |
|                               | NIP 621-24                                                                                                    | 7-74-59                                                                                                    | Miejsce użytł                                                                                                    | kowania                                                                                                    | Budowa Kate                                                                                                    | owice                                                                                                    |                                             |                                                                                          |
|                               |                                                                                                    |                                                                                                    |                                                                                                    | MPK                                                                                                    |                                                                                                    |                                                                                                    |                                             |                                                                                          |
|                               |                                                                                                    |                                                                                                    |                                                                                                    | lecenie                                                                                                    |                                                                                                    |                                                                                                    |                                             |                                                                                          |
|                               |                                                                                                    |                                                                                                    | Kor                                                                                                    | mentarz                                                                                                    |                                                                                                    |                                                                                                    |                                             |                                                                                          |
| <u>р</u> .                    | Indeks,<br>nr inwentarzowy                                                                                                    | 1                                                                                                    | Nazwa                                                                                                    |                                                                                                    | Waga                                                                                                    | llość                                                                                                    | jm                                          | Uwagi                                                                                    |
| 1                             | 000065                                                                                                    | Szlifierka Makita                                                                                                    |                                                                                                    |                                                                                                    |                                                                                                    | 1,00                                                                                                    | szt.                                        |                                                                                          |
| 2                             | 000066                                                                                                    | Detektor wielogazov                                                                                                    | vy                                                                                                    |                                                                                                    |                                                                                                    | 1,00                                                                                                    | szt.                                        |                                                                                          |
| 3                             | 000067                                                                                                    | Filtr do maski przeci                                                                                                    | wpyłowej                                                                                                    |                                                                                                    | _                                                                                                    | 1,00                                                                                                    | szt.                                        |                                                                                          |
| Prz<br>obo<br>bci:<br>rac     | yjmujący w/w sprzęt (<br>wiązany oddać w/w s<br>ąża przyjmującego. W<br>ę lub jego należności                                                                                                    | zgodnie z niniejszym<br>przęt w stanie nie go<br>/yraża on zgodę na ol                                                        | dokumentem), sta<br>rszym jak przed pr<br>bciążenie go wyso                                                                                    | aje się ma<br>zyjęciem.<br>okością po                                                                                                    | aterialnie odpow<br>Zaginięcie lub<br>oniesionej szko                                                                                                    | lmie N<br>viedzialnym w<br>inna strata prz<br>dy i rozliczenie                                                                                                    | okresi<br>edmic<br>jej zv                   | vak<br>sko<br>e korzystania i jest<br>otu przekazania<br>vynagrodzenia za                |
| Prz<br>obo<br>obci:<br>orac   | yjmujący w/w sprzęt (<br>wiązany oddać w/w s<br>ąża przyjmującego. W<br>ę lub jego należności                                                                                                    | zgodnie z niniejszym<br>przęt w stanie nie go<br>/yraża on zgodę na ol                                                        | dokumentem), sta<br>rszym jak przed pr<br>bciążenie go wyso<br>RwZ                                                                             | aje się ma<br>zyjęciem.<br>kością po                                                                                                    | aterialnie odpow<br>Zaginięcie lub<br>oniesionej szko                                                                                                    | lmie N<br>indzialnym w<br>inna strata prz<br>dy i rozliczenie<br>danie do                                                                                                    | okresi<br>edmic<br>ejej zv                  | vak<br>sko<br>e korzystania i jest<br>otu przekazania<br>vynagrodzenia za                |
| Prz<br>obo<br>obci:<br>orac   | yjmujący w/w sprzęt (<br>wiązany oddać w/w s<br>ąża przyjmującego. W<br>ę lub jego należności                                                                                                    | zgodnie z niniejszym<br>przęt w stanie nie go<br>/yraża on zgodę na ol                                                        | dokumentem), sta<br>rszym jak przed pr<br>bciążenie go wyso<br><b>RwZ</b>                                                                      | aje się ma<br>zyjęciem.<br>kością po                                                                                                    | aterialnie odpow<br>Zaginięcie lub<br>oniesionej szko<br>Wy                                                                                                    | iedzialnym w<br>inna strata prz<br>dy i rozliczenie<br>danie do                                                                                                    | lazwis<br>okresi<br>edmic<br>ejej zv        | vak<br>sko<br>e korzystania i jest<br>tu przekazania<br>vynagrodzenia za                 |
| Prz<br>obo<br>obci:<br>orac   | yjmujący w/w sprzęt (<br>wiązany oddać w/w s<br>ąża przyjmującego. W<br>ę lub jego należności                                                                                                    | zgodnie z niniejszym<br>przęt w stanie nie go<br>/yraża on zgodę na ol                                                        | dokumentem), sta<br>rszym jak przed pr<br>bciążenie go wyso<br>RwZ<br><u>Nr dok</u>                                                            | aje się ma<br>zyjęciem<br>kością po<br>umentu<br>łagazyn                                                                                                    | terialnie odpow<br>Zaginięcie lub<br>oniesionej szko<br>Wy<br>RwZ 1/2024<br>Magazvn Na                                                                             | iedzialnym w<br>inna strata prz<br>dy i rozliczenie<br>danie do                                                                                                    | okresi<br>edmic<br>ejej zv                  | vak<br>sko<br>e korzystania i jest<br>tu przekazania<br>vynagrodzenia za<br><b>życia</b> |
| Prz<br>obo<br>obci:<br>orac   | yjmujący w/w sprzęt (<br>wiązany oddać w/w s<br>ąża przyjmującego. W<br>ę lub jego należności                                                                                                    | zgodnie z niniejszym<br>przęt w stanie nie go<br>/yraża on zgodę na ol                                                        | dokumentem), sta<br>rszym jak przed pr<br>bciążenie go wyso<br>RwZ<br>Nr dok                                                                   | aje się ma<br>zyjęciem.<br>kością po<br>umentu<br>łagazyn<br>Data                                                                                                    | terialnie odpow<br>Zaginięcie lub<br>oniesionej szko<br>Wy<br>RwZ 1/2024<br>Magazyn Na<br>16.05.2024                                                               | danie do<br>rzędzi                                                                                                    | okresi<br>edmic<br>ejej zv                  | vak<br>sko<br>e korzystania i jest<br>otu przekazania<br>vynagrodzenia za                |
| Prz<br>obo<br>bbci:<br>orac   | yjmujący w/w sprzęt (<br>wiązany oddać w/w s<br>ąża przyjmującego. W<br>ę lub jego należności<br>PWSK PREZEN<br>41-800 Zi<br>Hermisz                                                                                                    | zgodnie z niniejszym<br>przęt w stanie nie go<br>/yraża on zgodę na ol                                                        | dokumentem), sta<br>rszym jak przed pr<br>bciążenie go wyso<br>RwZ<br><u>Nr dok</u><br>Pracownik/Kor                                           | aje się ma<br>zyjęciem<br>ikością pr<br>wentu<br>Magazyn<br>Data<br>ntrahent                                                                                                    | wy<br>RwZ 1/2024<br>Magazyn Na<br>16.05.2024<br>Tomek Nowa                                                                                                    | danie do<br>rzędzi<br>ak                                                                                                    | okresi<br>edmice<br>jej zv                  | vak<br>sko<br>e korzystania i jest<br>tu przekazania<br>vynagrodzenia za                 |
| Prz<br>obo<br>bci:<br>prac    | yjmujący w/w sprzęt (<br>wiązany oddać w/w s<br>ąża przyjmującego. W<br>ę lub jego należności<br><i>PWSK PREZEN</i><br>41-800 Z<br><i>Hermisz</i><br><i>NIP</i> 621-24                                                                            | zgodnie z niniejszym<br>przęt w stanie nie go<br>/yraża on zgodę na ol                                                        | dokumentem), sta<br>rszym jak przed pr<br>bciążenie go wyso<br>RwZ<br>Nr dok<br>Pracownik/Kor<br>Miejsce użyt                                  | aje się ma<br>zyjęciem<br>kością po<br>umentu<br>Aggazyn<br>Data<br>ntrahent<br>kowania                                                                                                    | wy<br>RwZ 1/2024<br>Magazyn Na<br>16.05.2024<br>Tomek Nowa<br>Budowa Kat                                                                                           | danie do<br>rzędzi<br>ak<br>owice                                                                                                    | lazwi<br>lazwi<br>okresi<br>edmic<br>jej zv | vak<br>e korzystania i jest<br>tu przekazania<br>vynagrodzenia za                        |
| Prz<br>obo<br>bci:<br>orac    | yjmujący w/w sprzęt (<br>wiązany oddać w/w s<br>ąża przyjmującego. W<br>ę lub jego należności<br><i>PWSK PREZEN</i><br>41-800 Z.<br>Hermisz<br>NIP 621-24                                                                                         | zgodnie z niniejszym<br>przęt w stanie nie go<br>lyraża on zgodę na ol<br>VTACJA N7<br>abrze<br>a 15<br>7-74-59               | dokumentem), sta<br>rszym jak przed pr<br>bciążenie go wyso<br>RwZ<br><u>Nr dok</u><br>Pracownik/Kor<br><u>Miejsce użyt</u>                    | aje się ma<br>zyjęciem<br>ikością po<br>umentu<br>lagazyn<br>Data<br>ntrahent<br>kowania<br>MPK                                                                                                    | wy<br>RwZ 1/2024<br>Magazyn Na<br>16.05.2024<br>Tomek Nowa                                                                                                    | danie do<br>rzędzi<br>owice                                                                                                    | okresi<br>edmic<br>edmic<br>jej zv          | vak<br>sko<br>e korzystania i jest<br>tu przekazania<br>vynagrodzenia za                 |
| Prz<br>obo<br>bci:<br>orac    | yjmujący w/w sprzęt (<br>wiązany oddać w/w s<br>ąża przyjmującego. W<br>ę lub jego należności<br><i>PWSK PREZEN</i><br>41-800 Z<br><i>Hermisz</i><br><i>NIP 6</i> 21-24                                                                           | zgodnie z niniejszym<br>przęt w stanie nie go<br>/yraża on zgodę na ol<br>NTACJA N7<br>abrze<br>a 15<br>7-74-59               | dokumentem), sta<br>rszym jak przed pr<br>bciążenie go wyso<br>RwZ<br><u>Nr dok</u><br>Pracownik/Kor<br>Miejsce użytł                          | aje się ma<br>zyjęciem<br>ikością pr<br>wością pr<br>dagazyn<br>Data<br>ntrahent<br>kowania<br>MPK<br>Zlecenie                                                                                                    | wy<br>RwZ 1/2024<br>Magazyn Na<br>16.05.2024<br>Tomek Nowa<br>Budowa Kat                                                                                           | danie do<br>rzędzi<br>ak                                                                                                    | okresi<br>eedmic<br>edmic<br>jej zv         | vak<br>sko<br>e korzystania i jest<br>tu przekazania<br>vynagrodzenia za                 |
| Prz<br>obo<br>obci:<br>prac   | yjmujący w/w sprzęt (<br>wiązany oddać w/w s<br>ąża przyjmującego. W<br>ę lub jego należności<br><i>PWSK PREZEN</i><br>41-800 Z<br><i>Hermisz</i><br><i>NIP</i> 621-24                                                                            | zgodnie z niniejszym<br>przęt w stanie nie go<br>/yraża on zgodę na ol<br>NTACJA N7<br>abrze<br>a 15<br>7-74-59               | dokumentem), sta<br>rszym jak przed pr<br>bciążenie go wyso<br>RwZ<br>Nr dok<br>Mejsce użyt<br>Z<br>Kor                                        | aje się ma<br>zyjęciem<br>ikością po<br>dością po<br>nata<br>Meta<br>kowania<br>MPK<br>Zlecenie<br>mentarz                                                                                                    | wy<br>RwZ 1/2024<br>Magazyn Na<br>16.05.2024<br>Tomek Nowa<br>Budowa Kat                                                                                           | danie do<br>rzędzi<br>ak                                                                                                    | Jazwi<br>Jazwi<br>Jedmic<br>Jejej zv        | vak<br>sko<br>e korzystania i jest<br>tu przekazania<br>vynagrodzenia za                 |
| .p.                           | yjmujący w/w sprzęt (<br>wiązany oddać w/w s<br>ąża przyjmującego. W<br>ę lub jego należności<br>PWSK PREZEN<br>41-800 Z<br>Hermisz<br>NIP 621-24                                                                                                 | zgodnie z niniejszym<br>przęt w stanie nie go<br>/yraża on zgodę na ol<br>NTACJA N7<br>abrze<br>a 15<br>7-74-59<br><b>Naz</b> | dokumentem), sta<br>rszym jak przed pr<br>bciążenie go wyso<br>RwZ<br>Nr dok<br>Meracownik/Kon<br>Miejsce użyti<br>Z<br>Kon<br>wa, opis, numer | aje się ma<br>zyjęciem<br>ikością po<br>ikością po<br>ikością ikością<br>ikością ikością<br>ikością ikością<br>ikością<br>ikością ikością<br>ikością<br>iko<br>ikością<br>ikością<br>iko<br>ikością<br>iko<br>ikością<br>iko<br>ikością<br>iko<br>iko<br>iko<br>iko<br>iko<br>iko<br>iko<br>iko<br>iko<br>iko                                                                                                    | kterialnie odpow<br>Zaginięcie lub<br>oniesionej szko<br>Wy<br>RwZ 1/2024<br>Magazyn Na<br>16.05.2024<br>Tomek Nowa<br>Budowa Kat                                  | danie do<br>rzędzi<br>ak<br>Ilość                                                                                                    | jm                                          | vak<br>sko<br>e korzystania i jest<br>tu przekazania<br>vynagrodzenia za<br>bycia        |
| .p.                           | yjmujący w/w sprzęt (<br>wiązany oddać w/w s<br>ąża przyjmującego. W<br>ę lub jego należności<br>PWSK PREZEN<br>41-800 Z<br>Hermisz<br>NIP 621-24                                                                                                 | zgodnie z niniejszym<br>przęt w stanie nie go<br>/yraża on zgodę na ol                                                        | dokumentem), sta<br>rszym jak przed pr<br>bciążenie go wyso<br>RwZ<br>Nr dok<br>Pracownik/Kor<br>Miejsce użytł<br>Z<br>Kor<br>wa, opis, numer  | aje się ma<br>zyjęciem<br>ikością pr<br>worka i<br>Magazyn<br>Data<br>ntrahent<br>kowania<br>MPK<br>Zlecenie<br>mentarz                                                                                                    | wy<br>RwZ 1/2024<br>Magazyn Na<br>16.05.2024<br>Tomek Nowa<br>Budowa Kat                                                                                           | danie do<br>rzędzi<br>ak<br>Ilość                                                                                                    | jm<br>szt.                                  | vak<br>sko<br>e korzystania i jest<br>tu przekazania<br>vynagrodzenia za<br>cycia        |
| .p.                           | yjmujący w/w sprzęt (<br>wiązany oddać w/w s<br>ąża przyjmującego. W<br>ę lub jego należności<br><i>PWSK PREZEN</i><br>41-800 Z(<br>Hermisz<br>NIP 621-24<br>Indeks,<br>nr inwentarzowy<br>000064<br>000068                                       | zgodnie z niniejszym<br>przęt w stanie nie go<br>/yraża on zgodę na ol                                                        | dokumentem), sta<br>rszym jak przed pr<br>bciążenie go wyso<br>RwZ<br>Nr dok<br>Pracownik/Kor<br>Miejsce użyt<br>Z<br>Kor<br>wa, opis, numer   | aje się ma<br>zyjęciem<br>ikością po<br>dością po<br>na po<br>na po<br>n | wy<br>RwZ 1/2024<br>Magazyn Na<br>16.05.2024<br>Tomek Nowa<br>Budowa Kat                                                                                           | linie I<br>Imie N<br>iedzialnym w<br>inna strata prz<br>dy i rozliczenie<br>danie do<br>rzędzi<br>ak<br>owice<br>Ilość<br>1,00<br>1,00                                                                                                    | jm<br>szt.<br>szt.<br>szt.                  | vak<br>sko<br>e korzystania i jest<br>tu przekazania<br>vynagrodzenia za<br>życia        |
| • Prz<br>obo<br>obci:<br>orac | yjmujący w/w sprzęt (<br>wiązany oddać w/w s<br>ąża przyjmującego. W<br>ę lub jego należności<br><i>PWSK PREZEN</i><br>41-800 Za<br><i>Hermisz</i><br><i>NIP 621-24</i><br><b>Indeks,</b><br><b>nr inwentarzowy</b><br>000064<br>000068<br>000069 | zgodnie z niniejszym<br>przęt w stanie nie go<br>/yraża on zgodę na ol                                                        | dokumentem), sta<br>rszym jak przed pr<br>bciążenie go wyso<br>RwZ<br>Nr dok<br>Pracownik/Kor<br>Miejsce użytł<br>Z<br>Kor<br>wa, opis, numer  | aje się ma<br>zyjęciem<br>ikością po<br>ikością po<br>ikością ikością<br>ikością ikością<br>ikością ikością<br>ikością ikością<br>ikością ikością<br>ikością ikością<br>ikością ikością<br>ikością ikością<br>ikością ikością<br>ikością ikością<br>ikością ikością<br>ikością<br>iko<br>ikością<br>ikością<br>iko<br>ikością<br>iko<br>ikością<br>iko<br>ikością<br>iko<br>iko<br>iko<br>iko<br>iko<br>iko<br>iko<br>iko<br>iko<br>iko                                                                                                    | Raze                                                                                                    | linie n<br>lmie N<br>inna strata prz<br>dy i rozliczenie<br>dy i rozliczenie<br>nzędzi<br>nzędzi<br>nak<br>owice<br>liość<br>1,00<br>1,00<br>1,00<br>m ilość 3,00 | jm<br>szt.<br>szt.                          | vak<br>sko<br>e korzystania i jest<br>otu przekazania<br>vynagrodzenia za<br>bycia       |
| .p.<br>1<br>2<br>3            | yjmujący w/w sprzęt (<br>wiązany oddać w/w s<br>ąża przyjmującego. W<br>ę lub jego należności<br>PWSK PREZEN<br>41-800 Zi<br>Hermisz<br>NIP 621-24<br>Indeks,<br>nr inwentarzowy<br>000064<br>000068<br>000069                                    | zgodnie z niniejszym<br>przęt w stanie nie go<br>/yraża on zgodę na ol                                                        | dokumentem), sta<br>rszym jak przed pr<br>bciążenie go wyso<br>RwZ<br>Nr dok<br>Pracownik/Kor<br>Miejsce użytł<br>Z<br>Kor<br>wa, opis, numer  | aje się ma<br>zyjęciem<br>ikością po<br>dością po<br>do<br>dością po<br>do<br>dością po<br>do<br>dością po<br>do<br>dością po<br>do<br>do<br>do<br>do<br>do<br>do<br>do<br>do<br>do<br>do<br>do<br>do<br>do                                                                                                    | kterialnie odpow<br>Zaginięcie lub<br>oniesionej szko<br>Wy<br>RwZ 1/2024<br>Magazyn Na<br>16.05.2024<br>Tomek Nowa<br>Budowa Kat<br>Budowa Kat<br>Raze<br>Przyjął | Inie A<br>Imie N<br>ina strata prz<br>dy i rozliczenie<br>dy i rozliczenie<br>danie do<br>rzędzi<br>ak<br>owice<br>Ilość<br>1,00<br>1,00<br>1,00<br>m ilość 3,00                                                                                                    | jej zv                                      | vak<br>sko<br>e korzystania i jest<br>tu przekazania<br>vynagrodzenia za<br>bycia        |

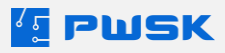

# 3. Wymiana

Wymiana asortymentu możliwa jest w przypadku **Kartoteki** która nie jest przeznaczona do zużycia oraz nie jest unikatem. Funkcja pozwala wymienić asortyment w maksymalnie takiej ilości w jakiej został wcześniej wydany.

| Pracownik   | Kartoteka I         | Przyjęcie | Wydanie        | Wymiana | Zwrot        | Zbiorczy zwrot | Przekazanie | Zużycie | Likwidacja | Przesunięcie |
|-------------|---------------------|-----------|----------------|---------|--------------|----------------|-------------|---------|------------|--------------|
|             |                     |           |                |         |              |                |             |         |            |              |
| [ Wymiana   | asortymentu         |           |                |         |              |                |             |         |            | ×            |
| Nagłówek do | okumentu            |           |                |         |              |                |             |         |            |              |
|             |                     |           |                |         |              |                |             |         |            |              |
|             |                     |           |                |         |              |                |             |         |            |              |
|             |                     |           |                |         |              |                |             |         |            |              |
|             |                     |           |                |         |              |                |             |         |            |              |
|             |                     | _         |                |         |              |                |             |         |            |              |
|             | Kontrahent/Pra      | acownik   |                |         |              |                |             |         | риц (      |              |
| Dat         | a wprowadzenia doki | umentu [  | 16.05.2024 🔲 🔻 |         |              |                |             |         |            |              |
|             | Kon                 | nentarz   |                |         |              |                |             |         |            |              |
|             | MPK (miejsce p. ko  | osztów)   |                |         |              |                |             |         | ]          |              |
|             |                     | [         |                |         |              |                |             |         | ]          |              |
|             | 2                   |           |                |         |              |                |             |         | ]          |              |
|             | Miejsce użytk       | owania    |                |         |              |                |             |         |            |              |
|             |                     |           |                |         |              |                |             |         |            |              |
|             |                     |           |                |         |              |                |             |         |            |              |
|             |                     |           |                | + 0     | odaj pozycje | e dokumentu    |             |         |            |              |
|             |                     |           |                |         |              |                |             |         |            |              |
|             |                     |           |                |         | 🗹 Druk       | uj dokumenty   | Drukuj cer  | עו 🗸 Z  | apisz (    | 🗙 Anuluj     |

Wymagane do definicji pola to Kontrahent/Pracownik. Po kliknięciu **+Dodaj pozycje dokumentu** 

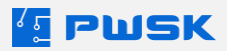

|       | 117 1  |           |             | / / //      |        |           |       |           |
|-------|--------|-----------|-------------|-------------|--------|-----------|-------|-----------|
| Νп    | liscip | nozvcii n | roaram w    | MVSWIPTI    | 77077V | mozliwe   | do wy | /minn//   |
| i i u | IIDCIC | pozycjip  | i ogi ann w | vy svic cir | IZCCZY | 1110ZIIWC | uu w  | yrrnarryr |

| Wymiana asortymentu  |                                   |                                         |                       |                      |          |        |          |                   |                                 |                  | ×        |
|----------------------|-----------------------------------|-----------------------------------------|-----------------------|----------------------|----------|--------|----------|-------------------|---------------------------------|------------------|----------|
| Nagłówek dokumentu   | Pozycje dokumentu                 |                                         |                       |                      |          |        |          |                   |                                 |                  |          |
| Wymień wszystko      |                                   |                                         |                       |                      |          |        |          |                   | Etykieta Ka                     | Itoteka Pomo     | )<br>IOC |
| Natura               | Khurt 10                          |                                         |                       |                      |          |        |          |                   |                                 |                  |          |
| Nezwa                | NUC2 10                           |                                         |                       |                      |          |        |          |                   |                                 |                  |          |
| Indeks               | 000173                            | 1                                       |                       |                      |          |        |          |                   |                                 |                  |          |
| Numer inwenterness   |                                   | Numor corutou                           |                       |                      |          |        |          |                   |                                 |                  |          |
| Kod kreskowy         | 0000000209                        | 100000000000000000000000000000000000000 | erubri kad krackowa   |                      |          |        |          |                   |                                 |                  |          |
| lloéé                | 1 ert                             | Powód womiany                           | Zutycio paturalno     |                      |          |        |          |                   |                                 |                  |          |
| liveri               | A SEC                             | ronou nymany                            | 202ycle nacuraire     |                      |          |        |          |                   |                                 |                  |          |
| Lokalizacia użytkowa | III - Onólna lokalizacia użytkowa | Lokalizaria ma                          | wazwowa IM - Ogólna k | kalizacia manazynowa |          |        |          |                   |                                 |                  |          |
| ,,                   |                                   |                                         |                       |                      |          |        |          |                   |                                 |                  |          |
| Kod kreskowy         | Nazwa                             | Miej                                    | sce użytkowania       | МРК                  | Zlecenie | Indeks | Wymienia | Stan pracownik    | Pozostało na lokalizacji magazy | nowej Ostatnie w | vydai    |
|                      |                                   |                                         |                       |                      |          |        |          |                   |                                 |                  |          |
| <                    |                                   |                                         |                       |                      |          |        |          |                   |                                 |                  | >        |
| szukaj               |                                   |                                         | Wyszukuje wg.: Kod k  | reskowy              |          |        |          |                   |                                 | Ilość pozycji:   | 1        |
|                      |                                   |                                         |                       |                      |          |        | Vc       | rukuj dokumenty ( | Drukuj ceny Vapisz              | X Anulu          | j        |

W przypadku wybrania **Powodu wymiany** zostanie on wydrukowany na dokumencie **Kz**:

|     |                                                   |                 | Kz                |                         | W        | <i>l</i> ymi | ana  | asortymentu       |
|-----|---------------------------------------------------|-----------------|-------------------|-------------------------|----------|--------------|------|-------------------|
|     |                                                   |                 | Nr dok            | umentu                  | Kz 1/202 | 4            |      |                   |
|     | PW/SK PREZEN                                      | ITAC IA N7      | N                 | lagazyn                 | Magazyr  | n Narz       | ędzi |                   |
|     | I WORT REZER                                      |                 |                   | Data                    | 16.05.20 | 24           |      |                   |
|     | 41-800 Zabrze<br>Hermisza 15<br>NIP 621-247-74-59 | Pracownik/Kor   | ntrahent          | Marcin S                | alom     | on           |      |                   |
|     |                                                   | Miejsce użyt    | kowania           | a Budowa Dom na Zaborzu |          |              |      |                   |
|     |                                                   | MPK<br>Zlecenie |                   |                         |          |              |      |                   |
|     |                                                   |                 |                   |                         |          |              |      |                   |
|     |                                                   | Komentarz       |                   |                         |          |              |      |                   |
| Lp. | Indeks,<br>nr inwentarzowy                        | Nazw            | a, opis, numer se | eryjny                  |          | llość        | jm   | Powód wymiany     |
| 1   | 000173                                            | Klucz 10        |                   |                         |          | 1,00         | szt. | Zużycie naturalne |
|     |                                                   |                 |                   |                         | R        | lazem        | iloś | ć 1,00            |
| ,   | Wydał                                             |                 |                   |                         | Przviał  |              |      |                   |
|     | Tuszv G                                           | rzegorz         |                   |                         | · •2y]qi |              |      | Marcin Salomon    |

Dokument KZ łączy w sobie trzy funkcje programu Narzędziownia: Zwrot, Likwidację oraz Wydanie wymienianych ilości sztuk.

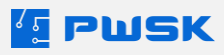

### 4. Zwrot

Zwrot asortymentu na stan magazynu generuje dokument Zw. Podczas zwrotu podpowiadany jest asortyment wydany pracownikowi na stan z wybranego lub każdego miejsca użytkowania/MPK/zlecenia.

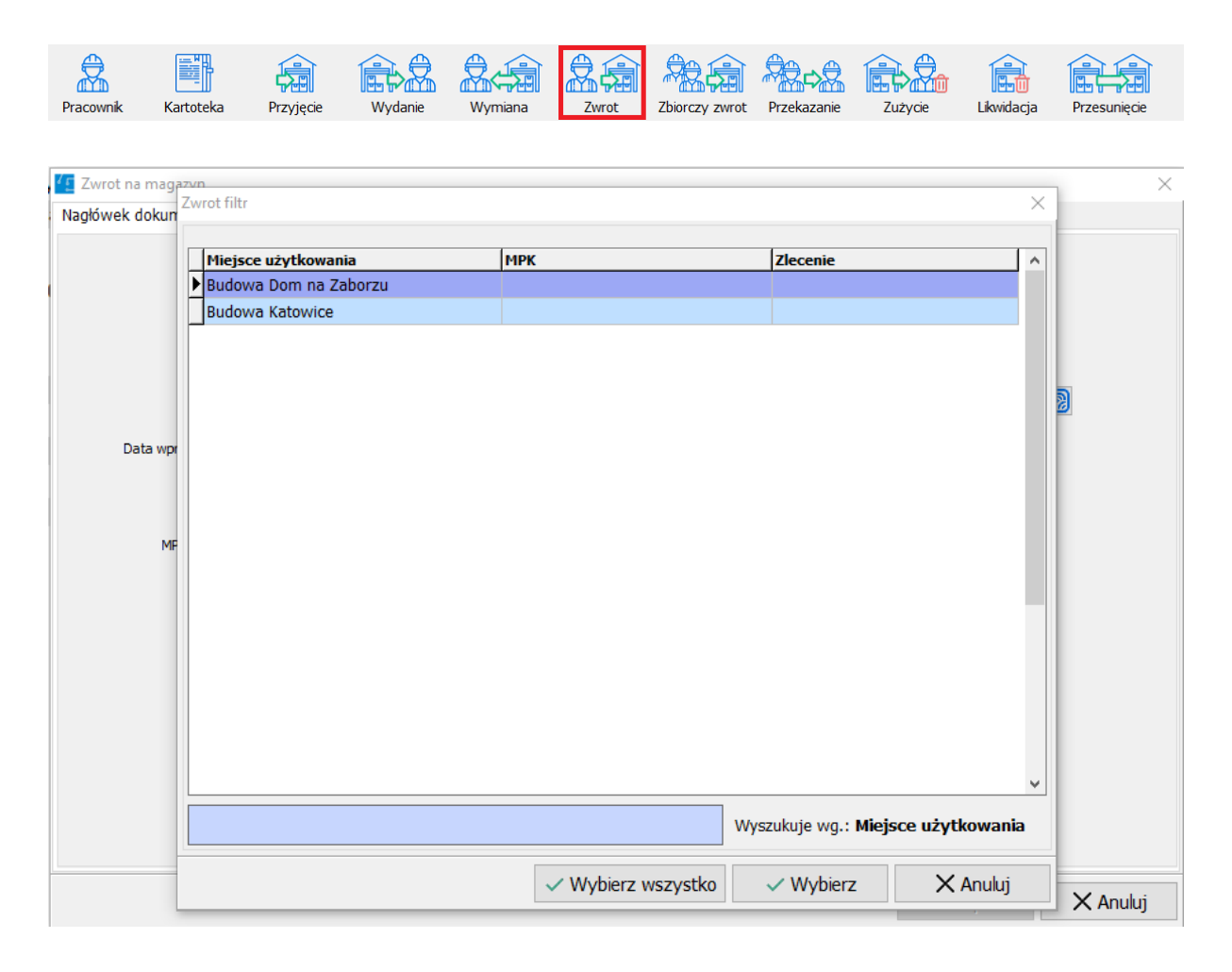

Filtr zwrotu wyświetla się, jeśli pracownik miał wydany asortyment na więcej niż jedną kombinację miejsca użytkowania/MPK/Zlecenia.

Kliknij wybierz wszystko w przypadku kiedy nie masz informacji z jakiego miejsca dokonujesz zwrotu, lub wybierz miejsce z którego zwracany jest asortyment.

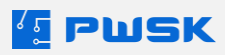

Program przejdzie do okna zwracanych pozycji:

| 💶 Zwrot na magazyn   |                                                 |                 |                         |                     |          |        |        |                |              |              |                 | $\times$                                                                                                    |
|----------------------|-------------------------------------------------|-----------------|-------------------------|---------------------|----------|--------|--------|----------------|--------------|--------------|-----------------|----------------------------------------------------------------------------------------------------|
| Nagłówek dokumentu   | Pozycje dokumentu                               |                 |                         |                     |          |        |        |                |              |              |                 |                                                                                                    |
| Cofnij Szukaj UHF Z  | Zwróć wszystko Zwróć i zlikwiduj wszystko       |                 |                         |                     |          |        |        |                |              | Etykieta Kar | کر<br>toteka Po | <b>?</b>                                                                                                    |
| Nazwa                | Wiertarko-wkrętarka udarowa milwaukee m18       |                 |                         |                     |          |        |        |                |              |              |                 |                                                                                                    |
| Opis                 | Standardowe wyposażenie: Akumulator 5 Ah 2 szt, | ładowarka, w    | alzka                   |                     |          |        |        |                |              |              |                 |                                                                                                    |
| Indeks               | 010061                                          |                 | Ustaw status bez zmiany | · · ·               |          |        |        |                |              |              |                 |                                                                                                    |
| Numer inwentarzowy   |                                                 | Numer servjn    | y 4933464518            |                     |          |        |        |                |              |              |                 |                                                                                                    |
| Kod kreskowy         | 000000077                                       |                 | ]                       |                     |          |        |        |                |              |              |                 |                                                                                                    |
| Ilość                | szt.                                            | 🗌 Do likwidacji | bez określenia powodu   | $\sim$              |          |        |        |                |              |              |                 |                                                                                                    |
| Uwagi                |                                                 |                 |                         |                     |          |        |        |                |              |              |                 |                                                                                                    |
| Lokalizacja użytkowa | LU - Ogólna lokalzacja użytkowa                 |                 | LM - Ogólna lok         | alizacja magazynowa | 🗙        |        |        |                |              |              |                 |                                                                                                    |
| Kod kreskowy         | / Nazwa                                         | Mie             | ejsce użytkowania       | МРК                 | Zlecenie | Indeks | Zwraca | Stan pracownik | Ustaw status |              |                 | ^                                                                                                    |
| 0000000077           | Wiertarko-wkrętarka udarowa mi                  | lwaukee r Buo   | dowa Dom na Zaborzu     |                     |          | 010061 |        | i i            | 1            |              |                 |                                                                                                    |
| 000000091            | Szlifierka Makita                               | Buc             | dowa Katowice           |                     |          | 000065 |        |                | 1            |              |                 |                                                                                                    |
| 000000096            | Detektor wielogazowy                            | Buc             | dowa Katowice           |                     |          | 000066 |        |                | 1            |              |                 |                                                                                                    |
| 000000103            | Filtr do maski przeciwpyłowej                   | Buc             | dowa Katowice           |                     |          | 000067 |        |                | 1            |              |                 |                                                                                                    |
|                      |                                                 |                 |                         |                     |          |        |        |                |              |              |                 | , in the second second s |
| szukaj               |                                                 |                 | Wyszukuje wg.: Kod kr   | eskowy              |          |        |        |                |              |              | Ilość pozvc     | 11: 0                                                                                                    |
| -                    |                                                 |                 |                         |                     |          |        |        |                |              |              | posto           |                                                                                                    |
|                      |                                                 |                 |                         |                     |          |        |        |                | Drukuj ceny  | 🗸 Zapisz     | XAr             | nuluj                                                                                                    |

Zwróć wszystko - zaznacza wszystkie kartoteki do zwrotu.

**Zwróć i zlikwiduj wszystko** - zaznacza wszystkie kartoteki do zwrotu oraz ustawia na nich znacznik **Do likwidacji**.

Cofnij - wycofuje zwrot zaznaczonej pozycji.

Po wybraniu pozycji i zatwierdzeniu program wydrukuje dokument **Zw**:

|              |                            |                                                   | Zw             |         | Zw                | rot na m     | agazy   | /n    |
|--------------|----------------------------|---------------------------------------------------|----------------|---------|-------------------|--------------|---------|-------|
|              |                            |                                                   | Nr dok         | umentu  | Zw 2/2024         |              |         |       |
|              | PW/SK PREZEN               | ITAC.IA N7                                        | M              | lagazyn | Magazyn Nar       | zędzi        |         |       |
|              | I WORTHLEEN                |                                                   |                | Data    | 21.05.2024        |              |         |       |
|              | 41-800 Za<br>Hermisza      | 41-800 Zabrze<br>Hermisza 15<br>NIP 621-247-74-59 | Pracownik/Kor  | trahent | Tomek Nowa        | k            |         |       |
|              | NIP 621-24                 |                                                   | Miejsce użytł  | cowania | a Budowa Katowice |              |         |       |
|              |                            |                                                   | MPK            | к       |                   |              |         |       |
|              |                            | Zlece                                             |                |         |                   |              |         |       |
|              |                            |                                                   | Komentarz      |         |                   |              |         |       |
| _ <b>p</b> . | Indeks,<br>nr inwentarzowy | Nazw                                              | a, opis, numer | seryjny |                   | llość        | jm      | Uwagi |
| 1            | 000066                     | Detektor wielogazow                               | у              |         |                   | 1,00         | szt.    |       |
| 2            | 000067                     | Filtr do maski przeciv                            | vpyłowej       |         |                   | 1,00         | szt.    |       |
|              |                            |                                                   |                |         | Razer             | n ilość 2,00 |         |       |
| F            | Przviał                    |                                                   |                |         | Zwrócił           |              |         |       |
|              | Tuszy G                    | 1260012                                           |                |         |                   | Tome         | ek Nowa | k     |

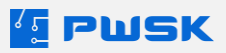

### 5. Zbiorczy zwrot

Zbiorczy zwrot pozwala wykonać dokument bez wskazania konkretnego pracownika jak w przypadku standardowego dokumentu zwrotu. Pozycje możesz zeskanować za pomocą kodu kreskowego, znacznika RFID lub wyboru pozycji z listy.

| Pracownik             | Kartoteka | <b>Przyjęcie</b> | Wydanie                        | Wymiana        | Zwrot  | Zbiorczy zwrot | Przekazanie | Zużycie | Likwidacja | Przesuni          | ęcie             |
|-----------------------|-----------|------------------|--------------------------------|----------------|--------|----------------|-------------|---------|------------|-------------------|------------------|
| Zbiorczy zwrot na mag | azyn      |                  |                                |                |        |                |             |         |            |                   | ×                |
| Pozycje dokumentu     |           |                  |                                |                |        |                |             |         |            |                   | -                |
| Usuń Dodaj Dod        | aj RFID   |                  |                                |                |        |                |             |         |            | Etykieta Kartotek | a Pomoc          |
| Nazwa                 |           |                  |                                |                |        |                |             |         |            |                   |                  |
| Opis                  |           |                  |                                |                |        |                |             |         |            |                   |                  |
| Indeks                |           |                  | Ustaw status be                | z zmiany       | ~      |                |             |         |            |                   |                  |
| Kod kreskowy          |           |                  |                                |                |        |                |             |         |            |                   |                  |
| Ilość                 | Licznik   |                  | Do likwidacji bez określenia p | owodu          | $\sim$ |                |             |         |            |                   |                  |
| Umagi                 |           |                  |                                |                |        |                |             |         |            |                   |                  |
| Lokalizacja użytkowa  |           |                  | Lokalizacja magazynowa         |                | - ×    |                |             |         |            |                   |                  |
| Kod kreskowy          | 🖉 Nazwa   |                  | Indeks                         | Pracownik      |        |                |             | Magazyn | 1          |                   | Mie              |
|                       |           |                  |                                |                |        |                |             |         |            |                   |                  |
| 2                     |           |                  |                                |                |        |                |             |         |            |                   |                  |
| 2                     |           |                  |                                |                |        |                |             |         |            |                   |                  |
| -                     |           |                  |                                |                |        |                |             |         |            |                   |                  |
| -                     |           |                  |                                |                |        |                |             |         |            |                   |                  |
|                       |           |                  |                                |                |        |                |             |         |            |                   |                  |
| -                     |           |                  |                                |                |        |                |             |         |            |                   |                  |
| 2                     |           |                  |                                |                |        |                |             |         |            |                   |                  |
| -                     |           |                  |                                |                |        |                |             |         |            |                   |                  |
| 2                     |           |                  |                                |                |        |                |             |         |            |                   |                  |
|                       |           |                  |                                |                |        |                |             |         |            |                   |                  |
| -                     |           |                  |                                |                |        |                |             |         |            |                   |                  |
| -                     |           |                  |                                |                |        |                |             |         |            |                   |                  |
|                       |           |                  |                                |                |        |                |             |         |            |                   | ,                |
| <<br>szukaj           |           |                  | Wyszułuje wg.                  | . Kod kreskowy |        |                |             |         |            | liość             | ><br>pozycji: () |

Za pomocą przycisku **+Dodaj** możesz wybrać pracownika od którego chcesz zwrócić asortyment, program wyświetli Filtr Zbiorczego Zwrotu:

| Szybki zwrot filtr     |                    |                                        |                        |                       |              |               | ×  |
|------------------------|--------------------|----------------------------------------|------------------------|-----------------------|--------------|---------------|----|
| Pracownik / Kontrahen  | t                  |                                        |                        |                       |              |               |    |
| Pracownik / Kontrahent |                    | <br>Kontrahent/Pracownik               | 🛆 Magazyn              | Miejsce użytkowania   | MPK          | Zlecenie      | ^  |
| Grupa                  |                    | <br><ul> <li>Krystian Nowak</li> </ul> | Magazyn Narzędzi       | Budowa Kraków         |              |               |    |
| Wydział                |                    | Marcin Salomon                         | Magazyn Narzędzi       | Budowa Dom na Zaborzu |              |               |    |
| Channellan and anna    |                    | <br>Marek Salomon                      | Magazyn Narzędzi       | Teren zakładu         |              |               |    |
| Stanowisko robocze     |                    | <br>Tomek Nowak                        | Magazyn Narzędzi       | Budowa Dom na Zaborzu |              |               |    |
| Kartoteka              |                    | Tomek Nowak                            | Magazyn Narzędzi       | Budowa Katowice       |              |               |    |
| Kartoteka              |                    |                                        |                        |                       |              |               |    |
| Rodzaj                 |                    |                                        |                        |                       |              |               |    |
| Symbol KŚT             |                    |                                        |                        |                       |              |               |    |
| Grupa                  |                    |                                        |                        |                       |              |               |    |
| Status                 |                    |                                        |                        |                       |              |               |    |
| Producent              |                    |                                        |                        |                       |              |               |    |
| Osoba odpowiedział     |                    |                                        |                        |                       |              |               |    |
| Ruchy magazynowe       |                    |                                        |                        |                       |              |               |    |
| Miejsce użytkowania    |                    |                                        |                        |                       |              |               |    |
| MPK                    |                    |                                        |                        |                       |              |               |    |
| Zlecenie               |                    |                                        |                        |                       |              |               |    |
| Magazyny               |                    | <                                      |                        |                       |              | >             |    |
| Magazyn                | Magazyn Narzędzi v |                                        |                        | Wyszukuje             | wg.: Kontrah | ient/Pracowni | ik |
|                        |                    |                                        | 🗌 Pokaż listę kartotek | ✓ Wybierz wszystko    | /bierz       | X Anuluj      |    |

Możesz wybrać jednego lub wielu pracowników, zaznaczając pokaż listę kartotek program pozwoli wybrać kartoteki do zwrotu

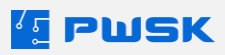

### 6. Przekazanie

Funkcja pozwala przekazać Narzędzia ze stanu pracownika innemu pracownikowi. Przekazać można pozycje unikatowe, seryjne i nie unikatowe, nie można przekazywać asortymentu wydanego do zużycia. W nagłówku dokumentu określ Pracownika, miejsce użytkowania, MPK i zlecenie, na które będzie przekazywany asortyment. Przekazanie może zostać wykonane od dowolnego Pracownika z dowolnego magazynu, uwzględniając wszystkie kombinacje miejsc użytkowania i zleceń - a program wystawi wszystkie dokumenty w tle z możliwością wydruku lub pominięcia wydruku.

| Pracownik | Kartoteka          | <b>Przyjęcie</b>  | Wydanie        | Wymiana | Zwrot           | Zbiorczy zwrot | Przekazanie | Zużycie  | Likwidacja | Przesunięcie |
|-----------|--------------------|-------------------|----------------|---------|-----------------|----------------|-------------|----------|------------|--------------|
|           | [ Przekazanie asor | tymentu           |                |         |                 |                |             |          |            | ×            |
|           | Nagłówek dokume    | intu              |                |         |                 |                |             |          |            |              |
|           |                    |                   |                |         |                 |                |             |          |            |              |
|           |                    |                   |                |         |                 |                |             |          |            |              |
|           |                    |                   |                |         |                 |                |             |          |            |              |
|           |                    |                   |                |         |                 |                |             |          |            |              |
|           | Kontr              | abent/Pracownik   | Marek Salomon  |         |                 |                |             |          | a          |              |
|           |                    |                   |                | _       |                 |                |             |          |            |              |
|           | Data wprowad:      | zenia dokumentu   | 21.05.2024     | •       |                 |                |             |          |            |              |
|           |                    | Komentarz         |                |         |                 |                |             |          |            |              |
|           | MPK (mie           | ejsce p. kosztów) | 11             |         |                 |                |             |          |            |              |
|           |                    | Zlecenie          |                |         |                 |                |             |          |            |              |
|           |                    |                   |                |         |                 |                |             |          |            |              |
|           | Miej               | jsce użytkowania  | Budowa Katowic | e       |                 |                |             |          |            |              |
|           |                    |                   |                |         |                 |                |             |          |            |              |
|           |                    |                   |                |         |                 |                |             |          |            |              |
|           |                    |                   |                | + (     | Dodaj pozycje ( | dokumentu      |             |          |            |              |
|           |                    |                   |                |         |                 |                |             |          |            |              |
|           |                    |                   |                |         |                 |                |             | 1.7      | X Arrich   |              |
|           |                    |                   |                |         |                 |                |             | V Zapisz | × Anulu    | 1]           |

Pozycje możesz dodać za pomocą RFID UHF oraz kodu kreskowego. Naciśnięcie **+Dodaj** spowoduje przejście do filtru Przekazania:

| Przekazanie asortymentu          |                 |                      |                             |           |                        |                         |             |                    | ×          |
|----------------------------------|-----------------|----------------------|-----------------------------|-----------|------------------------|-------------------------|-------------|--------------------|------------|
| Nagłówek dokumentu Po            | rycje dokumentu |                      |                             |           |                        |                         |             |                    |            |
| Usuń Dodaj Dodaj F               | FID             |                      |                             |           |                        |                         |             | Etykieta Kartoteka | Pomoc      |
| Nazwa                            |                 |                      |                             |           |                        |                         |             |                    |            |
| Opis                             |                 |                      |                             |           |                        |                         |             |                    |            |
| Indeks                           |                 |                      | Ustaw status bez zmiany 🗸 🗸 |           |                        |                         |             |                    |            |
| Numer inwentarzowy               |                 | Numer seryjny        |                             |           |                        |                         |             |                    |            |
| Kod kreskowy                     |                 |                      |                             |           |                        |                         |             |                    |            |
| Ilość                            | Limit dni wyd   | dania:               |                             |           |                        |                         |             |                    |            |
| Uwagi                            |                 |                      |                             |           |                        |                         |             |                    |            |
| Lokalizacja użytkowa<br>źródłowa |                 | Lokalizacja użytkowa | i docelowa                  | ×         |                        |                         |             |                    |            |
| Ked knockense                    | ( Harman        |                      | Tadake                      | Descounde |                        |                         |             | Magazine           |            |
|                                  |                 |                      |                             |           |                        |                         |             |                    |            |
| ۲                                |                 |                      |                             |           |                        |                         |             |                    | >          |
| szukaj                           |                 |                      | Wyszukuje wg.: Kod kreskowy |           |                        |                         |             | Ilość p            | iozycji: 0 |
|                                  |                 |                      |                             | ٧D        | rukuj dokumenty zwrotu | Drukuj dokument wydania | Drukuj ceny | ✓ Zepisz 🔷 💙       | K Anuluj   |

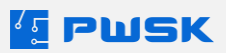

| 1 Przekazanie asortymentu         |                        |                             |                      |                        |                                   |                           | ×                        |
|-----------------------------------|------------------------|-----------------------------|----------------------|------------------------|-----------------------------------|---------------------------|--------------------------|
| Nagłówek dokumentu Pozycje dokume | ntu                    |                             |                      |                        |                                   |                           |                          |
| Usuń Dodaj Dodaj RFID             |                        |                             |                      |                        |                                   |                           | Etykieta Kartoteka Pomoc |
| Nazwa                             |                        |                             |                      |                        |                                   |                           |                          |
| Opis                              |                        |                             |                      |                        |                                   |                           |                          |
| Indeks                            | Przekazanie filtr      |                             |                      |                        |                                   | ×                         |                          |
| Numer inwentarzowy                | Pracownik / Kontrahent |                             |                      |                        |                                   |                           |                          |
| Kod kreskowy                      | Pracownik / Kontrahent |                             | Kontrahent/Pracownik | / Magazyn              | Miejsce użytkowania               | MPK Zlecenie ^            |                          |
| 7-44                              | Grupa                  |                             | Krystian Nowak       | Magazyn Narzędzi       | Budowa Kraków                     |                           |                          |
| DOSC                              | Wydział                |                             | Marcin Salomon       | Magazyn Narzędzi       | Budowa Dom na Zaborzu             |                           |                          |
| Uwagi                             | Stanowisko robocze     |                             | Marek Salomon        | Magazyn Narzędzi       | Teren zakładu                     |                           |                          |
| źródłowa                          |                        |                             | Tomek Nowak          | Magazyn Narzędzi       | Budowa Dom na Zaborzu             |                           |                          |
| la er e                           | Kartoteka              |                             |                      | magazyn Narzędzi       | Budowa Katowice                   |                           | les.                     |
| KOU Kreskowy                      | Kartoteka              |                             |                      |                        |                                   |                           | riagazyn                 |
|                                   | Rodzai                 |                             |                      |                        |                                   |                           |                          |
|                                   | Symbol KŚT             |                             |                      |                        |                                   |                           |                          |
|                                   | Crime C                |                             |                      |                        |                                   |                           |                          |
|                                   | Grupa                  |                             |                      |                        |                                   |                           |                          |
|                                   | Status                 |                             |                      |                        |                                   |                           |                          |
|                                   | Producent              |                             |                      |                        |                                   |                           |                          |
|                                   | Osoba odpowiedzia      |                             |                      |                        |                                   |                           |                          |
|                                   | Ruchy manazynowe       |                             |                      |                        |                                   |                           |                          |
|                                   | Miejsce użytkowania    |                             |                      |                        |                                   |                           |                          |
|                                   | MPK                    |                             |                      |                        |                                   |                           |                          |
|                                   | Terreis                |                             |                      |                        |                                   |                           |                          |
|                                   | Lievenie               |                             |                      |                        |                                   | ~                         |                          |
|                                   | Magazyny               |                             | <                    |                        |                                   | >                         |                          |
|                                   | Magazyn Maga           | azyn Narzędzi 🗸             |                      |                        | Wyszukuje                         | wa.: Kontrahent/Pracownik |                          |
|                                   |                        |                             |                      |                        | ,,-                               | ,                         |                          |
|                                   |                        |                             |                      | 🗆 Pokaż listę kartotek | ✓ Wybierz wszystko                | rbierz X Anuluj           |                          |
|                                   | L                      |                             |                      |                        |                                   |                           |                          |
| <                                 |                        |                             |                      |                        |                                   |                           | >                        |
| szukaj                            |                        | Wyszukuje wg.: Kod kreskowy |                      |                        |                                   |                           | Ilość pozycji: 0         |
|                                   |                        |                             |                      | 🗹 Drukuj d             | lokumenty zwrotu 🛛 Drukuj dokumen | t wydania 🗌 Drukuj ceny   | ✓ Zapisz X Anuluj        |

Możesz wybrać jednego lub więcej niż jednego Pracownika, jeśli chcesz wybrać część asortymentu zaznacz **Pokaż listę kartotek** i kliknij wybierz:

| Kartoteka        |        |                  |        |      |                |         |                  |               |                       |      |       |     |       |                           |               |                             |                | ×    |
|------------------|--------|------------------|--------|------|----------------|---------|------------------|---------------|-----------------------|------|-------|-----|-------|---------------------------|---------------|-----------------------------|----------------|------|
| a                | R      | ( <del>+</del> ) | (+)    | TÎÎT | Q              | Č)      |                  |               |                       |      |       |     |       |                           |               |                             |                |      |
| Podglad          | Edvtui | Dodai            | Powiel | Usuń | Szukai         | Odśwież | Eksport          |               |                       |      |       |     |       |                           |               |                             |                |      |
| Kartoteka        | ,,     | ,                |        |      |                |         |                  |               |                       |      |       |     |       |                           |               |                             |                |      |
| Nazwa            | 1      | Numer seryjny    | Indeks |      | Kontrahent/Pra | cownik  | Magazyn          |               | Miejsce               | Zlee | cenie | МРК | Ilość | Lokalizacja               | Indeks dod    | latkowy Nur                 | ner katalogowy | ^    |
| Klucz 10         |        |                  | 000173 |      | Marcin Salomon |         | Magazyn Narzędzi |               | Budowa Dom na Zaborzi | zu   |       |     | 3     | LU - Ogólna lokalizacja   | użytł         |                             |                |      |
| Szlifierka Makit | a      |                  | 000065 |      | Marek Salomon  |         | Magazyn Narzędzi |               | Teren zakładu         |      |       |     | 1     | . LU - Ogólna lokalizacja | użytł         |                             |                |      |
| Szlífierka Makit | :a     |                  | 000065 |      | Krystian Nowak |         | Magazyn Narzędzi |               | Budowa Kraków         |      |       |     | 1     | LU - Ogólna lokalizacja   | użytł         |                             |                |      |
|                  |        |                  |        |      |                |         |                  |               |                       |      |       |     |       |                           |               |                             |                |      |
|                  |        |                  |        |      |                |         |                  |               |                       |      |       |     |       |                           |               |                             |                | - 12 |
|                  |        |                  |        |      |                |         |                  |               |                       |      |       |     |       |                           |               |                             |                |      |
|                  |        |                  |        |      |                |         |                  |               |                       |      |       |     |       |                           |               |                             |                |      |
|                  |        |                  |        |      |                |         |                  |               |                       |      |       |     |       |                           |               |                             |                |      |
|                  |        |                  |        |      |                |         |                  |               |                       |      |       |     |       |                           |               |                             |                |      |
|                  |        |                  |        |      |                |         |                  |               |                       |      |       |     |       |                           |               |                             |                |      |
|                  |        |                  |        |      |                |         |                  |               |                       |      |       |     |       |                           |               |                             |                |      |
|                  |        |                  |        |      |                |         |                  |               |                       |      |       |     |       |                           |               |                             |                |      |
|                  |        |                  |        |      |                |         |                  |               |                       |      |       |     |       |                           |               |                             |                |      |
|                  |        |                  |        |      |                |         |                  |               |                       |      |       |     |       |                           |               |                             |                |      |
|                  |        |                  |        |      |                |         |                  |               |                       |      |       |     |       |                           |               |                             |                |      |
|                  |        |                  |        |      |                |         |                  |               |                       |      |       |     |       |                           |               |                             |                |      |
|                  |        |                  |        |      |                |         |                  |               |                       |      |       |     |       |                           |               |                             |                |      |
|                  |        |                  |        |      |                |         |                  |               |                       |      |       |     |       |                           |               |                             |                |      |
|                  |        |                  |        |      |                |         |                  |               |                       |      |       |     |       |                           |               |                             |                |      |
|                  |        |                  |        |      |                |         |                  |               |                       |      |       |     |       |                           |               |                             |                |      |
|                  |        |                  |        |      |                |         |                  |               |                       |      |       |     |       |                           |               |                             |                |      |
|                  |        |                  |        |      |                |         |                  |               |                       |      |       |     |       |                           |               |                             |                |      |
|                  |        |                  |        |      |                |         |                  |               |                       |      |       |     |       |                           |               |                             |                |      |
|                  |        |                  |        |      |                |         |                  |               |                       |      |       |     |       |                           |               |                             |                |      |
|                  |        |                  |        |      |                |         |                  |               |                       |      |       |     |       |                           |               |                             |                |      |
|                  |        |                  |        |      |                |         |                  |               |                       |      |       |     |       |                           |               |                             |                |      |
|                  |        |                  |        |      |                |         |                  |               |                       |      |       |     |       |                           |               |                             |                |      |
|                  |        |                  |        |      |                |         |                  |               |                       |      |       |     |       |                           |               |                             |                |      |
|                  |        |                  |        |      |                |         |                  |               |                       |      |       |     |       |                           |               |                             |                |      |
| 4                |        |                  |        |      |                |         |                  |               |                       |      |       |     |       |                           |               |                             |                | ×    |
|                  |        |                  |        |      |                |         |                  |               |                       |      |       |     |       |                           |               |                             |                |      |
| Szukaj           |        |                  |        |      |                |         |                  | wyszukuje wg: | Nazwa                 |      |       |     |       | Ilo                       | ść pozycji: 3 | <ul> <li>Wybierz</li> </ul> | X Anu          | uj   |

Program wyświetli kartoteki zgodnie z wyborem. Po wybraniu i kliknięciu zapisz program wystawi wymagane dokumenty.

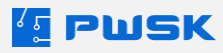

# 7. Zużycie

Funkcja pozwala zużyć asortyment nie będący unikatem. Zużycie nie zapisuje się na stanie wydań pracownika.

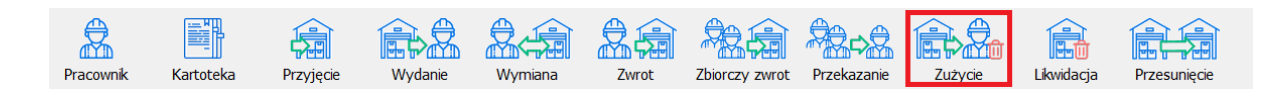

Podobnie jak w pozostałych dokumentach możesz wykonać Zużycie na konkretne **MPK,Miejsce** użytkowania i Zlecenie:

| 🔚 Wydanie do zużycia        |                 | ×              |
|-----------------------------|-----------------|----------------|
| Nagłówek dokumentu          |                 |                |
|                             |                 |                |
| Kontrahent/Pracownik        | Marek Salomon   | @              |
| Data wprowadzenia dokumentu | 23.05.2024      |                |
| Komentarz                   |                 |                |
| MPK (miejsce p. kosztów)    |                 |                |
| Zlecenie                    |                 |                |
| Miejsce użytkowania         | Budowa Katowice |                |
| Skopiuj pozycje z           |                 |                |
|                             |                 |                |
|                             | Drukuj ceny 🗸 🛛 | apisz 🗙 Anuluj |

Po kliknięciu **+Dodaj** program wyświetli kartotekę bez pozycji unikatowych:

| Nagłówek dokum  | entu Pozycje       | dokumentu             |          |               |                |             |                 |               |                    |               |      |                 |                             |         |         |
|-----------------|--------------------|-----------------------|----------|---------------|----------------|-------------|-----------------|---------------|--------------------|---------------|------|-----------------|-----------------------------|---------|---------|
| <b>m +</b>      |                    |                       |          |               |                |             |                 |               |                    |               |      |                 |                             | ک       | ?       |
| Kartoteka       |                    |                       |          |               |                |             |                 |               |                    |               |      |                 |                             |         | ×       |
| Podgląd         | <b>P</b><br>Edytuj | Dodaj                 | Powiel   | Usuń          | Q<br>Szukaj    | Szukaj RFID | ()<br>Odśwież   | Raporty       | (HBCC)<br>Etykieta | Przypisz RFID |      |                 |                             |         |         |
| Kod kr. / Ind   | leks               | Nazwa                 |          | Stan manaz    | n Stan worland | Stan skladn | ik Nr katalonom | le Gruna      |                    | Rotzai        | Onis | Indeks dod      | Termin n Termin (           | Komelet | lst o   |
| 000000008 000   | 0064               | Nitonakretka M6       |          | - contraction | 79             |             | 1742R-A M6      | szt. Nakretki |                    |               | 000  | mocio doum      |                             | N       |         |
| 00000008 000    | 0068               | Nitonakrętka M4       |          |               | 59             |             | 1742R-A M4      | szt. Nakrętki |                    |               |      |                 |                             | N       |         |
| → 000000008 000 | 0069               | Nitonakrętka M5       |          |               | 59             |             | 1742R-A M5      | szt. Nakrętki |                    |               |      |                 |                             | N       |         |
| 000000010 000   | 0067               | Filtr do maski przeci | wpylowej |               | 20             | 0           |                 | szt.          |                    |               |      |                 |                             | N       |         |
| ×               |                    |                       |          |               |                |             |                 |               |                    |               |      |                 |                             |         | *       |
| Szukai          | szukai             |                       |          |               |                |             | www.rukurie w   | w Kod kresk   | oway               |               |      | Toté nozvrii: 5 | - Whybierz                  | XA      | nakai . |
| Szukaj          | neumus/            |                       |          |               |                |             | wyszukuje v     | g: Rod Kresk  | owy                |               |      | aose pozyeji: 5 | <ul> <li>wybierz</li> </ul> | XA      | nunuj   |

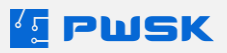

Po wybraniu pozycji dokumentu program wygeneruje wydruk RwZ:

|             |                            |                                                   | RwZ             |           | Wy          | danie do      | zuż  | ycia  |
|-------------|----------------------------|---------------------------------------------------|-----------------|-----------|-------------|---------------|------|-------|
|             |                            |                                                   | Nr dok          | umentu    | RwZ 2/2024  |               |      |       |
|             | PW/SK PREZEN               | ITACJA N7                                         | M               | lagazyn   | Magazyn Na  | rzędzi        |      |       |
|             | I WORT RELER               |                                                   |                 | Data      | 23.05.2024  |               |      |       |
|             | 41-800 Za<br>Hermisza      | 41-800 Zabrze<br>Hermisza 15<br>NIP 621-247-74-59 |                 | ntrahent  | Marek Salon | non           |      |       |
|             | NIP 621-241                | 7-74-59                                           | Miejsce użyt    | kowania   | Budowa Kat  | owice         |      |       |
|             |                            |                                                   |                 | MPK       |             |               |      |       |
|             |                            |                                                   | Z               | lecenie   |             |               |      |       |
|             |                            |                                                   |                 | mentarz   |             |               |      |       |
| _ <b>p.</b> | Indeks,<br>nr inwentarzowy | Naz                                               | wa, opis, numer | r seryjny |             | llość         | jm   | Uwagi |
| 1           | 000069                     | Nitonakrętka M5                                   |                 |           |             | 10,00         | szt. |       |
|             |                            |                                                   |                 |           | Razen       | n ilość 10,00 |      |       |
|             | Wydał                      | ydał<br>Tuszy Grzegorz                            |                 | Przyjął   |             |               |      |       |

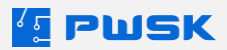

W przypadku zwrotu części pozycji wydanych do zużycia możesz wykonać korektę, przejdź do rejestru wydań do zużycia:

| Dokume | nty                                         | Wytworzenie       | Zaopatrzenie | Raporty | Admin |  |  |  |  |  |  |
|--------|---------------------------------------------|-------------------|--------------|---------|-------|--|--|--|--|--|--|
| Rej    | estr p                                      | orzyjęć Pz        |              |         |       |  |  |  |  |  |  |
| Rej    | estr I                                      | korekt przyjęć Pz | K            |         |       |  |  |  |  |  |  |
| Rej    | estr v                                      | wydań do użytko   | owania Rw    |         |       |  |  |  |  |  |  |
| Rej    | estr z                                      | wrotów Zw         |              |         |       |  |  |  |  |  |  |
| Rej    | Rejestr wydań do zużycia RwZ                |                   |              |         |       |  |  |  |  |  |  |
| Rej    | Rejestr korekt wydań do zużycia RwZK        |                   |              |         |       |  |  |  |  |  |  |
| Rej    | estr p                                      | protokołów likwi  | idacji LT    |         |       |  |  |  |  |  |  |
| Rej    | estr v                                      | wymian asortym    | ientu KZ     |         |       |  |  |  |  |  |  |
| Rej    | estr p                                      | orzesunięć międ   | zymagazynowy | ch MM-  |       |  |  |  |  |  |  |
| Rej    | estr p                                      | orzesunięć międ   | zymagazynowy | ch MM+  |       |  |  |  |  |  |  |
| Buf    | Bufor przesunięć międzymagazynowych MM+     |                   |              |         |       |  |  |  |  |  |  |
| Rej    | Rejestr przesunięć międzylokalizacyjnych ML |                   |              |         |       |  |  |  |  |  |  |
| His    | Historia modyfikacji dokumentów             |                   |              |         |       |  |  |  |  |  |  |

Wybierz dokument dla którego chcesz wystawić korektę:

| 🔨 Lista doku | mentów zużyc                | ia          |               |             |                   |                     |                |                               |             |                             |           |                            |                | - D X         |
|--------------|-----------------------------|-------------|---------------|-------------|-------------------|---------------------|----------------|-------------------------------|-------------|-----------------------------|-----------|----------------------------|----------------|---------------|
| C<br>Podgląd | D<br>Edytuj                 | +<br>Dodaj  | Usuń          | Q<br>Szukaj | C)<br>Odśwież     | Eksport             | Dokument       | t                             |             |                             |           |                            |                |               |
| Rok 2024     | <ul> <li>✓ Wysta</li> </ul> | w korektę   |               |             |                   |                     |                |                               |             |                             |           |                            |                | 🗌 Drukuj ceny |
| Nr dokumer   | itu Rodzaj                  | Data wprow. | Kontrahent    |             | Mie               | ejsce               |                | мрк                           | Zlecenie    | Użytkownik                  |           | Użytkownik ostatnia zmiana | Podpis         | ^             |
| <u> </u>     | 2 RwZ                       | 23.05.2024  | Marek Salomon | 45          | Korekta wydania z | z magazynu, wydar   | nia do zużycia |                               |             |                             | ×         |                            |                |               |
|              | 1 RwZ                       | 16.05.2024  | Tomek Nowak   | Na          | główek dokumen    | tu                  |                |                               |             |                             |           | -                          |                |               |
|              |                             |             |               |             |                   |                     |                |                               |             |                             |           |                            |                |               |
|              |                             |             |               |             |                   |                     |                |                               |             |                             |           |                            |                |               |
|              |                             |             |               |             |                   |                     |                |                               |             |                             |           |                            |                |               |
|              |                             |             |               |             |                   |                     |                |                               |             |                             |           |                            |                |               |
|              |                             |             |               |             |                   |                     |                |                               |             |                             |           |                            |                |               |
|              |                             |             |               |             | Nr dokur          | mentu korygowaneg   | •              | 2                             |             |                             |           |                            |                |               |
|              |                             |             |               |             | ĸ                 | Kontrahent/Pracowni | k Marek Salom  | non                           |             | 1                           |           |                            |                |               |
|              |                             |             |               |             |                   |                     |                |                               |             | _                           |           |                            |                |               |
|              |                             |             |               |             | Data wpro         | wadzenia dokumenti  | u 23.05.2024   |                               |             |                             |           |                            |                |               |
|              |                             |             |               |             |                   | Komentar            | 2              |                               |             | 1                           |           |                            |                |               |
|              |                             |             |               |             |                   |                     |                |                               |             | _                           |           |                            |                |               |
|              |                             |             |               |             | MPK               | (miejsce p. kosztów | )              |                               |             |                             |           |                            |                |               |
|              |                             |             |               |             |                   | Zleceni             |                |                               |             | 1                           |           |                            |                |               |
|              |                             |             |               |             |                   | Liccon.             |                |                               |             |                             |           |                            |                |               |
|              |                             |             |               |             |                   | Miejsce użytkowani  | a Budowa Kat   | owice                         |             | ]                           |           |                            |                |               |
|              |                             |             |               |             |                   |                     |                |                               |             |                             |           |                            |                |               |
|              |                             |             |               |             |                   |                     |                | . Da dat a secola daloremento |             |                             |           |                            |                |               |
|              |                             |             |               |             |                   |                     |                | + Dodaj pozycje dokumencu     |             |                             |           |                            |                |               |
|              |                             |             |               |             |                   |                     |                |                               |             |                             |           |                            |                |               |
|              |                             |             |               |             |                   |                     |                |                               |             |                             |           |                            |                |               |
|              |                             |             |               |             |                   |                     |                |                               | Doukut ceny | . Zonicz                    | X Apului  |                            |                |               |
|              |                             |             |               |             |                   |                     |                |                               |             | <ul> <li>Eablact</li> </ul> | 2 Autolog |                            |                |               |
|              |                             |             |               |             |                   |                     |                |                               |             |                             |           |                            |                |               |
|              |                             |             |               |             |                   |                     |                |                               |             |                             |           |                            |                |               |
|              |                             |             |               |             |                   |                     |                |                               |             |                             |           |                            |                |               |
| <            |                             |             |               |             |                   |                     |                |                               |             |                             |           |                            |                | × *           |
|              |                             |             |               |             |                   |                     |                |                               |             |                             |           |                            |                |               |
| Szukaj       | szuka)                      |             |               |             | wys               | zukuje wg: Nr o     | lokumentu      |                               |             |                             |           | I                          | osc pozycji: 2 | X Zamknij     |

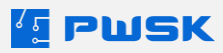

Po przejściu na pozycje dokumentu wprowadź ilość korygowanej pozycji i zatwierdź:

| 🔚 Korekta wydania z mag | azynu, wydania do zużycia         |               |                            |      |   |         |          |        |           |             |               |           | ×            |
|-------------------------|-----------------------------------|---------------|----------------------------|------|---|---------|----------|--------|-----------|-------------|---------------|-----------|--------------|
| Nagłówek dokumentu P    | ozycje dokumentu                  |               |                            |      |   |         |          |        |           |             |               |           |              |
|                         |                                   |               |                            |      |   |         |          |        |           |             | (HBCD)        | Q         | ?            |
| Koryguj wszystko        |                                   |               |                            |      |   |         |          |        |           |             | Etykieta      | Kartoteka | Pomoc        |
|                         | for a star                        |               |                            |      | 1 |         |          |        |           |             |               |           |              |
| Nazwa                   | Nitonakrętka M5                   |               |                            |      | ] |         |          |        |           |             |               |           |              |
| Ope                     |                                   |               |                            |      | ] |         |          |        |           |             |               |           |              |
| Indeks                  | 000069                            |               |                            |      | 1 |         |          |        |           |             |               |           |              |
| Numer inwentarzowy      | 000000006                         | Numer seryjny |                            |      | ] |         |          |        |           |             |               |           |              |
| NDG N ESKDWY            | 2                                 |               |                            |      |   |         |          |        |           |             |               |           |              |
| poec                    | 3 520.                            |               |                            |      | 1 |         |          |        |           |             |               |           |              |
| Lokalizacia manazymowa  | I.M Onólna lokalizaria manazynowa | 1             |                            |      | ] |         |          |        |           |             |               |           |              |
|                         | Er ogene energen neger norde      |               |                            |      |   |         |          |        |           |             |               |           |              |
| Kod kreskowy            | Nazwa                             | Indeks        | Indeks dodatkowy           | Opis |   | Rozchód | Przychód | Zwraca | Pozostało | Cena zakupu | Numer seryjny |           | lumer inwent |
|                         |                                   |               |                            |      |   |         |          |        |           |             |               |           |              |
| 1                       |                                   |               |                            |      |   |         |          |        |           |             |               |           |              |
| 1                       |                                   |               |                            |      |   |         |          |        |           |             |               |           |              |
| 1                       |                                   |               |                            |      |   |         |          |        |           |             |               |           |              |
|                         |                                   |               |                            |      |   |         |          |        |           |             |               |           |              |
|                         |                                   |               |                            |      |   |         |          |        |           |             |               |           |              |
|                         |                                   |               |                            |      |   |         |          |        |           |             |               |           |              |
|                         |                                   |               |                            |      |   |         |          |        |           |             |               |           |              |
|                         |                                   |               |                            |      |   |         |          |        |           |             |               |           |              |
|                         |                                   |               |                            |      |   |         |          |        |           |             |               |           |              |
|                         |                                   |               |                            |      |   |         |          |        |           |             |               |           |              |
|                         |                                   |               |                            |      |   |         |          |        |           |             |               |           |              |
|                         |                                   |               |                            |      |   |         |          |        |           |             |               |           |              |
|                         |                                   |               |                            |      |   |         |          |        |           |             |               |           |              |
|                         |                                   |               |                            |      |   |         |          |        |           |             |               |           |              |
| ٢                       |                                   |               |                            |      |   |         |          |        |           |             |               |           | >            |
| szukaj                  |                                   | \<br>\        | Wyszukuje wg.: Kod kreskow | Y    |   |         |          |        |           |             |               | Ilość p   | ozycji: 1    |
|                         |                                   |               |                            |      |   |         |          |        |           | Druk        | d ceny 📝 Zani | 7         | Anului       |

Program wygeneruje dokument RwZK:

|     |                                  |                 |                                 |                                  | Norente     | a wyaanii    | u uu   | Zuzyciu |  |
|-----|----------------------------------|-----------------|---------------------------------|----------------------------------|-------------|--------------|--------|---------|--|
|     |                                  |                 | Nr dok                          | umentu                           | RwZK 1/2024 | 1            |        |         |  |
|     |                                  |                 | Dokument kory                   | gowany                           | RwZ 2/2024  |              |        |         |  |
|     | PWSK PREZEN                      | TACJA N7        | M                               | Magazyn Magazyn N                |             |              |        |         |  |
|     | <i>11</i> -800 7:                | brze            |                                 | Data 23.05.2024                  |             |              |        |         |  |
|     | Hermisza 15<br>NIP 621-247-74-59 |                 | Pracownik/Kor                   | Pracownik/Kontrahent Marek Salom |             |              | mon    |         |  |
|     |                                  |                 | Miejsce użytkowania Budowa Kato |                                  |             | owice        |        |         |  |
|     |                                  |                 | MPK                             |                                  |             |              |        |         |  |
|     |                                  | Zlecenie        |                                 |                                  |             |              |        |         |  |
|     |                                  |                 | Komentarz                       |                                  |             |              |        |         |  |
| Lp. | Indeks,<br>nr inwentarzowy       | Naz             | zwa, opis, numer                | va, opis, numer seryjny          |             |              | jm     | Uwagi   |  |
| 1   | 000069                           | Nitonakrętka M5 |                                 |                                  |             | 3,00         | szt.   |         |  |
|     |                                  |                 |                                 |                                  | Raze        | m ilość 3,00 |        |         |  |
|     |                                  |                 |                                 |                                  |             |              |        |         |  |
| 1   | Wydał                            |                 |                                 |                                  | Przyjął     |              |        |         |  |
|     | Tuszy G                          | rzegorz         |                                 |                                  |             | Marek        | ( Salo | mon     |  |

Wynikiem tego dokumentu jest przychód skorygowanej ilości na magazyn.

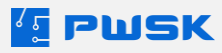

# 8. Likwidacja

Dokument likwidacji zdejmuje pozycje ze stanu.

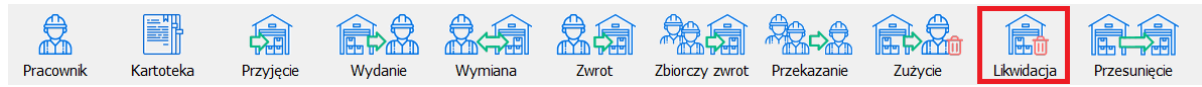

Domyślny kontrahent wybierany podczas Likwidacji to **LIKWIDACJA, ZUŻYCIE -** nie trzeba go zmieniać:

| 💶 Protokół likwidacji       |                              | ×    |
|-----------------------------|------------------------------|------|
| Nagłówek dokumentu          |                              |      |
|                             |                              |      |
|                             |                              |      |
|                             |                              |      |
|                             |                              |      |
| Nr LT lub inny dokument     |                              |      |
| Kontrahent/Pracownik        | LIKWIDACJA, ZUŻYCIE          |      |
| Data wprowadzenia dokumentu | 23.05.2024                   |      |
| Komentarz                   | п                            |      |
| MPK (miejsce p. kosztów)    |                              |      |
| Zlecenie                    |                              |      |
| Skopiuj pozycje z dokumentu | -                            |      |
|                             |                              |      |
|                             |                              |      |
|                             | + Dodaj pozycje dokumentu    |      |
|                             |                              |      |
|                             | 🗋 Drukuj ceny 🗸 Zapisz 🗙 Anu | uluj |

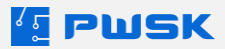

| Kliknii | +Dodai  | nozvcie | dokumen | tu ahv | nrzeiść | ЧU | zakładki | nozvcii |  |
|---------|---------|---------|---------|--------|---------|----|----------|---------|--|
| NIINI   | · Douuj | μυζχισι | uukumen | u uby  | pizejse | uυ | Zukiuuki | μυζχιμι |  |

| [ Protokół likwidacji  |                  |                  |                             |      |   |         |             |               |                  |                           | ×                |
|------------------------|------------------|------------------|-----------------------------|------|---|---------|-------------|---------------|------------------|---------------------------|------------------|
| Nagłówek dokumentu P   | ozycje dokumentu |                  |                             |      |   |         |             |               |                  |                           |                  |
| Usuń Dodaj Dodaj       | RFID             |                  |                             |      |   |         |             |               |                  | Etykieta K                | artoteka Pornoc  |
| Nazwa                  |                  |                  |                             |      | ] |         |             |               |                  |                           |                  |
| Opis                   |                  |                  |                             |      |   |         |             |               |                  |                           |                  |
| Indeks                 |                  |                  |                             |      |   |         |             |               |                  |                           |                  |
| Numer inwentarzowy     |                  | Numer seryjny    |                             |      | ] |         |             |               |                  |                           |                  |
| Kod kreskowy           |                  |                  | l                           |      |   |         |             |               |                  |                           |                  |
| Ilość                  |                  | Powód likwidacji | bez określenia powodu       |      |   |         |             |               |                  |                           |                  |
| Uwagi                  |                  |                  |                             |      |   |         |             |               |                  |                           |                  |
| Lokalizacja magazynowa |                  |                  |                             |      |   |         |             |               |                  |                           |                  |
| Kod kreskowy           | / Nazwa          | Inde             | ks Indeks dodatkowy         | Opis |   | Rozchód | Cena zakupu | Numer serviny | Numer inw        | entarzowy                 | Numer katalogow  |
| Þ                      |                  |                  |                             |      |   |         |             |               |                  |                           |                  |
|                        |                  |                  |                             |      |   |         |             |               |                  |                           |                  |
| 1                      |                  |                  |                             |      |   |         |             |               |                  |                           |                  |
| 1                      |                  |                  |                             |      |   |         |             |               |                  |                           |                  |
|                        |                  |                  |                             |      |   |         |             |               |                  |                           |                  |
|                        |                  |                  |                             |      |   |         |             |               |                  |                           |                  |
|                        |                  |                  |                             |      |   |         |             |               |                  |                           |                  |
|                        |                  |                  |                             |      |   |         |             |               |                  |                           |                  |
|                        |                  |                  |                             |      |   |         |             |               |                  |                           |                  |
|                        |                  |                  |                             |      |   |         |             |               |                  |                           |                  |
|                        |                  |                  |                             |      |   |         |             |               |                  |                           |                  |
|                        |                  |                  |                             |      |   |         |             |               |                  |                           |                  |
|                        |                  |                  |                             |      |   |         |             |               |                  |                           |                  |
|                        |                  |                  |                             |      |   |         |             |               |                  |                           |                  |
|                        |                  |                  |                             |      |   |         |             |               |                  |                           |                  |
| ¢                      |                  |                  |                             |      |   |         |             |               |                  |                           |                  |
| szukaj                 |                  |                  | Wyszukuje wg.: Kod kreskowy |      |   |         |             |               |                  |                           | Ilość pozycji: 0 |
|                        |                  |                  |                             |      |   |         |             |               | Drukul ceny      | A Tomer                   | × Anukri         |
|                        |                  |                  |                             |      |   |         |             |               | C or analy Certy | <ul> <li>Dobas</li> </ul> | Anuluj           |

Do dokumentu **Likwidacji** dodać możesz tylko pozycje będące na stanie magazynu. Efektem końcowym jest Protokół likwidacji PL:

|                |                                      |                          |                 |          | Pro                        | DTOKOł lik   | wida | CJI   |
|----------------|--------------------------------------|--------------------------|-----------------|----------|----------------------------|--------------|------|-------|
|                |                                      |                          | Nr dok          | umentu   | PL 3/2024                  |              |      |       |
|                | PWSK PREZEN                          | ITACJA N7                | IV              | lagazyn  | Magazyn Na                 | rzędzi       |      |       |
|                | 44 000 7                             | hmo                      |                 | Data     | 23.05.2024                 |              |      |       |
|                | 41-600 28<br>Hermisza<br>NIP 621-243 | a 15<br>7-7 <i>4</i> -59 | Pracownik/Kor   | ntrahent | LIKWIDACJA                 | A, ZUŻYCIE   |      |       |
|                | 1111 021-241                         | 1-14-05                  |                 | MPK      |                            |              |      |       |
|                |                                      |                          | 2               | lecenie  |                            |              |      |       |
|                |                                      |                          | Kor             | mentarz  |                            |              |      |       |
| .p.            | Indeks,<br>nr inwentarzowy           | Nazv                     | va, opis, numer | seryjny  |                            | llość        | jm   | Uwagi |
| 1              | 000065                               | Szlifierka Makita        |                 |          |                            | 1 00         | s7t  |       |
|                | •                                    |                          |                 |          | Raze                       | m ilość 1,00 | 021. |       |
|                |                                      |                          |                 |          | Raze                       | m ilość 1,00 | 021  |       |
| Ко             | misja likwidacyjna v                 | v składzie:              |                 |          | <b>Raze</b><br>Zatwierdzam | m ilość 1,00 |      |       |
| K0             | misja likwidacyjna v                 | v składzie:              |                 |          | <b>Raze</b><br>Zatwierdzam | m ilość 1,00 |      |       |
| Ko<br>1.       | misja likwidacyjna v                 | v składzie:              |                 |          | Raze:<br>Zatwierdzam       | m ilość 1,00 |      |       |
| Ko<br>1.<br>2. | misja likwidacyjna v                 | v składzie:              |                 |          | <b>Raze</b><br>Zatwierdzam | m ilość 1,00 |      |       |

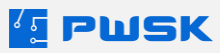

# 9. Przesunięcie międzymagazynowe

Dokument dostępny w **Module obsługi wielu magazynów**. Pozwala na przesunięcie asortymentu z jednego magazynu na stan drugiego magazynu. Istnieje możliwość włączenia w parametrach programu funkcji Buforu dokumentów MM. Dzięki temu, pracownik na drugim magazynie będzie mógł całościowo bądź częściowo zaakceptować dokument MM.

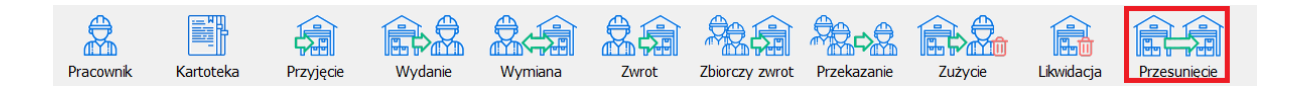

| To wybrania niagazyna abeelowego, kiikinj · <b>boaaj pozycje abkanienca</b> |
|-----------------------------------------------------------------------------|
|-----------------------------------------------------------------------------|

| 💶 Przesunięcia międzymagazynowe |                           | ×                 |
|---------------------------------|---------------------------|-------------------|
| Nagłówek dokumentu              |                           |                   |
|                                 |                           |                   |
| Magazyn docelowy                |                           |                   |
| Data wprowadzenia dokumentu     | 23.05.2024                |                   |
| Komentarz                       |                           |                   |
| Skopiuj pozycje z dokumentu     |                           |                   |
|                                 |                           |                   |
|                                 | + Dodaj pozycje dokumentu |                   |
|                                 | 🗌 Drukuj ceny             | ✓ Zapisz X Anuluj |

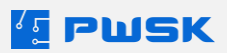

| 15    | Przesunięcia mi | iędzymagazyno      | we                      |                     |               |               |               |                 |        |                              |            |               |                                                 |            |           |              |       | ×    |
|-------|-----------------|--------------------|-------------------------|---------------------|---------------|---------------|---------------|-----------------|--------|------------------------------|------------|---------------|-------------------------------------------------|------------|-----------|--------------|-------|------|
| Na    | główek dokum    | entu Pozycje       | dokumentu               |                     |               |               |               |                 |        |                              |            |               |                                                 |            |           |              |       |      |
| Us    | iiii 🕂 🕂        | Dodaj RFID         |                         |                     |               |               |               |                 |        |                              |            |               |                                                 |            | Etykiet   | a Kartoteka  | Porr  | юс   |
| Kart  | oteka           |                    |                         |                     |               |               |               |                 |        |                              |            |               |                                                 |            |           |              |       | ×    |
|       | 2<br>Podgląd    | <b>P</b><br>Edytuj | Dodaj                   | Powiel              | <b>Ü</b> Usuń | Q<br>Szukaj   | Szukaj RFID   | C)<br>Odśwież   |        | Raporty                      | Etykieta   | Przypisz RFID |                                                 |            |           |              |       |      |
| Ka    | rtoteka Pozyo   | cje seryjne        |                         |                     |               |               |               |                 |        |                              |            |               |                                                 |            |           |              |       |      |
|       | Kod kr / Ind    | leks               | Nazwa                   |                     | Stan magaz    | yn Stan wydan | e Stan składi | nik Nr katalogo | wy Je  | Grupa                        |            | Rodzaj        | Opis                                            | Indeks dod | Termin p  | Termin g Kon | aplet | St ^ |
| Þ     | 000             | 0066               | Detektor wielogazow     | γ                   |               | 7             | 0             | 0               | szt    | £.                           |            |               |                                                 |            | 22.04.202 |              | N     |      |
|       | 010             | 062                | Wiertarko-wkrętarka u   | udarowa milwaukee M | 12            | 1             | 0             | 0 M12FPD-20     | 2X szt | t. Wiertarko                 | -wkrętarki | Udarowe       | Standardowe wyposażenie: Akumulator 5 Ah 2 sz   | t          |           |              | Ν     |      |
| 1-    | 010             | 0061               | Wiertarko-wkrętarka u   | udarowa milwaukee m | 18            | 3             | 0             | 0 BLPD2-502)    | ( szt  | t. Wiertarko                 | -wkrętarki | Udarowe       | Standardowe wyposażenie: Akumulator 5 Ah 2 sz   |            |           |              | N     |      |
|       | 000             | 065                | Szlitierka Makita       |                     |               | 1             | 0             | 0               | SZ     | L                            |            |               |                                                 |            | 30.04.202 |              | N     |      |
| -     | 00000008001     | 1063               | Nitownica pneumatyc     | zna do nitonakrętek |               | 1             |               | 1946KF          | 521    | . Nitownice                  |            | Pneumatyczne  | Moze pracowac z M4, M5, M6, M8 ze stal, stal na | 6          |           |              | N     |      |
| -     | 0000000008000   | 069                | Nitonakrętka M6         |                     |               | 50            |               | 1742R-A M       | SZT    | <ul> <li>Nakrętki</li> </ul> |            |               |                                                 |            |           |              | N     |      |
|       |                 | 1060               | Nitonakratka M5         |                     |               | 52            |               | 1742P.4 M       | 5 67   | Nakratki                     |            |               |                                                 |            |           |              | N     |      |
| 1-1   | 000000010000    | 067                | Filtr do maski przeciwi | ovlowel             |               | 20            | 0             | 17 161011 116   | 521    | Li Honiquio                  |            |               |                                                 |            |           |              | N     |      |
|       | 000000010000    | 0072               | Wiertarka udarowa M     | akita               |               | 1             |               |                 | SZ     | . Wiertarki                  |            | Udarowe       |                                                 |            | 30.04.202 |              | N     |      |
| 1 - 0 | 000000020000    | 0173               | Klucz 10                |                     |               | 5             | 3             |                 | szt    | t. Klucze                    |            |               |                                                 |            |           |              | N     |      |
|       | 00000021        |                    | Suwmiarka Elektryczn    | a                   |               | 1             |               |                 | szt    | t                            |            |               |                                                 |            |           |              | N     |      |
|       |                 |                    |                         |                     |               |               |               |                 |        |                              |            |               |                                                 |            |           |              |       |      |

W dokumencie przesunięcia MM, pozycja którą chcemy przenieść musi być na stanie magazynu:

W przypadku pracy z **Buforem MM** po zatwierdzeniu program wygeneruje tylko dokument MM-

|     |                                                   |                     |                 |                    |             | wydar        | ie   |                |
|-----|---------------------------------------------------|---------------------|-----------------|--------------------|-------------|--------------|------|----------------|
|     | PWSK PREZEI                                       | NTACJA N7           | Nr dok          | umentu             | MM- 2/2024  |              |      |                |
|     | 41-800 Zabrze<br>Hermisza 15<br>NIP 621-247-74-59 |                     |                 | Data 23.05.20      |             |              |      |                |
|     |                                                   |                     | Magazyn z       | ródłowy            | Magazyn Nar | zędzi        |      |                |
|     |                                                   |                     | Dat             | Data MM+ 23.05.202 |             |              |      |                |
|     | NIP 621-24                                        | 7-74-59             | Nr dokument     | u MM+              | MM+ /2024   |              |      |                |
|     |                                                   |                     | Magazyn do      | ocelowy            | Magazyn spr | zętu IT      |      |                |
|     |                                                   |                     | Kor             | nentarz            |             |              |      |                |
| _p. | Indeks<br>nr inwentarzowy                         | Nazv                | /a, opis, numer | seryjny            | ,           | llość        | jm   | Uwagi          |
| 1   | 000072                                            | Wiertarka udarowa N | /lakita         |                    |             | 1,00         | szt. |                |
|     |                                                   |                     |                 |                    | Raze        | m ilość 1,00 |      |                |
|     | Wydał                                             |                     |                 |                    |             | Przyją       | ł    |                |
|     | Grzeg                                             | gorz Tuszy          |                 |                    |             |              |      | Grzegorz Tuszy |

Dokumenty oczekujące na zatwierdzenie program wyświetli w ekranie alertów:

| Lista dokumentów Przesunięć Międzyr | nagazynowych MM+ oczekujących na zatwie | rdzenie. Stan na: 2024-05-24 12 | :20:06             |                  |
|-------------------------------------|-----------------------------------------|---------------------------------|--------------------|------------------|
| Magazyn docelowy                    | Magazyn źródłowy                        | Numer dokumentu MM-             | Data dokumentu MM- | Wystawiony przez |
| Magazyn Centralny Warszawa          | Magazyn Elektronarzędzi Kraków          | 2                               | 06.11.2023         | Kowalski Adam    |
| Magazyn sprzętu IT                  | Magazyn Narzędzi                        | 2                               | 23.05.2024         | Tuszy Grzegorz   |
|                                     |                                         |                                 |                    |                  |

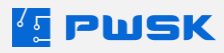

W celu zatwierdzenia dokumentów, przejdź do Buforu MM na magazynie docelowym na którym chcesz zaakceptować dokument:

| ٤                                           |                                                                     |                                                     |                                             |       |
|---------------------------------------------|---------------------------------------------------------------------|-----------------------------------------------------|---------------------------------------------|-------|
|                                             |                                                                     |                                                     |                                             |       |
|                                             |                                                                     |                                                     |                                             |       |
|                                             |                                                                     |                                                     |                                             |       |
| Rod / Dokument Dat                          | ta wprow Operator Dokument MH- Dat<br>.05.2024 Grzegorz Tuszy 2 23. | ia MM- Magazyn źródłowy<br>05.2024 Magazyn Narzedzi | U2ytkownik HH- Komentarz<br>Grzegoz Tuzy    |       |
| Eista dokumentów bufor<br>Dodgląd MM- Edytu | przesunięć międzymagazynawych MM-                                   | Odśwież Eksport                                     | Dokument .                                  | - · × |
| :                                           | ei kliknii tutai.                                                   |                                                     | Kejestr przesunięc międzylokalizacyjnych ML |       |
|                                             | Connicznym Clek                                                     | uonarzęuzi,                                         | Butor przesunięć międzymagazynowych MM+     |       |
|                                             | ziownia do przeglą                                                  | dow technicz                                        | Rejestr przesunięć międzymagazynowych MM+   |       |
|                                             |                                                                     |                                                     | Rejestr przesunięć międzymagazynowych MM-   |       |
|                                             | usprawnić kontr                                                     | olę narzędz                                         | Rejestr wymian asortymentu KZ               |       |
|                                             |                                                                     |                                                     | Rejestr protokołów likwidacji LT            |       |
|                                             | Kartoteka                                                           | Przyjęcie                                           | Rejestr korekt wydań do zużycia RwZK        |       |
|                                             |                                                                     | 5700                                                | Rejestr wydań do zużycia RwZ                |       |
|                                             |                                                                     |                                                     | Rejestr zwrotów Zw                          |       |
|                                             |                                                                     |                                                     | Rejestr wydań do użytkowania Rw             |       |
|                                             | Magazyn sprzętu                                                     | IT                                                  |                                             |       |

**Edytuj i zatwierdź** pozwala na częściowe zaakceptowanie wybranego dokumentu MM. Częściowa akceptacja powoduje wygenerowanie dwóch dokumentów: MM- z części niezaakceptowanej oraz MM+ z części zaakceptowanej.

Zatwierdź - powoduje wygenerowanie dokumentu MM+:

|     |                                  |                      | MM+              | F         | rzesunięc   | cie międz<br>przyję | ym<br>cie | agazynowe:     |
|-----|----------------------------------|----------------------|------------------|-----------|-------------|---------------------|-----------|----------------|
|     | PWSK PREZEI                      | VTACJA N7            | Nr dok           | umentu    | MM+ 1/2024  |                     |           |                |
|     |                                  |                      |                  | Data      | 24.05.2024  |                     |           |                |
|     | 41-800 Z                         | abrze                | Magazyn docelowy |           | Magazyn spr | zętu IT             |           |                |
|     | Hermisza 15<br>NIP 621-247-74-59 |                      | Data MM-         |           | 23.05.2024  |                     |           |                |
|     | NIP 621-24                       | /-/4-59              | Nr dokumen       | itu MM-   | MM- 2/2024  |                     |           |                |
|     |                                  |                      | Magazyn z        | ródłowy   | Magazyn Nar | zędzi               |           |                |
|     |                                  |                      | Kor              | mentarz   |             |                     |           |                |
| Lp. | Indeks<br>nr inwentarzowy        | Nazwa                | a, opis, numer   | r seryjny |             | llość               | jm        | Uwagi          |
| 1   | 000072                           | Wiertarka udarowa Ma | akita            |           |             | 1,00                | szt.      |                |
|     |                                  |                      |                  |           | Razer       | m ilość 1,00        |           |                |
|     | Przyjął<br>Grzeg                 | gorz Tuszy           |                  |           |             | Wyda                | ł         | Grzegorz Tuszy |

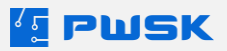

### 10. Zamówienie

Aby dodać nowe zamówienie w programie Narzędziownia wybierz:

| Zaopatrzenie           | Raporty                                    | Administrator |  |  |  |  |  |  |
|------------------------|--------------------------------------------|---------------|--|--|--|--|--|--|
| Nowe zaj<br>Rejestr za | potrzebow<br>potrzebov                     | anie<br>vań   |  |  |  |  |  |  |
| Centrum<br>Uzupełni    | Centrum zaopatrzenia<br>Uzupełnianie ofert |               |  |  |  |  |  |  |
| Rejestr za             | ipytań ofei                                | towych        |  |  |  |  |  |  |
| Nowe za                | mówienie                                   |               |  |  |  |  |  |  |
| Rejestr za             | imówień                                    |               |  |  |  |  |  |  |

| [ Zamówienie       |                           |          | ×        |
|--------------------|---------------------------|----------|----------|
| Nagłówek dokumentu |                           |          |          |
|                    |                           |          |          |
|                    |                           |          |          |
|                    |                           |          |          |
|                    |                           |          |          |
|                    |                           |          |          |
| Kontrahent         |                           |          |          |
| Zlecenie           |                           |          |          |
| Komentarz          |                           |          |          |
| Data               | 24.05.2024                |          |          |
| Dankaraia          |                           |          |          |
| Realizacja         |                           |          |          |
| Waluta             | PLN V                     |          |          |
|                    | EUR<br>USD                |          |          |
|                    | GBP                       |          |          |
|                    | + Dodaj pozycje dokumentu |          |          |
|                    |                           |          |          |
|                    |                           |          |          |
|                    |                           | 4 Zawian | X Anului |
|                    |                           | Zapisz   | X Anuluj |

Wybierz **Kontrahenta** od którego zamawiasz asortyment, dodatkowo możesz wybrać **Zlecenie, planowaną datę realizacji** oraz walutę w której jest zamawiany towar. Wybranie waluty innej niż PLN spowoduje uaktywnienie pola na wpisanie kursu walut przy **dokumencie PZ**. W programie wszystko ewidencjonujemy w PLN.

| Zamówienie 2/2024 Kurs EUR |
|----------------------------|
|----------------------------|

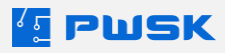

| Zamówienie     |                      |          |                  |                     |                  |       |        |       |        | ×            |
|----------------|----------------------|----------|------------------|---------------------|------------------|-------|--------|-------|--------|--------------|
| Manhimah dalam | Potycie dokument     | hu       |                  |                     |                  |       |        |       |        |              |
| Usuń D         | H H<br>Nodaj Minimum |          |                  |                     |                  |       |        |       |        | Kartoteka    |
|                | Textela              |          |                  |                     |                  |       |        |       |        |              |
|                | Nativa               |          |                  |                     |                  |       |        |       |        |              |
|                | Onis                 |          |                  |                     | -                |       |        |       |        |              |
|                | lloéé                |          |                  |                     |                  |       |        |       |        |              |
|                | C 002                |          |                  |                     |                  |       |        |       |        |              |
|                | Cena                 |          |                  |                     |                  |       |        |       |        |              |
|                | owag                 |          |                  |                     |                  |       |        |       |        |              |
| Nazwa          |                      | 1 Indeks | Indeks dodatkowy | Opis                | Numer katalogowy | Uwagi | Rodzaj | Grupa |        |              |
|                |                      |          |                  |                     |                  |       |        |       |        |              |
|                |                      |          |                  |                     |                  |       |        |       |        |              |
|                |                      |          |                  |                     |                  |       |        |       |        |              |
|                |                      |          |                  |                     |                  |       |        |       |        |              |
|                |                      |          |                  |                     |                  |       |        |       |        |              |
|                |                      |          |                  |                     |                  |       |        |       |        |              |
|                |                      |          |                  |                     |                  |       |        |       |        |              |
|                |                      |          |                  |                     |                  |       |        |       |        |              |
|                |                      |          |                  |                     |                  |       |        |       |        |              |
|                |                      |          |                  |                     |                  |       |        |       |        |              |
|                |                      |          |                  |                     |                  |       |        |       |        |              |
|                |                      |          |                  |                     |                  |       |        |       |        |              |
|                |                      |          |                  |                     |                  |       |        |       |        |              |
|                |                      |          |                  |                     |                  |       |        |       |        |              |
|                |                      |          |                  |                     |                  |       |        |       |        |              |
|                |                      |          |                  |                     |                  |       |        |       |        |              |
|                |                      |          |                  |                     |                  |       |        |       |        |              |
|                |                      |          |                  |                     |                  |       |        |       |        |              |
|                |                      |          |                  |                     |                  |       |        |       |        |              |
| szukaj         |                      |          | w                | yszukuje wg.: Nazwa |                  |       |        |       | Iloś   | ś pozycji: 0 |
|                |                      |          |                  |                     |                  |       |        |       |        |              |
|                |                      |          |                  |                     |                  |       |        |       | Zapisz | X Anuluj     |

W oknie dodawania pozycji do zamówienia masz możliwość automatycznego dodawania pozycji z przekroczonym stanem minimalnym. Jeśli masz określony stan maksymalny, to w zamówieniu zostanie automatycznie wypełniona różnica pomiędzy stanem maksymalnym a obecnym. Jeśli stan maksymalny nie jest określony, program doda różnicę pomiędzy stanem aktualnym a stanem minimalnym:

| Narzędzia z przek | roczonym stanem r | ninimalnym    |             |      |             |               |         |  |               |                |    |               |                   |                 | ×                |
|-------------------|-------------------|---------------|-------------|------|-------------|---------------|---------|--|---------------|----------------|----|---------------|-------------------|-----------------|------------------|
| <b>D</b> odgląd   | D<br>Edytuj       | +<br>Dodaj    | +<br>Powiel | Usuń | Q<br>Szukaj | ()<br>Odśwież | Eksport |  |               |                |    |               |                   |                 |                  |
| Indeks            | / Nazwa           |               |             |      |             | Opis          |         |  | Stan aktualny | Stan minimalny | S  | an maksymalny | Ilość zapotrzebow | Ilość zamówiona | Ilość do zamów ^ |
| 000009            | Tarcza tr         | nąca do metak | u 180 mm    |      |             |               |         |  |               | 0              | 15 | (             | 0                 | 10              | )                |
| • 000068          | Nitonakre         | etka M4       |             |      |             |               |         |  |               | 59             | 60 | (             | 0                 |                 | )                |
| > 000069          | Nitonakre         | etka MS       |             |      |             |               |         |  |               | 52             | 80 | (             | 0                 | (               | )                |
|                   |                   |               |             |      |             |               |         |  |               |                |    |               |                   |                 |                  |
| 1                 |                   |               |             |      |             |               |         |  |               |                |    |               |                   |                 |                  |

|                                                   |        |                 |                                     |        | Zamóv      | nówienie |              |                        |                       |  |  |
|---------------------------------------------------|--------|-----------------|-------------------------------------|--------|------------|----------|--------------|------------------------|-----------------------|--|--|
|                                                   |        |                 | Nr dokur                            | nentu  | 2/2024     |          |              |                        |                       |  |  |
| PWSK PREZENTACJA N7                               |        |                 |                                     | Data   | 24.05.2024 |          |              |                        |                       |  |  |
|                                                   |        |                 | Data realizacji 24.05.2024          |        |            |          |              |                        |                       |  |  |
| 41-800 Zabrze<br>Hermisza 15<br>NIP 621-247-74-59 |        |                 | Kontrahent ZAKUPY, PRZYJĘCIA NOWYCH |        |            |          | NARZĘD       | ZI                     |                       |  |  |
|                                                   |        |                 | Kome                                | entarz |            |          |              |                        |                       |  |  |
| Lp.                                               | Indeks | Nazw            | a                                   |        | Opis       | jm       | llość        | Cena                   | Wartość               |  |  |
| 1                                                 | 000068 | Nitonakrętka M4 |                                     |        |            | szt.     | 25,00        | 4,00                   | 100,00                |  |  |
| 2                                                 | 000069 | Nitonakrętka M5 |                                     |        |            | szt.     | 28,00        | 7,00                   | 196,00                |  |  |
|                                                   |        |                 |                                     |        |            | Łąc      | R<br>zna war | azem ilo:<br>tość: 296 | ść: 53,00<br>5,00 EUR |  |  |

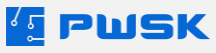

# Dział IV Moduły dodatkowe w programie Narzędziownia

# 1. Moduł kompletów

Moduł kompletów umożliwia tworzenie kompletów asortymentu z własnymi listami składowymi. Przydzielenie asortymentu do kompletów umożliwia szybkie wydawanie oraz zwroty asortymentu. Moduł kompletów najczęściej znajduje zastosowanie przy asortymencie wydawanym w zestawach, takich jak skrzynki narzędziowe. Zakładając skrzynkę narzędziową w postaci kompletu usprawnia się jej wydawanie, równocześnie zachowując możliwość indywidualnego śledzenia jej zawartości.

### 1.1 Tworzenie i edytowanie kartoteki kompletu

Tworzenie kompletu należy zacząć od zdefiniowania kartoteki głównej kompletu, do której następnie będą przypisane składniki kompletu.

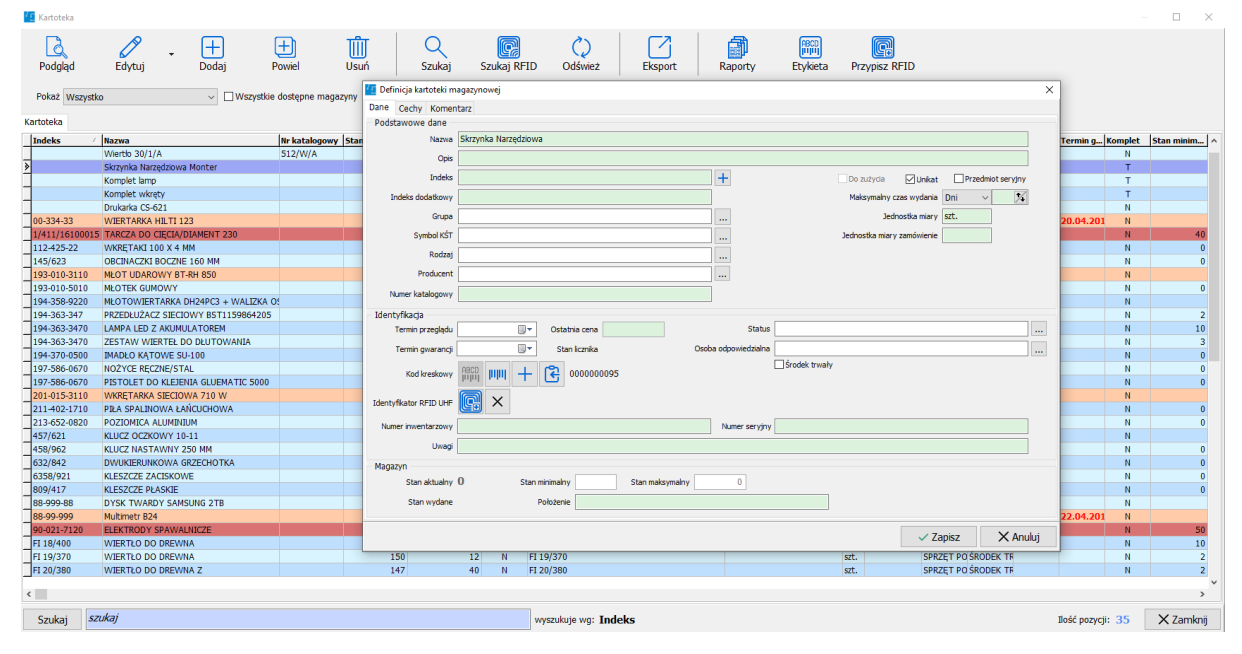

Tak jak przy innych kartotekach w programie, wymagane jest jedynie pole **Nazwa**. Kartoteka główna kompletu musi być kartoteką unikatową bądź seryjną unikatową.

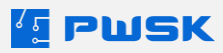

| 🔨 Edycja kartoteki | magazynowej                                |                       |                                                    |            |                           |                          |                |             |           | ×    |
|--------------------|--------------------------------------------|-----------------------|----------------------------------------------------|------------|---------------------------|--------------------------|----------------|-------------|-----------|------|
| Dane Cechy Do      | stęp Przeglądy Historia przeglądów Terminy | Komentarz Historia zr | nian Załączniki Remonty/eksploatacja Lista składow | a Obrót    |                           |                          |                |             |           |      |
| H<br>Dodaj Edytuj  | Usuń Szukaj UHF                            |                       |                                                    |            |                           |                          |                |             |           |      |
| Indeks             | Nazwa                                      | Nr katalogowy Opis    | Je.                                                | Indeks dod | Rodzaj                    | Grupa                    | Termin kontrol | Termin gwar | ancji Uwa | ji A |
| 112-425-22         | WKRETAKI 100 X 4 MM                        |                       | szt.                                               |            | NARZĘDZIA RĘCZNE          | WYPOSAŻENIE              |                | -           | -         |      |
| 193-010-5010       | MŁOTEK GUMOWY                              | stelma                | ster 68 dg szt.                                    |            | NARZĘDZIA RĘCZNE          | ŚRODEK TRWAŁY NISKOCENNY |                |             |           |      |
| 197-586-0670       | NOŻYCE RĘCZNE/STAL                         | 750                   | szt.                                               |            | NARZĘDZIA RĘCZNE          | ŚRODEK TRWAŁY NISKOCENNY |                |             |           | i    |
| 197-586-0670       | PISTOLET DO KLEJENIA GLUEMATIC 5000        | 500                   | szt.                                               |            | SPRZĘT I NARZĘDZIA GŁÓWNE | ŚRODEK TRWAŁY NISKOCENNY |                |             |           |      |
| > 201-015-3110     | WKRĘTARKA SIECIOWA 710 W                   | BTBS 3                | 710 szt.                                           |            | ELEKTRONARZĘDZIA          | ŚRODEK TRWAŁY NISKOCENNY | 22.03.2024     |             |           |      |
| 4                  |                                            |                       |                                                    |            |                           |                          |                |             |           |      |
| szukaj             |                                            |                       | Wyszukuje wg.: Indeks                              |            |                           |                          |                | Ilość       | pozycji:  | 5    |
|                    |                                            |                       | u                                                  |            |                           |                          | ✓ Za           | apisz       | × Anulu   | j    |

Po utworzeniu kartoteki, wchodząc w opcję **Edytuj** należy wejść w kartę **Lista Składowa**. Z tego poziomu można przypisać do kompletu kartoteki jego składników spośród uprzednio utworzonych w programie kartotek asortymentu za pomocą przycisku **+Dodaj**. Istnieje opcja wyboru wielokrotnego z klawiszem **Shift** oraz **Ctrl**.

Kartoteki do listy składowej można dodawać ręcznie, bądź też za pomocą czytnika UHF. Przy dodawaniu pozycji czytnik działa w pozycji odczytu wielokrotnego - odczyt zostanie zakończony dopiero po wciśnięciu przycisku **Zakończ.** 

Po dodaniu kartoteki do listy składowej, program domyślnie ustawi wartość 1 dla każdej z wybranych pozycji. Aby zmienić ilość asortymentu wielokrotnego w zestawie, należy zaznaczyć pozycję na liście i kliknąć **Edytuj**.

| Edycja składnika l | completu                 |          | ×        |
|--------------------|--------------------------|----------|----------|
|                    |                          |          |          |
| Indeks             | 201-015-3110             |          |          |
| Nazwa              | WKRĘTARKA SIECIOWA 710 W |          |          |
| Opis               | BTBS 710                 |          |          |
| Ilość              | 1                        |          |          |
|                    | 🗌 Identyfikujący UHF     |          |          |
|                    |                          | 🗸 Zapisz | 🗙 Anuluj |

W przypadku pozycji unikatowych na liście składników, można zaznaczyć opcję **Identyfikujący UHF.** Oznaczenie asortymentu jako Identyfikujący UHF spowoduje, że przy wydaniu kompletu za pomocą

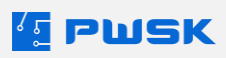

technologii RFID skanując identyfikujący znacznik, wydany zostanie cały komplet.

Po zdefiniowaniu kompletu, w widoku Kartoteka można odnaleźć zarówno komplety jak i ich składniki za pomocą funkcji **Pokaż**.

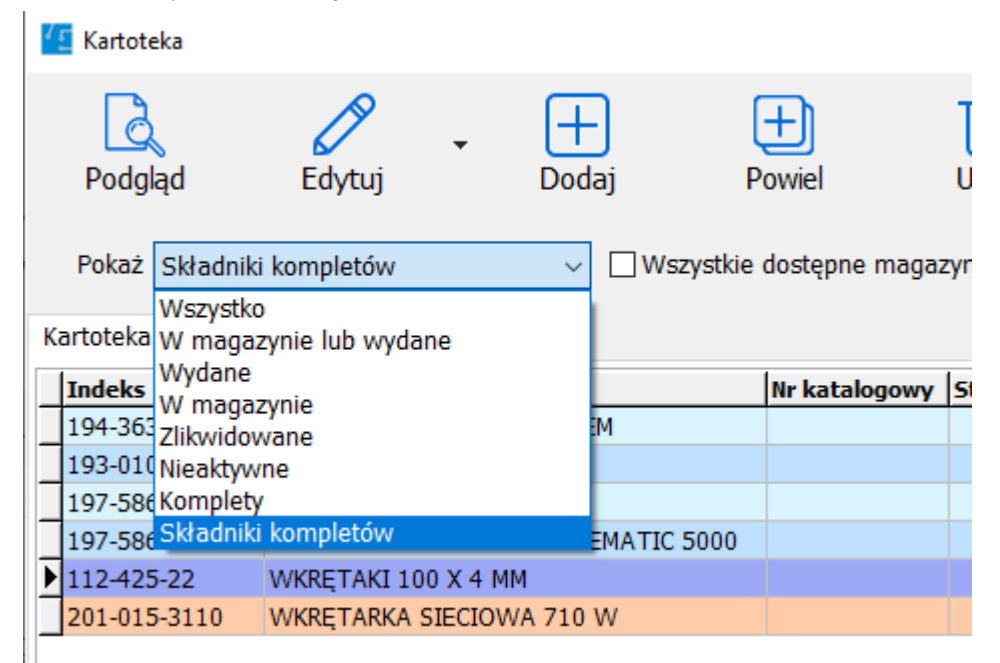

Funkcja ta pozwala szybko wyszczególnić kartoteki główne kompletów lub też składniki wszystkich kompletów. Dodatkowe informacje zapewnia kolumna **Stan Składnik**, informująca o ilości danego asortymentu przypisanej do kompletów, oraz kolumna **Komplet Status**, informująca o dostępności części składowych. Główna kartoteka kompletu oznaczona jest także kolumną **Komplet**.

Asortyment będący elementem składowym kompletu **nie może** być zlikwidowany. Przed likwidacją takiej pozycji należy wycofać ją z listy składowej kompletu.

### 1.2 Wydanie kompletu

Wydanie kompletu realizowane jest analogicznie do wydania zwykłego asortymentu, przez menu **Wydanie** z głównego panelu programu. Aby wydać komplet, należy wydać jego główną kartotekę.

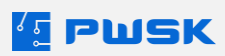

| [ Wydanie (wypożyczeni | e) z magazynu do użytkowania                         |                               |                      |                    |                  |            |                      |                    | ×                                                                                                    |
|------------------------|------------------------------------------------------|-------------------------------|----------------------|--------------------|------------------|------------|----------------------|--------------------|----------------------------------------------------------------------------------------------------|
| Nagłówek dokumentu     | ozycje dokumentu                                     |                               |                      |                    |                  |            |                      |                    |                                                                                                    |
| Usuń Dodaj Dodaj       | RFID                                                 |                               |                      |                    |                  |            |                      | Etykieta K         | Cartoteka Pomoc                                                                                                 |
| Nazwa                  | K(Skrzynka Narzędziowa Monter) WKRĘTARKA SIECIOWA 71 | W                             |                      |                    |                  |            |                      |                    |                                                                                                    |
| Opis                   | BTBS 710                                             |                               |                      |                    |                  |            |                      |                    |                                                                                                    |
| Indeks                 | 201-015-3110                                         |                               |                      |                    |                  |            |                      |                    |                                                                                                    |
| Numer inwentarzowy     | Numer se                                             | ryjny                         |                      |                    |                  |            |                      |                    |                                                                                                    |
| Kod kreskowy           | 81                                                   | szukaj kod kreskowy           |                      |                    |                  |            |                      |                    |                                                                                                    |
| l Ilość                | 1 szt. Limit dni wydania:                            |                               |                      |                    |                  |            |                      |                    |                                                                                                    |
| Uwagi                  |                                                      |                               |                      |                    |                  |            |                      |                    |                                                                                                    |
| Lokalizacja magazynowa | LM - Ogólna lokalizacja magazynowa Loka              | izacja użytkowa 🛛 LU - Ogólna | lokalizacja użytkowa | X                  |                  |            |                      |                    |                                                                                                    |
|                        | ( Junear                                             |                               | Testates             | In data da da da m | la               | In sect (d | In the second second | In-                | la ser la ser la ser la ser la ser la ser la ser la ser la ser la ser la ser la ser la ser la ser la ser la ser |
| 162                    | K(Skrzynka Narzedziowa Monter) WKRETA                | (T 100 X 4 MM                 | 112-425-22           | Indeks dodatkowy   | opis             | Rozenoa    | 2                    | Numer seryjny      | Numer inwen                                                                                                    |
| 76                     | K(Skrzynka Narzedziowa Monter) MkOTEK                | GUMOWY                        | 193-010-5010         |                    | stelmaster 68 dg |            | 1                    | 0                  |                                                                                                    |
| 81                     | K(Skrzynka Narzędziowa Monter) WKRĘTA                | RKA SIECIOWA 710 W            | 201-015-3110         |                    | BTBS 710         | :          | 1                    | D                  |                                                                                                    |
| 99                     | K(Skrzynka Narzędziowa Monter) NOŻYCE                | RĘCZNE/STAL                   | 197-586-0670         |                    | 750              |            | 1                    | 0                  |                                                                                                    |
|                        |                                                      |                               |                      |                    |                  |            |                      |                    |                                                                                                    |
| 1                      |                                                      |                               |                      |                    |                  |            |                      |                    |                                                                                                    |
| :                      |                                                      |                               |                      |                    |                  |            |                      |                    |                                                                                                    |
|                        |                                                      |                               |                      |                    |                  |            |                      |                    |                                                                                                    |
|                        |                                                      |                               |                      |                    |                  |            |                      |                    |                                                                                                    |
|                        |                                                      |                               |                      |                    |                  |            |                      |                    |                                                                                                    |
| 1                      |                                                      |                               |                      |                    |                  |            |                      |                    |                                                                                                    |
|                        |                                                      |                               |                      |                    |                  |            |                      |                    |                                                                                                    |
| 1                      |                                                      |                               |                      |                    |                  |            |                      |                    |                                                                                                    |
|                        |                                                      |                               |                      |                    |                  |            |                      |                    |                                                                                                    |
| 1                      |                                                      |                               |                      |                    |                  |            |                      |                    |                                                                                                    |
|                        |                                                      |                               |                      |                    |                  |            |                      |                    |                                                                                                    |
|                        |                                                      |                               |                      |                    |                  |            |                      |                    |                                                                                                    |
| <                      |                                                      |                               |                      |                    |                  |            |                      |                    | , ×                                                                                                    |
| szukaj                 |                                                      | Wyszukuje wg.: Kod            | kreskowy             |                    |                  |            |                      |                    | Ilość pozycji: 4                                                                                                |
|                        |                                                      |                               |                      |                    |                  |            |                      | ukui ceny 🗸 Zanisz | × Anukri                                                                                                    |

Nie ma możliwości wydania pojedynczych składników kompletu bez wydania kartoteki kompletu.

Po dodaniu głównej kartoteki kompletu, na liście pojawią się wszystkie dostępne składniki kompletu.

Komplet można wydać częściowo. W takim przypadku niewydana część kompletu może pozostać na magazynie lub być wydana innej osobie.

Aby dokonać **wydania części kompletu**, można niepotrzebne składniki usunąć z listy.

|     |                                       |                     | <b>Rw</b> Wydanie z magazynu |              |              |               |       |  |
|-----|---------------------------------------|---------------------|------------------------------|--------------|--------------|---------------|-------|--|
|     |                                       |                     | Nr dok                       | umentu       | Rw 17/2024   |               |       |  |
|     | PW/SK Sp                              | 700                 | M                            | agazyn       | Narzędzia, s | przęt, aparat | tura  |  |
|     | i i i i i i i i i i i i i i i i i i i | 2 0.0.              |                              | Data         | 12.04.2024   |               |       |  |
|     | 41-800 Za<br>Karola Herm              | Pracownik/Kor       | trahent                      | KOWALSKI JAN |              |               |       |  |
|     | NIP PL631-24                          | 17-74-59            | Miejsce użytł                | cowania      | Teren zakład | lu            |       |  |
|     |                                       |                     | MPK 200134 Proj              |              |              | ekt nr 12/345 | /2019 |  |
|     |                                       |                     | Z                            | lecenie      |              |               |       |  |
|     |                                       |                     | Komentarz                    |              |              |               |       |  |
| Lp. | Indeks,<br>nr inwentarzowy            | Nazw                | va, opis, numer              |              | llość        | jm            | Uwagi |  |
| 1   |                                       | Skrzynka Narzędziow | va Monter                    |              | 1,00         | szt.          |       |  |
|     |                                       |                     |                              |              | Raze         | m ilość 1.00  |       |  |

| Wydał          | Przyjął      |
|----------------|--------------|
| Demonstracyjny | KOWALSKI JAN |
| Operator       |              |

Przy wydaniu kompletu, na dokumencie wydania Rw pojawi się nazwa kompletu: lista składowa kompletu zostanie wygenerowana na osobnym załączniku do dokumentu Rw.

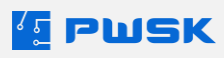

|                                     |                                               |                        | Rw                  | Wydanie z magazynu<br>ZW załącznik - lista składowa kompletów |               |               |       |       |  |  |
|-------------------------------------|-----------------------------------------------|------------------------|---------------------|---------------------------------------------------------------|---------------|---------------|-------|-------|--|--|
|                                     |                                               |                        | Nr dok              | umentu                                                        |               |               |       |       |  |  |
|                                     | PWSK Sp                                       | 700                    | M                   | lagazyn                                                       | Narzędzia, sp | orzęt, apara  | tura  |       |  |  |
|                                     | r tront op.                                   | 2 0.0.                 |                     | Data                                                          | 12.04.2024    |               |       |       |  |  |
| 41-800 Zabrze<br>Karola Hermisza 15 |                                               |                        | Pracownik/Kor       | ntrahent                                                      | KOWALSKI JAN  |               |       |       |  |  |
| NIP PL631-247-74-59                 |                                               |                        | Miejsce użytł       | kowania                                                       | Teren zakład  | du            |       |       |  |  |
|                                     |                                               |                        | MPK 200134 Proje    |                                                               |               | ekt nr 12/345 | /2019 | )     |  |  |
|                                     |                                               |                        | Z                   | lecenie                                                       |               |               |       |       |  |  |
|                                     |                                               |                        | Kor                 | mentarz                                                       | ientarz       |               |       |       |  |  |
| Lp.                                 | Indeks,<br>nr inwentarzowy                    | Nazw                   | a, opis, numer      | seryjny                                                       |               | llość         | jm    | Uwagi |  |  |
| Skrzy                               | ynka Narzędziowa N                            | lonter                 |                     |                                                               |               |               |       |       |  |  |
| 1                                   | 112-425-22                                    | WKRĘTAKI 100 X 4 I     | WKRĘTAKI 100 X 4 MM |                                                               |               |               |       |       |  |  |
| 2                                   | 2 193-010-5010 MŁOTEK GUMOWY stelmaster 68 dg |                        |                     |                                                               |               | 1,00          | szt.  |       |  |  |
| 3                                   | 197-586-0670                                  | NOŻYCE RĘCZNE/STAL 750 |                     |                                                               |               | 1,00          | szt.  |       |  |  |
| 4                                   | 201-015-3110                                  | WKRĘTARKA SIECI        | OWA 710 W BTB       | S 710                                                         |               | 1,00          | szt.  |       |  |  |

Razem ilość 5,00

Wydał ..... Demonstracyjny Operator Przyjął ..... KOWALSKI JAN

Przy wydaniu kompletu za pomocą znacznika RFID można skorzystać z funkcji **Identyfikujący UHF**, opisanej w punkcie **1.1**.

# 1.3 Zwrot kompletu

Zwrot kompletu realizowany jest analogicznie do zwrotu zwykłego asortymentu, przez menu **Zwrot** z głównego panelu programu.

| 💶 Zwrot na magazyn   |                                              |                |                         |                     |                              |          |             |                   |                 |                    | × |
|----------------------|----------------------------------------------|----------------|-------------------------|---------------------|------------------------------|----------|-------------|-------------------|-----------------|--------------------|---|
| Nagłówek dokumentu   | Pozycje dokumentu                            |                |                         |                     |                              |          |             |                   |                 |                    |   |
| Cofnij Szukaj UHF 2  | Zwróć wszystko Zwróć i zlikwiduj wszystko    | Zwróć komp     | let                     |                     |                              |          |             |                   | Etykieta        | Kartoteka <b>?</b> | ; |
| Nazwa                | K(Skrzynka Narzędziowa Monter ) WKRĘTARKA SI | ECIOWA 710 V   | 1                       |                     |                              |          |             |                   |                 |                    |   |
| Opis                 | BTBS 710                                     |                |                         |                     |                              |          |             |                   |                 |                    |   |
| Indeks               | 201-015-3110                                 |                | Ustaw status bez zmiany | ~                   |                              |          |             |                   |                 |                    |   |
| Numer inwentarzowy   |                                              | Numer servin   |                         |                     |                              |          |             |                   |                 |                    |   |
| Kod kreskowy         | 81                                           |                | szukai kod kreskowy     |                     |                              |          |             |                   |                 |                    |   |
| Inér                 | 0 ert                                        | De Heridaei    | haz akradanis nowadu    |                     |                              |          |             |                   |                 |                    |   |
|                      | 0 340                                        | DO INVIGACJI   | bez okresienia powodu   |                     |                              |          |             |                   |                 |                    |   |
| Uwagi                |                                              |                | htt. 0. 7. 1.1          |                     |                              |          |             |                   |                 |                    |   |
| Lokalizacja użytkowa | LU - Ogólna lokalizacja użytkowa             |                | LM - Ogólna lok         | alzacja magazynowa  | X                            |          |             |                   |                 |                    |   |
| Kod kreskowy         | / Nazwa                                      |                |                         | Miejsce użytkowania | МРК                          | Zlecenie | Cena zakupu | Indeks            | Zwraca          | Stan pracownik     | ~ |
| 162                  | K(Skrzynka Narzędziowa Monte                 | r ) WKRĘTAKI 1 | 00 X 4 MM               | Teren zakładu       | 200134 Projekt nr 12/345/201 | 9        |             | 0,00 112-425-22   |                 |                    |   |
| 76                   | K(Skrzynka Narzędziowa Monter                | r ) MŁOTEK GU  | YWOW                    | Teren zakładu       | 200134 Projekt nr 12/345/201 | 9        |             | 0,00 193-010-5010 |                 | 0                  |   |
| ▶ 81                 | K(Skrzynka Narzędziowa Monte                 | r) WKRĘTARKA   | SIECIOWA 710 W          | Teren zakładu       | 200134 Projekt nr 12/345/201 | 9        |             | 0,00 201-015-3110 |                 | 0                  |   |
| 87                   | ZESTAW WIERTEŁ DO DŁUTOW                     | /ANIA          |                         | Teren zakładu       | 200134 Projekt nr 12/345/201 | 9        |             | 0,00 194-363-3470 |                 |                    |   |
| 89                   | IMADŁO KĄTOWE SU-100                         |                |                         | Teren zakładu       | 200134 Projekt nr 12/345/201 | 9        |             | 0,00 194-370-0500 |                 |                    |   |
| 99                   | K(Skrzynka Narzędziowa Monter                | r ) NOŻYCE RĘC | ZNE/STAL                | Teren zakładu       | 200134 Projekt nr 12/345/201 | 9        |             | 0,00 197-586-0670 |                 |                    |   |
| ¢                    |                                              |                |                         |                     |                              |          |             |                   |                 |                    | ~ |
| szukaj               |                                              |                | Wyszukuje wg.: Kod kro  | eskowy              |                              |          |             |                   |                 | Ilość pozycji: 0   |   |
|                      |                                              |                |                         |                     |                              |          |             |                   |                 |                    |   |
|                      |                                              |                |                         |                     |                              |          |             | Druki             | uj ceny 🛛 🗸 Zap | sz X Anuluj        |   |

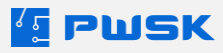

Po wybraniu pracownika, można wybrać elementy kompletu do zwrotu.

Aby zwrócić wszystkie elementy kompletu wydane danemu pracownikowi w przyspieszony sposób, można skorzystać z funkcji **Zwróć Komplet**, którą należy uprzednio aktywować w menu **Definiowania Magazynów/Oddziałów**, w zakładce **Wprowadzanie Dokumentów**:

Zezwól na zwrot całego kompletu

# 2. Moduł przeglądów technicznych

Moduł przeglądów technicznych pozwala użytkownikowi na przeprowadzenie przeglądu technicznego z poziomu oprogramowania Narzędziownia. Dzięki temu modułowi można w prosty i skuteczny sposób wprowadzać i śledzić czynności przeprowadzone w trakcie przeglądów, zadbać o całą wymaganą dokumentację oraz wydruki protokołów. Odpowiednie zarządzanie przeglądami technicznymi zapewnia zgodność z przepisami, bezpieczeństwo pracowników, oraz usprawnia pracę.

Po odblokowaniu, moduł dostępny jest pod menu programu **Magazyn i kartoteki**. Śledzenie przeglądów technicznych dotyczy tylko kartotek unikatowych.

Aby rozpocząć pracę w module przeglądów, należy w pierwszej kolejności wypełnić informacje w odpowiednich słownikach.

### 2.1 Słownik czasookresu przeglądów

Słownik służy do definiowania, co ile ma być przeprowadzany dany przegląd. Słownik dostępny jest z menu **Magazyn i kartoteki → Słownik czasookresu przeglądów.** 

| 🖆 Słownik czaso | okresu przeglą | dów        |                  |                                             |                 |               |       |         |                  |   |                  | $\times$ |
|-----------------|----------------|------------|------------------|---------------------------------------------|-----------------|---------------|-------|---------|------------------|---|------------------|----------|
| <b>e</b> odgląd | Edytuj         | +<br>Dodaj | +<br>Powiel      | Usuń                                        | Szukaj          | C)<br>Odśwież | Eksp  | ort     |                  |   |                  |          |
| Nazwa           |                |            |                  | A Stały cza                                 | sookres Okres   |               |       |         |                  |   |                  | ^        |
| Dwa tygodnie    |                |            |                  |                                             | 2 Tydzień       |               |       |         |                  |   |                  |          |
| Kwartalnie      |                |            |                  |                                             | 3 Miesiąc       |               |       |         |                  |   |                  |          |
| Pół roku        |                |            |                  |                                             | 6 Miesiąc       |               |       |         |                  |   |                  |          |
| Rok             |                |            |                  |                                             | 12 Miesiąc      |               |       |         |                  |   |                  |          |
|                 |                |            | Definic<br>Nazwa | ja czasookresu<br>czasookresu<br>Czasookres | przeglądów      | liesiąc →     | apisz | X Anulu | ×                |   |                  | ~        |
| Szukaj          |                |            |                  | wysz                                        | zukuje wg: Nazv | wa            |       |         | Ilość pozycji: 4 | > | <b>&lt;</b> Zamk | nij      |

Nowe czasookresy dodawane są za pomocą przycisku **+Dodaj**. Należy wprowadzić własną nazwę czasookresu, oraz zdefiniować interwał czasowy - w miesiącach lub tygodniach.

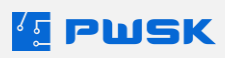

# 2.2 Słownik metod sprawdzania

W słowniku metod sprawdzanie, dostępnego z menu **Magazyn i kartoteki → Słownik metod sprawdzania**, należy zdefiniować nazwy metod.

| Podgląd Edytuj Dodaj Powiel Usuń Szukaj Odśwież Eksport        |        |      |
|----------------------------------------------------------------|--------|------|
| Nazwa metody sprawdzania /                                     |        | ^    |
| ▶ PN-68/M-53260                                                |        |      |
| Reczne oględzny<br>ZARZ NR 10/1005 DZ NIM NR/NOZ 22            |        |      |
| 2442-144.14) DS-14114-1444-02-55                               |        |      |
| Definicia metody sprawdzania                                   |        |      |
|                                                                |        |      |
|                                                                |        |      |
|                                                                |        |      |
|                                                                |        |      |
| V Zapisz X Anuluj                                              |        |      |
|                                                                |        |      |
|                                                                |        |      |
|                                                                |        |      |
|                                                                |        | ~    |
| Szukaj wyszukuje wg: Nazwa metody sprawdzania Ilość pozycji: 3 | X Zaml | knij |

Nowe metody dodawane są za pomocą przycisku **+Dodaj**. Dostępne jest wskazanie własnej nazwy metody.

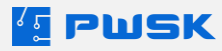

### 2.3 Słownik wyników przeglądów

Słownik wyników przeglądów pozwala na określenie własnych nazw wyników przeglądów.

| 🖆 Słownik wyni | ków przeglądóv     | V          |             |            |                  |               |          |                |   |        | $\times$ |
|----------------|--------------------|------------|-------------|------------|------------------|---------------|----------|----------------|---|--------|----------|
| <b>o</b> dgląd | <b>D</b><br>Edytuj | +<br>Dodaj | +<br>Powiel | Usuń       | Q<br>Szukaj      | ()<br>Odśwież | Eksport  |                |   |        |          |
| Nazwa          |                    |            |             |            |                  |               |          | 🛆 Rezultat     |   |        | ^        |
| Krytyczna      |                    |            |             |            |                  |               |          | Pozytywny      |   |        |          |
| Negatywna      |                    |            |             |            |                  |               |          | Negatywny      |   |        |          |
| Pozytywna      |                    |            |             |            |                  |               |          | Pozytywny      |   |        |          |
|                |                    |            |             | C Definiow | anie wyników prz | zeglądów      |          | ×              |   |        |          |
|                |                    |            |             | Nazwa      |                  |               |          |                |   |        |          |
|                |                    |            |             |            | Rezultat wyni    | ku przeglądu  |          |                |   |        |          |
|                |                    |            |             |            | Pozytywny        | O Negatywny   | ∕ ⊖ Brak |                |   |        |          |
|                |                    |            |             |            |                  | ~             | Zapisz   | X Anuluj       |   |        |          |
|                |                    |            |             |            |                  |               |          |                |   |        | ~        |
| Szukaj         |                    |            |             | wyszuł     | kuje wg: Nazv    | va            |          | Ilość pozycji: | 3 | X Zaml | knij     |

Nazwę można zdefiniować dowolnie, należy także wskazać czy wynik przeglądu jest uznawany za ocenę negatywną, pozytywną, czy też brak oceny.

### 2.3 Słownik wymagań

Słownik wymagań pozwala na definicję według jakiej normy/wymagania realizowany jest przegląd.

| 💶 Wymagania          |                |            |             |           |              |               |         |    |                  | — E | >      | < |
|----------------------|----------------|------------|-------------|-----------|--------------|---------------|---------|----|------------------|-----|--------|---|
| C<br>Podgląd         | <b>E</b> dytuj | +<br>Dodaj | +<br>Powiel | Usuń      | Q<br>Szukaj  | C)<br>Odśwież | Eksport |    |                  |     |        |   |
| Nazwa<br>w/g Wykresu |                |            |             |           |              |               | /       |    |                  |     |        |   |
|                      |                |            | <b>1</b>    | /ymagania |              |               |         | ×  |                  |     |        |   |
|                      |                |            |             | , ,       |              |               |         |    |                  |     |        |   |
|                      |                |            |             | Nazwa     |              |               |         | ]  |                  |     |        |   |
|                      |                |            |             |           |              | 🗸 Zapisz      | X Anul  | uj |                  |     |        |   |
|                      |                |            |             |           |              |               |         |    |                  |     |        |   |
|                      |                |            |             |           |              |               |         |    |                  |     |        |   |
| Szukaj               |                |            |             | wyszuł    | kuje wg: Naz | wa            |         |    | Ilość pozycji: 1 | XZ  | amknij |   |

### 2.4 Słownik rodzajów badań

Słownik rodzajów badań pozwala zdefiniować rodzaj badania wraz z wykonywanymi podczas tego badania czynnościami.

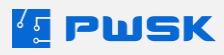

| [ Słownik roc               | lzajów badań, przeglądów,     | , legalizacji           |         |                                    |            |         |                        | _ |         | ×     |
|-----------------------------|-------------------------------|-------------------------|---------|------------------------------------|------------|---------|------------------------|---|---------|-------|
| B                           |                               | -) (+)                  | ாரா     | Q                                  | $\circ$    |         |                        |   |         |       |
| Podgląd                     | Edytuj Doc                    | laj Powiel              | Usuń    | Szukaj                             | Odśwież    | Eksport |                        |   |         |       |
| Nazwa rodza                 | aju badania                   |                         | A       | Metoda spraw                       | dzenia     |         | Czasookres kontroli    |   |         | ^     |
| Badanie test<br>Kalibracja  | owe                           |                         |         | Ręczne oględzir<br>Ręczne oględzir | iy<br>iy   |         | Kwartalnie<br>Rok      |   |         |       |
| Kontrola PN-                | 68                            |                         |         | PN-68/M-5326                       | )          |         | Pół roku               |   |         |       |
| Przegląd dru<br>Sprawdzenie | karki<br>: stanu technicznego |                         |         | Ręczne oględzir<br>Ręczne oględzir | iy<br>iy   |         | Kwartalnie<br>Pół roku |   |         |       |
|                             |                               |                         |         |                                    |            |         |                        |   |         |       |
|                             |                               |                         |         |                                    |            |         |                        |   |         |       |
|                             |                               |                         |         |                                    |            |         |                        |   |         |       |
|                             |                               |                         |         |                                    |            |         |                        |   |         |       |
|                             |                               |                         |         |                                    |            |         |                        |   |         |       |
|                             |                               |                         |         |                                    |            |         |                        |   |         |       |
|                             |                               |                         |         |                                    |            |         |                        |   |         |       |
|                             |                               |                         |         |                                    |            |         |                        |   |         |       |
|                             |                               |                         |         |                                    |            |         |                        |   |         |       |
|                             |                               |                         |         |                                    |            |         |                        |   |         |       |
|                             |                               |                         |         |                                    |            |         |                        |   |         | ~     |
| Szukaj                      | szukai                        |                         | 140/67  | ukuje wa: Naz                      | wa rodzaju | hadania | ΙΙοέć ροτικοίι         | 5 | X Zaml  | knii  |
| JZukaj                      |                               |                         |         |                                    |            | Dauanna | 1030 9029031.          |   | < Zanni | N IIJ |
| Nowe roo                    | dzaje badań do                | odawane są pr           | zyciski | em <b>+Dod</b>                     | aj.        |         |                        |   |         |       |
| 🚹 Definiow                  | anie rodzajów badań           | i, przeglądów, legaliza | icji    |                                    |            |         |                        |   |         | ×     |
| Rodzaj bad                  | ania                          |                         |         |                                    |            |         |                        |   |         |       |
|                             |                               |                         |         |                                    |            |         |                        |   |         |       |
|                             |                               |                         |         |                                    |            |         |                        |   |         |       |
|                             |                               |                         |         |                                    |            |         |                        |   |         |       |
|                             |                               |                         |         |                                    |            |         |                        |   |         |       |
|                             |                               |                         |         |                                    |            |         |                        |   |         |       |
|                             |                               |                         |         |                                    |            |         |                        |   |         |       |
|                             | New year bedrein:             |                         |         |                                    |            |         |                        |   |         |       |
|                             | Nazwa badania:                | Przegląd młota udar     | rowego  |                                    |            |         |                        |   |         |       |
|                             |                               |                         |         |                                    |            |         |                        |   |         |       |
|                             | Czasookres kontroli:          | Kwartalnie              |         |                                    |            |         |                        |   |         |       |
|                             |                               |                         |         |                                    |            |         |                        |   |         |       |
|                             | Metoda sprawdzania:           | Reczne ogledziny        |         |                                    |            |         |                        |   |         |       |
|                             |                               |                         |         |                                    |            |         |                        |   |         |       |
|                             |                               |                         |         |                                    |            |         |                        |   |         |       |
|                             |                               |                         |         |                                    |            |         |                        |   |         |       |
|                             |                               |                         |         |                                    |            |         |                        |   |         |       |
|                             |                               |                         |         |                                    |            |         |                        |   |         |       |
|                             |                               |                         | + Dodai | i wykonywa                         | ηο στηριοέ | ci      |                        |   |         |       |
|                             |                               |                         | · Douaj | j wykonywa                         | ne czynnos | u i     |                        |   |         |       |
|                             |                               |                         |         |                                    |            |         |                        |   |         |       |
|                             |                               |                         |         |                                    |            |         |                        |   |         |       |
|                             |                               |                         |         |                                    |            |         |                        |   |         |       |
|                             |                               |                         |         |                                    |            |         |                        |   |         |       |
|                             |                               |                         |         |                                    |            |         | ✓ Zapisz               | × | Anulu   | ıi    |
|                             |                               |                         |         |                                    |            |         |                        |   |         |       |

W pierwszym kroku należy zdefiniować nazwę badania, a także wskazać uprzednio zdefiniowane w odpowiednich słownikach **Czasookres kontroli** oraz **Metodę sprawdzania**. W kolejnym kroku do metody badania dodawane są **wykonywane czynności**.

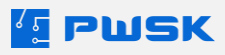

| 💶 Definiowanie rodzajów | badań, przeglądów, legaliz | acji                   |              | ×         |
|-------------------------|----------------------------|------------------------|--------------|-----------|
| Rodzaj badania Wykony   | wane czynności             |                        |              |           |
| Co należy wykonać/sk    | controlować                |                        | Dopuszczalne | e błędy   |
| Kontrola stanu obudov   | vγ                         |                        | Zabrudzenia, | brak pękn |
|                         | Dane pozycji               |                        |              |           |
| + Dodaj<br>X Usuń       | Do zrobienia:              | Kontrola stanu silnika |              |           |
| ✓ Zatwierdź             | Dopuszczalne błędy:        |                        |              |           |
|                         |                            |                        | ✓ Zapisz     | X Anuluj  |

Dla każdej czynności należy zdefiniować z czego się składa, opcjonalnie można wprowadzić także dopuszczalne błędy. Badanie musi składać się z minimum jednej wykonywanej czynności.

# 2.5 Definiowanie danych przeglądów

Po zdefiniowaniu wszystkich informacji w słownikach konieczne jest przypisanie odpowiednich informacji do konkretnych kartotek. Dane o przeglądach można definiować dla pojedynczych kartotek unikatowych, a także seryjnie: dla całych serii unikatów.

Aby wprowadzić do kartoteki dane o przeglądach, należy przejść do edycji z menu **Kartoteka**, wybrać **Edytuj**, a następnie wewnątrz menu edycji kartoteki przejść do zakładki **Przeglądy.** 

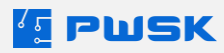

| 🔨 Edycja kartoteki magazynowej |                       |           |           |                |            |                      |       |       | ×        |
|--------------------------------|-----------------------|-----------|-----------|----------------|------------|----------------------|-------|-------|----------|
| Dane Cechy Dostęp Przegląd     | Y Historia przeglądów | Terminy H | Komentarz | Historia zmian | Załączniki | Remonty/eksploatacja | Obrót |       |          |
|                                |                       |           |           |                |            |                      |       |       |          |
| Grupa badar                    | Przegląd młota udaro  | wego      |           |                |            |                      |       |       |          |
| Czasookres kontrol             | Kwartalnie            |           |           |                |            |                      |       |       |          |
| Metoda sprawdzenia             | Ręczne oględziny      |           |           |                |            |                      |       |       |          |
| Wymagania                      |                       |           |           |                |            |                      |       |       |          |
| Działka elementarna            |                       |           |           |                |            |                      |       |       |          |
| Dokładność                     |                       |           |           |                |            |                      |       |       |          |
| Badania wzornik                |                       |           |           |                |            |                      |       |       |          |
|                                |                       |           |           |                |            |                      |       |       |          |
|                                |                       |           |           |                |            |                      |       |       |          |
|                                |                       |           |           |                |            |                      |       |       |          |
| -                              |                       |           |           |                |            |                      |       |       |          |
| Nr DK:                         |                       |           |           |                |            |                      |       |       |          |
| Nr świadectwa                  |                       |           |           |                |            |                      |       |       |          |
| Miejsce kalibraci              |                       |           |           |                |            |                      |       |       |          |
|                                |                       |           |           |                |            |                      |       |       |          |
|                                |                       |           |           |                |            |                      | ✓ Za  | apisz | 🗙 Anuluj |

W pierwszej kolejności należy wybrać **Grupę badań** przypisaną do tej kartoteki. Wybranie Grupy badań spowoduje automatyczne wybranie także przypisanych do niej **Czasookresu kontroli** oraz **Metody sprawdzania.** 

Opcjonalnie można wprowadzić także **Wymagania** poprzez wybór z uprzednio zdefiniowanego Słownika wymagań.

### 2.6 Wprowadzanie przeglądów technicznych

Po uzupełnieniu wszystkich wymaganych informacji w Kartotece, można przejść do wykonania przeglądu. Przeglądu dokonuje się z poziomu menu głównego **Magazyn i kartoteki -> Przegląd techniczny i legalizacja**.

# Przegląd techniczny i legalizacjaZbiorczy przegląd techniczny i legalizacjaSłownik czasookresu przeglądówSłownik wymagańSłownik metod sprawdzaniaSłownik rodzajów badańSłownik wyników przeglądówKoszty przeglądów technicznych

Kliknięcie w opcję spowoduje otwarcie rejestru przeglądów technicznych, umożliwiającego podgląd wcześniej wprowadzonych przeglądów, oraz dodanie nowych.

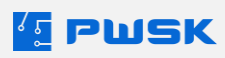

| 🔨 Pr | egląd techn | iczny/legalizacja |          |                 |       |        |            |              |     |                  |                                           |            |                  | - D       |
|------|-------------|-------------------|----------|-----------------|-------|--------|------------|--------------|-----|------------------|-------------------------------------------|------------|------------------|-----------|
|      | 2           | Ø                 | (+)      | $\pm$           | TÎÎT  | Q      | $\bigcirc$ |              | Ē   | D                |                                           |            |                  |           |
| Poo  | lgląd       | Edytuj            | Dodaj    | Powiel          | Usuń  | Szukaj | Odśwież    | Eksport      | Rap | orty             |                                           |            |                  |           |
| Rok  | 2024 ~      |                   |          |                 |       |        |            |              |     |                  |                                           |            |                  |           |
| Nun  | er badania  | Data badania      | Data nas | tepnego badania | Uwagi |        | Koszt      | Indeks       |     | Indeks dodatkowy | Nazwa                                     | Opis       | Termin przeglądu | Ocena     |
| Þ    | 3           | 7 25.04.2024      | 25.10.20 | 24              |       |        |            | 194-358-9220 |     |                  | MŁOTOWIERTARKA DH24PC3 + WALIZKA OSPRZĘTU | Nr. 050006 | 25.10.2024       | Krytyczna |
|      | 3           | 16 16.04.2024     | 16.07.20 | 24              |       |        | 0          | )            |     |                  | Drukarka CS-621                           |            | 16.07.2024       | Pozytywna |
|      | 3           | 15 16.04.2024     | 16.07.20 | 24              |       |        | 0          | )            |     |                  | Drukarka CS-621                           |            | 16.07.2024       | Pozytywna |

Nowy przegląd techniczny dodawany jest przyciskiem **+Dodaj**. Pierwszym krokiem jest wybranie kartoteki której dotyczy przegląd. Możliwy jest wybór z listy, wyszukanie za pomocą dowolnego parametru widocznego w tabeli, oraz, przy zakupie modułu RFID, także wyszukanie za pomocą znacznika radiowego RFID.

| Karti | oteka               |                                                                                                    |               |                  |             |                    |                  |               |                 |                        |           |            |               | ~       |
|-------|---------------------|----------------------------------------------------------------------------------------------------|---------------|------------------|-------------|--------------------|------------------|---------------|-----------------|------------------------|-----------|------------|---------------|---------|
|       | <b>e</b><br>Podgląd | Carlor Contraction Contraction | Usuń          | Szukaj           | Szukaj RF   | ()<br>ID Odśwież   | Raporty Etykieta | Przypisz RFID |                 |                        |           |            |               |         |
| Kar   | rtoteka Pozycje     | seryjne                                                                                                    |               |                  |             |                    |                  |               |                 |                        |           |            |               |         |
| 1     | Indeks /            | Nazwa                                                                                                    | Nr katalogowy | Stan magazyn Sta | in wydane S | itan składnik Opis |                  | Je Indeks dod | Rodzaj Grupa    | Termin p Termin g      | . Komplet | Stan minim | Stan ma Uwagi | Ostal ^ |
|       |                     | Drukarka CS-621                                                                                                    |               | 0                | 0           | 0                  |                  | szt.          |                 | 16.07.2024             | N         |            |               |         |
|       |                     | Mot udarowy                                                                                                    |               |                  |             |                    |                  | szt.          |                 | 15.07.2024             | N         |            |               |         |
| 0     | 00-334-33           | WIERTARKA HILTI 123                                                                                                    |               | 1                | 0           | 1234567            |                  | szt.          | ELEKTRON/ ŚRODK | TR 15.10.2024 20.04.20 | 1 N       |            |               |         |
| 1     | 193-010-3110        | MŁOT UDAROWY BT-RH 850                                                                                                    |               | 1                | 0           | Nr. 960037         |                  | szt.          | ELEKTRON/ SRODE | K TF 26.05.2024        | N         |            |               |         |
| 1     | 194-358-9220        | MŁOTOWIERTARKA DH24PC3 + WALIZKA                                                                                                    | 05            | 1                | 0           | Nr. 050006         |                  | szt.          | ELEKTRON/ ŚRODE | K TF 25.10.2024        | N         |            |               |         |
| 72    | 201-015-3110        | WKRĘTARKA SIECIOWA 710 W                                                                                                    |               | 1                | 0           | 1 BTBS 710         |                  | szt.          | ELEKTRON/ SRODE | K TF 22.03.202         | N         |            |               |         |
|       | 6 13SE2             | SZLIFIERKA KATOWA 125 WARSZ.                                                                                                    |               | 1                | 0           | D470115            |                  | szt.          | ELEKTRON/ ŚRODE | K TF 21.02.201         | N         |            |               |         |

Wybranie kartoteki spowoduje otwarcie się menu przeglądu technicznego. W pierwszej kolejności otwiera się zakładka pozycji przeglądu.

| 🔨 Definicja przegląd tech | niczny/legalizacja        |                           |               |       |   |
|---------------------------|---------------------------|---------------------------|---------------|-------|---|
| Przegląd Pozycje przegl   | ądu Załączniki            |                           |               |       |   |
|                           |                           |                           |               |       |   |
| Badany parametr           | Kontrola stanu obudowy    |                           |               |       |   |
| Wartości dopuszczalne     | Zabrudzenia, brak pęknięć |                           |               |       |   |
| Wynik badania             |                           |                           |               |       |   |
|                           |                           |                           |               |       |   |
|                           |                           |                           |               |       |   |
| Ocena                     | Wybierz wynik             | $\sim$                    |               |       |   |
| Badany parametr           |                           | Wartości dopuszczalne     | Wynik badania | Ocena |   |
| Kontrola stanu obudov     | NY                        | Zabrudzenia, brak pęknięć | 1             |       | ĺ |
| Kontrola stanu silnika    |                           |                           |               |       |   |

Dla każdej pozycji należy wskazać ocenę oraz, opcjonalnie, wynik badania.

Po wciśnięciu przycisku "Zapisz", program przejdzie do karty nagłówka przeglądu.

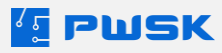

### 💶 Definicja przegląd techniczny/legalizacja

| Przeglad Dozycie przegladu | Zabrzałki               |
|----------------------------|-------------------------|
| Pozycje przeglądu          | Załączniki              |
| Data badania               | 06.05.2024              |
| – Przedmiot badania/przeg  | lądu                    |
| Indeks                     | 193-010-3110            |
| Nazwa                      |                         |
| INdZWd                     |                         |
| Opis                       | Nr. 960037              |
| Numer seryjny              | Numer inwentarzowy      |
|                            |                         |
| Data następnego badania    | 06.08.2024 3 miesięcy   |
| Wynik przeglądu            | Wybierz wynik V         |
| Kost                       |                         |
| KUSZC                      |                         |
| Uwagi                      |                         |
|                            |                         |
|                            |                         |
| Wykonujący przegląd        | Demonstracyjny Operator |
| Nr uprawnień               | 123                     |
| Nr DKJ                     |                         |
| Nr świadactwa              |                         |
| IN SWIDDECCWD              |                         |
| Miejsce kalibracji         |                         |
|                            |                         |
|                            | ✓ Zapisz × Anuluj       |
|                            |                         |

W tej karcie należy wybrać **wynik przeglądu** zgodnie ze słownikiem wyników przeglądu. Przy wybraniu oceny o kategorii pozytywnej możliwe będzie także wybranie daty następnego badania - domyślnie wczytana będzie data przypisana poprzez słownik **Czasookresów kontroli**.

W tym miejscu można wprowadzić także **Koszt** oraz **Uwagi** do przeglądu, a także operatora wykonującego przegląd, numer uprawnień, numer DKJ

Do przeglądu można opcjonalnie dodać także **Załączniki** w karcie o tej samej nazwie.

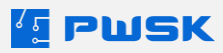

 $\times$ 

| 🔨 Definicja przegląd techniczny/legalizacja |                  | $\times$  |
|---------------------------------------------|------------------|-----------|
| Przegląd Pozycje przeglądu Załączniki       |                  |           |
| Otwórz Dodaj Edytuj Usuń                    |                  |           |
| Nazwa                                       | Nazwa pliku      | Typ pliku |
|                                             |                  |           |
|                                             |                  |           |
|                                             |                  |           |
|                                             |                  |           |
|                                             |                  |           |
|                                             |                  |           |
|                                             |                  |           |
|                                             |                  |           |
|                                             | Nazwa załącznika |           |
|                                             |                  |           |
|                                             | Nazwa pliku      |           |
|                                             |                  |           |
|                                             | Ścieżka          |           |
|                                             |                  |           |
|                                             |                  |           |
|                                             |                  |           |
|                                             |                  |           |
|                                             |                  |           |
|                                             |                  |           |
|                                             |                  |           |
|                                             | ✓ Zapisz         | X Anuluj  |

Podobnie jak w przypadku załączników do kartoteki, załączniki do przeglądu nie są przechowywane wewnątrz programu - program przechowuje jedynie ścieżkę dostępu do pliku załącznika. Jeżeli plik załącznika zostanie przeniesiony lub usunięty, przestanie być widoczny w programie.

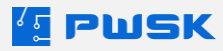
Po zatwierdzeniu przeglądu wyświetlony zostanie **Protokół przeglądu**.

|                                  | PWSK PREZENTACJA N7                                    | Proto                                                     | kół p                              | orzeglądu n                   | r 38  | s z dnia      | 07.0   | 5.2024    |
|----------------------------------|--------------------------------------------------------|-----------------------------------------------------------|------------------------------------|-------------------------------|-------|---------------|--------|-----------|
| PWSK PR<br>41-8<br>Hei<br>NIP 1. | REZENTACJA N7<br>100 Zabrze<br>rmisza 15<br>21-122-123 | 193-010-3<br>MŁOT UD<br>Nr. 96003<br>Numer se<br>Numer in | 3110<br>ARO<br>7<br>eryjny<br>went | WY BT-RH 850<br>::<br>arzowy: |       |               |        |           |
| Producent                        |                                                        |                                                           |                                    |                               |       |               | Cena   | 0.7       |
| Rodzai                           |                                                        |                                                           |                                    |                               |       |               | Jona   | 02        |
| Grupa                            | ŚRODEK TRWAŁY NISKO                                    | CENNY                                                     |                                    |                               |       |               |        |           |
| Nr katalogowy                    |                                                        | 02                                                        |                                    |                               |       |               |        |           |
| Uwaqi                            |                                                        |                                                           |                                    |                               |       |               |        |           |
| Grupy badań                      | Przeglad młota udarowego                               | 0                                                         |                                    |                               |       |               |        |           |
| Czasookres kontroli              | Kwartalnie                                             | Nr DKJ                                                    |                                    |                               |       | Nrświade      | ectwa  |           |
| Metoda sprawdzenia               | Ręczne oględziny                                       | <b>I</b>                                                  |                                    |                               |       |               |        |           |
| Miejsce kalibracji               |                                                        |                                                           |                                    |                               |       |               |        |           |
| Wymagania                        |                                                        |                                                           |                                    |                               |       |               |        |           |
| Działka elementarna              |                                                        |                                                           |                                    |                               |       | Dokład        | ność   |           |
| badama/w2011iki.                 |                                                        |                                                           |                                    |                               |       |               |        |           |
|                                  | V                                                      | Vykonane czy                                              | nności                             | /wyniki badań:                |       |               |        |           |
|                                  | Badany parametr                                        |                                                           | Warto                              | ści dopuszczalne              | W     | /ynik badania | 1      | Ocena     |
| Kontrola stanu obud              | lowy                                                   |                                                           | Za                                 | brudzenia, brak<br>pęknięć    |       |               |        | Pozytywna |
| Kontrola stanu silni             | ka                                                     |                                                           |                                    |                               |       |               |        | Pozytywna |
| owagi (siwieldzone               | ustein i mepiawiołowosci, w                            | ykonany i propo                                           | onowar                             | iy zaki es naprawy)           |       |               |        |           |
| Ocena przedmiotu p               | nzeglądu Pozytywna                                     |                                                           |                                    | Data następnego ba            | dania | 07.08.2024    | Koszt: | 0 zł      |
| Przeprowadził:                   |                                                        |                                                           |                                    |                               |       |               |        |           |
| Demonstracy                      | jny Operator                                           |                                                           |                                    |                               |       |               |        |           |
| Nr uprawnień                     |                                                        |                                                           |                                    |                               |       |               |        |           |
| 123                              |                                                        |                                                           |                                    |                               |       |               |        |           |
|                                  |                                                        |                                                           |                                    |                               |       |               |        |           |
| llość załączników: 0             |                                                        |                                                           |                                    |                               |       |               |        |           |

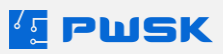

# 2.6 Zbiorczy przegląd techniczny

Program umożliwia przeprowadzenie zbiorczego przeglądu technicznego. Jeśli przegląd dokonywany jest zbiorczo, np. dla jednego rodzaju narzędzia, albo konieczne jest zatwierdzenie w programie przeglądów lub kalibracji wielu urządzeń kalibrowanych przez firmę zewnętrzną, możliwe jest wykonanie masowego przeglądu technicznego z poziomu zakładki:

Magazyn i kartoteki → Zbiorczy przegląd techniczny i legalizacja

| <u>2</u> ۲ | Zbiorczy przegląd |      |              |                  |                  |                          |                         |                |       |                    |     | ×    |
|------------|-------------------|------|--------------|------------------|------------------|--------------------------|-------------------------|----------------|-------|--------------------|-----|------|
|            | +<br>Dodaj        | Usuń | Q<br>Filtruj | Q<br>Wg dokument | tu Odśwież       | Przedział terminów 01.05 | 2024 📑 🛪 🛛 18.07.2025 🔅 | Ccena Krytyczr | a v   |                    |     |      |
|            | Indeks            |      |              | Nazwa            |                  |                          | ∇ Barcode               | Numer se       | ryjny | Numer inwentarzowy | Op  | s ^  |
|            | 00-334-33         |      |              | WIERTA           | ARKA HILTI 123   |                          | 135                     |                |       |                    | 12  | 3456 |
|            | 194-358-9220      |      |              | MŁOTO            | WIERTARKA DH24P  | C3 + WALIZKA OSPRZĘTU    | 79                      |                |       |                    | Nr. | 050  |
|            | 193-010-3110      |      |              | MŁOT U           | JDAROWY BT-RH 85 | 10                       | 000000003               |                |       |                    | Nr. | 960  |
|            |                   |      |              | Mot ud           | arowy            |                          | 000000107               |                |       |                    |     |      |
|            |                   |      |              | Devilende        |                  |                          | 000000000               |                |       |                    |     |      |

Po wybraniu tej zakładki, otworzy się okno zbiorczego przeglądu technicznego. Wyboru asortymentu którego przeglądu dokonujemy można dodać ręcznie z listy kartotek przyciskiem **+Dodaj**, z przedziału terminów przeglądu, lub też na podstawie wydanego wcześniej **dokumentu magazynowego** – np. na podstawie wydania dla kontrahenta serwisującego sprzęt.

Asortyment z listy można także usuwać przyciskiem **Usuń**.

Po wyświetleniu na liście odpowiedniego asortymentu, należy wybrać ocenę przeglądu. W przeglądzie zbiorowym możliwa jest tylko ocena o rezultacie pozytywnym.

Po wciśnięciu przycisku **Zapisz,** daty przeglądów asortymentu zostaną zaktualizowane zgodnie z przypisanym czasookresem, a do rejestru przeglądów zostaną dodane protokoły przeglądu dla wszystkich kartotek objętych przeglądem zbiorczym.

# 2.7 Raporty przeglądów technicznych

Wszystkie protokoły przeglądów technicznych wykonane w programie dostępne są z poziomu menu rejestru przeglądów technicznych: **Magazyn i kartoteki -> Przegląd techniczny i legalizacja**. Korzystając z przycisku **Raporty** można wyświetlić lub wydrukować wybrany protokół przeglądu.

|     |                                      |                                                                                                    |                                                                                                    |                  |                   |                                                     |                  |                                                                                                    |                                             |                                                                          | - 0 ^                                                     |
|-----|--------------------------------------|----------------------------------------------------------------------------------------------------|----------------------------------------------------------------------------------------------------|------------------|-------------------|-----------------------------------------------------|------------------|----------------------------------------------------------------------------------------------------|---------------------------------------------|--------------------------------------------------------------------------|-----------------------------------------------------------|
| Po  | dgląd                                | Edytuj I                                                                                                    | + +<br>Dodaj Powiel                                                                                         | Usuń Q<br>Szukaj | ()<br>Odśwież     | Eksport Rap                                         | porty            |                                                                                                    |                                             |                                                                          |                                                           |
| Rok | 2024 ~                               |                                                                                                    |                                                                                                    |                  |                   |                                                     |                  |                                                                                                    |                                             |                                                                          |                                                           |
|     |                                      |                                                                                                    |                                                                                                    |                  |                   |                                                     |                  |                                                                                                    |                                             |                                                                          |                                                           |
| Nu  | imer badania                         | Data badania                                                                                                    | Data następnego badania                                                                                     | Uwagi            | Koszt             | Indeks                                              | Indeks dodatkowy | Nazwa                                                                                                    | Opis                                        | Termin przeglądu                                                         | Ocena                                                     |
| Nu  | imer badania<br>4                    | Data badania<br>1 08.05.2024                                                                                                    | Data następnego badania<br>08.11.2024                                                                       | Uwagi            | Koszt 0           | Indeks<br>194-358-9220                              | Indeks dodatkowy | Nazwa<br>MŁOTOWIERTARKA DH24PC3 + WALIZKA OSPRZĘTU                                                                  | Opis<br>Nr. 050006                          | Termin przeglądu<br>08.11.2024                                           | Ocena<br>Pozytywna                                        |
| Nu: | i <mark>mer badania</mark><br>4<br>4 | Data badania<br>1 08.05.2024<br>0 08.05.2024                                                                                                    | Data następnego badania<br>08.11.2024<br>08.11.2024                                                         | Uwagi            | Koszt<br>0<br>0   | Indeks<br>194-358-9220<br>00-334-33                 | Indeks dodatkowy | Nazwa<br>MŁOTOWIERTARKA DH24PC3 + WALIZKA OSPRZĘTU<br>WIERTARKA HILTI 123                                           | Opis<br>Nr. 050006<br>1234567               | Termin przeglądu<br>08.11.2024<br>08.11.2024                             | Ocena<br>Pozytywna<br>Pozytywna                           |
| Nu: | imer badania<br>4<br>4<br>3          | Data badania           1         08.05.2024           0         08.05.2024           9         08.05.2024                                                               | Data następnego badania           08.11.2024           08.11.2024           08.11.2024           08.08.2024 | Uwagi            | Koszt 0<br>0<br>0 | Indeks<br>194-358-9220<br>00-334-33                 | Indeks dodatkowy | Nazwa<br>MŁOTOWIERTARKA DH24PC3 + WALIZKA OSPRZĘTU<br>WIERTARKA HILTI 123<br>Miot udarowy                           | Opis<br>Nr. 050006<br>1234567               | Termin przeglądu<br>08.11.2024<br>08.11.2024<br>08.08.2024               | Ocena<br>Pozytywna<br>Pozytywna<br>Pozytywna              |
| Nui | imer badania<br>4<br>4<br>3<br>3     | Data badania           1         08.05.2024           0         08.05.2024           9         08.05.2024           9         08.05.2024           8         07.05.2024 | Data następnego badania           08.11.2024           08.11.2024           08.08.2024           21.12.2024 | Uwagi            | Koszt 0<br>0<br>0 | Indeks<br>194-358-9220<br>00-334-33<br>193-010-3110 | Indeks dodatkowy | Nazwa<br>MŁOTOWIERTARKA DH24PC3 + WALIZKA OSPRZĘTU<br>WIERTARKA HILTI 123<br>Młot udarowy<br>MŁOT UDAROWY BT-RH 850 | Opis<br>Nr. 050006<br>1234567<br>Nr. 960037 | Termin przeglądu<br>08.11.2024<br>08.11.2024<br>08.08.2024<br>21.12.2024 | Ocena<br>Pozytywna<br>Pozytywna<br>Pozytywna<br>Pozytywna |

Z poziomu widoku kartoteki (**Kartoteka -> Podgląd**) dostępna jest zakładka **Historia przeglądów**, gdzie możliwe jest podejrzenie pełnej historii przeglądów, badań oraz kalibracji danego asortymentu, a także wydruk protokołów.

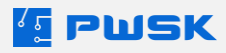

| 15 | Kartoteka magazynowa                                                                                                    |                             |        |                           |                                      |                    |             |             |                 |                      |       |  |  |
|----|----------------------------------------------------------------------------------------------------|-----------------------------|--------|---------------------------|--------------------------------------|--------------------|-------------|-------------|-----------------|----------------------|-------|--|--|
| Da | ane Ce                                                                                                    | chy D                       | Dostęp | Przeglą                   | jy Historia przeglądów               | Terminy            | Komentarz   | Historia zr | mian Załączniki | Remonty/eksploatacja | Obrót |  |  |
| P  | Dane Cecny Dostęp Przeglądy Historia przeglądow Terminy Komentarz Historia zmian Załączniki Remonty/ekspioatacja Obrot<br>Podgląd Protokół |                             |        |                           |                                      |                    |             |             |                 |                      |       |  |  |
|    | Data badania Nr badania Data nastepnego badania Ocena Koszt Uwagi                                                                          |                             |        |                           |                                      |                    |             |             |                 |                      |       |  |  |
|    | Data b                                                                                                    | adania                      | Nr bad | lania                     | Data następnego badani               | ia Ocena           | Kosz        | t l         | Jwagi           |                      |       |  |  |
| ►  | Data b<br>08.05.                                                                                                    | <mark>adania</mark><br>2024 | Nr bad | l <mark>ania</mark><br>40 | Data następnego badani<br>08.11.2024 | ia Ocena<br>Pozyty | Kosz<br>wna | t (         | Jwagi           |                      |       |  |  |

Z poziomu listy kartotek dostępny jest szereg raportów i wydruków dotyczących przeglądów konkretnej kartoteki. Dostępne są one pod ikoną **Raporty**.

| 🔨 Kartote          | eka      |                |          |              |                    |          |            |             |       |               |               |         |   |                                        |                                     |                          |               |          |          |         |            |         |       | ×     |
|--------------------|----------|----------------|----------|--------------|--------------------|----------|------------|-------------|-------|---------------|---------------|---------|---|----------------------------------------|-------------------------------------|--------------------------|---------------|----------|----------|---------|------------|---------|-------|-------|
| Podgl              | ląd      | <b>E</b> dytuj | •        | +<br>Dodaj   | +<br>Powiel        | Us       | suń        | Q<br>Szukaj | Szuka | aj RFID       | C)<br>Odśwież | Eksport |   | Raporty                                | Etyki                               | eta F                    | Przypisz RFID |          |          |         |            |         |       |       |
| Pokaż<br>Kartoteka | Wszystko |                |          | ✓ □Wsi       | zystkie dostępne n | nagazyny | y          |             |       |               |               |         |   | Historia ob<br>Stan wydai<br>Stan maga | notu<br>ne z magazyn<br>zynowy wg k | u do użytk<br>okalizacji | owania        |          |          |         |            |         |       |       |
| Indeks             | 7        | Nazwa          |          |              | Nr katalog         | owy Sta  | an magazyn | Stan wydane | Stan  | składnik Opis | 5             |         |   | Komplet                                |                                     |                          |               | rmin p   | Termin g | Komplet | Stan minim | Stan ma | Uwagi | Ost ^ |
| WH 12              | DMR      | WKRETARKA      | AKUMUL   | ATOROWA UDA  | NR.                |          | 0          | )           | 1     | 502           | 47            |         |   | nomprex                                |                                     |                          |               | .05.201  |          | N       | 1          |         |       |       |
| IT-8888            | 3        | SWITCH TP-LI   | INK 8 PC | ORT GIGABYTE |                    |          | 0          | 1           | 1     | 575           | 75757         |         |   | Historia pr                            | zeglądów                            |                          |               |          |          | N       |            |         |       |       |
| G 135E2            | 2        | SZLIFIERKA KA  | ATOWA    | 125 WARSZ.   |                    |          | 1          |             | 0     | D47           | 0115          |         |   | Ostatni pro                            | tokół                               |                          |               | .02.201  |          | N       |            |         |       |       |
| FI 20/38           | 80       | WIERTŁO DO     | DREWN    | ΑZ           |                    |          | 147        |             | 40    | FI 2          | 0/380         |         |   | Formularz                              | protokołu prz                       | egladu                   |               |          |          | N       | 2          | 2       |       |       |
| FI 19/37           | 70       | WIERTŁO DO     | DREWN    | A            |                    |          | 150        | 1           | 12    | FI 1          | 9/370         |         |   | Formular                               | nrotokolu pr                        | eoladu shi               | 01070         |          |          | N       | 2          | 2       |       |       |
| FI 18/40           | 00       | WIERTŁO DO     | DREWN    | A            |                    |          | 464        | 1           | 51    | FI 1          | 8/400         |         | _ | 525.                                   | protokola pla                       | OFFICE I P               | UDRUDER IN    |          |          | N       | 10         | 10      | 1     |       |
| 90-021-            | 7120     | ELEKTRODY S    | PAWAL    | NICZE        |                    |          | 5          | i           |       | fi 4.         | 0             |         |   | op.                                    |                                     | INNE                     | ŚRODEK TF     |          |          | N       | 50         | 50      | 1     |       |
| 88-99-9            | 99       | Multimetr B24  |          |              |                    |          | 0          |             | 1     | 888           | 889999        |         |   | szt.                                   |                                     | SPRZĘT I                 | N ŚRODKI TR 1 | 4.04.201 | 22.04.20 | L N     |            |         |       |       |
| 88-999-            | -88      | DYSK TWARD     | Y SAMS   | UNG 2TB      |                    |          | 1          |             | 0     | 677           | 676767        |         |   | szt.                                   |                                     |                          |               |          |          | N       |            |         |       |       |

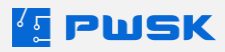

Pierwszym z nich jest raport **Historia przeglądów**, oferujący informacje o wszystkich wykonanych na danej kartotece przeglądach w formie raportu.

|                                |                                                        | Historia protokołów przeglądu                             |                                                        |                       |         |           |  |  |
|--------------------------------|--------------------------------------------------------|-----------------------------------------------------------|--------------------------------------------------------|-----------------------|---------|-----------|--|--|
| PWSK PH<br>41-8<br>He<br>NIP 1 | REZENTACJA N7<br>800 Zabrze<br>rmisza 15<br>21-122-123 | 193-010-3<br>MŁOT UE<br>Nr. 96003<br>Numer se<br>Numer in | 3110<br>AROWY BT-RH 850<br>7<br>eryjny:<br>wentarzowy: | 0                     |         |           |  |  |
| Producent                      |                                                        |                                                           |                                                        |                       | Cena    | zł        |  |  |
| Rodzaj                         | ELEKTRONARZEDZIA                                       |                                                           |                                                        | 1                     |         |           |  |  |
| Grupa                          | ŚRODEK TRWAŁY NISKO                                    | CENNY                                                     |                                                        |                       |         |           |  |  |
| Nr katalogowy                  |                                                        |                                                           |                                                        |                       |         |           |  |  |
| Uwagi                          | 1                                                      |                                                           |                                                        |                       |         |           |  |  |
| Grupy badań                    | Przegląd młota uda rowego                              | )                                                         |                                                        |                       |         |           |  |  |
| Czasookres kontroli            | Kwartalnie                                             |                                                           |                                                        |                       |         |           |  |  |
| Metoda sprawdzenia             | Ręczne oględziny                                       |                                                           |                                                        |                       |         |           |  |  |
| Wymagania                      |                                                        |                                                           |                                                        |                       |         |           |  |  |
| Działka elementarna            |                                                        |                                                           |                                                        | Dok                   | ładność |           |  |  |
| Badania/wzorniki:              |                                                        |                                                           |                                                        |                       |         |           |  |  |
| Protokół                       | z dnia 06.05.2024                                      |                                                           |                                                        |                       | Ocena   |           |  |  |
| Przeprowadził                  | Demonstracyjny Operat                                  | or                                                        | Data następnego bada                                   | nia 06.08.2024        | Koszt   | 0,00      |  |  |
| Miejsce kalibracji             |                                                        |                                                           |                                                        |                       |         |           |  |  |
| Nr DKJ                         |                                                        |                                                           | Nr świadect                                            | wa                    |         |           |  |  |
|                                | V                                                      | Vykonane czy                                              | nności/wyniki badań:                                   |                       |         |           |  |  |
|                                | Badany parametr                                        |                                                           | Wartości dopuszczalne                                  | Wynik bad             | ań      | Ocena     |  |  |
| Kontrola stanu obud            | lowy                                                   |                                                           | Zabrudzenia, brak<br>pęknięć                           |                       |         |           |  |  |
| Kontrola stanu silni           | ka                                                     |                                                           |                                                        |                       |         |           |  |  |
| Protokół                       | 38 z dnia 07.05.2024                                   |                                                           |                                                        |                       | Ocena   | Pozytywna |  |  |
| Przeprowadził                  | Demonstracyjny Operat                                  | or                                                        | Data następnego bada                                   | nia <b>21.12.2024</b> | Koszt   | 0,00      |  |  |
| Miejsce kalibracji             |                                                        |                                                           | ·                                                      | •                     |         |           |  |  |
| Nr DKJ                         |                                                        |                                                           | Nr świadect                                            | wa                    |         |           |  |  |
|                                | V                                                      | Vykonane czy                                              | nności/wyniki badań:                                   |                       |         |           |  |  |
|                                | Badany parametr                                        |                                                           | Wartości dopuszczalne                                  | Wynik bad             | ań      | Ocena     |  |  |
| Kontrola stanu obuc            | lowy                                                   |                                                           | Zabrudzenia, brak<br>pęknięć                           |                       |         | Pozytywna |  |  |
| Kontrola stanu silnil          | ka                                                     |                                                           |                                                        |                       |         | Pozytywna |  |  |

Druga opcja z listy to przycisk **Ostatni protokół**, wyświetlający najnowszy protokół przeglądu dla danej kartoteki.

Kolejnym dostępnym dokumentem jest **Formularz protokołu przeglądu**, stanowiący pusty druk protokołu przeglądu służący do oznaczenia wyników przeglądu w sposób ręczny, przykładowo w sytuacjach w których działania będące częścią przeglądu muszą zostać wykonane z dala od komputerowego stanowiska roboczego. W takiej sytuacji można wydrukować formularz i wypełnić go ręcznie, wprowadzając przegląd w program na jego podstawie w późniejszym terminie.

Funkcja **Formularz protokołu przeglądu zbiorczo** pozwala na zbiorczy wydruk formularzy protokołu przeglądu dla wszystkich widocznych kartotek z przypisanymi przeglądami technicznymi.

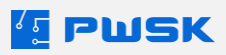

|                                      | PWSK PREZENTACJA N7           |                | Formularz protokołu przeglądu |               |       |  |  |  |  |
|--------------------------------------|-------------------------------|----------------|-------------------------------|---------------|-------|--|--|--|--|
| PWSK PR                              | REZENTACJA N7                 | 00-334-33      | 3                             |               |       |  |  |  |  |
| 41-8                                 | 800 Zabrze                    | WIERTAN        | RKA HILTI 123                 |               |       |  |  |  |  |
| He                                   | rmisza 15                     | 1234567        |                               |               |       |  |  |  |  |
| NIP 1                                | 21-122-123                    | Numer se       | eryjny:                       |               |       |  |  |  |  |
|                                      |                               | Numer in       | wentarzowy:                   |               |       |  |  |  |  |
| Producent                            |                               |                |                               | Cena          | 0 zł  |  |  |  |  |
| Rodzaj                               | ELEKTRONARZĘDZIA              |                |                               |               |       |  |  |  |  |
| Grupa                                | ŚRODKI TRWAŁE                 |                |                               |               |       |  |  |  |  |
| Nr katalogowy                        |                               |                |                               |               |       |  |  |  |  |
| Uwagi                                |                               |                |                               |               |       |  |  |  |  |
| Grupy badań                          | Sprawdzenie stanu technie     | cznego         |                               |               |       |  |  |  |  |
| Czasookres kontroli                  | Pół roku                      |                |                               |               |       |  |  |  |  |
| Metoda sprawdzenia                   | Ręczne oględziny              |                |                               |               |       |  |  |  |  |
| Wymagania                            |                               |                |                               |               |       |  |  |  |  |
| Działka elementarna                  |                               |                |                               | Dokładność    |       |  |  |  |  |
| Badania/wzorniki:                    |                               |                |                               |               |       |  |  |  |  |
|                                      | V                             | /ykonane czy   | /nności/wyniki badań:         |               |       |  |  |  |  |
|                                      | Badany parametr               |                | Wartości dopuszczalne         | Wynik badania | Ocena |  |  |  |  |
| Sprawdzenie stanu                    | obudowy                       |                | brak                          |               |       |  |  |  |  |
| Weryfikacja stanu iz                 | olacji                        |                | brak                          |               |       |  |  |  |  |
| Uwagi (stwierdzone                   | usterki i nieprawidłowości, w | ykonany i prop | onowany zakres naprawy)       |               | I     |  |  |  |  |
| Ocena przedmiotu p<br>Przeprowadził: | nzeglądu                      |                | Data następnego ba            | idania Kos    | zt.   |  |  |  |  |
| Nr uprawnień                         |                               |                |                               |               |       |  |  |  |  |

Z poziomu menu Raporty dostępny jest Raport z przeprowadzonych przeglądów technicznych,

umożliwiający wygodne wyfiltrowanie wykonanych w programie przeglądów technicznych po datach oraz słownikach kartotek.

| r Pomoc                                            |
|----------------------------------------------------|
|                                                    |
| niu                                                |
| bufor MM                                           |
| zonymi stanami minimalnymi                         |
| v (np. przeglądów, kalibracji, gwarancji i innych) |
| ów (np. liczników, cykli i innych)                 |
| ntroli                                             |
| adzonych przeglądów technicznych                   |
|                                                    |

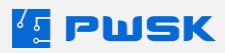

|                                    | PWSK       | PREZEN                | TACJA N7           |          | Przeglądy techniczne przeprowadzone<br>w okresie od 01.05.2024 do 08.05.2024 |                          |                         |                            |  |  |  |  |
|------------------------------------|------------|-----------------------|--------------------|----------|------------------------------------------------------------------------------|--------------------------|-------------------------|----------------------------|--|--|--|--|
|                                    |            |                       |                    |          |                                                                              | Kartoteka                | Wszystko                |                            |  |  |  |  |
|                                    | 4          | 1-800 Za              | brze               |          |                                                                              | Rodzaj                   | Wszystko                |                            |  |  |  |  |
|                                    | NII        | Hermisza<br>2 121-122 | 15                 |          |                                                                              | Symbol KŚT Wszystko      |                         |                            |  |  |  |  |
|                                    | INIT       | - 121-122             | -125               |          |                                                                              | Grupa                    | Wszystko                |                            |  |  |  |  |
|                                    |            |                       |                    |          |                                                                              | Status Wszystko          |                         |                            |  |  |  |  |
|                                    |            |                       |                    |          |                                                                              | Producent Wszystko       |                         |                            |  |  |  |  |
| Lp.                                | Data       | Numer                 | Kolejne<br>badanie | Czasoo   | kres                                                                         | Nazy                     | wa, opis, numer seryjny | Indeks,<br>nr inwentarzowy |  |  |  |  |
| 1                                  | 06.05.2024 |                       | 06.08.2024         | Kwartahi | е                                                                            | MŁOT UDAROWY B           | T-RH 850 Nr. 960037     | 193-010-3110               |  |  |  |  |
| 2                                  | 07.05.2024 | 38                    | 21.12.2024         | Kwartahi | e                                                                            | MŁOT UDAROWY B           | T-RH 850 Nr. 960037     | 193-010-3110               |  |  |  |  |
| 3                                  | 08.05.2024 | 40                    | 08.11.2024         | Pół roku |                                                                              | WIERTARKA HILTI 1        | 23 1234567              | 00-334-33                  |  |  |  |  |
| 4 08.05.2024 41 08.11.2024 Pół rok |            |                       |                    |          |                                                                              | MŁOTOWIERTARKA<br>050006 | 194-358-9220            |                            |  |  |  |  |
| 5                                  | 08.05.2024 | 39                    | 08.08.2024         | Kwartahi | e                                                                            | Młot udarowy             |                         |                            |  |  |  |  |

# 3. Moduł eksploatacji i remontów

Moduł eksploatacji i remontów umożliwia rejestrowanie kosztów eksploatacji oraz napraw danego asortymentu. Za pomocą tego modułu możliwe jest śledzenie kosztów i historii naprawa, zużycia paliwa, oraz remontów. Po odblokowaniu, moduł dostępny jest pod menu programu **Magazyn i kartoteki**. Śledzenie eksploatacji i remontów dotyczy tylko kartotek unikatowych.

## 3.1 Rodzaje eksploatacji i remontów

Pierwszym krokiem pracy z modułem eksploatacji jest zdefiniowanie **Rodzajów eksploatacji** oraz **Rodzajów remontów** w odpowiednim słowniku **Rodzaje remontów i eksploatacji**:

Rejestr remontów Nowy remont Rejestr eksploatacji Nowa eksploatacja Rodzaje remontów i eksploatacji

Słownik wyświetla informacje o zdefiniowanych rodzajach eksploatacji i remontów, umożliwiając edycję wprowadzonych już rodzajów, a także zdefiniowanie nowych. Usunąć można jedynie rodzaj eksploatacji który nie był nigdy wykorzystany.

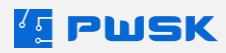

| [ Rodzaje  | eksploatacji, remon | tów lub napraw |         |       |              |                   |     |      |                     |           | ×    |
|------------|---------------------|----------------|---------|-------|--------------|-------------------|-----|------|---------------------|-----------|------|
| Q          | Ø                   | +              | $(\pm)$ | யி    | Q            | $\langle \rangle$ |     |      |                     |           |      |
| Podgląd    | Edytuj              | Dodaj          | Powiel  | Usuń  | Szukaj       | Odśwież           | Eks | port |                     |           |      |
| Nazwa      |                     |                |         |       | ∧ Rodzaj     |                   |     |      |                     |           | ^    |
| Eksploata  | cja                 |                |         |       | Naprawa, re  | emont             |     |      |                     |           |      |
| Ładowani   | 9                   |                |         |       | Paliwo       |                   |     |      |                     |           | - 10 |
| Naprawa    |                     |                |         |       | Naprawa, re  | emont             |     |      |                     |           |      |
| Przegląd g | jeneralny           |                |         |       | Naprawa, re  | emont             |     |      |                     |           |      |
| Przegląd o | okresowy            |                |         |       | Naprawa, re  | emont             |     |      |                     |           |      |
|            |                     |                |         |       |              |                   |     |      |                     |           |      |
|            |                     |                |         |       |              |                   |     |      |                     |           |      |
|            |                     |                |         |       |              |                   |     |      |                     |           |      |
|            |                     |                |         |       |              |                   |     |      |                     |           |      |
|            |                     |                |         |       |              |                   |     |      |                     |           |      |
|            |                     |                |         |       |              |                   |     |      |                     |           |      |
|            |                     |                |         |       |              |                   |     |      |                     |           |      |
|            |                     |                |         |       |              |                   |     |      |                     |           |      |
|            |                     |                |         |       |              |                   |     |      |                     |           |      |
|            |                     |                |         |       |              |                   |     |      |                     |           | ~    |
| Cauluai    | szukai              |                |         |       |              |                   |     |      | The 6.6 mean result | <br>V 7   |      |
| SZUKAJ     | SZUKAJ              |                |         | wyszu | kuje wg: Naz | wa                |     |      | nosc pozycji        | <br>∧ Zam | knij |

Nowe rodzaje remontów oraz eksploatacji dodaje się przyciskiem **+Dodaj**. Nazwa jest polem definiowalnym dowolnie, każda eksploatacja i remont w systemie musi mieć też przypisaną jedną z trzech kategorii rodzajów:

- Naprawa, remont dotyczy eksploatacji narzędzi i asortymentu,
- Paliwo dotyczy zużycia paliwa,
- Media dotyczy zużycia pojazdów i maszyn stanu liczników.

| 🔨 Rodzaj eksplo | atacji, remontów i napraw                 |   |        |          | × |
|-----------------|-------------------------------------------|---|--------|----------|---|
|                 |                                           |   |        |          |   |
| Nazwa:          |                                           |   |        |          |   |
| Rodzaj:         | Naprawa,remont<br>Naprawa,remont<br>Media | ~ |        |          |   |
|                 | Paliwo                                    | ~ | Zapisz | X Anuluj |   |

Po dodaniu nowego rodzaju, wyświetli się on na liście.

Aby śledzić **Stan licznika**, należy zdefiniować odpowiednie pole stanu licznika z poziomu menu **Magazyn i kartoteki -> Słownik terminów kartotek**.

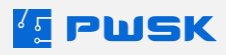

|    | 💈 Słowinik tern                  | ninów kartotek     |          |                  |                |        |             |               |      |          |      |                   |   |        | $\times$ |
|----|----------------------------------|--------------------|----------|------------------|----------------|--------|-------------|---------------|------|----------|------|-------------------|---|--------|----------|
|    | C<br>Podgląd                     | <b>D</b><br>Edytuj | H<br>Dod | aj Powiel        | Usuń           |        | Q<br>Szukaj | ()<br>Odśwież |      | Eksport  |      |                   |   |        |          |
|    | Termin                           |                    |          |                  |                |        |             |               |      | 🛆 Rodzaj | Wy   | przedzenie alertu |   |        | ^        |
| 12 | <ul> <li>Termin przeg</li> </ul> | lądu               |          |                  |                |        |             |               |      | Data     |      | 0                 |   |        |          |
| -  | Asortyment d                     | o wymiany czas     | owej     | Termin           |                |        |             |               |      | Data     | ×    | 30                |   |        |          |
| -  | Leasing                          | wodi               |          |                  |                |        |             |               |      |          | ~    | 10                |   |        |          |
| ĮĽ | Termin Konse                     | rwacji             |          |                  |                |        |             |               |      |          |      |                   |   |        |          |
|    |                                  |                    |          | 1                | lazwa          |        |             |               |      |          |      |                   |   |        |          |
|    |                                  |                    |          | R                | Rodzaj Licznik |        | ~           |               |      |          |      |                   |   |        |          |
|    |                                  |                    |          |                  |                |        | -           |               |      |          |      |                   |   |        |          |
|    |                                  |                    |          | (Stan licznika p | orzed)         |        |             |               |      |          |      |                   |   |        |          |
|    |                                  |                    | -        | (,               | ,              |        |             |               |      |          |      | -                 |   |        |          |
|    |                                  |                    |          |                  |                |        |             | ✓ Za          | pisz | X Anu    | ıluj |                   |   |        |          |
|    |                                  |                    |          |                  |                |        |             |               |      |          |      |                   |   |        |          |
|    |                                  |                    |          |                  |                |        |             |               |      |          |      |                   |   |        |          |
|    |                                  |                    |          |                  |                |        |             |               |      |          |      |                   |   |        | ¥        |
|    | Szukaj                           |                    |          |                  | wys            | zukuje | e wg: Tern  | nin           |      |          | :    | Ilość pozycji: 4  | > | < Zamk | nij      |

Wprowadzenie tutaj odpowiedniego pola licznika pozwoli na przypisanie tego licznika w kartotece (**Edycja kartoteki magazynowej -> Terminy**). Dzięki temu można śledzić stan licznika, np. kilometrów w pojeździe służbowym, i ustawić alerty powiadamiające użytkownika o przekroczeniu wskazanego stanu licznika.

| ₹E Ec | Edycja kartoteki magazynowej |        |           |                     |         |           |                |            |                      |       |  |  |  |  |  |
|-------|------------------------------|--------|-----------|---------------------|---------|-----------|----------------|------------|----------------------|-------|--|--|--|--|--|
| Dane  | Cechy                        | Dostęp | Przeglądy | Historia przeglądów | Terminy | Komentarz | Historia zmian | Załączniki | Remonty/eksploatacja | Obrót |  |  |  |  |  |
| Do    | Dodaj Edytuj Usuń            |        |           |                     |         |           |                |            |                      |       |  |  |  |  |  |
| N     | azwa                         |        |           |                     |         |           | R              | lodzaj     | Kontrola             |       |  |  |  |  |  |
| ► Li  | cznik kilo                   | metrów |           |                     |         |           | L              | icznik     | 200000               |       |  |  |  |  |  |
|       |                              |        |           |                     |         |           |                |            |                      |       |  |  |  |  |  |
|       |                              |        |           |                     |         |           |                |            |                      |       |  |  |  |  |  |
|       |                              |        |           |                     |         |           |                |            |                      |       |  |  |  |  |  |

# 3.2 Dodawanie eksploatacji i remontów

### 3.2.1 Dodawanie eksploatacji

Aby dodać nową eksploatację, należy wybrać z menu **Magazyn i kartoteki** → **Nowa eksploatacja.** Otworzy się ekran dodawania nowej eksploatacji.

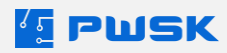

| 🔨 Eksploatacja     |                              | ×             |
|--------------------|------------------------------|---------------|
| Nazwa              | CIĘŻARÓWKA STAR XXX          | ] <b> III</b> |
| Indeks             | 00-00-01                     |               |
| Indeks dodatkowy   |                              |               |
| Numer seryjny      |                              |               |
| Numer inwentarzowy |                              |               |
| Opis               | 456                          | ]             |
|                    |                              |               |
| Data               | 25.04.2024 🔍 Nr dokumentu    |               |
| Rodzaj             | Tankowanie                   |               |
| Kontrahent         |                              |               |
| Dokument           | FV/001/ON Koszt <b>436,8</b> |               |
| Stan licznika      | Ilość <b>65,00</b>           |               |
| Użytkownik         | JAN NOWAK                    |               |
| Opis               |                              |               |
|                    |                              |               |
|                    |                              |               |
|                    | ✓ Zapisz →                   | < Anuluj      |
|                    |                              |               |

Kartotekę której dotyczy eksploatacja należy wybrać za pomocą ikony [...] lub skanując kod kreskowy.

W polu **Data** należy wskazać datę wystawienia dokumentu eksploatacji. **Numer dokumentu** wypełniany jest automatycznie przez program. W celu wprowadzenia eksploatacji należy wprowadzić **Kontrahenta.** 

W polu **Rodzaj** trzeba wybrać rodzaj eksploatacji, rodzaje definiowane są w **Słowniku remontów i eksploatacji** (punkt 3.1). Opcjonalnie można wskazać także, **Dokument** (numer faktury), oraz **Stan licznika.** 

Pola **Koszt** oraz **Ilość** są obowiązkowe. Koszt oznacza łączny koszt eksploatacji (paliwa), podczas gdy ilość oznacza ilość jednostek (np. zatankowanych litrów paliwa) w ramach tego dokumentu eksploatacji.

Dodatkowo, można wskazać również **Użytkownika** asortymentu oraz dodać dodatkowe uwagi do dokumentu w polu tekstowym **Opis**.

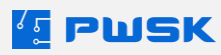

Po zatwierdzeniu zostanie wygenerowany wydruk eksploatacji

| PWSK PREZE<br>41-800 Z<br>Hermis | NTACJA N7<br>Zabrze<br>za 15 | E         |            | Eksploatacja |  |  |  |  |  |
|----------------------------------|------------------------------|-----------|------------|--------------|--|--|--|--|--|
| NIP 121-1                        | 22-123                       | Numer do  | kumentu    | 1/2024       |  |  |  |  |  |
|                                  |                              |           | Data       | 20.03.2024   |  |  |  |  |  |
|                                  |                              | Kartoteka |            |              |  |  |  |  |  |
| Nazwa                            | MŁOTOWIERTARK                | A DH24PC3 | + WALIZ    | KA OSPRZĘTU  |  |  |  |  |  |
| Indeks                           | 194-358-9220                 |           |            |              |  |  |  |  |  |
| Indeks dodatkowy                 |                              |           |            |              |  |  |  |  |  |
| Numer seryjny                    |                              |           |            |              |  |  |  |  |  |
| Numer inwentarzowy               |                              |           |            |              |  |  |  |  |  |
| Opis                             | Nr. 050006                   |           |            |              |  |  |  |  |  |
|                                  | 1                            | Eks       | sploatacja | l .          |  |  |  |  |  |
| Rodzaj                           | Ładowanie                    |           |            |              |  |  |  |  |  |
| Kontrahent                       | SERWIS                       |           |            |              |  |  |  |  |  |
| Użytkownik                       |                              |           |            |              |  |  |  |  |  |
| Dokument                         |                              |           |            |              |  |  |  |  |  |
| Koszt                            | 10                           |           |            |              |  |  |  |  |  |
|                                  |                              |           | Opis       |              |  |  |  |  |  |
|                                  |                              |           |            |              |  |  |  |  |  |
|                                  |                              |           |            |              |  |  |  |  |  |
|                                  |                              |           |            |              |  |  |  |  |  |
|                                  |                              |           |            |              |  |  |  |  |  |
|                                  |                              |           |            |              |  |  |  |  |  |
|                                  |                              |           |            |              |  |  |  |  |  |
|                                  |                              |           | Uwagi      |              |  |  |  |  |  |
|                                  |                              |           |            |              |  |  |  |  |  |
|                                  |                              |           |            |              |  |  |  |  |  |
|                                  |                              |           |            |              |  |  |  |  |  |
|                                  |                              |           |            |              |  |  |  |  |  |
|                                  |                              |           |            |              |  |  |  |  |  |
|                                  |                              |           |            |              |  |  |  |  |  |

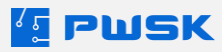

#### 3.2.2 Dodawanie remontów

Analogicznie jak przy dodawaniu eksploatacji, aby dodać nowy remont, należy wybrać z menu Magazyn i kartoteki → Nowy remont.

| 🔨 Remont                |                                                           | ×      |
|-------------------------|-----------------------------------------------------------|--------|
| Kartoteka Serwis obcy   | Części zamienne i materiały                               |        |
|                         |                                                           |        |
| Nazwa                   | MŁOT UDAROWY BT-RH 850                                    | 00     |
| Indeks                  | 193-010-3110                                              |        |
| Indexs                  |                                                           |        |
| Indeks dodatkowy        |                                                           |        |
| Numer seryjny           |                                                           |        |
| Ni se a in contra ha an |                                                           |        |
| Numer inwentarzowy      |                                                           |        |
| Opis                    | Nr. 960037                                                |        |
|                         |                                                           |        |
|                         |                                                           |        |
| Data                    | 25.04.2024 Data zakończenia 25.04.2024 V Nr dokumentu     |        |
| Rodzaj                  | Naprawa 🗸                                                 |        |
| Litytkownik             | Ctao licenita                                             |        |
| 02900000                |                                                           |        |
| Opis czynności          | Naprawa silnika elektrycznego                             |        |
|                         |                                                           |        |
|                         |                                                           | 1      |
| Termin przeglądu        | Aktualizuj w kartotece                                    |        |
| Uwagi                   |                                                           | 1      |
|                         |                                                           |        |
|                         |                                                           |        |
| Koszt serwisu           | Koszt materiałów i części zamiennych Całkowity koszt 0,00 | 1      |
|                         |                                                           | 1      |
|                         | ( Zanicz )                                                | Apului |
|                         |                                                           | Anuluj |

Kartotekę której dotyczy remont należy wybrać za pomocą ikony [...] lub skanując kod kreskowy.

W polu **Data** należy wskazać datę wystawienia dokumentu remontu. **Numer dokumentu** wypełniany jest automatycznie przez program. W przypadku remontu możliwe jest dodanie także **Daty zakończenia** remontu, ponieważ remont może trwać więcej niż 1 dzień.

W polu **Rodzaj** trzeba wybrać rodzaj remontu, rodzaje definiowane są w **Słowniku remontów i eksploatacji** (punkt 3.1). Opcjonalnie można wskazać także **Użytkownika** asortymentu oraz zaktualizować **Stan licznika** dla remontowanej kartoteki.

Dodatkowe pola tekstowe **Opis** i **Uwagi** pozwalają na dokładniejsze opisanie wykonywanych działań. W ramach remontu można również wprowadzić **datę następnego przeglądu** oraz opcjonalnie **Zaktualizować datę przeglądu w kartotece.** 

Koszt remontu jest wyliczany na podstawie danych wprowadzonych w kartach **Serwis Obcy** oraz **Części zamienne i materiały.** Aby koszt został zsumowany do kosztu całkowitego, w karcie **Serwis Obcy** musi pojawić się przynajmniej jedna pozycja - dopuszczalne są pozycje o koszcie zerowym.

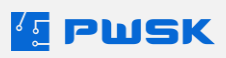

| [ Remont              |                             |                 |                |       |                | ×        |
|-----------------------|-----------------------------|-----------------|----------------|-------|----------------|----------|
| Kartoteka Serwis obcy | Części zamienne i materiały |                 |                |       |                |          |
| Dodaj Usuń            |                             |                 |                |       |                |          |
| Kontrahent            | SERWIS KRAKÓW               |                 |                |       |                |          |
| Dokument              | FV/S01/2024/125             | Data 24.04.2024 | Koszt 55,0     | 0     |                |          |
| Termin gwarancji      |                             |                 |                |       |                |          |
| Uwagi                 | Montaż                      |                 |                |       |                |          |
|                       |                             |                 |                |       |                |          |
| Kontrahent            | [[                          | Dokument        | Data dokumentu | Koszt | Termin gwaranc | ji       |
| SERWIS KRAKÓW         | F                           | -V/S01/2024/125 | 24.04.2024     | 55,00 |                |          |
|                       |                             |                 |                |       |                |          |
|                       |                             |                 |                |       |                |          |
|                       |                             |                 |                |       |                |          |
|                       |                             |                 |                |       |                |          |
|                       |                             |                 |                |       |                |          |
|                       |                             |                 |                |       |                |          |
|                       |                             |                 |                |       |                |          |
|                       |                             |                 |                |       |                |          |
|                       |                             |                 |                |       |                |          |
|                       |                             |                 |                |       | 🗸 Zapisz       | 🗙 Anuluj |

W karcie **Serwis Obcy** można wprowadzić czynności wykonywane przez kontrahentów zewnętrznych w ramach remontu. Dla każdej czynności wprowadzanej przyciskiem **+Dodaj** można zdefiniować kontrahenta, oraz wskazać numer faktury, **datę wystawienia faktury**, **koszt**, oraz **zaktualizować datę gwarancji** remontowanego asortymentu. Dostępne jest także pole opisowe **Uwagi**. Koszty serwisów obcych zostaną dodane do łącznego kosztu remontu.

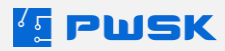

| 🔨 Remont              |                             |                    |          | ×           |
|-----------------------|-----------------------------|--------------------|----------|-------------|
| Kartoteka Serwis obcy | Części zamienne i materiały |                    |          |             |
| Dodaj Usuń            |                             |                    |          |             |
| Dokument zużycia      | RwZ 6 / 2024                | Kontrahent KOWALSI | AI JAN   |             |
| Indeks                |                             |                    |          |             |
| Nazwa                 | Okablowanie E12/56          |                    |          |             |
| Opis                  |                             |                    |          |             |
| Ilość:                | 3 szt. Uwagi                |                    |          |             |
| Dokument zużycia      | Kod kreskowy                | 🛆 Nazwa            | Indeks   | Indeks doda |
| RwZ 6 / 2024          | ▶0000000109                 | Okablowanie E12/56 |          |             |
|                       |                             |                    |          |             |
|                       |                             |                    |          |             |
|                       |                             |                    |          |             |
|                       |                             |                    |          |             |
|                       |                             |                    |          |             |
|                       |                             |                    |          |             |
|                       |                             |                    |          |             |
|                       |                             |                    |          |             |
|                       |                             |                    |          |             |
|                       |                             |                    |          |             |
|                       |                             |                    |          |             |
|                       | <                           |                    |          | >           |
|                       |                             |                    | ✓ Zapisz | X Anuluj    |

W karcie **Części zamienne i materiały** można wskazać części zamienne lub materiały wykorzystane w trakcie remontu wskazanej kartoteki. Przypisanie następuje na podstawie dokumentu **Wydania do zużycia (RWZ)** - części zamienne należy najpierw wydać serwisantowi jako dokument do zużycia, następnie przypisać do remontu. Koszt części zostanie dodany do kosztu łącznego remontu.

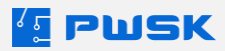

Po zatwierdzeniu zostanie wygenerowany wydruk protokołu remontu.

| PWSK PREZE<br>41-800 Z<br>Hemis | NTACJA N7<br>Tabrze<br>za 15 | R               |          | Remont |  |  |  |  |  |
|---------------------------------|------------------------------|-----------------|----------|--------|--|--|--|--|--|
| NIP 121-1                       | 22-123                       | Numer do        | kumentu  | 4/2024 |  |  |  |  |  |
|                                 |                              | Data 25.04.2024 |          |        |  |  |  |  |  |
|                                 | [                            | K               | artoteka |        |  |  |  |  |  |
| Nazwa                           | MŁOT UDAROWY                 | BT-RH 850       |          |        |  |  |  |  |  |
| Indeks                          | 193-010-3110                 |                 |          |        |  |  |  |  |  |
| Indeks dodatkowy                |                              |                 |          |        |  |  |  |  |  |
| Numer seryjny                   |                              |                 |          |        |  |  |  |  |  |
| Numer inwentarzowy              |                              |                 |          |        |  |  |  |  |  |
| Opis                            | Nr. 960037                   |                 |          |        |  |  |  |  |  |
|                                 |                              | F               | Remont   |        |  |  |  |  |  |
| Rodzaj                          | Naprawa                      |                 |          |        |  |  |  |  |  |
| Użytkownik                      |                              |                 |          |        |  |  |  |  |  |
| Całkowity koszt                 | 97                           |                 |          |        |  |  |  |  |  |
| Koszt serwisu                   | 55                           |                 |          |        |  |  |  |  |  |
| Koszt cześci                    | 42                           |                 |          |        |  |  |  |  |  |
| Przeglad                        | 0                            |                 |          |        |  |  |  |  |  |
|                                 |                              |                 | Opis     |        |  |  |  |  |  |
| Naprawa silnika elektryc        | znego                        |                 | opia     |        |  |  |  |  |  |
|                                 |                              |                 |          |        |  |  |  |  |  |
|                                 |                              |                 |          |        |  |  |  |  |  |
|                                 |                              |                 |          |        |  |  |  |  |  |
|                                 |                              |                 |          |        |  |  |  |  |  |
|                                 |                              |                 |          |        |  |  |  |  |  |
|                                 |                              |                 |          |        |  |  |  |  |  |
|                                 |                              |                 | Uwagi    |        |  |  |  |  |  |
|                                 |                              |                 |          |        |  |  |  |  |  |
|                                 |                              |                 |          |        |  |  |  |  |  |
|                                 |                              |                 |          |        |  |  |  |  |  |
|                                 |                              |                 |          |        |  |  |  |  |  |
|                                 |                              |                 |          |        |  |  |  |  |  |

# 3.3 Rejestry eksploatacji i remontów

Wprowadzone dokumenty eksploatacji i remontów dostępne są w odpowiednich rejestrach. Rejestr remontów dostępny jest pod przyciskiem **Magazyn i kartoteki** → **Rejestr remontów**.

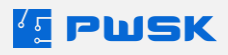

#### 3.3.1 Rejestr remontów

| Ka R | ejestr rem | ontów      |               |                    |        |                   |         |              |       | - E                                       | ×         |
|------|------------|------------|---------------|--------------------|--------|-------------------|---------|--------------|-------|-------------------------------------------|-----------|
| [    | द          | Ø          | +             | Ū.                 | Q      | $\langle \rangle$ |         | đ            | 1     |                                           |           |
| Po   | dgląd      | Edytuj     | Dodaj         | Usun               | Szukaj | Odswież           | Eksport | Raporty      | Dokum | nent                                      |           |
| Rok  | 2024       | Rodzaj     | Wszystko      |                    |        | ~                 |         |              |       | ⊠ Dr                                      | ukuj ceny |
| Do   | kument     | Data       | Data zakończe | nia Rodzaj remontu |        |                   |         | Indeks       |       | Nazwa                                     | ^         |
| Þ    | 1          | 24.01.2024 | 24.04.2024    | Przegląd generaln  | ıy     |                   |         | 201-015-3110 |       | WKRĘTARKA SIECIOWA 710 W                  |           |
|      | 2          | 22.03.2024 | 22.03.2024    | Naprawa            |        |                   |         | 201-015-3110 |       | WKRĘTARKA SIECIOWA 710 W                  |           |
|      | 3          | 22.03.2024 | 22.03.2024    | Naprawa            |        |                   |         | 194-358-9220 | 1     | MŁOTOWIERTARKA DH24PC3 + WALIZKA OSPRZĘTU |           |
|      | 4          | 25.04.2024 | 25.04.2024    | Naprawa            |        |                   |         | 193-010-3110 |       | MLOT UDAROWY BT-RH 850                    |           |
|      |            |            |               |                    |        |                   |         |              |       |                                           |           |
|      |            |            |               |                    |        |                   |         |              |       |                                           |           |
|      |            |            |               |                    |        |                   |         |              |       |                                           |           |
|      |            |            |               |                    |        |                   |         |              |       |                                           |           |

Przycisk **Podgląd** pozwala na podejrzenie szczegółów danej pozycji. Przycisk **Edytuj** służy do edycji danego przeglądu lub eksploatacji. Przycisk **Usuń** pozwala usunąć wybraną pozycję. Przycisk **Dokument** pozwala na podgląd danego protokołu remontu, podczas gdy przycisk **Raporty** pozwala wygenerować **Raport zestawienia kosztów remontów**.

|         |               |                      | Zestawienie kosztów remontów<br>Wszystko<br>w przedziale od 31.01.2024 do 25.04.2024 |                  |                   |  |  |  |  |  |
|---------|---------------|----------------------|--------------------------------------------------------------------------------------|------------------|-------------------|--|--|--|--|--|
|         | DW/SK DI      | DEZENITACIA NZ       | Kartoteka                                                                            | Wszystko         |                   |  |  |  |  |  |
|         | FWSKF         |                      | Rodzaj                                                                               | Wszystko         |                   |  |  |  |  |  |
|         | 41-8          | 300 Zabrze           | Symbol KŚT                                                                           | Wszystko         |                   |  |  |  |  |  |
|         | He            | rmisza 15            | Grupa                                                                                | Wszystko         |                   |  |  |  |  |  |
|         | NIP 1         | 21-122-123           | Status                                                                               | Wszystko         |                   |  |  |  |  |  |
|         |               |                      | Producent                                                                            | Wszystko         |                   |  |  |  |  |  |
|         |               |                      | Użytkownik                                                                           | Wszystko         |                   |  |  |  |  |  |
|         |               |                      | Grupa                                                                                | Wszystko         |                   |  |  |  |  |  |
|         |               |                      | Wydział                                                                              | Wszystko         |                   |  |  |  |  |  |
|         |               |                      | Stanowisko robocze                                                                   | Wszystko         |                   |  |  |  |  |  |
| Lp.     | Data          |                      | Indeks,Nazv                                                                          | va               | Koszt             |  |  |  |  |  |
| Napraw  | /a            |                      |                                                                                      |                  |                   |  |  |  |  |  |
| 193     | -010-3110 N   | ALOT UDAROWY BT-RH 8 | 350 Nr. 960037                                                                       |                  |                   |  |  |  |  |  |
| 1       | 25.04.2024    | 4/2024               |                                                                                      |                  | 97,00             |  |  |  |  |  |
| Naprawa | a silnika ele | ktrycznego           |                                                                                      |                  |                   |  |  |  |  |  |
|         |               |                      |                                                                                      |                  | Koszt 97,00       |  |  |  |  |  |
| 194     | -358-9220 N   | ALOTOWIERTARKA DH24  | PC3 + WALIZKA OSP                                                                    | RZĘTU Nr. 050006 |                   |  |  |  |  |  |
| 1       | 22.03.2024    | 3/2024               |                                                                                      |                  | 0,00              |  |  |  |  |  |
|         |               |                      |                                                                                      |                  | Koszt 0,00        |  |  |  |  |  |
| 201-    | -015-3110 V   | VKRĘTARKA SIECIOWA   | 710 W BTBS 710                                                                       |                  |                   |  |  |  |  |  |
| 1       | 22.03.2024    | 2/2024               |                                                                                      |                  | 0,00              |  |  |  |  |  |
|         |               |                      |                                                                                      |                  | Koszt 0,00        |  |  |  |  |  |
|         |               |                      |                                                                                      | S                | uma kosztów 97,00 |  |  |  |  |  |
|         |               |                      |                                                                                      |                  |                   |  |  |  |  |  |

Koniec tabulogramu.

Łączny koszt 97,00

#### 3.3.2 Rejestr eksploatacji

Rejestr eksploatacji dostępny jest pod przyciskiem **Magazyn i kartoteki** → **Rejestr eksploatacji**.

| 💶 Rejestr eksple | patacji                    |                |               |             |               |         |         |    |            |            |               | – 🗆 🗙                |
|------------------|----------------------------|----------------|---------------|-------------|---------------|---------|---------|----|------------|------------|---------------|----------------------|
| <b>D</b> odgląd  | <b>Edytuj</b>              | +<br>Dodaj     | Usuń          | Q<br>Szukaj | ()<br>Odśwież | Eksport | Raporty |    |            |            |               |                      |
| Rok 2024         | <ul> <li>Koszty</li> </ul> | Rodzaj: Ws     | zystko        |             |               | ~       |         |    |            |            |               | 🗹 Drukuj ceny        |
| Dokument         | Data Rodzi                 | ij ekspl Indel | ks Nazwa      |             |               | Opis    |         | ЭM | Kontrahent | Użytkownik | Numer d Koszt | Opis remontu lub naj |
| 2                | 25.04.2024 Tanko           | wanie 00-00    | 0-01 CIĘŻARÓW | KA STAR XXX |               | 456     |         |    | SERWIS     |            | 436,8         | 10                   |

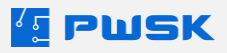

Przycisk **Podgląd** pozwala na podejrzenie szczegółów danej pozycji. Przycisk **Edytuj** służy do edycji danego przeglądu lub eksploatacji. Przycisk **Usuń** pozwala usunąć wybraną pozycję. Przycisk **Raporty** pozwala na podgląd danego protokołu remontu, podczas gdy przycisk **Koszty** pozwala wygenerować **Raport zestawienia kosztów eksploatacji**.

|        |                                         |             |             |     | Koszty r<br>w przedzi | emontów, napraw, eksploatad<br>Wszystko<br>ale od 01.04.2024 do 25.04.20 | :ji<br>24   |
|--------|-----------------------------------------|-------------|-------------|-----|-----------------------|--------------------------------------------------------------------------|-------------|
|        |                                         |             |             |     | Kartoteka             | Wszystko                                                                 |             |
|        |                                         |             |             |     | Rodzaj                | Wszystko                                                                 |             |
|        | PW/SK PI                                | REZENTAC    | IA N7       |     | Symbol KŚT            | Wszystko                                                                 |             |
|        | / ///////////////////////////////////// | EZENINO     |             |     | Grupa                 | Wszystko                                                                 |             |
|        | 41-6                                    | 800 Zabrze  |             |     | Status                | Wszystko                                                                 |             |
|        | He                                      | ermisza 15  |             |     | Producent             | Wszystko                                                                 |             |
|        | NIP 1                                   | 121-122-123 |             | Pra | cownik/kontrahent     | Wszystko                                                                 |             |
|        |                                         |             |             |     | Grupa                 | Wszystko                                                                 |             |
|        |                                         |             |             |     | Wydział               | Wszystko                                                                 |             |
|        |                                         |             |             | S   | tanowisko robocze     | Wszystko                                                                 |             |
|        |                                         |             |             |     | Użytkownik            | Wszystko                                                                 |             |
|        |                                         |             |             |     | Grupa                 | Wszystko                                                                 |             |
|        |                                         |             |             |     | Wydział               | Wszystko                                                                 |             |
|        |                                         |             |             | S   | tanowisko robocze     | Wszystko                                                                 |             |
| Lp.    | Data                                    | Dokument    | Dokument ob | cy  |                       | Indeks,Nazwa                                                             | Koszt       |
| Tankov | vanie                                   |             |             |     | •                     |                                                                          |             |
| 00-0   | 00-01 CIEŻ                              | ARÓWKA S    | TAR XXX 456 |     |                       |                                                                          |             |
| 1      | 25.04.2024                              | 2/2024      |             |     | SERWIS                |                                                                          | 436,80      |
|        |                                         |             |             |     | •                     | k                                                                        | oszt 436,80 |
|        |                                         |             |             |     |                       | Suma kos                                                                 | ztów 436,80 |

Koniec tabulogramu.

Łączny koszt 436,80

#### 3.3.3. Podgląd przeprowadzonych remontów i eksploatacji

Kolejnym miejscem, w którym można podejrzeć historię eksploatacji danej kartoteki jest menu Kartoteki. Wchodząc w **Podgląd** konkretnej kartoteki asortymentu, należy przejść do karty Remonty/Eksploatacja.

| Kartoteka | magazynowa     |               |                                                    |                    |                                               |                      |              |              |                  |               |       | ×         |
|-----------|----------------|---------------|----------------------------------------------------|--------------------|-----------------------------------------------|----------------------|--------------|--------------|------------------|---------------|-------|-----------|
| Dane Cec  | ny Dostęp Prze | glądy Histori | ia przeglądów   Terminy   Komentarz   Historia zmi | an Załączniki Remo | onty/eksploataga Obrót                        |                      |              |              |                  |               |       |           |
| Podglą    | Dokument       | Koszty        | Rodzaj Wszystko                                    |                    | <ul> <li>Całkowita wartość kosztów</li> </ul> | v remontów: 97,00    |              |              |                  |               |       |           |
| Dokume    | it Data        | Data zakońc   | zenia Rodzaj remontu lub na Użytkownik             |                    |                                               |                      | Łączny koszt | Koszt części | Koszt zewnętrzny | Stan licznika | Ilość | Opis remo |
| Þ         | 4 25.04.2024   | 25.04.2024    | Naprawa                                            |                    |                                               |                      | 97,00        | )            | 42,00 55,0       | )             |       | Naprawa : |
| Ksploata  | ja             | Koszty        | Rodzej Wazystko                                    |                    | <ul> <li>Całkowita wartość kosztów</li> </ul> | v eksploatacji: 0,00 |              |              |                  |               |       |           |
| Dokume    | it Data        | Rodzaj ekspl  | loatacji                                           | Kontrahent         | Użytkownik                                    |                      |              |              | Numer            | dokumentu     |       |           |
| Þ         |                |               |                                                    |                    |                                               |                      |              |              |                  |               |       |           |
| <         |                |               |                                                    |                    |                                               |                      |              |              |                  |               |       | >         |
|           |                |               |                                                    |                    |                                               |                      |              |              |                  |               |       | Zamlenä   |

Znajdą się tu rejestry remontów i eksploatacji wykonanych dla tej konkretnej kartoteki, informacja o łącznych kosztach, a także szybki podgląd raportów dla każdej pozycji oraz wydruków kosztów.

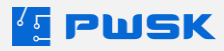

Informacje o łącznych kosztach remontów i eksploatacji danego asortymentu widoczne są także w podglądzie karty głównej kartoteki asortymentu.

| ne Cechy Dos            | stęp Prz  | eglądy       | Historia przegląd | ów Terminy                | Komentarz    | Historia zmiar | Załączniki  | Remonty/eksploata    | cja Obrót             |                        |
|-------------------------|-----------|--------------|-------------------|---------------------------|--------------|----------------|-------------|----------------------|-----------------------|------------------------|
| odstawowe dane          | е         |              |                   |                           |              |                |             |                      |                       |                        |
| Nazy                    | wa MŁO    | TOWIER       | TARKA DH24PC      | 3 + WALIZKA               | OSPRZĘTU     |                |             |                      |                       |                        |
| O                       | pis Nr. ( | 50006        |                   |                           |              |                |             |                      |                       |                        |
| Inde                    | eks 194   | 358-922      | 0                 |                           |              |                |             | Do                   | zużycia 🗹 Unika       | t Przedmiot seryjny    |
| Indeks dodatkov         | wy        |              |                   |                           |              |                |             | Mai                  | ksymalny czas wydani  | a Dni v 0              |
| Gru                     | ipa ŚRO   | DEK TRV      | VAŁY NISKOCEN     | NY                        |              |                |             |                      | Jednostka miar        | y szt.                 |
| Symbol K                | ŚT        |              |                   |                           |              |                |             | Jedno                | ostka miary zamówieni | e                      |
| Rodzaj ELEKTRONARZEDZIA |           |              |                   |                           |              |                |             |                      |                       |                        |
| Produce                 | ent 🗌     |              |                   |                           |              | i              |             |                      |                       |                        |
| Numer katalogov         | wy 🗌      |              |                   |                           |              |                |             |                      |                       |                        |
| dentyfikacia            |           |              |                   |                           |              |                |             |                      |                       |                        |
| Termin przeglą          | du 25.1   | 0.2024       |                   | nia cena                  | 0,00         |                | Status      | Uszkodzone (blokada) |                       |                        |
| Termin gwaran           | ncji      |              |                   |                           |              | Osoba odp      | owiedzialna |                      |                       |                        |
| Kod kreskov             | ABCI      |              | 12                | 70                        |              |                |             | Środek trwały        |                       | Kartoteka zlikwidowana |
| Nou N Cakon             | ··· Inh   | I Inter      |                   |                           |              |                |             |                      | Koszt rem             | ontów 1 620,00         |
| lentyfikator RFID U     | r [C      | $  \times  $ | E28011702000      | 029 <mark>84468</mark> 0A | 26           |                |             |                      | Koszt eksplo          | patacji 25,00          |
| Numer inwentarzov       | wy        |              |                   |                           |              | Nu             | mer seryjny |                      |                       |                        |
| Uwa                     | agi       |              |                   |                           |              |                |             |                      |                       |                        |
| lagazyn                 |           |              |                   |                           |              |                |             |                      |                       |                        |
| Stan aktual             | Iny $f 1$ |              | Stan minimalny    |                           | Stan maksym  | alny           |             |                      |                       | Aktywny 🗹              |
| Stan wyda               | ne O      |              | Położenie         | SEKTOR 1 R                | EGAŁ - B PÓŁ | KA 7           |             |                      |                       |                        |
|                         |           |              |                   |                           |              |                |             |                      |                       |                        |

# 4. Moduł obsługi BHP

Moduł obsługi BHP pozwala wykorzystać oprogramowanie Narzędziownia do zarządzania asortymentem BHP. Dzięki temu modułowi, w programie możliwe jest zdefiniowanie pełnej tablicy rozmiarów pracowników oraz harmonogramu wydań dla asortymentu, np. odzieży ochronnej.

Moduł BHP funkcjonuje na zasadzie utworzenia dedykowanego magazynu BHP. W takim magazynie może być przechowywany tylko asortyment BHP - nie ma możliwości przeniesienia na ten magazyn narzędzi czy też innego asortymentu nie klasyfikowanego jako asortyment BHP. Znajdzie zastosowanie w każdej firmie pragnącej uzyskać pełną kontrolę nad środkami ochrony BHP i uniknąć dotkliwych kar, czy nawet odszkodowań wypadkowych.

## 4.1 Tworzenie magazynu BHP

Tworzenie magazynu BHP wygląda analogicznie do tworzenia standardowego magazynu. Należy przejść do **Administrator - > Słownik magazynów, oddziałów**, następnie wybrać opcję **+Dodaj**. Przy tworzeniu magazynu BHP należy zaznaczyć opcję **BHP** pod polem Nazwy magazynu.

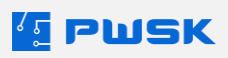

| 🚹 Definio   | ija magazynu, oddziału |                                                |            |          | X        |
|-------------|------------------------|------------------------------------------------|------------|----------|----------|
| Magazyn     | Wprowadzanie dokume    | ntów Zatwierdzenia dokument                    | ów Wydruk  |          |          |
| Opis —      | Nr magazynu<br>Nazwa   | 4<br>Magazyn środków BHP<br>☑ BHP<br>☑ Aktywny |            |          |          |
| – Lokalizad | ja                     |                                                |            |          |          |
|             | -                      |                                                |            |          |          |
|             | Kolor na drzewie       |                                                |            |          |          |
|             | Miejsce na drzewie     | Usuń z drzewa                                  |            |          |          |
| Obsługa     | zewnętrzna             |                                                |            |          |          |
|             | Nazwa komputera        |                                                | Pobierz na | azwę     |          |
|             |                        |                                                |            | 🗸 Zapisz | 🗙 Anuluj |

**Uwaga**: Aby uzyskać dostęp do magazynu, należy skonfigurować uprawnienia użytkownika do tego magazynu z poziomu **Słownika użytkowników programu**.

# 4.2 Definiowanie klasyfikacji BHP

Po zdefiniowaniu magazynu BHP, kolejnym krokiem jest zdefiniowanie słowników **Grup asortymentu BHP** oraz **Rozmiarów asortymentu BHP**. Słowniki te są podstawowym narzędziem klasyfikacji asortymentu BHP w programie i pozwalają na późniejsze przypisanie odpowiednich zapotrzebowań i harmonogramów wydań.

Słowniki dostępne są z zakładki **BHP** głównego menu programu.

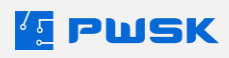

| BHP                                                               | Dokumenty Wytworzenie Zaopatrzenie   |  |  |  |  |  |  |  |  |
|-------------------------------------------------------------------|--------------------------------------|--|--|--|--|--|--|--|--|
| Słownik grup asortymentu BHP<br>Słownik rozmiarów asortymentu BHP |                                      |  |  |  |  |  |  |  |  |
|                                                                   | Raport Harmonogram wydań BHP         |  |  |  |  |  |  |  |  |
|                                                                   | Raport Zapotrzebowanie BHP           |  |  |  |  |  |  |  |  |
|                                                                   | Raport Wydania BHP ponad harmonogram |  |  |  |  |  |  |  |  |
|                                                                   | Raport Weryfikacja definicji BHP     |  |  |  |  |  |  |  |  |

Po wybraniu **BHP** → **Słownik grup asortymentu BHP**, otworzy się widok słownika grup asortymentu BHP. Grupę dodaje się przyciskiem **+Dodaj**. Usunąć można tylko grupę nieprzypisaną do żadnego asortymentu.

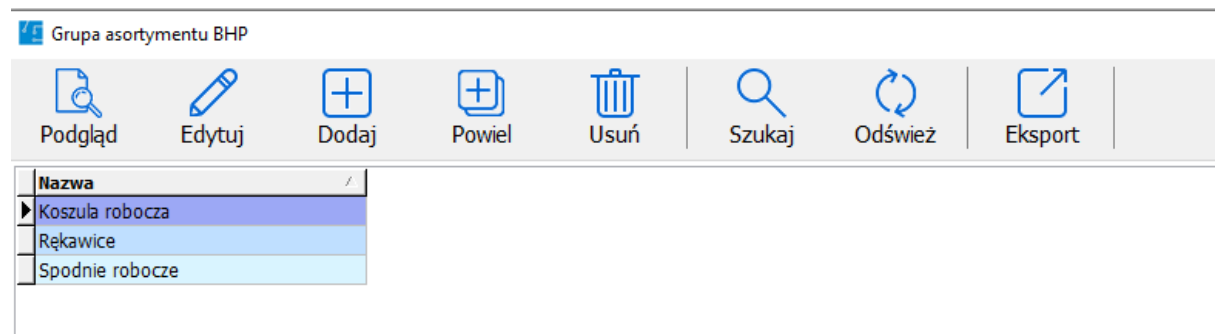

Po wybraniu **BHP** → **Słownik rozmiarów asortymentu BHP**, otworzy się widok słownika rozmiarów asortymentu BHP. Rozmiar dodaje się przyciskiem **+Dodaj**. Usunąć można tylko rozmiar nieprzypisany do żadnego asortymentu.

| ⊈ Rozmiar aso       | rtymentu BHP   |            |             |      |             |                |         |  |
|---------------------|----------------|------------|-------------|------|-------------|----------------|---------|--|
| <b>o</b><br>Podgląd | <b>E</b> dytuj | +<br>Dodaj | +<br>Powiel | Usuń | Q<br>Szukaj | <b>Odśwież</b> | Eksport |  |
| Nazwa               |                |            |             | Δ.   |             |                |         |  |
| M-L                 |                |            |             |      |             |                |         |  |
| S                   |                |            |             |      |             |                |         |  |
| S-M                 |                |            |             |      |             |                |         |  |
| XXL                 |                |            |             |      |             |                |         |  |
|                     |                |            |             |      |             |                |         |  |

## 4.3 Definiowanie zapotrzebowania BHP

Aby móc generować harmonogramy oraz wydawać asortyment BHP, należy zdefiniować odpowiednie zapotrzebowania BHP. Dokonuje się tego poprzez **Słownik stanowisk roboczych** - każde stanowisko robocze może mieć przypisane inne zapotrzebowanie BHP.

Należy przejść do menu **Kontrahenci -> Słownik stanowisk roboczych**, wybrać odpowiednie stanowisko robocze i wcisnąć przycisk **Edytuj**.

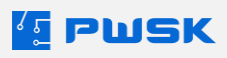

| 4 | 🔨 Słownik stanowisk roboczych |                |                 |             |      |       |           |         |   |  |  |
|---|-------------------------------|----------------|-----------------|-------------|------|-------|-----------|---------|---|--|--|
|   | <b>o</b> dgląd                | <b>E</b> dytuj | +<br>Dodaj      | +<br>Powiel | Usuń | Szuka | j Odśwież | Eksport | : |  |  |
| Γ | Kod                           | Δ.             | Nazwa           |             |      |       |           |         |   |  |  |
| Þ | 01                            |                | Monter          |             |      |       |           |         |   |  |  |
|   | 02 Księgowy                   |                |                 |             |      |       |           |         |   |  |  |
|   | EL                            |                | Elektromonter   |             |      |       |           |         |   |  |  |
|   | IT Specjalista IT             |                |                 |             |      |       |           |         |   |  |  |
|   | KR                            |                | Kierowca        |             |      |       |           |         |   |  |  |
|   | OD                            |                | Operator Dźwigu |             |      |       |           |         |   |  |  |
|   | SP                            |                | Spawacz         |             |      |       |           |         |   |  |  |

Po wciśnięciu przycisku **Edytuj**, należy przejść do zakładki BHP, gdzie możliwe jest zdefiniowanie zapotrzebowań BHP.

| 任 Definicja stanowisk | a roboczego |                  |                   | Х              |
|-----------------------|-------------|------------------|-------------------|----------------|
| Stanowisko BHP        |             |                  |                   |                |
| H<br>Dodaj            | Edytuj      | Usuń             | Ustaw domys       | ślny           |
| Asortyment BHP        |             | Ilość 🛛 Co ile w | ymiana Domyślny r | ozmiar BHP 🛛 🔺 |
| Koszula robocza       |             | 1                | 1                 |                |
| Spodnie robocze       |             | 1                | 1                 |                |
|                       |             |                  |                   |                |
|                       |             |                  |                   | ~              |
|                       |             |                  | 🗸 Zapisz          | 🗙 Anuluj       |

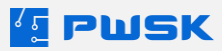

Za pomocą przycisku **+Dodaj** można zdefiniować nowe zapotrzebowanie na dany asortyment BHP dla tego stanowiska.

| 💶 Stanowisko Robocze asortyment BHP   | ×        |
|---------------------------------------|----------|
| Grupa BHP                             |          |
| Ilość 1                               |          |
| Częstotliwość 1<br>wymiany (miesiące) |          |
| Domyślny rozmiar BHP                  |          |
| <ul> <li>Zapisz</li> </ul>            | X Anuluj |

W polu **Grupa BHP** dokonać należy wyboru ze **Słownika grup BHP**. Pole **Ilość** oznacza, ile sztuk asortymentu ma zostać wydane podczas jednego wydania. W polu **Częstotliwość wymiany** (miesiące) zaznaczyć należy, co ile ma mieć miejsce wymiana.

W polu **Domyślny rozmiar BHP** opcjonalnie może być wybrany domyślny rozmiar asortymentu, który będzie proponowany do wydania w razie nieokreślenia rozmiaru pracownika.

W następnej kolejności należy przejść do zakładki **Pracownik**. Po wybraniu pracownika przypisanego do stanowiska roboczego z przypisanym zapotrzebowaniem BHP, należy wcisnąć przycisk "Edytuj" i przejść do zakładki "BHP".

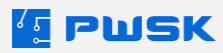

| Kartote | eka kont | rahenta        |                 |         |               |      |              | ×        |
|---------|----------|----------------|-----------------|---------|---------------|------|--------------|----------|
| Dane    | BHP      | Dodatkowe dane | Komentarz Konta | akty Hi | istoria zmian | Obró | t Załączniki |          |
|         |          |                |                 |         |               |      |              |          |
|         | 8        |                |                 |         |               |      |              |          |
| Edut    | tui      |                |                 |         |               |      |              |          |
| Luy     | luj      |                |                 |         | ,             |      | 1            |          |
| Naz     | wa       |                |                 | Ilość   | Co ile wymi   | ana  | Rozmiar BHP  | ^        |
| ► Kęk   | awice    | hacto          |                 | 3       |               | 1    | M-L<br>VVI   |          |
| Spc     | Junie ro | DOCZE          |                 | 1       |               | 1    | XXL          |          |
|         |          |                |                 |         |               |      |              |          |
|         |          |                |                 |         |               |      |              |          |
|         |          |                |                 |         |               |      |              |          |
|         |          |                |                 |         |               |      |              |          |
|         |          |                |                 |         |               |      |              |          |
|         |          |                |                 |         |               |      |              |          |
|         |          |                |                 |         |               |      |              |          |
|         |          |                |                 |         |               |      |              |          |
|         |          |                |                 |         |               |      |              |          |
|         |          |                |                 |         |               |      |              |          |
|         |          |                |                 |         |               |      |              |          |
|         |          |                |                 |         |               |      |              |          |
|         |          |                |                 |         |               |      |              |          |
|         |          |                |                 |         |               |      |              |          |
|         |          |                |                 |         |               |      |              |          |
|         |          |                |                 |         |               |      |              |          |
|         |          |                |                 |         |               |      |              |          |
|         |          |                |                 |         |               |      |              |          |
|         |          |                |                 |         |               |      |              | ~        |
|         |          |                |                 |         |               |      | 17           | X Anului |
|         |          |                |                 |         |               |      | ✓ Zapisz     | 🔨 Anuluj |

W tym miejscu możliwe jest zdefiniowanie rozmiarów danego pracownika. Aby to zrobić, należy wybrać konkretne zapotrzebowanie BHP z listy, a następnie wcisnąć przycisk **Edytuj** i wskazać rozmiar za pomocą **Słownika rozmiarów asortymentu BHP**.

## 4.4 Tworzenie asortymentu BHP

Po zdefiniowaniu słowników asortymentu BHP, możliwe jest przejście do tworzenia kartotek asortymentu BHP. Analogicznie jak w przypadku tworzenia zwykłej kartoteki, przeprowadza się to z poziomu menu **Kartoteka - > +Dodaj**.

Ponad dane wprowadzane dla zwykłej kartoteki, w kartotece asortymentu BHP należy wskazać także grupę oraz rozmiar BHP dla określonej kartoteki.

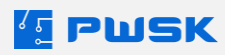

| ζΞ | Edycja | kartoteki | magazynowej |
|----|--------|-----------|-------------|
|----|--------|-----------|-------------|

| Dane Cechy Dos                      | tęp Komentarz Historia zmian Załączniki Obrót Stan wg przyjęć |
|-------------------------------------|---------------------------------------------------------------|
| <ul> <li>Podstawowe dane</li> </ul> |                                                               |
| Nazv                                | a Spodnie robocze granatowe                                   |
| Op                                  | is                                                            |
| Inde                                | rs Do zużycia Unikat Przedmiot seryjny                        |
| Indeks dodatkov                     | Maksymalny czas wydania Dni 🧹 🔀                               |
| Gruț                                | Jednostka miary Szt.                                          |
| Symbol K                            | Jednostka miary zamówienie                                    |
| Rodz                                | aj                                                            |
| Produce                             | nt Grupa BHP Spodnie robocze                                  |
| Numer katalogov                     | vy Rozmiar BHP XXL                                            |

W magazynie BHP możliwe jest tworzenie tylko kartotek wielokrotnych oraz seryjnych nie unikatowych.

Tak jak w przypadku innych kartotek, po utworzeniu kartoteki należy dokonać **Przyjęcia** asortymentu na magazyn.

### 4.5 Wydawanie asortymentu BHP

Wydanie asortymentu BHP odbywa się na zasadzie podobnej do wydania zwykłego asortymentu w podstawowej wersji programu, z tą różnicą, że w magazynie BHP obowiązuje harmonogram oraz przypisania zapotrzebowania na środki BHP. Oznacza to, że pracownikowi można wydać tylko środki przypisane do jego stanowiska roboczego, zgodnie z ilością i harmonogramem zdefiniowanymi dla tego stanowiska.

Istnieją dwie metody pracy z modułem obsługi BHP:

- W przypadku, gdy asortyment BHP jest tylko wydawany zgodnie z określonym harmonogramem, nie musi być przez pracownika zwrócony do magazynu, zalecane jest stosowanie dokumentu Wydania do zużycia.
- W przypadku gdy asortyment BHP ma być zwrócony do magazynu, np. jeżeli w zakładzie ma miejsce pranie i ponowne wydawanie odzieży roboczej, stosowany powinien być dokument Wydania do użytkowania.

W programie znajdują się odpowiednie kolumny pozwalające na podejrzenie dat wydania i przypisanych zapotrzebowań środków BHP z poziomu wystawiania dokumentu.

| BHPOstatnieWydanie | BHPNastepneWydanie | BHPIloscLimit | BHPDoWydania |
|--------------------|--------------------|---------------|--------------|
| 15.05.2024         | 15.06.2024         | 1             | 0            |
| 15.05.2024         | 15.06.2024         | 1             | 0            |

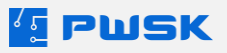

×

#### 4.5.1 Wydanie do zużycia w module BHP

Po przejściu do tworzenia dokumentu **Wydania do zużycia** (ikona **Zużycie**) z głównego menu programu, należy wskazać kontrahenta/pracownika którego dotyczyć będzie wydanie, a także opcjonalnie wskazać MPK, Zlecenie, oraz Miejsce Użytkowania (w zależności od ustawień magazynu, część z tych pozycji może być wymagana).

Po przejściu do pozycji dokumentu przyciskiem **Dodaj pozycje dokumentu**, dostępne do wydania będą tylko kartoteki o odpowiedniej **Grupie BHP** i **Rozmiarze BHP** przypisanym do zapotrzebowania tego pracownika zgodnie z ustawieniami stanowiska roboczego i przypisanym do pracownika rozmiarem.

| K  | artoteka       |                 |                   |        |                   |              |              |             |                      |                      |                  |               |
|----|----------------|-----------------|-------------------|--------|-------------------|--------------|--------------|-------------|----------------------|----------------------|------------------|---------------|
|    | <b>o</b> dgląd | D<br>Edytuj     | <b>H</b><br>Dodaj | Powiel | <b>ÜÜ</b><br>Usuń | Szul         | kaj Szukaj F | RFID C      | <b>()</b><br>Odśwież | Raporty              | ABCD<br>Etykieta | Przypisz RFID |
|    | Kartoteka      |                 |                   |        |                   |              |              |             |                      |                      |                  |               |
|    | Indeks 🛆       | Nazwa           |                   |        | Nr katalogowy     | Stan magazyn | Stan wydane  | Grupa BHP   | Rozmiar              | Następne wydanie BHP | Stan składnik    | Opis          |
| 12 |                | Spodnie robocze | e granatowe       |        |                   | 48           | 1            | Spodnie ro  | ł XXL                | 13.05.2024           |                  |               |
|    |                | Koszula robocza | granatowa         |        |                   | 48           | 0            | Koszula rob | XXL                  | 13.05.2024           |                  |               |

Wydanie asortymentu nieobjętego harmonogramem wydań dla tego pracownika nie będzie możliwe.

Przy operowaniu dokumentami wydania do zużycia, wydany asortyment nie trafia na stan pracownika, ponieważ w standardowej sytuacji nie przewiduje się zwrotu asortymentu na magazyn schodzi on ze stanu.

Po wystawieniu dokumentu, automatycznie aktualizowany jest harmonogram wydań BHP, zgodnie z czasookresami wydania zdefiniowanymi dla danego stanowiska roboczego.

Po upływie okresu zdefiniowanego dla danego stanowiska roboczego, możliwe będzie wystawienie kolejnego wydania.

### 4.5.2 Wydanie do użytkowania w module BHP

Po przejściu do tworzenia dokumentu **Wydania** z głównego menu programu, należy wskazać kontrahenta/pracownika którego dotyczyć będzie wydanie, a także opcjonalnie wskazać MPK, Zlecenie, oraz Miejsce Użytkowania (w zależności od ustawień magazynu, część z tych pozycji może być wymagana).

Po przejściu do pozycji dokumentu przyciskiem **Dodaj pozycje dokumentu**, dostępne do wydania będą tylko kartoteki o odpowiedniej **Grupie BHP** i **Rozmiarze BHP** przypisanym do zapotrzebowania tego pracownika zgodnie z ustawieniami stanowiska roboczego i przypisanym do pracownika rozmiarem.

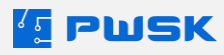

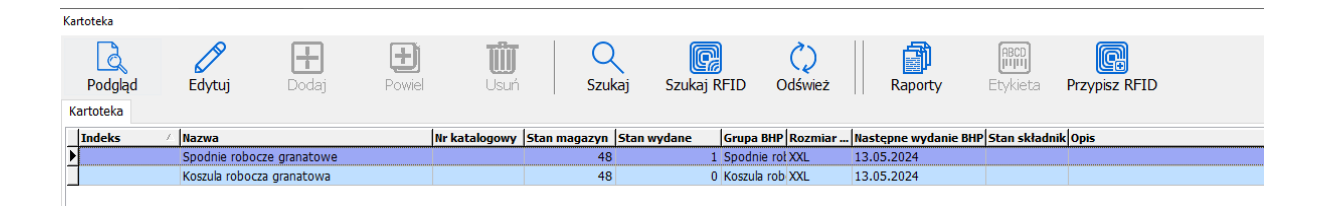

Wydanie asortymentu nieobjętego harmonogramem wydań dla tego pracownika nie będzie możliwe.

Przy operowaniu dokumentami wydania do użytkowania, użytkowany asortyment trafia na stan pracownika i musi zostać zwrócony lub wymieniony aby dokonać kolejnego wydania.

Po wystawieniu dokumentu, automatycznie aktualizowany jest harmonogram wydań BHP, zgodnie z czasookresami wydania zdefiniowanymi dla danego stanowiska roboczego.

Po upływie okresu zdefiniowanego dla danego stanowiska roboczego, możliwe będzie jedno z dwóch działań.

- W przypadku gdy asortyment BHP pracownika jest w odpowiednim stanie aby wrócić na magazyn, można dokonać normalnego zwrotu (dokument **Zwrot**) oraz wydania nowego asortymentu. W dokumencie **Zwrot** istnieje możliwość zaznaczenia likwidacji asortymentu, gdy część ze zwracanych środków nie nadaje się do dalszej eksploatacji.
- Można także także dokonać Wymiany asortymentu z automatyczną likwidacją zdawanego na magazyn środka BHP w przypadku gdy nie nadaje się on do dalszej eksploatacji.
   Opcjonalnie można wskazać powód wymiany. Dokument Wymiany automatycznie wyda nowy asortyment z tej samej kartoteki pracownikowi.

## 4.6 Wydania ponad harmonogram

Program umożliwia wydanie pracownikowi asortymentu BHP ponad harmonogram w przypadku w którym jest to konieczne, jednakże jest to opcja dodatkowo zabezpieczona przed nadużyciem.

Aby móc dokonać wydania ponad harmonogram, muszą zostać spełnione 2 warunki. Pierwszy warunek to posiadanie odpowiedniego uprawnienia w programie:

| wyuuwunie usortymentu BHP pohuu hurmonogrum |     |
|---------------------------------------------|-----|
| Wydawanie asortymentu BHP ponad harmonogram | Tak |

Drugim warunkiem jest określenie powodu wydania ponad harmonogram. Powody można zdefiniować w słowniku **Powodów wymian**, dostępnego z menu **Magazyn i kartoteki.** 

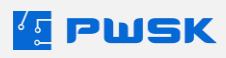

| [ Słownik pow | vodów wymian       |            |             |      |        |               |         |
|---------------|--------------------|------------|-------------|------|--------|---------------|---------|
| Podgląd       | <b>D</b><br>Edytuj | +<br>Dodaj | +<br>Powiel | Usuń | Szukaj | ()<br>Odśwież | Eksport |
| Nazwa         |                    |            |             | Δ.   |        |               |         |
| Uszkodzenie : | z powodu winy      | sprzętu    |             |      |        |               |         |
| Uszkodzenie a | z winy pracown     | ika        |             |      |        |               |         |
| Zużycie natur | ralne              |            |             |      |        |               |         |
|               |                    |            |             |      |        |               |         |

Operowanie na RwZ: dodatkowe wydania

W przypadku korzystania z **Wydań do Zużycia**, dodatkowe wydanie ponad harmonogram ma formę nowego dokumentu wydania do zużycia.

Przy wprowadzaniu dokumentu, po zatwierdzeniu wyboru kartotek, program ostrzeże o fakcie wydania ponad harmonogram. Kartoteki wydawane ponad harmonogram podkreślone są kolorem pomarańczowym.

| Karcoteka |                    |                   |        |                   |           |             |                   |                        |          |                |                     |             |      |      |                  |       |    |      |
|-----------|--------------------|-------------------|--------|-------------------|-----------|-------------|-------------------|------------------------|----------|----------------|---------------------|-------------|------|------|------------------|-------|----|------|
| Podgląd   | <b>D</b><br>Edytuj | <b>H</b><br>Dodaj | Powiel | Usur <sup>4</sup> |           | Q<br>Szukaj | C<br>Szukaj RFID  | ()<br>Odśwież          |          | Raporty        | (HBCD)<br>Etykieta  | Przypisz RF | ID   |      |                  |       |    |      |
| Kartoteka |                    |                   |        |                   |           |             |                   |                        |          |                |                     |             |      |      |                  |       |    |      |
| Indeks    | / Nazwa            |                   |        | Nr katalogowy     | Stan maga | azyn Stan   | wydane Grup       | a BHP Rozmian          | Nast     | epne wydanie   | e BHP Stan skład    | nik Opis    |      | Je   | Indeks dod Rodza | j Gru | pa | Term |
| •         | Spodnie robocz     | e granatowe       |        |                   |           | 46          | 1 Spod            | nie rot XXL            | 13.0     | 6.2024         |                     |             |      | szt. |                  |       |    |      |
| »         | Koszula robocza    | i granatowa       |        |                   |           | 47          | 0 Koszu           | ula rob XXL            | 13.0     | 6.2024         |                     |             |      | szt. |                  |       |    |      |
|           |                    |                   |        |                   |           |             | Wydanie asortymer | ntu BHP<br>Wydanie pon | ad harmo | nogram BHP: Kr | ossula robocza gran | atowa       | ✓ 0K |      |                  |       |    |      |

W następnym kroku konieczne jest wskazanie powodu wymiany asortymentu zgodnie z powodami określonymi w słowniku powodów wymian.

| 💶 Wydanie do zużycia   |                                    |               |                                           |                         |      |   |         |             |               |                    |                |
|------------------------|------------------------------------|---------------|-------------------------------------------|-------------------------|------|---|---------|-------------|---------------|--------------------|----------------|
| Nagłówek dokumentu     | Pozycje dokumentu                  |               |                                           |                         |      |   |         |             |               |                    |                |
| Usuń Dodaj             |                                    |               |                                           |                         |      |   |         |             |               | (BCD)<br>Etykieta  | ل<br>Kartoteka |
| Nazwa                  | Koszula robocza granatowa          |               |                                           |                         |      | ] |         |             |               |                    |                |
| Opis                   |                                    |               |                                           |                         |      | ] |         |             |               |                    |                |
| Indeks                 |                                    |               |                                           |                         |      |   |         |             |               |                    |                |
| Numer inwentarzowy     |                                    | Numer seryjny |                                           |                         |      | ] |         |             |               |                    |                |
| Kod kreskowy           | 000000013                          |               | szukaj kod kreskowj                       | v                       |      |   |         |             |               |                    |                |
| Ilość                  | 1 szt.                             | Powód wydania | bez określenia powo                       | odu                     | ~    |   |         |             |               |                    |                |
| Uwagi                  |                                    |               | bez określenia powo<br>Uszkodzenie z powo | odu<br>odu winy sprzetu |      |   |         |             |               |                    |                |
| Lokalizacja magazynowa | LM - Ogólna lokalizacja magazynowa | Lokalizacji   | a Uszkodzenie z winy<br>Zużycie naturalne | pracownika              |      | X |         |             |               |                    |                |
| Kod kreskowy           | / Nazwa                            | Ind           | eks                                       | Indeks dodatkowy        | Opis |   | Rozchód | Cena zakupu | Numer seryjny | Numer inwentarzowy | Nume           |
| 000000012              | Spodnie robocze granatowe          |               |                                           |                         |      |   |         | 1           | 0             |                    |                |
| • 000000013            | Koszula robocza granatowa          |               |                                           |                         |      |   |         | 1           | 0             |                    |                |
|                        |                                    |               |                                           |                         |      |   |         |             |               |                    |                |

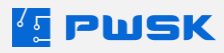

W przypadku stosowania metody pracy z **Wydaniami do użytkowania**, wydanie ponad harmonogram może mieć dwie formy.

Zawsze dostępna jest opcja **Zwrotu** asortymentu ze stanu pracownika. W takiej sytuacji, jeżeli zwrot został wykonany przed wyznaczoną w harmonogramie BHP datą wydania nowego środka BHP, kolejne wydanie BHP będzie wydaniem ponad harmonogram.

W przypadku, w którym asortyment uległ uszkodzeniu bądź zużyciu i ma być od razu zlikwidowany, zaleca się stosowanie dokumentu **Wymiany**. Należy w nim wskazać powód wymiany.

| 💶 Wymiana asortymentu |                                  |               |                                                                            |                           |      |     |          |        |
|-----------------------|----------------------------------|---------------|----------------------------------------------------------------------------|---------------------------|------|-----|----------|--------|
| Nagłówek dokumentu    | ozycje dokumentu                 |               |                                                                            |                           |      |     |          |        |
| Vymień wszystko       |                                  |               |                                                                            |                           |      |     |          |        |
| Nazwa                 | Spodnie robocze granatowe        |               |                                                                            |                           |      |     |          |        |
| Opis                  |                                  |               |                                                                            |                           |      |     |          |        |
| Indeks                |                                  |               |                                                                            |                           |      |     |          |        |
| Numer inwentarzowy    |                                  | Numer seryjny |                                                                            |                           |      |     |          |        |
| Kod kreskowy          | 000000012                        |               | szukaj kod kreskowy                                                        |                           |      |     |          |        |
| Ilość                 | 1 szt.                           | Powód wymiany | bez określenia powodu                                                      | ~                         |      |     |          |        |
| Uwagi                 |                                  |               | bez określenia powodu                                                      | u enertiu                 |      |     |          |        |
| Lokalizacja użytkowa  | LU - Ogólna lokalizacja użytkowa | Lokalizacja m | Uszkodzenie z powodu win<br>Uszkodzenie z winy pracow<br>Zużycie naturalne | y sprzęcu<br>mika         |      |     |          |        |
| Kod kreskowy          | Nazwa                            | Mie           | jsce użytkowania                                                           | Powód wymiany             | 1    | мрк | Zlecenie | Indeks |
| 000000012             | Spodnie robocze granatowe        | Te            | ren zakładu                                                                |                           |      |     |          |        |
| 000000013             | Koszula robocza granatowa        | Te            | ren zakładu                                                                | Uszkodzenie z winy pracow | nika |     |          |        |
|                       |                                  |               |                                                                            |                           |      |     |          |        |

Program ostrzeże o fakcie wydania ponad harmonogram.

# 4.7 Raporty oraz alerty w module BHP

Moduł obsługi środków BHP dodaje do programu szereg nowych raportów powiązanych z funkcjonowaniem obsługi asortymentu BHP. Raporty te dostępne są z menu **BHP** z poziomu głównego menu programu.

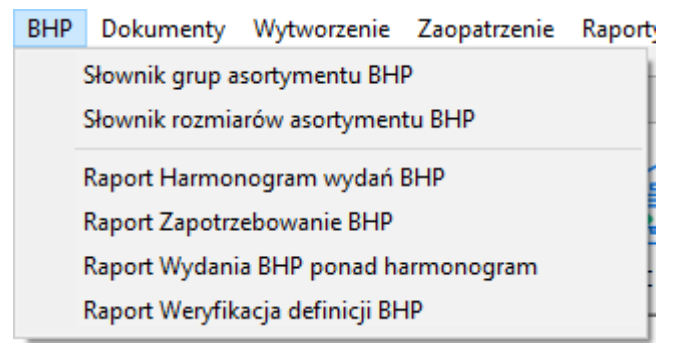

Pierwszym z nich jest raport Harmonogram Wydań BHP.

Raport ten w szybki i wygodny sposób wskazuje, jakiemu pracownikowi należy wydać jaki asortyment BHP w jakim rozmiarze i w jakim terminie. Wydruk raportu można zawężać do konkretnego pracownika, grupy, wydziału, czy stanowiska roboczego. Możliwe jest także filtrowanie według Grupy BHP oraz Rozmiaru BHP.

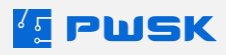

| PWSK PREZENTACJA N7          | H             | Harmo | nogram    | wydań  | внр                 |                     |
|------------------------------|---------------|-------|-----------|--------|---------------------|---------------------|
| 41-800 Zabrze                | Pracownik     | Wszys | tko       |        |                     |                     |
| Hermisza 15                  | Stanowisko    | Wszys | tko       |        |                     |                     |
| NIP 121-122-123 Gru          | papracowników | Wszys | tko       |        |                     |                     |
|                              | Wydział       | Wszys | tko       |        |                     |                     |
|                              | Grupa BHP     | Wszys | tko       |        |                     |                     |
|                              | Rozmiar BHP   | Wszys | tko       |        |                     |                     |
| Lp. Grupa BHP                | Ro            | zmiar | Przydział | Wydano | Ostatnie<br>wydanie | Następne<br>wydanie |
| Stanowisko: 01 Monter        |               |       |           |        |                     |                     |
| 1 ŁUCZAK GRZEGORZ            |               |       |           |        |                     |                     |
| 1 Koszula robocza            | XX            | L     | 1         | 2      | 15.05.2024          | 15.06.2024          |
| 2 Spodnie robocze            | XX            | L     | 1         | 2      | 15.05.2024          | 15.06.2024          |
| Stanowisko: EL Elektromonter |               |       |           |        |                     |                     |
| 2 JAN NOWAK                  |               |       |           |        |                     |                     |
| 1 Rękawice                   | M-L           | -     | 3         | 1      | 13.05.2024          | 15.05.2024          |
| 2 Spodnie robocze            | XX            |       | 1         | 1      | 13.05.2024          | 13.06.2024          |

Drugim dostępnym raportem jest raport **Zapotrzebowanie BHP**. Z jego pomocą można szybko zobaczyć, jaki asortyment BHP trzeba będzie zamówić - kiedy pojawią się jego braki przy obecnym harmonogramie wydawania. Dzięki temu można lepiej zaplanować wydatki, uniknąć braków, a także niepotrzebnego zamawiania asortymentu który znajduje się w magazynie w nadmiarze.

W raporcie tym konieczne jest zdefiniowanie zakresu dat, którego ma dotyczyć. Oprócz tego, możliwe jest zastosowanie takich samych filtrów jak w raporcie Harmonogramu BHP.

|                             | PWSK PREZENTACJA N7                                                                                                    |                   | Zapotrzebow                                   | vanie BHP                                      |                                |
|-----------------------------|----------------------------------------------------------------------------------------------------|-------------------|-----------------------------------------------|------------------------------------------------|--------------------------------|
|                             | 41-800 Zabrze                                                                                                    | Pracownik         | Wszystko                                      |                                                |                                |
|                             | Hermisza 15                                                                                                    | Stanowisko        | Wszystko                                      |                                                |                                |
|                             | NIP 121-122-123                                                                                                    | Grupa pracowników | Wszystko                                      |                                                |                                |
|                             |                                                                                                    | Wydział           | Wszystko                                      |                                                |                                |
|                             |                                                                                                    | Grupa BHP         | Wszystko                                      |                                                |                                |
|                             |                                                                                                    | Rozmiar BHP       | Wszystko                                      |                                                |                                |
| Lp. Rozmiar BHP             |                                                                                                    |                   |                                               |                                                |                                |
| Lp.                         | Rozmiar BHF                                                                                                    | 5                 | Zapotrzebowanie                               | Stan                                           | Brakuje                        |
| Lp.<br>1 G                  | Rozmiar BHF<br>rupa BHP: Koszula robocza                                                                               | 2                 | Zapotrzebowanie                               | Stan                                           | Brakuje                        |
| Lp.                         | Rozmiar BHF<br>rupa BHP: Koszula robocza<br>1 XXL                                                                      | 5                 | Zapotrzebowanie<br>25                         | Stan<br>46                                     | Brakuje                        |
| Lp.<br>1 G                  | Rozmiar BHF<br>rupa BHP: Koszula robocza<br>1 XXL                                                                      | Razem             | Zapotrzebowanie<br>25<br>25                   | Stan<br>46<br>46                               | Brakuje<br>0                   |
| Lp.<br>1 Gr                 | Rozmiar BHF<br>rupa BHP: Koszula robocza<br>1 XXL<br>rupa BHP: Rękawice                                                | Razem             | Zapotrzebowanie<br>25<br>25                   | Stan<br>46<br>46                               | Brakuje<br>0                   |
| Lp.<br>1 Gr                 | Rozmiar BHF<br>rupa BHP: Koszula robocza<br>1 XXL<br>rupa BHP: Rękawice<br>1 M-L                                       | Razem             | Zapotrzebowanie<br>25<br>25<br>75             | Stan<br>46<br>46<br>46                         | Brakuje<br>0<br>29             |
| Lp.<br>1 Gi                 | Rozmiar BHF<br>rupa BHP: Koszula robocza<br>1 XXL<br>rupa BHP: Rękawice<br>1 M-L                                       | Razem             | Zapotrzebowanie<br>25<br>25<br>75<br>75       | Stan<br>46<br>46<br>46<br>46<br>46             | Brakuje<br>0<br>29<br>29       |
| Lp.<br>1 Gi<br>2 Gi<br>3 Gi | Rozmiar BHF<br>rupa BHP: Koszula robocza<br>1 XXL<br>rupa BHP: Rękawice<br>1 M-L<br>rupa BHP: Spodnie robocze          | Razem<br>Razem    | Zapotrzebowanie<br>25<br>25<br>75<br>75<br>75 | Stan<br>46<br>46<br>46<br>46<br>46<br>46       | Brakuje<br>0<br>29<br>29<br>29 |
| Lp.<br>1 Gi<br>2 Gi<br>3 Gi | Rozmiar BHF<br>rupa BHP: Koszula robocza<br>1 XXL<br>rupa BHP: Rękawice<br>1 M-L<br>rupa BHP: Spodnie robocze<br>1 XXL | Razem<br>Razem    | Zapotrzebowanie<br>25<br>25<br>75<br>75<br>50 | Stan<br>46<br>46<br>46<br>46<br>46<br>46<br>46 | Brakuje<br>0<br>29<br>29<br>4  |

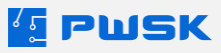

Kolejny raport, **Wydania BHP ponad harmonogram**, wyszczególni wszystkie wydania ponad harmonogram we wskazanych datach. Zapewnia on natychmiastowy dostęp do ustrukturyzowanej informacji o tym, co zostało wydane poza harmonogramem BHP, kiedy, komu, oraz przez kogo. Do raportu możliwe jest zastosowanie takich samych filtrów jak w raporcie Zapotrzebowania BHP.

|     |                                                    |          |                            |                                      | w              | Wydar<br>okres          | ia BHP<br>ie od 27        | ponad harmonogram<br>7.02.2024 do 15.05.2024 |       |
|-----|----------------------------------------------------|----------|----------------------------|--------------------------------------|----------------|-------------------------|---------------------------|----------------------------------------------|-------|
|     |                                                    |          |                            |                                      | Powód          | wymiany                 | Wszystko                  | )                                            |       |
|     | PW/                                                |          | TAC IA N7                  |                                      | ŀ              | (artoteka               | Wszystko                  |                                              |       |
|     | T WORT REZENTACIA IN                               |          |                            |                                      |                | Rodzaj                  | Wszystko                  |                                              |       |
|     | 41-800 Zabrze                                      |          |                            |                                      | Syn            | nbol KŚT                | Wszystko                  |                                              |       |
|     | Hermisza 15                                        |          |                            |                                      |                | Grupa                   | Wszystko                  |                                              |       |
|     | NIP 121-122-123                                    |          |                            |                                      |                | Status                  | Wszystko                  | )                                            |       |
|     |                                                    |          |                            |                                      | P              | roducent                | Wszystko                  |                                              |       |
|     |                                                    |          |                            |                                      | Miejsce uż     | ytkownia                | Wszystko                  |                                              |       |
|     |                                                    |          |                            |                                      |                | MPK                     | Wszystko                  |                                              |       |
|     |                                                    |          |                            |                                      |                | Zlecenie                | Wszystko                  | )                                            |       |
|     |                                                    |          |                            |                                      |                | Magazyn                 | Magazyn                   | środków BHP                                  |       |
| Lp. | Data                                               | Dokument | Operator                   |                                      | Pracownik      | Powód                   | wymiany                   | Nazwa opis                                   | llość |
| 1   | 15.03.2024                                         | RwZ/1    | Demonstracyjny<br>Operator | ŁU<br>GR                             | CZAK<br>ZEGORZ | Uszkodzen<br>pracownika | iez winy<br>a             | Koszula robocza granatowa                    | 1     |
| 2   | 2 15.05.2024 Rw/4 Demonstracyjny LU<br>Operator Gł |          | ŁU<br>GR                   | CZAK Uszkodzer<br>RZEGORZ winy sprze |                | ie z powodu<br>tu       | Spodnie robocze granatowe | 1                                            |       |
| 3   | 15.05.2024                                         | Rw/4     | Demonstracyjny<br>Operator | ŁU<br>GR                             | CZAK<br>ZEGORZ | Uszkodzen<br>winy sprzę | ie z powodu<br>tu         | Koszula robocza granatowa                    | 1     |
|     |                                                    |          |                            |                                      |                |                         |                           | 8                                            |       |

Razem 3

Ostatni raport w module BHP dotyczy **Weryfikacji definicji BHP**. Pozwala on skontrolować definicje oraz przypisania dla asortymentu oraz pracowników celem kontroli poprawności przypisania parametrów asortymentu oraz zapotrzebowań. Raport ten dwie formy: **Weryfikacji asortymentu** oraz **Weryfikacji pracowników**, obie formy mogą być filtrowane aby wyświetlić tylko nieprawidłowości.

| PWSK PREZENTACJA N7<br>41-800 Zabrze |                       | Wer               | yfikacja pracownik | ów BHP            |
|--------------------------------------|-----------------------|-------------------|--------------------|-------------------|
|                                      | Hermisza 15           | Pracownik         | Wszystko           |                   |
|                                      | NIP 121-122-123       | Stanowisko        | Wszystko           |                   |
|                                      |                       | Grupa pracowników | Wszystko           |                   |
|                                      |                       | Wydział           | Wszystko           |                   |
| Lp.                                  |                       | Grupa BHP         |                    | Rozmiar BHP       |
| 1 ŁUCZ/                              | AK GRZEGORZ 01 Monter |                   |                    |                   |
| 1                                    | Koszula robocza       |                   |                    | XXL               |
| 2                                    | Rękawice              |                   |                    | Brak rozmiaru BHP |
| 3 9                                  | Spodnie robocze       |                   |                    | XXL               |
| 2 JAN N                              | OWAK EL Elektromonter |                   |                    |                   |
| 1 1                                  | Rękawice              |                   |                    | M-L               |
| 2 9                                  | Spodnie robocze       |                   |                    | XXL               |

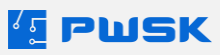

| PWSK PREZENTACJA N7                             |        |                          | Wei         | ryfikacja as | ortymentu Bł    | łP          |
|-------------------------------------------------|--------|--------------------------|-------------|--------------|-----------------|-------------|
|                                                 |        |                          | Kartoteka   | Wszystko     |                 |             |
| 41-800 Zabrze<br>Hermisza 15<br>NIP 121-122-123 |        |                          | Rodzaj      | Wszystko     |                 |             |
|                                                 |        |                          | Grupa       | Wszystko     |                 |             |
| NIP 121-122-123                                 |        | Status                   | Wszystko    |              |                 |             |
|                                                 |        |                          | Producent   | Wszystko     |                 |             |
| Lp.                                             | Indeks |                          | Nazwa, opis |              | Grupa BHP       | Rozmiar BHP |
| 1                                               |        | Koszula robocza granatow | /a          |              | Koszula robocza | XXL         |
| 2                                               |        | Rękawice robocze Czerwo  | one         |              | Rękawice        | M-L         |
| 3                                               |        | Rękawice robocze         |             |              | Rękawice        | S           |
| 4                                               |        | Spodnie robocze granatow | ve          |              | Spodnie robocze | XXL         |

Moduł BHP umożliwia także skorzystanie z nowego **alertu** w programie Narzędziownia.

| 值 Edycja użytkownika programu                                                                                                    |                           | >                                                                                                    |
|----------------------------------------------------------------------------------------------------|---------------------------|----------------------------------------------------------------------------------------------------|
| Dane Uprawnienia Alerty                                                                                                    |                           |                                                                                                    |
| Wywietlanie alertów na panelu progamu                                                                                                    |                           |                                                                                                    |
| Co le odświeżanie: 0 🔀 [h] (0 - tylko przy uruchomieniu)                                                                                                    |                           |                                                                                                    |
| Przyznane alerty                                                                                                    |                           | Alerty                                                                                                    |
| Przetrzczone stawy mimianie (Obejmuje Magazyn)<br>Asartymeni & osymologie (obejmuje Magazyn)<br>Przetrzczone terminy zworbu (Obejmuje Tylia wydone)<br>Przetrzczone terminy zworbu (Obejmuje Magazyn + Wydane) | Alert BHP X BHP Grups BHP | Przieroczone dany minimalne<br>Termin przejskow<br>komenogram bułł<br>Leasing<br>Leznik kilometrów<br>Przekroczone termin zwrotu<br>mortowanej<br>Termin (wotranej) |
|                                                                                                    | √ Ok X Anulij             |                                                                                                    |
|                                                                                                    |                           | A Zanina 🛛 🗙 Anuksi                                                                                                    |

Alert **Harmonogram wydań BHP** dostępny, tak jak pozostałe alerty, z menu **Administrator - > Słownik użytkowników programu -> Edytuj -> Alerty**, pozwala wyświetlić na głównym ekranie programu informację o zbliżających się lub przeterminowanych wydań BHP.

| Harmonogram wydań BHP. Stan na: 2024-05-16 08:35:15 |               |                |             |            |
|-----------------------------------------------------|---------------|----------------|-------------|------------|
| (Rękawice, M-L):                                    |               |                |             |            |
| Pracownik                                           | Stanowisko    | Asortyment BHP | Rozmiar BHP | Termin     |
| JAN NOWAK                                           | Elektromonter | Rekawice       | M-L         | 16.05.2024 |

Ten sam alert dostępny jest także w formie powiadomienia e-mail, konfigurowany tak samo jak inne alerty e-mail w programie (Dział **3.4.3 Alerty lista mailingowa**).

💶 Definicja powiadomienia o alercie

| Dane podstawowe |               |                                                                                    |        | _ |
|-----------------|---------------|------------------------------------------------------------------------------------|--------|---|
|                 | Nazwa         |                                                                                    |        |   |
|                 | Rodzaj alertu |                                                                                    | $\sim$ |   |
|                 | Obejmuje      | Przekroczone stany minimalne<br>Termin przeglądu<br>Asortyment do wymiany czasowej | ^      |   |
| Kartoteka       |               | Leasing                                                                            |        |   |
|                 | Rodzaj        | Licznik kilometrów<br>Przekroczone terminy zwrotu                                  | ~      |   |

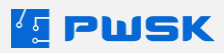

# 5. Moduł Zaopatrzenia

Moduł zapotrzebowania programu Narzędziownia rozszerza funkcjonalność programu o obsługę kontroli i planowania zapotrzebowania zaopatrzeniowego w firmie. Dzięki niemu można z poziomu jednego programu utworzyć rejestr zapotrzebowań, zapytania ofertowe, oraz zamówienia, aby następnie przyjąć je na stan magazynu.

Po odblokowaniu, moduł dostępny jest z głównego menu programu, pod zakładką Zaopatrzenie.

## 5.1 Zapotrzebowanie

Pierwszym krokiem pracy z modułem jest określenie **Zapotrzebowania.** W tym celu należy przejść do menu **Zaopatrzenie - > Nowe Zapotrzebowanie.** 

| 💶 Zapotrzebowanie                  |          | ×        |
|------------------------------------|----------|----------|
| Nagłówek dokumentu                 |          |          |
|                                    |          |          |
| Kontrahent/Pracownik SERWIS KRAKÓW |          |          |
| Zlecenie 3534a/2019 Maszyna 3534a  |          |          |
| Data 21.05.2024                    |          |          |
| Termin 21.05.2024                  |          |          |
| + Dodaj pozycje dokumentu          |          |          |
|                                    | ✓ 7apisz | X Anului |

Program otworzy nowe okno dodawania zapotrzebowania. Wybór **Kontrahenta/pracownika** jest obowiązkowy, opcjonalne jest wskazanie **Zlecenia** do którego przyporządkowane jest zapotrzebowanie. Możliwe jest także wskazanie alternatywnej daty oraz terminu zapotrzebowania.

W następnym kroku należy dodać pozycje do zapotrzebowania za pomocą przycisku **+Dodaj pozycje dokumentu**.

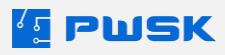

| Zapotrzebowanie             |                    |               |                  |                                   |                  |                  |             |                 | ×         |
|-----------------------------|--------------------|---------------|------------------|-----------------------------------|------------------|------------------|-------------|-----------------|-----------|
| Nagłówek dokumentu Po       | ozycje dokumentu   |               |                  |                                   |                  |                  |             |                 |           |
| Usuri     Dodaj     Minimum |                    |               |                  |                                   |                  | <b>A</b> rtoteka |             |                 |           |
| Indeks [                    | 112-425-22         |               |                  |                                   |                  |                  |             |                 |           |
| Nazwa                       | WKRĘTAKI 100 X 4 M | IM            |                  |                                   |                  |                  |             |                 |           |
| Opis                        |                    |               |                  |                                   |                  |                  |             |                 |           |
| Ilość                       | 15 szt.            |               |                  |                                   |                  |                  |             |                 |           |
| Uwagi                       |                    |               |                  |                                   |                  |                  |             |                 |           |
| -                           |                    |               |                  |                                   |                  |                  |             |                 |           |
| Nazwa                       |                    | Indeks        | Indeks dodatkowy | Opis                              | Numer katalogowy | Rodzaj           | Grupa       | Jednostka miary | Unikate ^ |
| PRZEWÓD YDY 2X1,5 4         | 450/750V           | 789-654-12-36 |                  | Ilość żył : 2, Przekrój żył : 1,5 |                  |                  | MATERIAŁY   | mb.             | N         |
| ŚRUBA M18                   |                    |               |                  |                                   |                  |                  |             | szt.            | N         |
| WKRĘTAKI 100 X 4 MN         | 4                  | 112-425-22    |                  |                                   |                  | NARZĘDZIA RĘCZNE | WYPOSAŻENIE | szt.            | N         |

Pozycje można dodać ręcznie przyciskiem **+Dodaj**, co otworzy kartoteki tak jak w przypadku przyjęcia asortymentu - z widocznymi stanami zerowymi, lub automatycznie wyfiltrować pozycje poniżej stanu minimalnego przyciskiem **+Minimum**. Przy dodawaniu za pomocą przycisku **+Minimum**, pole **Ilość** zostanie automatycznie uzupełnione o ilość pozwalającą uzupełnić stan minimalny.

Po dodaniu pozycji należy wskazać ilość zapotrzebowania i zatwierdzić przyciskiem **Zapisz**. Opcjonalnie można do każdej pozycji dodać **Uwagi**. Zostanie wygenerowany dokument Zapotrzebowania.

| PWSK PREZENTACJA N7 |                 |                  |                |          | Zapotrzebowanie               |       |      |
|---------------------|-----------------|------------------|----------------|----------|-------------------------------|-------|------|
|                     | 11 800 Zahara   |                  | Nr dokumentu   |          | 1/2024                        |       |      |
|                     | Hermisza 1      | 120              |                | Data     | 22.05.2024                    |       |      |
|                     | NIP 121-122-123 |                  | Termin 2       |          | 22.05.2024                    |       |      |
|                     |                 |                  | Nazwisko/Nazwa |          | SERWIS KRAKÓW                 |       |      |
|                     |                 |                  |                | Zlecenie | 3534a/2019 Maszyna 3534a      |       |      |
| Lp.                 | Indeks          | N                | Nazwa          |          | Opis                          | llość | jm   |
| 1                   |                 | ŚRUBA M18        |                |          |                               | 11,00 | szt. |
| 2                   | 789-654-12-36   | PRZEWÓD YDY 2X   | (1,5 450/750V  |          | llośćżył: 2, Przekrójżył: 1,5 | 50,00 | mb.  |
| 3                   | 112-425-22      | WKRĘTAKI 100 X 4 | 4 MM           |          |                               | 15,00 | szt. |

Dokument jest następnie dostępny w **Rejestrze zapotrzebowań**. Z poziomu rejestru, dostępnego z menu **Zaopatrzenie -> Rejestr zapotrzebowań** możliwa jest weryfikacja oraz edycja dokumentów zapotrzebowania.

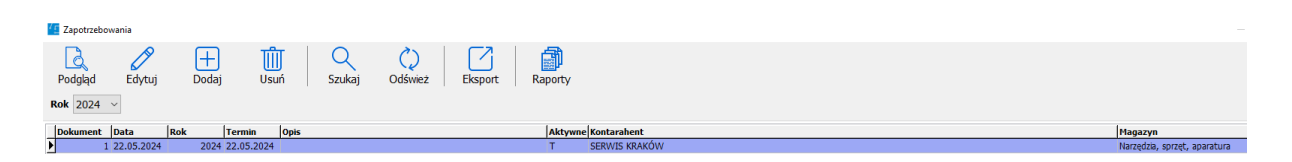

Przycisk **Raporty** w **Rejestrze zapotrzebowań** pozwala ponownie wyświetlić dany dokument zapotrzebowania.

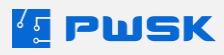

## 5.2 Centrum zaopatrzenia

Utworzone Zapotrzebowanie trafia następnie do Centrum zaopatrzenia.

| Zaopa | atrzenie                                      | Raporty | Administrator |  |  |  |  |
|-------|-----------------------------------------------|---------|---------------|--|--|--|--|
|       | Nowe zapotrzebowanie<br>Rejestr zapotrzebowań |         |               |  |  |  |  |
|       | Centrum zaopatrzenia                          |         |               |  |  |  |  |
|       | Uzupełnianie ofert                            |         |               |  |  |  |  |
|       | Rejestr zapytań ofertowych                    |         |               |  |  |  |  |
|       | Nowe zamówienie                               |         |               |  |  |  |  |
| 1     | Rejestr za                                    | mówień  |               |  |  |  |  |

W oknie centrum zaopatrzenia możliwe jest wygenerowanie zapytania ofertowego do zapotrzebowania. W tym celu należy wybrać odpowiednie pozycje i kliknąć przycisk **+Generuj zapytanie ofertowe**.

| Centrum zaopatrzenia          |                        |                                              |                            |               | - 🗆 ×            |
|-------------------------------|------------------------|----------------------------------------------|----------------------------|---------------|------------------|
| ( <del>+</del> )              | (+)                    |                                              |                            |               |                  |
| Generuj zapytanie ofertowe    | Seneruj zamówienia     |                                              |                            |               |                  |
| Zapotrzebujący Wszyscy        | > Dostawca Wszyscy     | ✓ Status Wszystko                            | ~                          |               |                  |
| Data Termin Zapotrzeł         | oowanie Zapotrzebujący |                                              | Nazwa                      | Indeks        | Indeks d Opis    |
| > 22.05.2024 22.05.2024       | 1 SERWIS KRAKÓW        |                                              | ŚRUBA M18                  |               |                  |
| • 22.05.2024 22.05.2024       | 1 SERWIS KRAKÓW        |                                              | PRZEWÓD YDY 2X1,5 450/750V | 789-654-12-36 | Ilość żył : 2, P |
| • 22.05.2024 22.05.2024       | 1 SERWIS KRAKOW        |                                              | WKRĘTAKI 100 X 4 MM        | 112-425-22    |                  |
|                               |                        |                                              |                            |               |                  |
|                               |                        |                                              |                            |               |                  |
|                               |                        |                                              |                            |               |                  |
|                               |                        |                                              |                            |               |                  |
|                               |                        |                                              |                            |               |                  |
|                               |                        |                                              |                            |               |                  |
|                               |                        |                                              |                            |               |                  |
|                               |                        |                                              |                            |               |                  |
|                               |                        |                                              |                            |               |                  |
|                               |                        |                                              |                            |               |                  |
|                               |                        |                                              |                            |               |                  |
|                               |                        |                                              |                            |               |                  |
|                               |                        |                                              |                            |               |                  |
|                               |                        |                                              |                            |               |                  |
|                               |                        |                                              |                            |               |                  |
|                               |                        |                                              |                            |               |                  |
|                               |                        |                                              |                            |               |                  |
|                               |                        |                                              |                            |               |                  |
|                               |                        |                                              |                            |               |                  |
|                               |                        |                                              |                            |               |                  |
|                               |                        |                                              |                            |               |                  |
|                               |                        |                                              |                            |               |                  |
|                               |                        |                                              |                            |               |                  |
|                               |                        |                                              |                            |               |                  |
|                               |                        |                                              |                            |               | ×                |
| C                             |                        |                                              |                            |               | >                |
| Zapytalla diertowe / dierty   |                        |                                              |                            |               |                  |
|                               |                        |                                              |                            |               |                  |
| Przypisz ofertę Odrzuć ofertę |                        |                                              |                            |               |                  |
| Dokument Data Kontrahe        | nt                     | Numer oferty Data oferty Ważność oferty Cena |                            |               |                  |
| <u>}</u>                      |                        |                                              |                            |               |                  |
|                               |                        |                                              |                            |               |                  |
|                               |                        |                                              |                            |               |                  |
| J                             |                        |                                              |                            |               |                  |

Należy wybrać kontrahenta dla którego generowane jest zapytanie ofertowe. Po wybraniu kontrahenta, zostanie wygenerowany dokument **Zapytania ofertowego** dla wybranych pozycji.

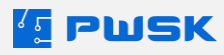

| PWSK PREZENTACJA N7            |               |               |               |         | Zapytanie ofertowe |                              |      |       |
|--------------------------------|---------------|---------------|---------------|---------|--------------------|------------------------------|------|-------|
|                                |               |               | Nr dol        | kumentu | 1/2                | 024                          |      |       |
|                                | 41-800 Zabrze |               |               | Data    | 22.                | 05.2024                      |      |       |
| Hermisza 15<br>NIP 121-122-123 |               | Ko            | ntrahent      | Hur     | rtownia Szczecin   |                              |      |       |
| Lp.                            | Indeks        | Nazwa         |               |         |                    | Opis                         | jm   | llość |
| 1                              |               | ŚRUBA M18     |               |         |                    |                              | szt. | 11    |
| 2                              | 789-654-12-36 | PRZEWÓD YDY 2 | X1,5 450/750V | 1       | I                  | lośćżył: 2, Przekrójżył: 1,5 | mb.  | 50    |

Zapytania ofertowe dostępne są następnie w menu **Zaopatrzenie - > Rejestr zapytań ofertowych.** 

Centrum zaopatrzenia pozwala także na filtrowanie zapotrzebowań według **zapotrzebującego**, **dostawcy**, oraz **statusu zappotrzebowania**.

| Status | Wszystko                        | ~ |
|--------|---------------------------------|---|
|        | Wszystko                        |   |
| llość  | Bez zapytania ofertowego        |   |
| 11     | Bez wybranej oferty             |   |
| 50     | Bez zamowienia<br>Bez przyjęcia |   |

Po uzupełnieniu oferty (Patrz Punkt **5.3 Oferty**) z poziomu Centrum Zaopatrzenia możliwe jest przypisanie lub odrzucenie oferty dla każdej pozycji. Służy temu menu w dolnej części okna, osobne dla każdej pozycji. Istnieje opcja zaznaczenia wielokrotnego.

| Zapytania ofertowe / oferty     |                                              |  |  |  |  |  |  |
|---------------------------------|----------------------------------------------|--|--|--|--|--|--|
| Przypisz ofertę Odrzuć ofertę   |                                              |  |  |  |  |  |  |
| Dokument Data Kontrahent        | Numer oferty Data oferty Ważność oferty Cena |  |  |  |  |  |  |
| 1 22.05.2024 Hurtownia Szczecin | 2024/CR/012 23.05.2024 06.06.2024 13         |  |  |  |  |  |  |

Po przypisaniu oferty, możliwe jest wygenerowanie do niej zamówienia za pomocą przycisku **Generuj** Zamówienie. Zamówienie można także generować ręcznie, bez konieczności definiowania oferty, bezpośrednio z poziomu menu Zaopatrzenie -> Nowe Zamówienie. Zamówienia można także przeglądać oraz edytować z poziomu menu Zaopatrzenie -> Rejestr Zamówień. Dodatkowe informacje można uzyskać w punkcie III.10 Zamówienie.

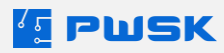

|     | PWSK PREZEN                                     |                            |            | Zamó    | wie                        | nie  |       |        |          |
|-----|-------------------------------------------------|----------------------------|------------|---------|----------------------------|------|-------|--------|----------|
|     | 41-800 Zabrze<br>Hermisza 15<br>NIP 121-122-123 |                            | Nr dok     | umentu  | 3/23.05.2024               |      |       |        |          |
|     |                                                 |                            |            | Data    | 23.05.2024                 |      |       |        |          |
|     |                                                 |                            | Kontrahent |         |                            |      |       |        |          |
| Lp. | Indeks                                          | Nazwa                      |            |         | Opis                       | jm   | llość | Cena   | Wartość  |
| 1   |                                                 | ŚRUBA M18                  |            |         |                            | szt. | 11,00 | 13,00  | 143,00   |
| 2   | 789-654-12-36                                   | PRZEWÓD YDY 2X1,5 450/750V |            | llość ż | /ł : 2, Przekrój żył : 1,5 | mb.  | 50,00 | 125,00 | 6 250,00 |
|     | Razem ilość: 61,00                              |                            |            |         |                            |      |       |        |          |

Łączna wartość: 6 393,00 PLN

### 5.3 Oferty

Po otrzymaniu oferty od kontrahenta, w programie należy ją uzupełnić. Opcja ta znajduje się w menu **Zaopatrzenie -> Uzupełnianie ofert.** 

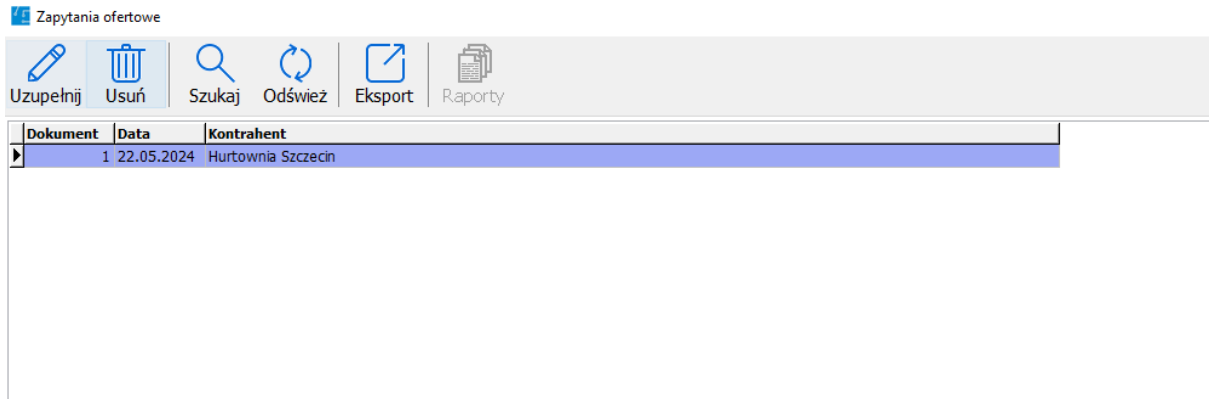

Po otwarciu menu uzupełniania ofert wyświetli się lista nieuzupełnionych zapytań ofertowych. Wybranie opcji **Uzupełnij** pozwoli uzupełnić zapytanie o dane otrzymane z oferty.

|                                                                                                    | ~        |
|----------------------------------------------------------------------------------------------------|----------|
| Naglówek dokumentu Pozycje dokumentu                                                                                    |          |
|                                                                                                    | artoteka |
| todes 789-654-12-36                                                                                                    |          |
| Nexme PRZEWÓD YDY 2X1,5 450/750V                                                                                        |          |
| Opis [Ilość żył : 2, Przekrój żył : 1,5                                                                                 |          |
| loć <b>50,000</b>                                                                                                    |          |
| Cena 125 Uwej                                                                                                    |          |
| Numer offerty 2024/CK/012 Data 23.05.2024 🖝 Witatrok da 14 Watrok da 06.06.2024 💷                                       |          |
| Indeks Nazwa / JM Ność Opis Numer oferty Data oferty Ważność ofer                                                       | y Cena ^ |
| 789-654-12-36 PRZEWÓD YDY 2X1,5 450/750V mb. 50,000 Ilość zył : 2, Przekrój zył : 1,5 2024/CR/012 23.05.2024 06.06.2024 |          |
| SRUBA M18 szt. 11,000 2024/CR/012 23.05.2024 06.06.2024                                                                 |          |

Wybór przycisku **Zbiorczo** pozwala na uzupełnienie danych dla wielu pozycji na raz. Po uzupełnieniu danych, ofertę można **Odrzucić** lub **Przypisać** do zapotrzebowania w **Centrum Zaopatrzenia.** 

# 6. Moduł Inwentaryzacji

W program Narzędziownia wbudowany jest proces inwentaryzacji majątku. Inwentaryzować można zarówno stany magazynowe, jak i majątek wydany do użytkowania.

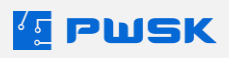
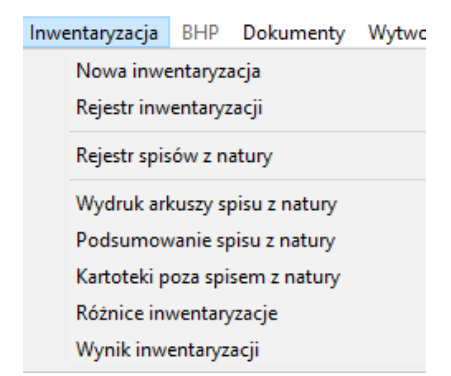

Proces należy zacząć od **Otwarcia nowej inwentaryzacji** w programie. Z głównego poziomu programu dostępne jest menu **Inwentaryzacja.** Tam należy wybrać opcję **Nowa Inwentaryzacja**.

| [ Rozpoczęcie nowej inwer | ntaryzacji X                                    |
|---------------------------|-------------------------------------------------|
| Inwentaryzacja Magazyny   |                                                 |
|                           |                                                 |
| Nr                        |                                                 |
| Inwentaryzacja            | Wybierz czego ma dotyczyć inwentaryzacja $\sim$ |
| Data rozpoczęcia          | 04.06.2024                                      |
| Opis                      | Inwentaryzacja                                  |
| Spis z natury             | Bez podpowiedzi                                 |
| Skład komisji             | Z podpowiedzią                                  |
|                           |                                                 |
|                           |                                                 |
|                           |                                                 |
| Komentarz                 |                                                 |
|                           |                                                 |
|                           |                                                 |
|                           |                                                 |
|                           | ✓ Zapisz X Anuluj                               |

Program otworzy okno rozpoczęcia inwentaryzacji. W pierwszej zakładce należy wybrać, czego ma dotyczyć inwentaryzacja: **Magazynu** lub **Sprzętu w użytkowaniu**.

| Inwentervancia   | Whitera czago ma dotyczyć inwostanczacja |   |
|------------------|------------------------------------------|---|
| triweritaryzacja | wybierz czego ma dotyczyć inwentaryzacja | ~ |
|                  | Wybierz czego ma dotyczyć inwentaryzacja |   |
| Data rozpoczecia | Magazynu                                 |   |
| outor other for  | Sprzęt w użytkowaniu                     |   |
|                  |                                          | _ |

Następnie możliwe jest wskazanie **daty rozpoczęcia** inwentaryzacji (domyślnie jest to data dzisiejsza), jej **opisu** (nazwy), oraz wybranie **trybu spisu z natury**.

| Spis z natury | Bez podpowiedzi 🗸 🗸                                                 |
|---------------|---------------------------------------------------------------------|
| Skład komisji | Bez podpowiedzi<br>Informacja o innej lokalizacji<br>Z podpowiedzią |

Tryb spisu z natury ma znaczenie tylko przy zastosowaniu kolektora mobilnego z aplikacją **Mobilna** Inwentaryzacja:

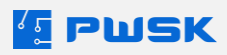

- **Spis bez podpowiedzi** najbardziej klasyczna metoda przeprowadzania inwentaryzacji. Komisja inwentaryzacyjna spisuje to, co widzi w danym pomieszczeniu.
- **Spis z informacją o innej lokalizacji** program poinformuje spisującego, o wcześniejszej, zanotowanej w kartotece lokalizacji spisywanego asortymentu.
- **Spis z podpowiedzią** program podpowiada wszystkie przypisane w kartotece do danej lokalizacji pozycje.

Dodatkowo możliwe wprowadzenie jest **Składu komisji** oraz **Komentarza** do inwentaryzacji. Pola te są później dostępne do dalszej edycji.

W przypadku wyboru inwentaryzacji **Sprzętu w użytkowaniu**, w karcie **Magazyny** możliwy jest wybór magazynów. W ramach inwentaryzacji spisywany będzie tylko sprzęt wydany z wybranych magazynów.

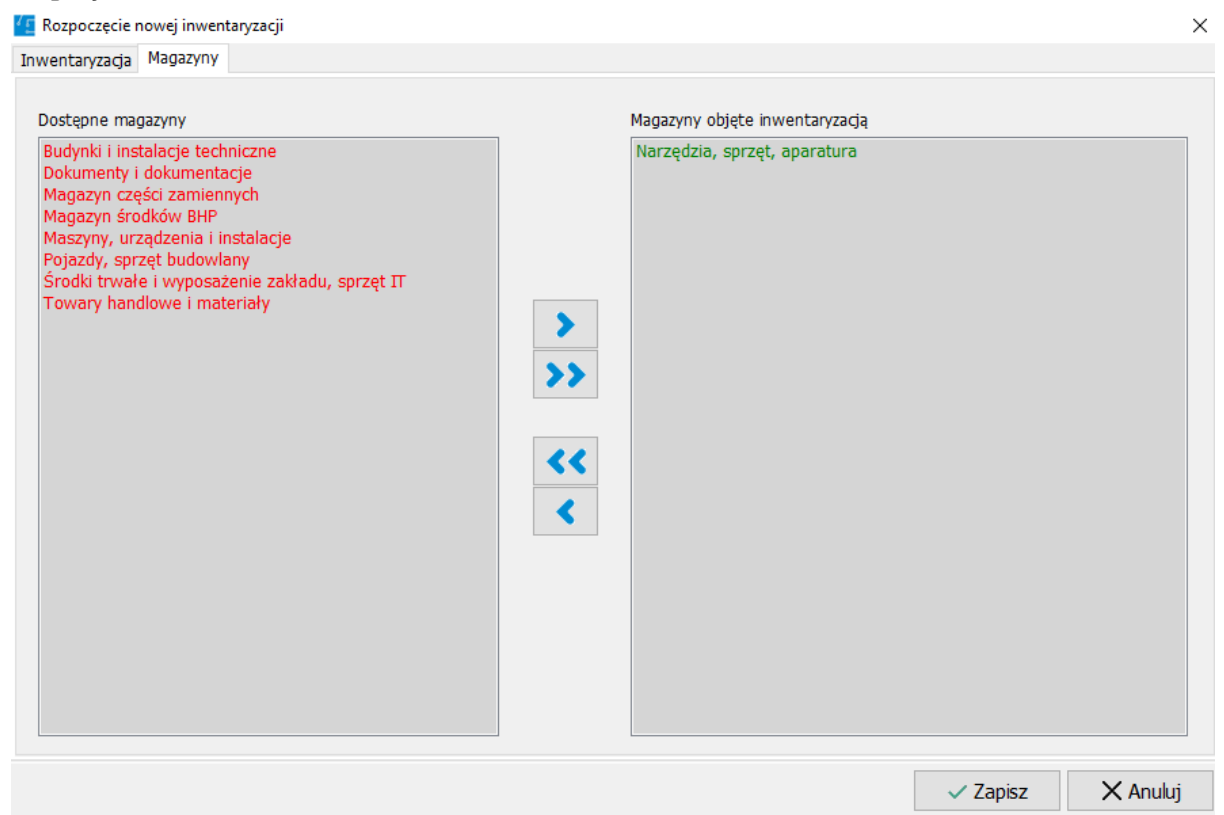

W przypadku wyboru inwentaryzacji **Magazynu**, inwentaryzacja zakłada się dla aktualnie wybranego w programie magazynu.

# 6.1 Wydruk arkuszy spisu z natury

Z głównego menu programu należy wybrać Inwentaryzacja - Wydruk arkuszy spisu z

#### natury

Program otworzy okno wydruku arkuszy spisu z natury.

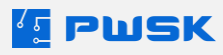

| Uydruk arkuszy spisu z nati | ury    |                                            |           | ×         |
|-----------------------------|--------|--------------------------------------------|-----------|-----------|
|                             |        |                                            |           |           |
| Inwentary                   | yzacja | 6 / Inwentaryzacja / M                     | agazyn    |           |
| Kartoteka                   |        |                                            |           |           |
| Karto                       | oteka  |                                            |           |           |
| P                           | odzai  |                                            |           |           |
| Sumba                       | JVĆT   |                                            |           |           |
| Symbo                       | DIKST  |                                            |           |           |
| G                           | Grupa  |                                            |           |           |
| S                           | tatus  |                                            |           |           |
| Produ                       | ucent  |                                            |           |           |
| Osoba odpowiedz             | zialna |                                            |           |           |
| Pracownik / Kontrahent      |        |                                            |           |           |
| Pracownik / Kontr           | ahent  |                                            |           |           |
|                             | Grupa  |                                            |           |           |
| 147                         | udaiak | [                                          |           |           |
| vv                          | yuziai |                                            |           |           |
| Stanowisko ro               | bocze  |                                            |           |           |
| Ruchy magazynowe            |        |                                            |           |           |
| Miejsce użytkow             | vania  |                                            |           |           |
|                             | MPK    |                                            |           |           |
|                             |        |                                            |           |           |
|                             |        |                                            |           |           |
| Sortuj w                    | /edług | Indeks, numer inwenta                      | arzowy    | ~         |
|                             |        | Drukować stany zerowe<br>Podpowiadać stany | 2         |           |
| Export -                    |        |                                            | V Podalad | X Zakończ |

Z tego poziomu możliwe jest wydrukowanie gotowego do wypełnienia arkuszu spisowego, który można doprecyzować zgodnie z widocznymi parametrami. Opcja **Podpowiadać stany** pozwala na wydrukowanie na arkuszu podpowiedzi, jakiego stanu danego asortymentu program spodziewa się na magazynie.

| PWSK PREZENTACJA N7<br>41-800 Zabrze<br>Hermisza 15<br>NIP 121-122-123 |                            | ENTACJA N7<br>Zabrze<br>za 15<br>22-123 | Wydruk arkuszy spisu z natury na dz<br>29.05.2024 MAGAZY<br>Rodzaj Wszystko | ień inw<br>N   | entary | zacji            |  |
|------------------------------------------------------------------------|----------------------------|-----------------------------------------|-----------------------------------------------------------------------------|----------------|--------|------------------|--|
|                                                                        |                            | 22-120                                  | Grupa Wszystko                                                              | Grupa Wszystko |        |                  |  |
| Lp.                                                                    | Indeks,<br>nr inwentarzowy |                                         | Nazwa, opis, numer seryjny                                                  |                |        | Spisana<br>Ilość |  |
| 1                                                                      |                            | Frez Fi 8                               |                                                                             | 30             | szt.   |                  |  |
| 2                                                                      |                            | Koszula robocza granatowa               |                                                                             |                | szt.   |                  |  |
| 3                                                                      |                            | Okablowanie E12/56                      |                                                                             | 121            | szt.   |                  |  |

# 6.2 Wprowadzanie spisu z natury

Aby wprowadzić spisane pozycje do programu, należy przejść do opcji **Rejestr spisów z natury** z menu głównego programu. Wyświetli się tu lista spisów przypisana do danej inwentaryzacji.

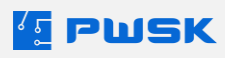

| [ Lista wprowa    | dzonych wyniko                                                                           | ów inwentaryzacj | i    |             |               |         |         |  |                    |
|-------------------|------------------------------------------------------------------------------------------|------------------|------|-------------|---------------|---------|---------|--|--------------------|
| <b>e</b> odgląd   | <b>E</b> dytuj                                                                           | +<br>Dodaj       | Usuń | Q<br>Szukaj | C)<br>Odśwież | Eksport | Raporty |  |                    |
| <b>Rok</b> 2024 ~ | Rok 2024 v Inwentaryzacja 6 / Inwentaryzacja - z dnia 29.05.2024 / Magazyn - W trakcie v |                  |      |             |               |         |         |  |                    |
| Data 🛆 🛽          | lumer K                                                                                  | ontrahent        |      |             |               |         |         |  | Miejsce użytkownia |
| 11.06.2024        | 1                                                                                        |                  |      |             |               |         |         |  |                    |

Nowe spisy z natury dodawane są przyciskiem **+Dodaj**.

| [ Wprowadzanie wyników inwentary | zacji                                                        |        | ×        |
|----------------------------------|--------------------------------------------------------------|--------|----------|
| Dane dokumentu                   |                                                              |        |          |
|                                  |                                                              |        |          |
|                                  |                                                              |        |          |
|                                  |                                                              |        |          |
| Inwentaryzacja                   | 6 / Inwentaryzacja - z dnia 29.05.2024 / Magazyn - W trakcie |        |          |
| Data spisu                       | <u>17</u> .06.2024                                           |        |          |
| Lokalizacja                      | LM - Ogólna lokalizacja magazynowa                           |        |          |
| Skład Komicii                    |                                                              | 1      |          |
| Skiau Komisji                    |                                                              |        |          |
|                                  |                                                              |        |          |
|                                  |                                                              |        |          |
| Komentarz                        |                                                              | ]      |          |
|                                  |                                                              |        |          |
|                                  |                                                              |        |          |
|                                  |                                                              |        |          |
|                                  |                                                              |        |          |
|                                  |                                                              |        |          |
|                                  | Wprowadz spisane pozycje+                                    |        |          |
|                                  |                                                              |        |          |
|                                  |                                                              |        |          |
|                                  |                                                              |        |          |
|                                  | $\checkmark$                                                 | Zapisz | X Anuluj |

Przy wprowadzaniu nowego spisu z natury, możliwa do zdefiniowania jest **Data spisu**, **Skład komisji**, oraz **Komentarz** do spisu. Wybór spisywanej **Lokalizacji** możliwy jest przy zastosowaniu **Modułu Iokalizacji** i zdefiniowaniu drzewa lokalizacji dla danego magazynu (patrz punkt <u>8.1 Przygotowanie</u> <u>Iokalizacji</u>). Przy inwentaryzacji **Sprzętu w użytkowaniu**, zamiast lokalizacji magazynowej wskazywany jest **Użytkownik asortymentu.** 

Po kliknięciu opcji **Wprowadź spisane pozycje+**, program przechodzi do widoku dodawania elementów do spisu z natury. Możliwy jest wybór z listy, wyszukiwanie po kodzie kreskowym, oraz po

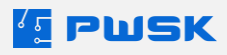

RFID (z aktywnym modułem obsługi RFID UHF).

| 💶 Wprowadzanie v | wyników inwentaryzacji                     |                          |              |                  |                  |       |
|------------------|--------------------------------------------|--------------------------|--------------|------------------|------------------|-------|
| Dane dokumentu   | Pozycje dokumentu                          |                          |              |                  |                  |       |
| Usuń             | Dodaj     Dodaj RI                         | Kod kreskowy             |              |                  |                  |       |
|                  | Indeks 201-015-3110<br>Nazwa WKRĘTARKA SIE | CIOWA 710 W              |              |                  |                  |       |
|                  | Opis BTBS 710                              |                          |              |                  |                  |       |
|                  | Ilość 1 szt.                               | Status bez zmiany        |              |                  | $\sim$           |       |
|                  | Uwagi                                      |                          |              |                  |                  |       |
| Kod kreskowy     | ∠                                          | Nazwa                    | Indeks       | Indeks dodatkowy | Opis             | Ilość |
| 76               |                                            | MŁOTEK GUMOWY            | 193-010-5010 |                  | stelmaster 68 dg | 4     |
| ▶ 81             |                                            | WKRĘTARKA SIECIOWA 710 W | 201-015-3110 |                  | BTBS 710         | 1     |
| 89               |                                            | IMADŁO KĄTOWE SU-100     | 194-370-0500 |                  | 150-00           | 2     |

Dla każdej spisywanej pozycji można zdefiniować ilość (dla przedmiotów unikatowych zawsze 1) spisywaną zgodnie z faktycznym stanem, **uwagi** oraz **status**. Pomyłki można usuwać przyciskiem **Usuń**.

Po utworzeniu, dokument spisu z natury pojawi się w **Rejestrze spisów z natury**. Z tego poziomu jest też dostępna dalsza jego edycja, eksport danych, a także wydruk spisu pod przyciskiem **Raporty**.

| PWSK PREZENTACJA N7<br>41-800 Zabrze<br>Hermisza 15<br>NIP 121-122-123 |                            | Inwentaryzacja<br>Spis z natury nr 6/2 |                                      |                                        |        |           |
|------------------------------------------------------------------------|----------------------------|----------------------------------------|--------------------------------------|----------------------------------------|--------|-----------|
|                                                                        |                            | Data                                   | Data 17.06.2024                      |                                        |        |           |
|                                                                        |                            |                                        | Lokalizacja                          | cja LM - Ogólna lokalizacja magazynowa |        |           |
| Lp.                                                                    | Indeks,<br>nr inwentarzowy |                                        | Nazwa, opis, numer seryjny j.m. Ilos |                                        |        |           |
| 1                                                                      | 193-010-5010               | MŁOTEK GUMOWY stelmaster               | 68 d g                               |                                        | szt.   | 4         |
| 2                                                                      | 194-370-0500               | IMADŁO KĄTOWE SU-100 150-              | -00                                  |                                        | szt.   | 2         |
| 3                                                                      | 201-015-3110               | WKRĘTARKA SIECIOWA 710 \               | W BTBS 710                           |                                        | szt.   | 1         |
| Skła                                                                   | d komisji:                 |                                        | Kom                                  | ientarz: Raze                          | em ilo | ość: 7,00 |

# 6.3 Raporty inwentaryzacji

W procesie inwentaryzacji w programie Narzędziownia dostępny jest szereg raportów - narzędzi pozwalających na skuteczną pracę z inwentaryzacją.

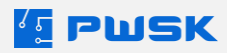

Pierwszym z nich jest **Podsumowanie spisu z natury**, które pozwala na szybki podgląd jaki asortyment został spisany w jakim miejscu i w jakiej ilości.

| Inwentaryzacja magazynu<br>Podsumowanie spisu z natury<br>na dzień 29.05.2024 |                                                  |                         |                             |                 |              |                          |  |
|-------------------------------------------------------------------------------|--------------------------------------------------|-------------------------|-----------------------------|-----------------|--------------|--------------------------|--|
|                                                                               |                                                  |                         | Inwetaryzacja               | In wentaryzacja |              |                          |  |
|                                                                               | PWSK PREZE                                       | ENTACJA N7              | Data rozpoczęcia            | 29.05.2024      |              |                          |  |
|                                                                               |                                                  |                         | Data zakończenia            | W trakcie       |              |                          |  |
|                                                                               | 41-800 Z                                         | Labrze                  | Lokalizacja                 | Wszystko        |              |                          |  |
|                                                                               | NIP 121-1                                        | 2a 15<br>22-123         | Kartoteka                   | Wszystko        |              |                          |  |
|                                                                               | 1411 121 1                                       | 22 720                  | Rodzaj                      | Wszystko        |              |                          |  |
|                                                                               |                                                  |                         | Symbol KŚT                  | Wszystko        |              |                          |  |
|                                                                               |                                                  |                         | Grupa                       | Wszystko        |              |                          |  |
|                                                                               |                                                  |                         | Status                      | Wszystko        |              |                          |  |
|                                                                               |                                                  |                         | Producent                   | Wszystko        |              |                          |  |
| Lp.                                                                           | Indeks,<br>nr inwentarzowy                       |                         | Nazwa, opis, nume           | r seryjny       | llość        | Arkusz spisu<br>z natury |  |
| LM - C                                                                        | gólna lokalizacja magaz                          | zynowa                  |                             |                 |              |                          |  |
| 1                                                                             | 193-010-5010                                     | MŁOTEK GUMOWY stelma    | aster 68 dg                 |                 | 4            | 2/17.06.2024             |  |
| 2                                                                             | 194-370-0500                                     | IMADŁO KĄTOWE SU-100    | IMADŁO KĄTOWE SU-100 150-00 |                 |              | 2/17.06.2024             |  |
| 3                                                                             | 3 201-015-3110 WKRETARKA SIECIOWA 710 W BTBS 710 |                         |                             | 1               | 2/17.06.2024 |                          |  |
|                                                                               | Razem ilość: 7,00                                |                         |                             |                 |              |                          |  |
| RN1 -                                                                         | RN1 - REGAŁ 1/15                                 |                         |                             |                 |              |                          |  |
| 4                                                                             |                                                  | Akumulator do Hilti 123 |                             |                 | 1            | 1/11.06.2024             |  |
| 5                                                                             |                                                  | Drukarka CS-621         |                             |                 | 1            | 1 / 11.06.2024           |  |

Kolejne dostępne raporty to raport **Kartotek poza spisem z natury**, który wskaże wszystkie kartoteki, które w ogóle nie zostały spisane w trakcie inwentaryzacji.

|     |                                |                            | Kartoteki poza spisem z natury<br>na dzień 17.06.2024 |                     |  |
|-----|--------------------------------|----------------------------|-------------------------------------------------------|---------------------|--|
|     |                                |                            | Inwetaryzacja                                         | In wentaryzacja     |  |
|     | FWONFREZE                      | INTAUJA NI                 | Data rozpoczęcia                                      | 17.06.2024          |  |
|     | 41-800 2                       | Zabrze                     | Data zakończenia                                      | W trakcie           |  |
|     | Hermisza 15<br>NIP 121-122-123 |                            | Kartoteka                                             | Wszystko            |  |
|     |                                |                            | Rodzaj                                                | Wszystko            |  |
|     |                                |                            | Symbol KŚT                                            | Wszystko            |  |
|     |                                |                            | Grupa                                                 | Wszystko            |  |
|     |                                |                            | Status                                                | Wszystko            |  |
|     |                                |                            | Producent                                             | Wszystko            |  |
| Lp. | Indeks,<br>nr inwentarzowy     |                            | Nazwa,                                                | opis, numer seryjny |  |
| 1   |                                | Akumulator do Hilti 123    |                                                       |                     |  |
| 2   |                                | Akumulator do Hilti 123 12 | 234                                                   |                     |  |
| 3   |                                | Akumulator do Hilti 123 12 | 23456                                                 |                     |  |

Oraz raport **Różnic inwentaryzacyjnych**, który automatycznie wskazuje wszystkie różnice między ilościami spisanymi oraz ilościami spodziewanymi na magazynie.

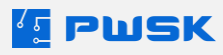

|                                    |                                               | Różni      | ce inwe<br>na d      | entaryzacji n<br>zień 29.05.202 | nagazy<br>4                                   | ynu                    |         |      |
|------------------------------------|-----------------------------------------------|------------|----------------------|---------------------------------|-----------------------------------------------|------------------------|---------|------|
|                                    |                                               |            | Inwetaryzacja        | 6 / Inwent                      | taryzacja                                     |                        |         |      |
|                                    |                                               |            | Data roz poczęcia    | 29.05.202                       | 24                                            |                        |         |      |
|                                    | PWSK PREZE                                    | INTACJA N7 | Data zakończenia     | W trakcie                       | 9                                             |                        |         |      |
|                                    | 41-800                                        | 7abrze     | Obejmuje             | Wszystko                        | )                                             |                        |         |      |
|                                    | Hermis                                        | za 15      | Lokalizacja          | Wszystko                        | )                                             |                        |         |      |
|                                    | NIP 121-1                                     | 22-123     | Kartoteka            | Wszystko                        | )                                             |                        |         |      |
|                                    |                                               |            | Rodzaj               | Wszystko                        |                                               |                        |         |      |
|                                    |                                               |            | Symbol KŚT           | Wszystko                        |                                               |                        |         |      |
|                                    |                                               |            | Grupa                | Wszystko                        | )                                             |                        |         |      |
|                                    |                                               |            | Status               | Wszystko                        | )                                             |                        |         |      |
|                                    |                                               |            | Producent            | Wszystko                        | )                                             |                        |         |      |
| Lp.                                | Indeks,<br>nr inwentarzowy                    | Nazwa, o   | opis, numer seryjny  |                                 | llość<br>spisana / bilans<br>ruchów po spisie | llość<br>wg<br>systemu | Nadmiar | Brak |
| LM - Ogólna lokalizacja magazynowa |                                               |            |                      |                                 |                                               |                        |         |      |
|                                    |                                               |            | Pozycje spisa        | ne                              |                                               |                        |         |      |
| 1                                  | 1 193-010-5010 MŁOTEK GUMOWY stelmaster 68 dg |            |                      |                                 | 4 / 5 (9)                                     | 5                      |         |      |
|                                    |                                               | Poz        | ycje nieznalezione p | odczas sp                       | oisu                                          |                        |         |      |
| 2                                  |                                               | Frez Fi 8  |                      |                                 |                                               | 30                     |         | 3    |

Końcowym wydrukiem inwentaryzacji jest raport **Wynik Inwentaryzacji**, prezentujący komplet danych zebranych w trakcie inwentaryzacji dla wszystkich lokalizacji lub użytkowników objętych spisem.

|        |                            |                          | Wyni                 | ik inwe   | ntaryzacji m                                  | agazy                  | nu      |      |
|--------|----------------------------|--------------------------|----------------------|-----------|-----------------------------------------------|------------------------|---------|------|
|        |                            |                          | Inwetaryzacja        | Inwentary | zacja                                         |                        |         |      |
|        | PWSK PREZE                 | NTACJA N7                | Data rozpoczęcia     | 29.05.202 | 24                                            |                        |         |      |
|        |                            |                          | Data zakończenia     | W trakcie |                                               |                        |         |      |
|        | 41-800                     | Labrze                   | Lokalizacja          | Wszystko  | )                                             |                        |         |      |
|        | NIP 121-1                  | za 10<br>22-123          | Kartoteka            | Wszystko  | )                                             |                        |         |      |
|        | 1411 121-1                 | 22-120                   | Rodzaj               | Wszystko  | )                                             |                        |         |      |
|        |                            |                          | Symbol KŚT           | Wszystko  | )                                             |                        |         |      |
|        |                            |                          | Grupa                | Wszystko  | )                                             |                        |         |      |
|        |                            |                          | Status               | Wszystko  | )                                             |                        |         |      |
|        |                            |                          | Producent            | Wszystko  | )                                             |                        |         |      |
| Lp.    | Indeks,<br>nr inwentarzowy | Nazwa, o                 | opis, numer seryjny  |           | llość<br>spisana / bilans<br>ruchów po spisie | llość<br>wg<br>systemu | Nadmiar | Brak |
| LM - 0 | )gólna lokalizacja maga:   | zynowa                   |                      |           |                                               |                        |         |      |
|        |                            |                          | Pozycje spisa        | ne        |                                               |                        |         |      |
| 1      | 193-010-5010               | MŁOTEK GUMOWY stelma     | aster 68 dg          |           | 4 / 0 (4)                                     | 5                      |         | 1    |
| 2      | 194-370-0500               | IMADŁO KĄTOWE SU-100     | 150-00               |           | 5/0(5)                                        | 2                      | 3       |      |
| 3      | 201-015-3110               | WKRĘTARKA SIECIOWA       | 710 W BTBS 710       |           | 1/0(1)                                        | 1                      |         |      |
|        |                            | Poz                      | ycje nieznalezione p | odczas sp | isu                                           |                        |         |      |
| 4      |                            | Frez Fi 8                |                      |           |                                               | 30                     |         | 30   |
| 5      |                            | Koszula robocza granatow | a                    |           |                                               | 1                      |         | 1    |

Wszystkie wydruki można filtrować (zawężać) tak, aby **pokazywały wybrane dane** zgodnie z poniższymi parametrami. Możliwe są także opcje sortowania po **indeksie** i numerze inwentarzowym oraz po **nazwie** i numerze seryjnym.

| Kartoteka              |  |
|------------------------|--|
| Kartoteka              |  |
| Rodzaj                 |  |
| Symbol KŚT             |  |
| Grupa                  |  |
| Status                 |  |
| Producent              |  |
| Osoba odpowiedzialna   |  |
| Pracownik / Kontrahent |  |
| Pracownik / Kontrahent |  |
| Grupa                  |  |
| Wydział                |  |
| Stanowisko robocze     |  |
|                        |  |

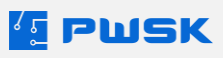

# 7. Moduł obsługi wielu magazynów

Moduł obsługi wielu magazynów w programie zapewnia nie tylko rozdzielenie asortymentu na osobne magazyny/oddziały, ale również przypisanie pracowników do konkretnych oddziałów/magazynów, z których pobierają asortyment. Moduł ten znajdzie zastosowanie w każdej firmie rozdzielającej asortyment między różnymi siedzibami, magazynami, czy też nawet osobami odpowiedzialnymi w ramach jednej hali. Pozwala on na całkowite oddzielenie asortymentu i jasne określenie odpowiedzialności oraz uprawnień do wydawania oraz użytkowania posiadanego sprzętu.

W ramach modułu obsługi wielu magazynów dokonuje się definiowania oraz edycji nowych magazynów.

Definiowanie oraz edycja magazynów, a także przydzielanie pracowników do konkretnych magazynów opisane zostało w dziale <u>I.3.5 Konfiguracja magazynu</u>.

Procedura przenoszenia asortymentu między magazynami opisana została w dziale <u>III.9</u> <u>Przesunięcie międzymagazynowe</u>.

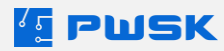

# 8. Moduł lokalizacji

Moduł lokalizacji rozszerza funkcjonalność programu Narzędziownia, zapewniając możliwość umieszczenia w programie dodatkowej informacji o położeniu/umiejscowieniu w ramach magazynu, np. w pomieszczeniu, w konkretnej szafie, na danej półce, lub w ramach miejsca użytkowania, np. w konkretnym stanowisku, obszarze, na konkretnej maszynie.

Moduł ten dodaje do systemu Narzędziownia funkcjonalność **drzewa lokalizacji**, w ramach którego możemy zdefiniować dodatkowe lokalizacje użytkowe oraz magazynowe a także ich położenie względem siebie nawzajem.

Po odblokowaniu, moduł dostępny jest z menu Magazyn i kartoteki.

| Struktura rozmieszczenia lokalizacji |
|--------------------------------------|
| Słownik lokalizacji                  |
| Słownik rodzajów lokalizacji         |

# 8.1 Przygotowanie lokalizacji

Pierwszym krokiem pracy z modułem jest wypełnienie Słownika rodzajów lokalizacji.

| 🔨 Rodzaj lokali:                          | zacji       |            |             |        |               |               |                  |   |        | $\times$ |
|-------------------------------------------|-------------|------------|-------------|--------|---------------|---------------|------------------|---|--------|----------|
| Podgląd                                   | D<br>Edytuj | +<br>Dodaj | +<br>Powiel | Usuń   | Q<br>Szukaj   | ()<br>Odśwież | Eksport          |   |        |          |
| Nazwa<br>Pomieszczenie<br>Regał<br>Sektor | 2           |            |             |        |               |               |                  |   |        | <        |
| Szukaj                                    |             |            |             | wyszul | kuje wg: Nazv | wa            | Ilość pozycji: 3 | 3 | X Zamk | nij      |

W tym słowniku definiowane są rodzaje lokalizacji umieszczane w programie. Są one dowolnie definiowane przez użytkownika celem odróżnienia od siebie lokalizacji o różnym charakterze. Nowe rodzaje lokalizacji dodawane są za pomocą przycisku **+Dodaj**.

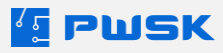

Po zdefiniowaniu lokalizacji, należy przejść do **Słownika lokalizacji.** Z poziomu tego słownika definiowane są nowe lokalizacje użytkowe oraz magazynowe. Nowe lokalizacje dodawane są za pomocą przycisku **+Dodaj**.

| 4 | 🚦 Słownik Lokal | izacji             |                 |              |                    |                |               |        |            |                    |           |  |
|---|-----------------|--------------------|-----------------|--------------|--------------------|----------------|---------------|--------|------------|--------------------|-----------|--|
|   | C<br>Podgląd    | <b>D</b><br>Edytuj | +<br>Dodaj      | +<br>Powiel  | Usuń               | Q<br>Szukaj    | ()<br>Odśwież |        | Eksport    | (HBCD)<br>Etykieta |           |  |
|   | Kod             | Δ.                 | Nazwa           |              |                    | Kod kreskov    | wy            | Akty   | wna Rodzaj |                    | Komentarz |  |
| Þ | AC2             |                    | MAGAZYN WI      | ERTEŁ        |                    | 400000000      | L             | Т      | Pomieszo   | zenie              |           |  |
| _ | H1A             |                    | SEKTOR A        |              | 10 Dedai lekalizas | 40000000       |               | T      | Colitor    |                    | ~         |  |
|   | H1B             |                    | SEKTOR B        |              |                    | lé             |               |        |            |                    | ^         |  |
|   | LM              |                    | Ogólna lokaliza | cja magazyn  | Dane               |                |               |        |            |                    |           |  |
|   | LU              |                    | Ogólna lokaliza | cja użytkowa |                    |                |               |        |            |                    |           |  |
| _ | nmah            |                    | MAGAZYN         |              |                    |                |               |        |            |                    |           |  |
| _ | REG1            |                    | REGAŁ1          |              |                    |                |               |        | _          |                    |           |  |
| _ | REG2            |                    | REGAŁ2          |              | Kod                |                |               |        |            |                    |           |  |
| _ | RN1             |                    | REGAŁ 1/15      |              |                    |                |               |        |            |                    |           |  |
| _ | RN2             |                    | REGAŁ 2/15      |              | Opis               |                |               |        |            |                    |           |  |
|   |                 |                    |                 |              | Rodzaj             |                |               |        |            |                    |           |  |
|   |                 |                    |                 |              | Kod kreskowy       | ABCD  IIIIII - | + 🔁           | 400000 | 00012      |                    |           |  |
|   |                 |                    |                 |              |                    |                | Magazynov     | va     |            |                    |           |  |
|   |                 |                    |                 |              |                    |                |               |        |            | 🗸 Zapisz           | X Anuluj  |  |

Przy dodawaniu lokalizacji konieczne jest wpisanie jej **kodu** (nazwy skróconej), oraz **opisu** (nazwy pełnej). Opcjonalne jest wskazanie **Rodzaju lokalizacji** z utworzonego w poprzednim punkcie słownika. Każda lokalizacja w programie posiada domyślnie przyznany kod kreskowy dla celów wydruku etykiety lokalizacji (przycisk **Etykieta**) w słowniku lokalizacji. Można go w tym miejscu inkrementować przyciskiem + lub wprowadzić własny. W tym miejscu można także z góry zaznaczyć, czy tworzona lokalizacja ma być **Lokalizacją magazynową.** 

W późniejszym czasie przypisanie lokalizacji jako użytkowej lub magazynowej możliwe jest poprzez przypisanie jej do magazynu w ramach **Struktury lokalizacji**.

Po zdefiniowaniu lokalizacji, można przejść do **Drzewa (struktury) lokalizacji** w menu **Magazyn i** kartoteki - > Struktura rozmieszczenia lokalizacji.

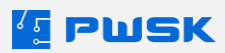

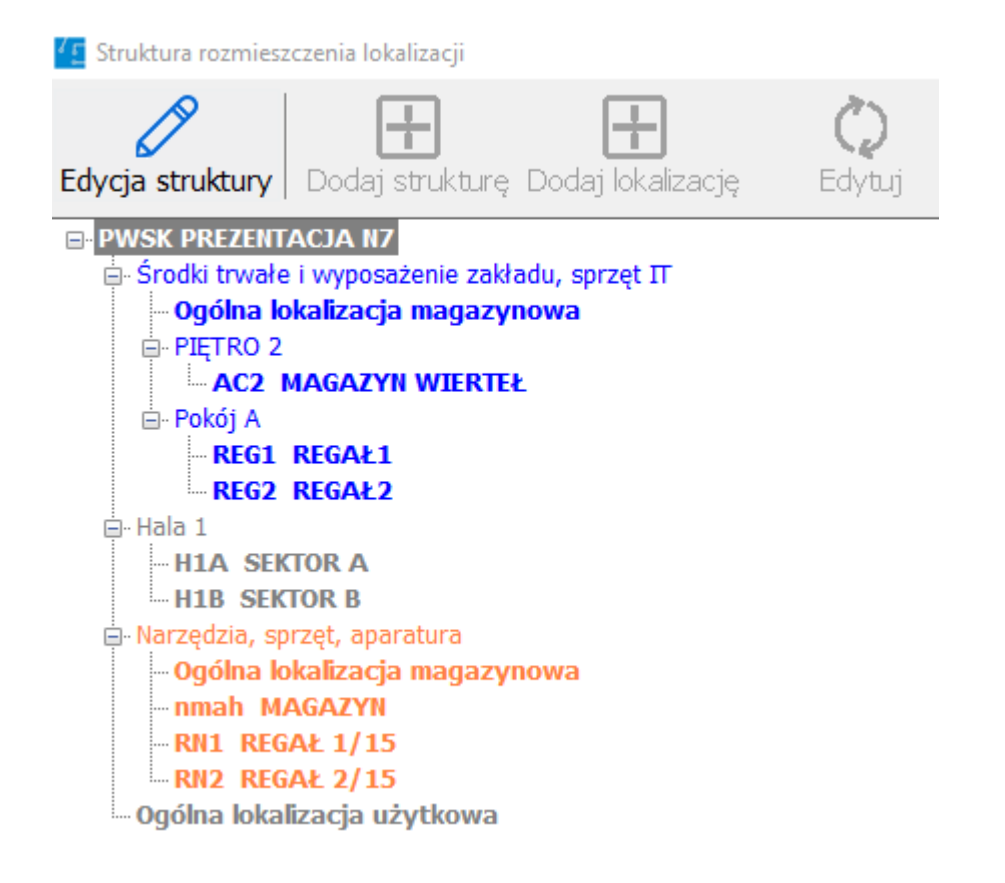

Aby edytować strukturę, należy najpierw przejść do trybu edycji przyciskiem **Edycja struktury.** W drzewie struktur istnieją dwa rodzaje pozycji: Lokalizacje, definiowane wcześniej w słowniku lokalizacji, oznaczone **pogrubioną czcionką**, oraz struktury, będące sposobem posortowania lokacji w kategorie (gałęzie). Każda gałąź może mieć własne podgałęzie, lokalizacje mogą być przypisywane do dowolnej struktury lub podstruktury.

Po wciśnięciu przycisku **Edycja struktury** możliwe jest dodawanie nowych struktur a także dodawanie lokalizacji wprost z widoku drzewa. Aby zmienić przypisanie lokalizacji czy struktury, wystarczy złapać ją myszką i przeciągnąć w wymagane miejsce.

Aby na strukturze lokalizacji pojawił się magazyn, konieczne jest przejście do menu **Administrator - > Słownik magazynów, oddziałów** i wybranie opcji **Edytuj** na magazynie.

| Lokalizacja — |                    |               |
|---------------|--------------------|---------------|
|               | Kolor na drzewie   |               |
|               | Miejsce na drzewie | Usuń z drzewa |

Z tego miejsca możliwy jest wybór koloru magazynu na drzewie lokalizacji, a także przypisanie magazynu do konkretnej **Struktury** (gałęzi) w drzewie lokalizacji. Struktura musi najpierw zostać utworzona w menu **Magazyn i kartoteki -> Struktura rozmieszczenia lokalizacji.** 

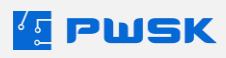

Po przydzieleniu magazynu na drzewo, gałęzie lokalizacji podlegające pod niego zostaną podświetlone kolorem wybranym w opcji **Kolor na drzewie**.

# 8.2 Praca z lokalizacjami w programie Narzędziownia

Po zdefiniowaniu lokalizacji magazynowych oraz użytkowych, można zacząć korzystać z nich podczas pracy z programem Narzędziownia.

Bez modułu lokalizacji, asortyment przyjęty na stan magazynowy trafia domyślnie na **Ogólną Iokalizację magazynową** (LM). Domyślną lokalizacją użytkową jest **Ogólna lokalizacja użytkowa** (LU).

#### 8.2.1 Przesunięcie międzylokalizacyjne

Z poziomu widoku struktury lokalizacji możliwe jest **przesunięcie asortymentu między lokalizacjami**. W tym celu należy otworzyć strukturę lokalizacji z menu **Magazyn i kartoteki -> Struktura rozmieszczenia lokalizacji**. Wciskając przycisk **Stan** możliwe jest podejrzenie stanu magazynowego danej lokalizacji.

| Struktura rozmieszczenia lokalizacji               |                    |                 |        |                   |                                    |                    |      |        | - 1 | o x |
|----------------------------------------------------|--------------------|-----------------|--------|-------------------|------------------------------------|--------------------|------|--------|-----|-----|
| Edycja struktury Dodaj strukturę Dodaj lokalizację | 🗘 🛍<br>Edytuj Usuń | Barcode Raporty | y Stan | +<br>Przesunięcie |                                    |                    |      |        |     |     |
| PWSK PREZENTACJA N7                                |                    |                 |        |                   | Grupa Wszystko                     |                    |      |        |     | ~   |
| B- Środki trwałe i wyposażenie zakładu, sprzęt IT  |                    |                 |        |                   |                                    |                    |      |        |     |     |
| <ul> <li>Ogólna lokalizacja magazynowa</li> </ul>  |                    |                 |        |                   | Rodzaj Wszystko                    |                    |      |        |     | ~   |
| AC2 MAGAZYN WIERTEŁ                                |                    |                 |        |                   | Symbol KŚT                         |                    |      |        |     |     |
| 😑 Pokój A                                          |                    |                 |        |                   | Nazwa                              | Indeks             | Stan | Grupa  |     |     |
| - REG1 REGAE1                                      |                    |                 |        |                   | LAPTOP SAMSUNG 1TB                 | 00040/inw/2019     | 1    | loropo |     |     |
| R-Hala 1                                           |                    |                 |        |                   | DISKSTATION SYNOLOGY FILE SERVER   | 00041/inw/2019     | 1    |        |     |     |
| -H1A SEKTOR A                                      |                    |                 |        |                   | BIURKO KOMPUTEROWE NAROŻNE BELISA  | 00045/inw/2019     | 1    |        |     |     |
| - H1B SEKTOR B                                     |                    |                 |        |                   | KRZESŁO OBROTOWE WERTA             | 00051/inw/2019     | 1    |        |     |     |
| B- Narzędzia, sprzęt, aparatura                    |                    |                 |        |                   | TELEFON STACJONARNY SIEMENS GIGASE | T 00058/inw/2019   | 1    |        |     |     |
| - Ogólna lokalizacja magazynowa                    |                    |                 |        |                   | LICENCIA NA UŻYTKOWANIE PROGRAMU S | ZY 11101/inw/2019  | 1    |        |     |     |
| - nman MAGAZTN<br>- RN1 REGAE 1/15                 |                    |                 |        |                   | LICENCIA NA UŻYTKOWANIE PROGRAMU N | IAF 11102/inw/2019 | 1    |        |     |     |
| -RN2 REGAŁ 2/15                                    |                    |                 |        |                   | SPAWARKA 160A 230/400V             | 194-363-4310       | 1    |        |     |     |
| - Ogólna lokalizacja użytkowa                      |                    |                 |        |                   |                                    |                    |      |        |     |     |
|                                                    |                    |                 |        |                   |                                    |                    |      |        |     |     |
|                                                    |                    |                 |        |                   |                                    |                    |      |        |     |     |
|                                                    |                    |                 |        |                   |                                    |                    |      |        |     |     |
|                                                    |                    |                 |        |                   |                                    |                    |      |        |     |     |

Gdy widok **Stanów** jest aktywowany, możliwe jest aktywowanie przycisku **Przesunięcie**, co umożliwi przeciągnięcie pozycji z podglądu stanu na inną lokalizację na drzewie, przytrzymując lewy przycisk myszki.

| •     | 5. 5                 |      |         |          |       |          |    | - |          |
|-------|----------------------|------|---------|----------|-------|----------|----|---|----------|
| llość |                      |      |         |          |       |          |    |   | >        |
|       |                      |      |         |          |       |          |    |   | 7        |
|       | Indeks               | 1/41 | 1/1610  | 0015     |       |          |    |   |          |
|       | Nazwa                | TAR  | CZA DO  | o ciéci  | A/DIA | MENT 230 |    |   | ]        |
|       | Lokalizacja źródłowa | Ogól | na loka | alizacja | maga  | izynowa  |    |   | ]        |
|       | Lokalizacja docelowa | RN1  | REGA    | Ł 1/15   |       |          |    |   | ]        |
|       | Dostępna ilość       | 25   |         |          |       |          |    |   |          |
|       | Przesuwana ilość     | 15   |         |          |       |          |    |   |          |
|       |                      |      |         |          |       |          |    |   |          |
|       |                      |      |         |          |       | ~ (      | OK |   | 🗙 Anuluj |

W przypadku asortymentu wielokrotnego, możliwe jest wybranie przesuwanej ilości.

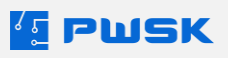

Wciskając przycisk **Zapisz dokument**, możliwe jest samo wygenerowanie dokumentu **Przesunięcia między lokalizacjami.** Przycisk **Zapisz** spowoduje zapisanie wprowadzonych zmian oraz wygenerowanie dokumentu przesunięcia.

|     | PWSK PREZENT              | ACJA N7   | Przes               | sunięc   | ie   | międz     | y lokalizacj                             | ami                     |
|-----|---------------------------|-----------|---------------------|----------|------|-----------|------------------------------------------|-------------------------|
|     | 41-000 Zab<br>Hermisza 1  | 12e<br>15 | Nr dokumentu        | ML 1/20  | )24  |           |                                          |                         |
|     | NIP 121-122-1             | 23        | Magazyn             | Narzędz  | zia, | sprzęt, a | aparatura                                |                         |
|     |                           |           | Data                | 10.06.20 | 024  |           |                                          |                         |
| Lp. | Indeks<br>nr inwentarzowy | Nazwa,    | opis, numer seryjny | j        | jm   | llość     | Lokalizacja<br>źródłowa                  | Lokalizacja<br>docelowa |
| 1   |                           | Suwmiarka |                     |          | szt. | 1         | LM - Ogólna<br>Iokalizacja<br>magazynowa | RN1 - REGAŁ<br>1/15     |

Razem ilość 1,00

### 8.2.2 Raporty lokalizacji

Z poziomu struktury lokalizacji dostępne są także **Raporty** dla lokalizacji.

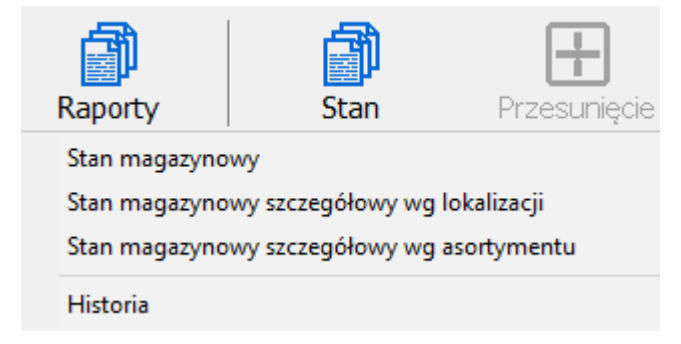

Raport **Stan magazynowy** wyszczególni stan magazynowy dla wybranej lokalizacji. Szczegółowe formy tego raportu pozwalają na wygenerowanie raportu zbiorczego dla wielu lokalizacji sortowanego po lokalizacji lub po asortymencie.

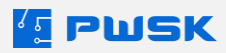

|      | PWSK<br>NI   | (PRE<br>41-80(<br>Herm<br>P 121 | ZENTACJA I<br>0 Zabrze<br>nisza 15<br>1-122-123 | N7            | Stan ma       | gazynow<br>na c | y szczegółowy wg lok<br>Izień 10.06.2024 | aliza | icji  |
|------|--------------|---------------------------------|-------------------------------------------------|---------------|---------------|-----------------|------------------------------------------|-------|-------|
|      |              |                                 |                                                 |               | Magazyn       | Narzędzia, s    | przęt, aparatura                         |       |       |
|      |              |                                 |                                                 |               | Wayazyn       | Marzęuzia, s    | pizęt, aparatura                         |       |       |
| Lp.  | Indek        | s                               |                                                 | Nazwa, I      | Numer Seryjny |                 | Opis                                     | j.m.  | Stan  |
| Loka | lizacja      | nma                             | h                                               | MAGAZYN       |               |                 | I                                        |       |       |
| 1    |              |                                 | Suwmiarka                                       |               |               |                 |                                          | szt.  | 1,00  |
|      |              |                                 |                                                 |               |               |                 | F                                        | Razem | 1,00  |
| Loka | lizacja      | RN1                             |                                                 | REGAŁ 1/15    |               |                 |                                          |       |       |
| 1    |              |                                 | Suwmiarka                                       |               |               |                 |                                          | szt.  | 1,00  |
| 2    | 1/411/161000 | 015                             | TARCZA DO 0                                     | CIĘCIA/DIAMEN | T 230         |                 | ZĘBATA                                   | szt.  | 15,00 |
|      |              |                                 |                                                 |               |               |                 | F                                        | Razem | 16,00 |
| Loka | lizacja      | RN2                             |                                                 | REGAŁ 2/15    |               |                 |                                          |       |       |
| 1    |              |                                 | Ładowarka Hil                                   | i 123         |               |                 |                                          | szt.  | 1,00  |
| 2    |              |                                 | Wiertło 30/1/A                                  |               |               |                 |                                          | szt.  | 1,00  |
| 3    |              |                                 | Wiertło 30/1/A                                  |               |               |                 |                                          | szt.  | 1,00  |
| 4    |              |                                 | Wiertło 30/1/A                                  |               |               |                 |                                          | szt.  | 1,00  |
| 5    |              |                                 | Wiertło 30/1/A                                  |               |               |                 |                                          | szt.  | 1,00  |
| 6    | 145/623      |                                 | OBCINACZKI                                      | BOCZNE 160 N  | 1M            |                 |                                          | szt.  | 2,00  |
|      |              |                                 |                                                 |               |               |                 | F                                        | Razem | 7,00  |

Przycisk Historia pozwala zobaczyć historię dokumentów powiązanych z daną lokalizacją w formie tabeli.

Lokalizacja historia

| [ Lokalizacja historia |                      |          |       |              |            |                      |          |         | -           | □ ×    |
|------------------------|----------------------|----------|-------|--------------|------------|----------------------|----------|---------|-------------|--------|
| Lokalizacja docelo /   | Lokalizacja źródłowa | Dokument | Numer | Numer przych | Data       | Pracownik/Kontrahent | Przychód | Rozchód | Cena zakupu | Kome ^ |
| Þ                      | LM                   | Wyt      |       | 2            | 16.04.2024 | OPERATOR SYSTEMOWY   |          |         | 1           | 650    |
|                        | LM                   | PL       |       |              | 19.12.2023 | ŁUCZAK GRZEGORZ      |          |         | 1           | 0      |
|                        | LM                   | Wyt      |       |              | 15.04.2024 | OPERATOR SYSTEMOWY   |          |         | 1           | 600    |
|                        | LM                   | Wyt      |       |              | 01.02.2024 | OPERATOR SYSTEMOWY   |          |         | 2           | 0      |
|                        | LM                   | Wyt      |       |              | 15.04.2024 | OPERATOR SYSTEMOWY   |          |         | 1           | 650    |
|                        | LM                   | PL       |       |              | 25.06.2019 | ŁUCZAK GRZEGORZ      |          |         | 1           | 500    |
|                        | LM                   | Wyt      |       | 2            | 16.04.2024 | OPERATOR SYSTEMOWY   |          |         | 1           | 200    |
|                        | LM                   | Wyt      | 1     | 2            | 16.04.2024 | OPERATOR SYSTEMOWY   |          |         | 1 (         | 5000   |
|                        | LM                   | Wyt      |       | 2            | 16.04.2024 | OPERATOR SYSTEMOWY   |          |         | 2           | 300    |
|                        | LM                   | Wyt      |       | 2            | 16.04.2024 | OPERATOR SYSTEMOWY   |          |         | 1           | 600    |
| 1                      | LM                   | PL       |       | 2            | 25.06.2019 | KOWALSKI JAN         |          |         | 1           | 0      |
| 1                      | LM                   | PL       |       | 1            | 04.06.2024 | LIKWIDACJA, ZUŻYCIE  |          |         | 1           | 0      |
|                        | LM                   | PL       |       | 1            | 29.05.2024 | ŁUCZAK GRZEGORZ      |          |         | 1           | 0      |
|                        | LM                   | Wyt      |       |              | 15.04.2024 | OPERATOR SYSTEMOWY   |          |         | 1 (         | 5000   |
|                        | LM                   | Wyt      |       |              | 15.04.2024 | OPERATOR SYSTEMOWY   |          |         | 1           | 200    |
| 1                      | LM                   | MM-      |       |              | 24.05.2024 | PRZERZUT MM          |          |         | 1           | 0      |
|                        | LM                   | PL       |       | 3            | 22.05.2024 | JAN NOWAK            |          |         | 1           | 0      |

Moduł lokalizacji umożliwia wykorzystanie lokalizacji magazynowych oraz użytkowych bezpośrednio w wydawanych w programie dokumentach przydzielających lokalizacje asortymentowi - przyjęcia, wydania, zwrotu.

| Nazwa                  | PIŁA SPALINOWA ŁAŃCUCHOWA          |                   |                  |         |
|------------------------|------------------------------------|-------------------|------------------|---------|
| Opis                   | E570052                            |                   |                  |         |
| Indeks                 | 211-402-1710                       |                   |                  |         |
| Numer inwentarzowy     |                                    | Numer seryjny     |                  |         |
| Kod kreskowy           | 77                                 | szukaj kod kresko | wy               |         |
| Ilość                  | 1 szt. Cena zakupu 0,              | ,00               | Termin ważności  |         |
| Uwagi                  |                                    |                   |                  |         |
| Lokalizacja magazynowa | LM - Ogólna lokalizacja magazynowa | X                 |                  |         |
| Kod kreskowy           | 🛆 Nazwa                            | Indeks            | Indeks dodatkowy | Opis    |
| 77                     | PIŁA SPALINOWA ŁAŃCUCHOWA          | A 211-402-1710    |                  | E570052 |

Wybierając ikonę [..] przy polu Lokalizacja magazynowa możliwe jest wybranie lokalizacji ze struktury.

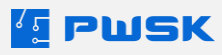

| Struktura rozmieszczenia lokalizacji            |
|-------------------------------------------------|
| PWSK PREZENTACJA N7                             |
| 🚊 Środki trwałe i wyposażenie zakładu, sprzęt П |
| - Ogólna lokalizacja magazynowa                 |
| ⊨ PIĘTRO 2                                      |
| AC2 MAGAZYN WIERTEŁ                             |

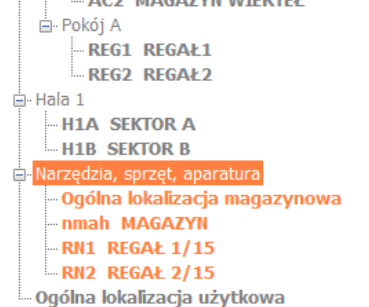

Podświetlone są tylko dostępne dla tego dokumentu lokalizacji (przynależne do odpowiedniego magazynu lokalizacje magazynowe).

### 8.2.3 Obieg narzędzi z modułem lokalizacji

# Dla dokumentu **wydania**, **wydania do zużycia** oraz **przekazania** możliwy jest wybór **Lokalizacji użytkowej** do której asortyment jest wydawany.

| Lokalizacja magazynowa nmah - MAGAZYN | Lokalizacja użytkowa H1B - SEKTOR B        | X |   |
|---------------------------------------|--------------------------------------------|---|---|
| Lokalizacja użytkowa<br>źródłowa      | Lokalizacja użytkowa docelowa H1A SEKTOR A | X | < |

Dla dokumentu **zwrotu** oraz dla **zbiorczego zwrotu** możliwy jest wybór **Lokalizacji magazynowej** na którą wraca asortyment.

|                                     |                |                       |   | _ |
|-------------------------------------|----------------|-----------------------|---|---|
| Lokalizacja użytkowa H1B - SEKTOR B | RN1 REGAŁ 1/15 |                       | X | 1 |
|                                     |                | and the second second |   | - |

Dla dokumentu **Wymiany** możliwe jest wskazanie **lokalizacji magazynowej**, z której ma pochodzić asortyment wydawany w ramach wymiany.

Lokalizacja użytkowa H1A - SEKTOR A

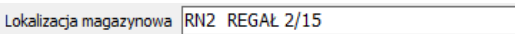

Przy pracy z **Modułem wielomagazynowym** oraz **Modułem lokalizacji**, wskazanie lokalizacji docelowej możliwe jest także przy wydawaniu dokumentu **Przesunięcia międzymagazynowego.** 

| Lokalizacja źródłowa nmah - MAGAZYN | Lokalizacja docelowa AC2 - MAGAZYN WIERTEŁ | × |
|-------------------------------------|--------------------------------------------|---|
|                                     |                                            |   |

Asortyment trafi odpowiednio na lokalizacje użytkowe i magazynowe wskazane podczas wystawiania dokumentu kroku bez konieczności dokonywania operacji przesunięcia. Lokalizację można wskazać osobno dla każdej pozycji w dokumencie.

### 8.2.4 Inwentaryzacja z modułem lokalizacji

Moduł lokalizacji pozwala na zdefiniowanie struktury (drzewa lokalizacji), w którym każda lokalizacja ma swoje stany oraz historię. Funkcjonalność ta pozwala na rozbudowanie procedury inwentaryzacji magazynowej z wykorzystaniem oprogramowania Narzędziownia.

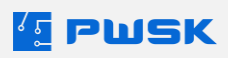

...

Przy wprowadzaniu spisów z natury (**Rejestr Spisów z Natury -> +Dodaj**), możliwe jest wybranie spisywanej lokalizacji, zamiast spisywania całego magazynu na raz, na jednym dokumencie.

| Inwentaryzacja | 6 / Inwentaryzacja - z dnia 29.05.2024 / Magazyn - W trakcie | ] |
|----------------|--------------------------------------------------------------|---|
| Data spisu     |                                                              |   |
| Lokalizacja    | RN1 REGAŁ 1/15                                               |   |

Przy inwentaryzacji sprzętu w użytkowaniu analogicznie możliwe jest wskazanie **lokalizacji** użytkowych.

W efekcie, wszystkie wydruki dostępne w ramach inwentaryzacji - różnic inwentaryzacyjnych, kartotek poza spisem z natury, podsumowań spisów oraz wyników inwentaryzacji również będa podzielone na lokalizacje, zwiększając ich czytelność i pozwalając na precyzyjne określenie lokalizacji w której zinwentaryzowany został dany asortyment.

# 9. Moduł Importu danych

Moduł importu danych oprogramowania Narzędziownia umożliwia na automatyczne wprowadzenie danych do programu z zewnętrznego systemu, za pośrednictwem pliku .CSV. Pozwala to uniknąć długiego procesu ręcznego wprowadzania kartotek oraz kontrahentów do programu w momencie, kiedy są one już wprowadzone w zewnętrznym systemie.

Przed operacją pierwszego importu początkowego zalecamy skontaktowanie się z firmą PWSK w celu uzyskania wsparcia pod adresem <u>serwis@pwsk.pl</u>.

#### Wzorcowy arkusz importu danych jest na stronie internetowej firmy PWSK.

Z pomocą modułu importu możliwe jest:

- Automatyczne tworzenie kartotek magazynowych
- Automatyczne tworzenie kartotek pracowników/kontrahentów
- Podział kartotek na grupy, rodzaje
- Przypisanie kartotek asortymentu do Producenta
- Automatyczne ustawienie statusów
- Automatyczne utworzenie pozycji seryjnych wraz z uzupełnieniem Numeru seryjnego i Numeru Inwentarzowego
- Automatyczne wydanie na: Pracownika/Kontrahenta/MPK/Miejsce Użytkowania

Po odblokowaniu, moduł importu dostępny jest w menu Administrator -> Import danych.

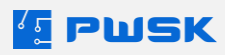

# 9.1 Plik importu kartotek asortymentu

Pobrany ze strony plik należy otworzyć w programie do edycji arkuszy kalkulacyjnych, takim jak Excel czy LibreOffice.

| A                                 | В                                   | С                                     | D                                     |                       |
|-----------------------------------|-------------------------------------|---------------------------------------|---------------------------------------|-----------------------|
| NAZWA                             | INDEKS                              | BARCODE                               | OPIS                                  | UWAGI                 |
| Długość pola: do 60 znaków        | 20 znaków                           | 20 znaków                             | 100 znaków                            | 100 znaków            |
|                                   | Indeks inwentarzowy, magazynowy     | kod kreskowy                          | Wymiar, model, udźwig                 |                       |
|                                   |                                     |                                       |                                       |                       |
| pole wymagane                     |                                     |                                       |                                       |                       |
|                                   |                                     |                                       |                                       |                       |
|                                   |                                     |                                       |                                       |                       |
|                                   |                                     |                                       |                                       |                       |
|                                   |                                     |                                       |                                       |                       |
| Przykładowe dane:                 |                                     |                                       |                                       |                       |
| DRABINA WOLNOSTOJĄCA 5-STOPNIOWA  | 01-01-01-ABC                        | 00000001                              | PŁASKI 50                             |                       |
| PROSTOWNIK TEBETRON               | AA001                               | 1234567890                            | IMBUS 8                               |                       |
| WIERTARKO-WKRĘTARKA AKUMULATOROWA | WIE-001-002                         | 00000002                              | MAKITA HP2050                         | uwagi do konkretnej   |
| BIURKO OKRĄGŁE                    | 01-001-003                          | 00000232                              |                                       |                       |
| KOMPUTER DELL 15                  | 02-343-322                          | 220000232                             | 2,5GHz, 8GB RAM, 2TB                  |                       |
|                                   |                                     |                                       |                                       |                       |
|                                   |                                     |                                       |                                       |                       |
|                                   | wszystkie daty muszą być wprowadzo  | one w jednym formacie, ponadto format | ten musi być poprawnie zdefiniowany v | v polu modułu importi |
|                                   | np. wszystkie daty wprowadzamy w fe | ormacie dd.MM.yyyy czyli 10.12.2010 ( | dwunasty grudnia 2010) itd. wówczas p | ole format daty w mo  |
|                                   |                                     |                                       |                                       |                       |
|                                   |                                     |                                       |                                       |                       |

Pod wierszem tytułowym zamieszczona jest informacja o długości pola – obejmuje znaki białe takie jak spacja czy tabulator.

Do pierwszej karty pliku wprowadzone zostały przykładowe dane importu kartotek dla każdej komórki. Wzór pusty, z miejscem na wprowadzenie swoich danych, znajduje się w karcie trzeciej, "kartoteka pusty".

| kartoteka wzór | Kontrahenci i pracownicy wzór | kartoteka pusty | Kontrahenci i pracownicy pusty |
|----------------|-------------------------------|-----------------|--------------------------------|
|----------------|-------------------------------|-----------------|--------------------------------|

W imporcie kartotek magazynowych jedynie **pole "Nazwa" jest obowiązkowe**.

Na etapie kreowania arkusza importu można tworzyć:

- Pozycje unikatowe
- Pozycje seryjne
- Pozycje do zużycia
- Podział kartoteki na Grupy, Rodzaje, Producentów
- Wydanie na obecnego użytkownika sprzętu

#### Pozycje unikatowe wskazuje się w arkuszu w kolumnie Unikatowe:

|                                        | NAZWA                             | NAZWA INDEKS BARCODE OPIS UWAGI NR KATALOGOWY Indeks dodatkowy |                                                            | UNIKATOWE                                                                                                    |                        |                  |                                                                                      |                                                                     |
|----------------------------------------|-----------------------------------|----------------------------------------------------------------|------------------------------------------------------------|----------------------------------------------------------------------------------------------------|------------------------|------------------|--------------------------------------------------------------------------------------|---------------------------------------------------------------------|
| Czy dana kolumna danych jest wymagana: | Tak                               | Nie                                                            | Nie                                                        | Nie                                                                                                    | Nie                    | Nie              | Nie                                                                                  | Nie                                                                 |
| Maksymalna liczba znaków:              | 60                                | 20                                                             | 20                                                         | 100                                                                                                    | 100                    | 30               | 20                                                                                   | 1                                                                   |
| Typ danych:                            | Tekst                             | Tekst                                                          | Tekst                                                      | Tekst                                                                                                    | Tekst                  | Tekst            | Tekst                                                                                | T – tak, 'N' - nie                                                  |
| Czy jest wymagana unikalność danych:   | Nie                               | Nie                                                            | Nie                                                        | Nie                                                                                                    | Nie                    | Nie              | Nie                                                                                  | Nie                                                                 |
| Przeznaczenie pola:                    | Nazwa kartoteki                   | Indeks materiałowy,<br>magazynowy                              | Kod kreskowy unikalnie<br>identyfikujący dany<br>przedmiot | Dodatkowy opis kartoteki. W<br>przypadku pozycji seryjnych opis<br>jest wspólny dla wszystkich pozycji<br>seryjnych | Dodatkowe uwagi        | Numer katalogowy | Dodatkowy indeks,<br>np. stary numer,<br>numer z systemu<br>księgowego, SAP,<br>itp. | Przedmioty unikatowe to<br>np. Suwmiarki;<br>nieunikatowe to młotki |
|                                        |                                   |                                                                |                                                            |                                                                                                    |                        |                  |                                                                                      |                                                                     |
| 🔄 РШЅК                                 |                                   |                                                                |                                                            |                                                                                                    |                        |                  |                                                                                      |                                                                     |
|                                        |                                   |                                                                |                                                            |                                                                                                    |                        |                  |                                                                                      |                                                                     |
|                                        |                                   |                                                                |                                                            |                                                                                                    |                        |                  |                                                                                      |                                                                     |
|                                        | Przykładowe dane:                 |                                                                |                                                            |                                                                                                    |                        |                  |                                                                                      |                                                                     |
|                                        | DRABINA WOLNOSTOJĄCA 5-STOPNIOWA  | 01-01-01-ABC                                                   | 000000001                                                  | PŁASKI 50                                                                                                    |                        | 123456.789.1234  | NA11111                                                                              | N                                                                   |
|                                        | PROSTOWNIK TEBETRON               | AA001                                                          | 1234567890                                                 | IMBUS 8                                                                                                    |                        | 111111.000000    | NB22222                                                                              | N                                                                   |
|                                        | WIERTARKO-WKRĘTARKA AKUMULATOROWA | WIE-001-002                                                    | 00000002                                                   | MAKITA HP2050                                                                                                    | uwagi do konkretnej po | z 12345          | NC33333                                                                              | Т                                                                   |
|                                        | BIURKO OKRĄGŁE                    | 01-001-003                                                     | 000000232                                                  |                                                                                                    |                        |                  |                                                                                      | Т                                                                   |
|                                        | KOMPUTER DELL 15                  | 02-343-322                                                     | 220000232                                                  | 2.5GHz, 8GB RAM, 2TB                                                                                                |                        | 4343423253       |                                                                                      | т                                                                   |

Pozycje Unikatowe i Pozycje Seryjne mogą mieć zdefiniowane **Terminy Przeglądu** i **Terminy Gwarancji**.

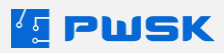

**Format Daty** to domyślnie dd.mm.yyyy – jeżeli wykorzystywany format jest inny, należy zaznaczyć to w ustawieniach importu danych przed wgraniem pliku importu:

| 🔨 Import danych |                         |                                |
|-----------------|-------------------------|--------------------------------|
| Separator       | Format daty: dd.MM.yyyy | Ilość wyników do podglądu 1000 |

Pozycje seryjne wskazuje się w arkuszu w kolumnie Pozycja Seryjna:

|                                        |                                                       | Nr dokumentu zakupu          | Data Zakupu                                                                                       | Kontrahent Zakupu | Nr Seryjny                                     | Pozycja Seryjna                                                                             |
|----------------------------------------|-------------------------------------------------------|------------------------------|---------------------------------------------------------------------------------------------------|-------------------|------------------------------------------------|---------------------------------------------------------------------------------------------|
| Czy dana kolumna danych jest wymagana: |                                                       | Nie                          | Nie                                                                                               | Nie               | Nie                                            | Nie                                                                                         |
| Maksymalna liczba znaków:              |                                                       | 20 10 Nazwa dostawcy 50      |                                                                                                   | 1                 |                                                |                                                                                             |
| Typ danych:                            | Typ danych: Data domyślny format<br>daty to dd.MM.RRR |                              | (jeżeli nie uzupełnimy pola zostanie przyjęte jako<br>bilans otwarcia)                            | Tekst             | Tekst                                          |                                                                                             |
| Czy jest wymagana unikalność danych:   |                                                       | Nie                          | Nie                                                                                               | Nie               | Nie                                            | Nie                                                                                         |
| Przeznaczenie pola:                    | Trwałych.<br>trzycyfrowy<br>przydzieli<br>ŚT          | Numer faktury od<br>dostawcy | Numer faktury od<br>dostawcy zostanie przyjęte jako Bilans otwarcia. Unikalny numer<br>przedmiotu |                   | Unikalny numer<br>seryjny danego<br>przedmiotu | Pozycja oznaczona duża literą<br>T zostanie dodana do nagłówka<br>kartoteki z tą samą nazwą |
| 🛃 Ρωςκ                                 |                                                       |                              |                                                                                                   |                   |                                                |                                                                                             |
|                                        |                                                       |                              |                                                                                                   |                   |                                                |                                                                                             |

Pozycje seryjne definiowane są analogicznie do unikatów, poprzez zaznaczenie T/N. Gdy definiowany jest **Numer seryjny**, automatycznie przypisywany jest do pozycji. Program łączy asortyment w pozycje seryjne wyłącznie według wskazania pola Unikatowe w konfiguracji importu. Pole to pozwala wyróżnić pozycje. Zalecane jest korzystanie z Indeksu, jednakże w przypadku jego braku dostępne są opcje alternatywne.

| Kartoteka magazyr              | iowa/inwentarzowa                  | Kartoteka kontrahentów/praco  |
|--------------------------------|------------------------------------|-------------------------------|
| Plik CSV: C:\U                 | sers\PWSK\Desktop                  | \Demo N7\Sprzęt w użytkowanii |
| Pole unikatowe                 | Indeks v                           | Maksymalna ilość pozycji na   |
| Ustawienia po<br>Dostępne pola | <brak><br/>Nazwa<br/>Indeks</brak> | ami w pliku CSV               |
| Numer inwenta                  | Barcode                            |                               |

Każdy przedmiot seryjny w imporcie jest automatycznie przedmiotem unikatowym seryjnym.

**Pozycje do zużycia** należy wskazać w kolumnie Przedmiot do zużycia. Przedmiot do zużycia **nie może być przedmiotem seryjnym ani unikatowym**.

**Podział na Grupy, Rodzaje czy Producentów** pozwala na dokładniejsze filtrowanie w raportowaniu i wydawaniu pozycji w programie. W przypadku baz danych o rozmiarze kilkuset rekordów lub większym, podział kartotek na kategorie jest kluczowy w generowaniu raportów. Zalecamy aby kolumny Grupa, Rodzaj, oraz Producent nie pozostawały puste.

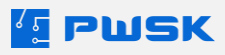

Import danych może zrealizować automatyczne **Wydania na obecnego użytkownika sprzętu**, jeżeli zostanie on wskazany w kolumnie **Pracownik/Kontrahent**. Jeżeli kolumna **Miejsce Użytkowania** nie będzie uzupełniona, program dokona wydania na miejsce domyślne: Teren zakładu.

Jeżeli asortyment ma zostać wydany w ramach importu, konieczne jest wskazanie ilości sztuk. **Dla pozycji unikatowych i seryjnych ilość to maksymalnie 1 sztuka.** 

|                                        | BARCODE                                                    | OPIS                                                                                                    | UWAGI                   | NR KATALOGOWY    | Indeks dodatkowy                                                                     | UNIKATOWE                                                           | ILOŚĆ                       | JEDNOSTKA                             | Cena             |
|----------------------------------------|------------------------------------------------------------|----------------------------------------------------------------------------------------------------|-------------------------|------------------|--------------------------------------------------------------------------------------|---------------------------------------------------------------------|-----------------------------|---------------------------------------|------------------|
| Czy dana kolumna danych jest wymagana: | Nie                                                        | Nie                                                                                                    | Nie                     | Nie              | Nie                                                                                  | Nie                                                                 | Nie                         | Nie                                   | Nie              |
| Maksymalna liczba znaków:              | 20                                                         | 100                                                                                                    | 100                     | 30               | 20                                                                                   | 1                                                                   |                             | 20                                    |                  |
| Typ danych:                            | Tekst                                                      | Tekst                                                                                                    | Tekst                   | Tekst            | Tekst                                                                                | T' – tak, 'N' - nie                                                 | Liczba                      | Tekst                                 | Liczba           |
| Czy jest wymagana unikalność danych:   | Nie                                                        | Nie                                                                                                    | Nie                     | Nie              | Nie                                                                                  | Nie                                                                 | Nie                         | Nie                                   | Nie              |
| Przeznaczenie pola:                    | Kod kreskowy unikalnie<br>identyfikujący dany<br>przedmiot | Dodatkowy opis kartoteki. W<br>przypadku pozycji seryjnych opis<br>jest wspólny dla wszystkich pozycji<br>seryjnych | Dodatkowe uwagi         | Numer katalogowy | Dodatkowy indeks,<br>np. stary numer,<br>numer z systemu<br>księgowego, SAP,<br>itp. | Przedmioty unikatowe to<br>np. Suwmiarki;<br>nieunikatowe to młotki | llość danego<br>asortymentu | Jednostka<br>miary, np.<br>szt., kpl. | Cena ewidencyjna |
| 🛃 Ρωςκ                                 |                                                            |                                                                                                    |                         |                  |                                                                                      |                                                                     |                             |                                       |                  |
|                                        |                                                            |                                                                                                    |                         |                  |                                                                                      |                                                                     |                             |                                       |                  |
|                                        | 00000001                                                   | PŁASKI 50                                                                                                    |                         | 123456.789.1234  | NA11111                                                                              | N                                                                   | 5                           | szt.                                  | 10.00            |
|                                        | 1234567890                                                 | IMBUS 8                                                                                                    |                         | 111111.000000    | NB22222                                                                              | N                                                                   | 2                           | szt.                                  | 25.00            |
|                                        | 00000002                                                   | MAKITA HP2050                                                                                                    | uwagi do konkretnej poz | 12345            | NC33333                                                                              | Т                                                                   | 1                           | kg.                                   | 2500.00          |
|                                        | 000000232                                                  |                                                                                                    |                         |                  |                                                                                      | Т                                                                   | 1                           | szt.                                  | 1200.00          |
|                                        | 220000232                                                  | 2,5GHz, 8GB RAM, 2TB                                                                                                |                         | 4343423253       |                                                                                      | Т                                                                   | 1                           | szt.                                  | 4500             |

Przy uzupełnianiu pola Cena należy pamiętać o oddzieleniu wartości ułamkowych kropką.

Po uzupełnieniu pliku importu, przed rozpoczęciem działania w programie, należy utworzyć **kopię** edytowanego arkuszu importowego, z której trzeba następnie usunąć kolumnę z nagłówkami.

| Następnie należy przejść do opcji Plik 🔸 | Zapisz | jako – | • Tekst | CSV | (.csv) | i kliknąć |
|------------------------------------------|--------|--------|---------|-----|--------|-----------|
| Zapisz.                                  |        |        |         |     |        |           |

| Eksport pliku tekstow     | rego                                      | Х      |
|---------------------------|-------------------------------------------|--------|
| Opcje pola                |                                           |        |
| Zestaw znaków:            | Europa Środkowa (Windows-1250/WinLatin 2) | ~      |
| Separator <u>p</u> ola:   | ,                                         | $\sim$ |
| Separator <u>t</u> ekstu: |                                           | $\sim$ |
| Zapi <u>s</u> z zawartoś  | ić komórki jak przedstawiono              |        |
| Zapisz fo <u>r</u> muły   | komórek zamiast wyliczonych wartości      |        |
| Cytuj wszystkie           | komórki tekstowe                          |        |
| Stała <u>s</u> zerokość   | kolumny                                   |        |
| Pomoc                     | OK Anuluj                                 |        |

Domyślnym Separatorem pola jest znak I, Separator tekstu należy pozostawić pusty.

Ważne: Zestaw znaków musi być ustawiony jako Europa Środkowa (Windows-1250/WinLatin 2).

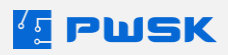

# 9.2 Import kartotek asortymentu

Po przygotowaniu pliku importowego CSV, należy przejść do konfiguracji importu w menu

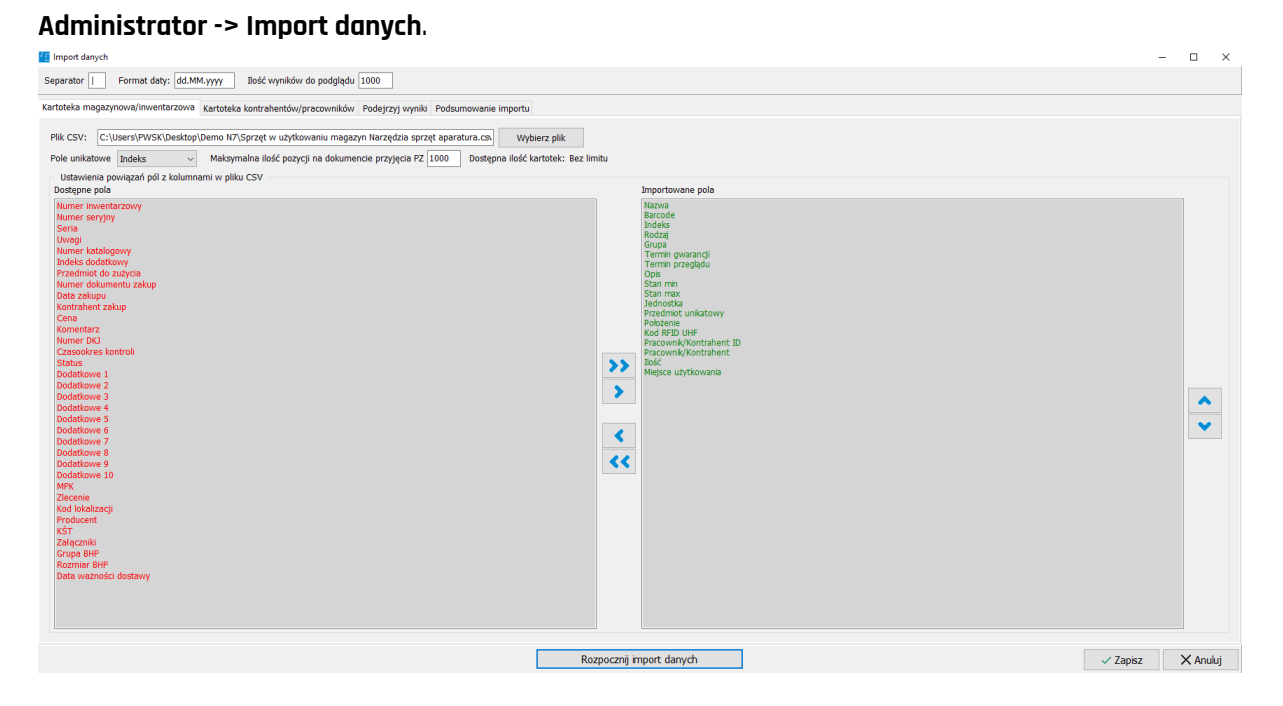

Po wskazaniu pliku za pomocą opcji **Wybierz plik**, należy wskazać parametry importu: Separator pliku CSV - domyślny separator i format daty program wyświetla na górze okna.

Żeby zweryfikować separator, należy otworzyć plik CSV za pomocą notatnika.

```
Plik Edycja Format Widok Pomoc

MEBLE, Biurka, Biurko ,, komputerowe, ,, ,1,,, Pracownia, MAJĄTEK W UŻYTKOWANIU

MEBLE, Krzesła, Krzesło ,, obrotowe, ,, ,1,,, Pracownia, MAJĄTEK W UŻYTKOWANIU

MEBLE, Regały, Regał ,, 2 półki, ,, ,1,,, Pracownia, MAJĄTEK W UŻYTKOWANIU

MEBLE, Regały, Regał ,, 2 półki, ,, ,1,,, Pracownia, MAJĄTEK W UŻYTKOWANIU

P.POŻ, Gaśnice, Gaśnica 2 kg ,, ,, ,1,,, Pracownia, MAJĄTEK W UŻYTKOWANIU

MEBLE, Szafki, Szafka ,, 4 szuflady, ,, 1,,, Pracownia, MAJĄTEK W UŻYTKOWANIU

MEBLE, Regały, Regał ,, 1 str, 1 cz, 5 półek, 1,,, Pracownia, MAJĄTEK W UŻYTKOW
```

Następnie należy ustawić kolumny zgodnie z kolejnością w pliku: **skrajnie lewa kolumna to górna pozycja w polu Importowane pola**.

Po wybraniu zaleca się zmianę ilości wyników do podglądu, jeśli jest większa niż 1000.

W polu Maksymalna ilość pozycji na dokumencie przyjęcia PZ należy wybrać wymaganą maksymalną ilość pozycji na dokumentach PZ – im większa ilość tym dłuższy i trudniejszy w edycji wydruk.

**Ważne**! Przed rozpoczęciem importu należy wykonać **kopię zapasową bazy danych**. Najbezpieczniej jest wykonać kopię **każdorazowo przed każdym importowanym plikiem** - dla konfiguracji Firebird

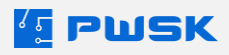

należy skopiować plik narzedz3.ib znajdujący się domyślnie w lokalizacji c:\firebird\bazy\narzedz3.ib, podczas gdy w konfiguracji MS SQL należy skorzystać z dostępnych narzędzi serwerowych.

Po wykonaniu kopii zapasowej, można bezpiecznie kliknąć na opcję **Rozpocznij import danych**.

**Uwaga!** Po przeprowadzeniu importu należy koniecznie **zweryfikować jego poprawność na widoku podglądu wyników**. Po kliknięciu "OK" operacja nie jest odwracalna!

| [ Importy                                                                                                    |                                       | – 🗆 ×                          |
|----------------------------------------------------------------------------------------------------|---------------------------------------|--------------------------------|
| Separator   Format daty: dd.MM.yyyy Dostępna ilość kartote                                                                                                    | k: Bez limitu                         | Ilość wyników do podglądu 1000 |
| Kartoteka magazynowa/inwentarzowa Kartoteka kontrahentów/pracowników                                                                                                    | Podejrzyj wyniki Podsumowanie importu |                                |
| Ilość zaimportowanych pozycji :464                                                                                                    |                                       | ^                              |
| Dodano rodzaj: Wieszaki<br>Dodano miejsce użytkowania: Kącik dziecięcy<br>Dodano grupe; GOSPODARCZE<br>Dodano rodzaj: Strzynie<br>Dodano rodzaj: Strzynie<br>Dodano rodzaj: Stoły<br>Dodano rodzaj: Krzesła<br>Dodano rodzaj: Kosze<br>Dodano rodzaj: Kosze<br>Dodano rodzaj: Lampy<br>Dodano grupe; SYSTEM ALARMOWY<br>Dodano rodzaj: Caujki<br>Dodano rodzaj: Caujki                                                                                    |                                       |                                |
| Dodano rodzaj: Stanowiska<br>Dodano mijesce użytkowania: Wypożyczalnia<br>Dodano grupę: DEKORACJE<br>Dodano grupę: BUROWE<br>Dodano rodzaj: Prezentery<br>Dodano rodzaj: Prezentery<br>Dodano rodzaj: Prezentery<br>Dodano rodzaj: Okoracyjne art.<br>Dodano rodzaj: Siedziska<br>Dodano rodzaj: Siedziska<br>Dodano rodzaj: Siedziska<br>Dodano rodzaj: Siedziska<br>Dodano rodzaj: Kontenerki<br>Dodano rodzaj: Kontenerki<br>Dodano rodzaj: Kontenerki |                                       | ~                              |
|                                                                                                    | Rozpocznij import danych              | OK Anuluj                      |

Z widoku podsumowania importu można przejść do opcji "**Podejrzyj wyniki**", gdzie istnieje możliwość weryfikacji zaimportowanych kolumn. W tym momencie istnieje opcja wycofania importu przyciskiem **Anuluj**.

| 🔨 Impo   | rty                |                       | -                      |                  |                     |             |             |             |                    | - 🗆 ×        |
|----------|--------------------|-----------------------|------------------------|------------------|---------------------|-------------|-------------|-------------|--------------------|--------------|
| Separa   | tor   Format       | daty: dd.MM.yyyy      | Dostępna ilość kartot  | ek: Bez limitu   |                     |             |             |             | Ilość wyników do j | odglądu 1000 |
| Kartotek | a magazynowa/inwen | tarzowa Kartoteka kor | ntrahentów/pracowników | Podejrzyj wyniki | Podsumowanie im     | iportu      |             |             |                    |              |
| Lp       | Grupa              | Rodzaj                | Nazwa                  | Dodatkowe 1      | Dodatkowe 2         | Dodatkowe 3 | Dodatkowe 4 | Dodatkowe 5 | I. Miejsce użytk   | Pracow P ^   |
| 10       | MEBLE              | Krzesła               | Krzesełko              | plastikowe       | dziecięce           | zielone     |             |             | Kącik dziecięcy    | MAJAT        |
| 11       | MEBLE              | Krzesła               | Krzesełko              |                  | dziecięce           | czerwone    |             |             | Kącik dziecięcy    | MAJAT        |
| 12       | MEBLE              | Krzesła               | Krzesełko              |                  | dziecięce           | czerwone    |             |             | Kącik dziecięcy    | MAJAT        |
| 13       | MEBLE              | Krzesła               | Krzesełko              |                  | dziecięce           | zielone     |             |             | Kącik dziecięcy    | MAJAT        |
| 14       | MEBLE              | Krzesła               | Krzesełko              |                  | dziecięce           | zielone     |             |             | Kącik dziecięcy    | MAJAT        |
| 15       | MEBLE              | Regały                | Regał                  |                  |                     | 1 str       | 1 cz        | 4 półki     | Kącik dziecięcy    | MAJAT        |
| 16       | MEBLE              | Regały                | Regał                  |                  |                     | 1 str       | 1 cz        | 4 półki     | Kącik dziecięcy    | MAJAT        |
| 17       | GOSPODARCZE        | Kosze                 | Kosz na śmieci         | plastikowy       |                     |             |             |             | Kącik dziecięcy    | MAJAT        |
| 18       | WYPOSAŻENIE        | Lampy                 | Lampa                  | sufitowa         | kratka              |             |             |             | Kącik dziecięcy    | MAJAT        |
| 19       | SYSTEM ALARMO      | Czujki                | Czujka                 | alarmowa         |                     |             |             |             | Kącik dziecięcy    | MAJAT        |
| 20       | MEBLE              | Biurka                | Biurko                 |                  | dziecięce           | 2 cz        |             |             | Kącik dziecięcy    | MAJAT        |
| 21       | MEBLE              | Regały                | Regał z szufladami     |                  |                     | 1 str       | 1 cz        | 3 półki     | Kącik dziecięcy    | MAJAT        |
| 22       | MEBLE              | Regały                | Regał z szufladami     |                  |                     | 1 str       | 1 cz        | 3 półki     | Kącik dziecięcy    | MAJAT        |
| 23       | MEBLE              | Regały                | Regał z szufladami     |                  |                     | 1 str       | 1 cz        | 3 półki     | Kącik dziecięcy    | MAJAT        |
| 24       | MEBLE              | Regały                | Regał z szufladami     |                  |                     | 1 str       | 1 cz        | 3 półki     | Kącik dziecięcy    | MAJAT        |
| 25       | MEBLE              | Stanowiska            | Stanowisko             | odsłuchowe       |                     |             |             |             | Wypożyczalnia      | MAJAT        |
| 26       | MEBLE              | Stanowiska            | Stanowisko             | odsłuchowe       |                     |             |             |             | Wypożyczalnia      | MAJAT        |
| 27       | DEKORACJE          | Dywany                | Dywan                  |                  |                     |             |             |             | Wypożyczalnia      | MAJAT        |
| 28       | MEBLE              | Regały                | Regał                  |                  |                     | 1 str       | 1 cz        | 4 półki     | Wypożyczalnia      | MAJAT        |
| 29       | MEBLE              | Regały                | Regał                  |                  |                     | 1 str       | 1 cz        | 4 półki     | Wypożyczalnia      | MAJAT        |
| 30       | MEBLE              | Regały                | Regał                  |                  |                     | 1 str       | 1 cz        | 4 półki     | Wypożyczalnia      | MAJAT        |
| 31       | MEBLE              | Regały                | Regał                  |                  |                     | 1 str       | 1 cz        | 4 półki     | Wypożyczalnia      | MAJAT        |
| 32       | MEBLE              | Regały                | Regał                  |                  |                     | 1 str       | 1 cz        | 4 półki     | Wypożyczalnia      | MAJAT 🗸      |
|          |                    |                       |                        | Roz              | oocznij import dany | ch          |             |             | ОК                 | Anuluj       |

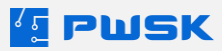

Po zatwierdzeniu przyciskiem **OK**, **nie ma możliwości cofnięcia operacji importu**, jedyną opcją jest przywrócenie bazy danych z kopii zapasowej wykonanej przed rozpoczęciem importu.

W module importu nie ma konieczności importu na miejsce użytkowania. Import bez zdefiniowanego miejsca użytkowania dostarczy informację w kartotece asortymentu. Jeśli zdefiniowana zostanie **ilość**, program automatycznie utworzy dokument **Pz – bilans otwarcia**.

Jeśli ilość nie zostanie zdefiniowana w arkuszu do importu danych – program założy tylko definicję asortymentu w kartotece, bez przyjmowania asortymentu na stan magazynowy.

# 9.3 Plik importu kartotek pracowników/kontrahentów

Wzór importu dla kartotek pracowników/kontrahentów znajduje się w tym samym <u>pliku</u> <u>przykładowym</u>, w arkuszu "Kontrahenci i pracownicy wzór".

| kartoteka wzór                       | ntrahenci i pracownicy v                                                  | wzór ka                    | rtoteka pus         | ty Kontrał        | nenci i praco                                              | wnicy pu       | usty    |
|--------------------------------------|---------------------------------------------------------------------------|----------------------------|---------------------|-------------------|------------------------------------------------------------|----------------|---------|
| A                                    | В                                                                         | С                          | D                   | E                 | F                                                          | G              | н       |
|                                      | Nazwisko imię                                                             | NAZWA2                     | ID                  | NUMER KONTRAHENTA | BARCODE                                                    | KARTA RFID     | MIASTO  |
| Czy dana kolumna danych jest wymagan | n Tak                                                                     | Nie                        | Nie                 | Nie               | Nie                                                        | Nie            | Nie     |
| Maksymalna liczba znaków             | <i>r</i> : 60                                                             | 50                         | 20                  | 10                | 20                                                         | 20             | 30      |
| Typ danyc                            | n: Tekst                                                                  | Tekst                      | Tekst               | Liczba            | Tekst                                                      | Tekst          | Tekst   |
| Czy jest wymagana unikalność danyc   | n: Nie                                                                    | Nie                        | Nie                 | Nie               | Nie                                                        | Nie            | Nie     |
| Przeznaczenie pol                    | pole wymagane. Nazwisko i imię w arkuszu musi<br>być w tej samej kolumnie | Dalsza część pola<br>Nazwa | Numer ID pracownika | Numer kontrahenta | Kod kreskowy unikalnie<br>identyfikujący dany<br>przedmiot | Kod karty RFID | Miasto  |
|                                      |                                                                           |                            |                     |                   |                                                            |                |         |
|                                      |                                                                           |                            |                     |                   |                                                            |                |         |
|                                      |                                                                           |                            |                     |                   |                                                            |                |         |
|                                      |                                                                           |                            |                     |                   |                                                            |                |         |
|                                      | Przykładowe dane:                                                         |                            |                     |                   |                                                            |                |         |
|                                      | PWSK                                                                      |                            | id1                 | 1                 | 100000001                                                  |                | Gliwice |
|                                      | Kowalski Jan                                                              |                            | id2                 | 2                 | 100000002                                                  | karta rfid2    |         |

Do zaimportowania niezbędne jest tylko pole **Nazwisko imię**, w którym znajdować się może także **Nazwa firmy** (w przypadku importu kontrahentów będących firmami).

Kartoteki pracowników automatycznie można podzielić na:

- Stanowiska robocze
- MPK
- Wydział

Podział ten jest zalecany w celu późniejszego tworzenia dokładnych raportów w programie oraz intuicyjnego podziału kartotek.

Plik importu kartotek pracowników/kontrahentów należy przygotować analogicznie do <u>pliku importu</u> <u>kartotek asortymentu</u>. Konieczne jest zrobienie kopii pliku, usunięcie pierwszego wiersza z nazwami kolumn, oraz wyeksportowanie jako plik .csv.

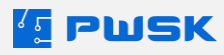

| Eksport pliku tekstov                                                                          | vego                                                                                                  | ×               |
|------------------------------------------------------------------------------------------------|----------------------------------------------------------------------------------------------------|-----------------|
| Opcje pola                                                                                     |                                                                                                    |                 |
| Zestaw znaków:                                                                                 | Europa Środkowa (Windows-1250/V                                                                       | WinLatin 2) 🗸 🗸 |
| Separator pola:                                                                                | 1                                                                                                    | ~               |
| Separator <u>t</u> ekstu:                                                                      |                                                                                                    | ~               |
| Zapi <u>s</u> z zawarto Zapisz fo <u>r</u> muły <u>Cytuj wszystkie</u> Stała <u>s</u> zerokośc | ść komórki jak przedstawiono<br>komórek zamiast wyliczonych wartoś<br>: komórki tekstowe<br>: kolumny | ici             |
| Pomoc                                                                                          | ОК                                                                                                    | Anuluj          |

# 9.4 Import kartotek pracowników/kontrahentów

Import danych pracowników/kontrahentów przeprowadza się analogicznie do importu danych asortymentu. Po przygotowaniu pliku .csv, należy przejść do opcji **Administrator -> Import danych.** Następnie należy wybrać kartę **Kartoteka kontrahentów/pracowników**.

**Ważne**! Przed rozpoczęciem importu należy wykonać **kopię zapasową bazy danych**. Najbezpieczniej jest wykonać kopię **każdorazowo przed każdym importowanym plikiem** - dla konfiguracji Firebird należy skopiować plik narzedz3.ib znajdujący się domyślnie w lokalizacji c:\firebird\bazy\narzedz3.ib, podczas gdy w konfiguracji MS SQL należy skorzystać z dostępnych narzędzi serwerowych.

Po wykonaniu kopii zapasowej, można bezpiecznie kliknąć na opcję **Rozpocznij import danych**.

**Uwaga!** Po przeprowadzeniu importu należy koniecznie **zweryfikować jego poprawność na widoku podglądu wyników**. Po kliknięciu "OK" operacja nie jest odwracalna!

| 💶 Import danych                                                                                            |
|----------------------------------------------------------------------------------------------------|
| Separator   Format daty: dd.MM.yyyy Ilość wyników do podglądu 1000                                         |
| Kartoteka magazynowa/inwentarzowa Kartoteka kontrahentów/pracowników Podejrzyj wyniki Podsumowanie importu |
| Plik CSV: Wybierz plik                                                                                     |
| Dostępna ilość kartotek: Be                                                                                |
| Ustawienia powiązań pól z kolumnami w pliku CSV<br>Dostenne pola                                           |

Po wskazaniu pliku za pomocą opcji **Wybierz plik**, należy wskazać parametry importu: Separator pliku CSV - domyślny separator i format daty program wyświetla na górze okna.

Żeby zweryfikować separator, należy otworzyć plik CSV za pomocą notatnika.

```
Plik Edycja Format Widok Pomoc

MEBLE,Biurka,Biurko ,,komputerowe,,,,1,,,Pracownia,MAJĄTEK W UŻYTKOWANIL

MEBLE,Krzesła,Krzesło ,,obrotowe,,,,1,,,Pracownia,MAJĄTEK W UŻYTKOWANIU

MEBLE,Regały,Regał ,,2 półki,,,1,,,Pracownia,MAJĄTEK W UŻYTKOWANIU

P.POŻ,Gaśnice,Gaśnica 2 kg ,,,,,1,,,Pracownia,MAJĄTEK W UŻYTKOWANIU

MEBLE,Szafki,Szafka ,,4 szuflady,,,1,,Pracownia,MAJĄTEK W UŻYTKOWANIU

MEBLE,Regały,Regał ,,1 str,1 cz,5 półek,1,,,Pracownia,MAJĄTEK W UŻYTKOW
```

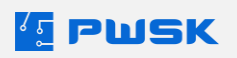

Następnie należy ustawić kolumny zgodnie z kolejnością w pliku: **skrajnie lewa kolumna to górna pozycja w polu Importowane pola**.

| 🜆 Import danych                                                                                                    |                                         |                                                                                                  | - |         | ×  |
|----------------------------------------------------------------------------------------------------|-----------------------------------------|--------------------------------------------------------------------------------------------------|---|---------|----|
| Separator   Format daty: dd.MM.yyyy Ilość wyników do podglądu 1000                                                                                                    |                                         |                                                                                                  |   |         |    |
| Kartoteka magazynowa/inwentarzowa Kartoteka kontrahentów/pracowników Podejrzyj wyniki Podsumowane importu<br>Plik CSV:                                                                                                    | ierz plik<br>artotek: Bez limitu        |                                                                                                  |   |         |    |
| Ustawienia powiązań pól z kolumnami w pliku CSV                                                                                                    |                                         | Importaurana nala                                                                                |   |         |    |
| Dotagine pola<br>Nazva2<br>Id<br>Kataba<br>Nap<br>Regon<br>Enal<br>Nop<br>Enal<br>Nop<br>Nop<br>Enal<br>Nop<br>Nop<br>Enal<br>Nop<br>Nop<br>Enal<br>Nop<br>Nop<br>Enal<br>Nop<br>Nop<br>Enal<br>Nop<br>Nop<br>Enal<br>Nop<br>Nop<br>Enal<br>Nop<br>Nop<br>Enal<br>Nop<br>Nop<br>Enal<br>Nop<br>Nop<br>Enal<br>Nop<br>Nop<br>Enal<br>Nop<br>Nop<br>Enal<br>Nop<br>Nop<br>Nop<br>Nop<br>Nop<br>Nop<br>Nop<br>Nop<br>Nop<br>Nop | >>>>>>>>>>>>>>>>>>>>>>>>>>>>>>>>>>>>>>> | Importance pols<br>Nexus<br>Record<br>Graps Aontrahenta<br>Graps Aontrahenta<br>Wyddal<br>Vyddal |   |         |    |
|                                                                                                    | Rozpocznij                              | import danych 🗸 Zapis                                                                            | 2 | × Anuli | uj |

Po wybraniu zaleca się zmianę ilości wyników do podglądu, jeśli jest większa niż 1000.

Po zakończeniu importu zaleca się weryfikację poprawności importu w opcji **Podejrzyj wyniki**.

| 🧧 Importy                                                                                                    | -                        |         | × |
|----------------------------------------------------------------------------------------------------|--------------------------|---------|---|
| Separator Format daty: dd.MM.yyyy Dostępna ilość kartotek: Bez limitu                                                                                                    | Ilość wyników do podgląc | du 1000 |   |
| Kartoteka magazynowa/inwentarzowa Kartoteka kontrahentów/pracowników Podejrzyj wyniki Podsumowanie importu                                                                                                    |                          |         |   |
| IMPORT Kartoteka kontrahentów/pracowników                                                                                                    |                          |         | ^ |
| Ilość zaimportowanych pozycji :11<br>Dodano Stanowisko robocze: Monter<br>Dodano MFK: 1234228<br>Dodano Stanowisko robocze: Elektronik<br>Dodano Vydział: Biuro<br>Dodano Stanowisko robocze: Sekretarka<br>Dodano Stanowisko robocze: Vyrektor ds. IT<br>Dodano Stanowisko robocze: Projektart udziałe IT<br>Dodano Stanowisko robocze: Projektart udziałe IT<br>Dodano Stanowisko robocze: Wdrożeniowiec IT<br>Dodano MFK: 1233410 |                          |         |   |
| Rozpocznij import danych                                                                                                    | ОК                       | Anuluj  |   |

Tak jak w przypadku importu kartotek asortymentu, z poziomu podejrzenia wyników można się wycofać przyciskiem **Anuluj**.

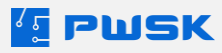

| Separator<br>Kartoteka n<br>Lp N | nagazynowa/ir          | rma<br>nwer | t daty: d  | d.MM.yy | уу С         | Dostępna ilość k | artote |                                |            | -      |     |
|----------------------------------|------------------------|-------------|------------|---------|--------------|------------------|--------|--------------------------------|------------|--------|-----|
| Kartoteka n                      | magazynowa/ir<br>łazwa | nwer        | tarzowa    |         |              |                  | untote | mitu Ilość wyników             | do podgląd | u 1000 |     |
| Lp N                             | lazwa                  |             | itur zorra | Kartote | eka kontrahe | entów/pracown    | ków    | yj wyniki Podsumowanie importu |            |        |     |
| 180                              |                        | I           | Stan       | Wyd     | MPK          | M.,              | Gru    |                                |            |        |     |
| 1 M                              | Marian S               | 1           | Mon        | Mon     | 1234228      | G                | PRA.   |                                |            |        |     |
| 2 M                              | Mariusz N              | 4           | Elek       | Mon     | 1234228      | Ś                | PRA.   |                                |            |        |     |
| 3 S                              | Stanisława W           | 9           | Sekr       | Biuro   | 9901238      | G                | PRA.   |                                |            |        |     |
| 4 Ki                             | Crzysztof K            | 9           | Dyre       | Biuro   | 9901238      | G                | PRA.   |                                |            |        |     |
| 5 K                              | (rzysztof S            | 9           | Proj       | Biuro   | 9901238      | G                | PRA.   |                                |            |        |     |
| 6 Pa                             | aweł G                 | 9           | Wdr        | Biuro   | 9901238      | Z                | PRA.   |                                |            |        |     |
| 7 C                              | Castorama              | Ζ           |            |         | 1233410      |                  | ZAK    |                                |            |        |     |
| 8 M                              | Media Expert           | Z           |            |         | 1233410      |                  | ZAK    |                                |            |        |     |
| 9 K                              | Computronik            | Z           |            |         | 1233410      |                  | ZAK    |                                |            |        |     |
| 10 M                             | Iorele                 | Ζ           |            |         | 1233410      |                  | ZAK    |                                |            |        |     |
| 11 S                             | Selgros                | z           |            |         | 1233410      |                  | ZAK    |                                |            |        |     |
|                                  |                        |             |            |         |              |                  |        |                                |            |        | - 1 |
|                                  |                        |             |            |         |              |                  |        |                                |            |        |     |
|                                  |                        |             |            |         |              |                  |        |                                |            |        | - 1 |
|                                  |                        |             |            |         |              |                  |        |                                |            |        |     |
|                                  |                        |             |            |         |              |                  |        |                                |            |        |     |
|                                  |                        |             |            |         |              |                  |        |                                |            |        |     |
|                                  |                        |             |            |         |              |                  |        |                                |            |        |     |
|                                  |                        |             |            |         |              |                  |        |                                |            |        |     |
|                                  |                        |             |            |         |              |                  |        |                                |            |        |     |
|                                  |                        |             |            |         |              |                  |        |                                |            |        |     |
|                                  |                        |             |            |         |              |                  |        |                                |            |        |     |
|                                  |                        |             |            |         |              |                  |        |                                |            |        |     |
| ļ                                |                        |             |            |         |              |                  |        |                                |            |        |     |
|                                  |                        |             |            |         |              |                  |        | Rozpocznij import danych       | Ж          | Anuluj |     |

Po zatwierdzeniu przyciskiem **OK**, **nie ma możliwości cofnięcia operacji importu**, jedyną opcją jest przywrócenie bazy danych z kopii zapasowej wykonanej przed rozpoczęciem importu.

# 10. Moduł wielojęzykowy

Moduł wielojęzykowy umożliwia uruchomienie programu w innych językach oraz wgrywanie do niego własnych tłumaczeń. Znajdzie on zastosowanie w firmach operujących poza granicami Polski lub zatrudniających osoby nie znające języka Polskiego.

Po aktywacji modułu, w menu **Administrator - > Konfiguracja programu** pojawi się karta **Ustawienia regionalne**.

Ustawienia regionalne pozwalają na zdefiniowanie tłumaczenia i dodania innego języka niż Polski:

| Konf   | iguracja progra | imu               |                    |                |                       |                        |       |            |          | ×        |
|--------|-----------------|-------------------|--------------------|----------------|-----------------------|------------------------|-------|------------|----------|----------|
| Ogólne | Czytniki RFID   | Parametry etykiet | Nazwy dokumentów   | Bezpieczeństwo | Ustawienia regionalne | Zarządzanie licencjami | Email | Skrypt SQL |          |          |
| Ustawi | enia językowe – |                   |                    |                |                       |                        |       |            |          |          |
|        |                 |                   |                    |                |                       |                        |       |            |          |          |
|        | Język aplikacji | Domyślny          |                    | ~              |                       |                        |       |            |          |          |
|        |                 | -                 | 🗕 Dodaj nowy język |                |                       |                        |       |            |          |          |
|        |                 |                   | 🗙 Usuń język       |                |                       |                        |       |            |          |          |
|        |                 |                   | Tłumaczenia        |                |                       |                        |       |            |          |          |
|        |                 |                   |                    |                |                       |                        |       |            |          |          |
|        |                 |                   |                    |                |                       |                        |       |            |          |          |
|        |                 |                   |                    |                |                       |                        |       |            |          |          |
|        |                 |                   |                    |                |                       |                        |       |            |          |          |
|        |                 |                   |                    |                |                       |                        |       |            |          |          |
|        |                 |                   |                    |                |                       |                        |       |            |          |          |
|        |                 |                   |                    |                |                       |                        |       |            |          |          |
|        |                 |                   |                    |                |                       |                        |       |            |          |          |
|        |                 |                   |                    |                |                       |                        |       |            | 🗸 Zapisz | 🗙 Anuluj |

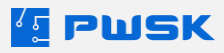

|                   |                               | · · · · · ·      |
|-------------------|-------------------------------|------------------|
| +Dodaj nowy język | pozwala na zdefiniowanie nazw | y nowego języka: |

| stawienia językowe — |                    |
|----------------------|--------------------|
| Język aplikacji:     | Domyślny ~         |
|                      | 🕂 Dodaj nowy język |
|                      | 🗙 Usuń język       |
|                      | Tłumaczenia        |
|                      | Humaczenia         |

X Usuń język pozwala na usunięcie zdefiniowanego języka. Tłumaczenia to sekcja pozwalająca na import z CSV tłumaczenia. Gotowe tłumaczenie PWSK przesyła na życzenie klienta, prosimy o kontakt mailowy: biuro@pwsk.pl

# 11. Moduł wytworzenia

Moduł wytworzenia programu Narzędziownia umożliwia przetwarzanie jednego rodzaju asortymentu w drugi. Pozwala on na prowadzenie oraz planowanie montażu oraz produkcji asortymentu z poziomu programu Narzędziownia, usprawniając ewidencję oraz organizację działań produkcyjnych.

Może być stosowany zarówno przy montowaniu nowych przedmiotów z posiadanego asortymentu, jak i przy przetwarzaniu asortymentu w inny, przykładowo zeszlifowania zużytego frezu o wyższej średnicy na frez o niższej średnicy.

Na dokument wytworzenia składają się dwie części: wykorzystane do wytworzenia asortymentu przedmioty wybierane spośród kartotek magazynowych, oraz wykonane w ramach wytworzenia czynności. Własne czynności można definiować w **Słowniku Czynności Wytworzenia**, dostępnego z menu **Wytworzenie - > Słownik czynności wytworzenia**.

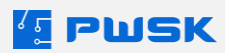

| 🔚 Czynności v | wytworzenia    |            |             |       |                       |                       |         |         | $\times$ |
|---------------|----------------|------------|-------------|-------|-----------------------|-----------------------|---------|---------|----------|
| Podgląd       | <b>E</b> dytuj | +<br>Dodaj | +<br>Powiel | Usuń  | Q<br>Szukaj           | C)<br>Odśwież         | <br>  E | ksport  |          |
| Nazwa         |                | Δ          |             |       |                       |                       |         |         | ^        |
| Malowanie     |                |            |             |       |                       |                       |         |         |          |
| Montaż        |                |            |             |       |                       |                       |         |         |          |
| Skręcanie     |                |            |             |       |                       |                       |         |         |          |
| Wycięcie      |                |            |             |       |                       |                       |         |         |          |
|               |                |            |             |       |                       |                       |         |         |          |
|               |                |            |             |       |                       |                       |         |         |          |
|               |                |            |             |       |                       |                       |         |         |          |
|               |                |            |             |       |                       |                       |         |         |          |
|               |                |            |             |       |                       |                       |         |         |          |
|               |                |            |             |       |                       |                       |         |         |          |
|               |                |            |             |       |                       |                       |         |         |          |
|               |                |            |             |       |                       |                       |         |         |          |
|               |                |            |             |       |                       |                       |         |         |          |
|               |                |            |             |       |                       |                       |         |         |          |
|               |                |            |             |       |                       |                       |         |         |          |
| Szukaj        | szukaj         |            |             | wyszu | kuje wg: <b>Naizé</b> | <b>ý a</b> pozycji: 4 | >       | < Zamkı | nij      |

Nowe czynności dodaje się z pomocą przycisku **+Dodaj**.

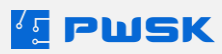

# 11.1 Tworzenie dokumentu wytworzenia

Pierwszym krokiem czynności wytworzenia jest wybranie menu **Wytworzenie** z górnej części ekranu, a następnie opcji **Nowy Dokument.** Po wybraniu tej opcji, otworzy się okno dokumentu wytworzenia.

| [ Wytworzenie                    |                               |                      |             |          | ×        |
|----------------------------------|-------------------------------|----------------------|-------------|----------|----------|
| Nagłówek dokumentu               |                               |                      |             |          |          |
|                                  |                               |                      |             |          |          |
|                                  |                               |                      |             |          |          |
|                                  |                               |                      |             |          |          |
|                                  |                               |                      |             |          |          |
|                                  |                               |                      |             |          |          |
| Data wprowadzenia dokumentu      | <b>15</b> .04.2024 <b>■</b> ▼ |                      |             |          |          |
| Komentarz                        |                               |                      |             |          |          |
| MPK (miejsce p. kosztów)         |                               |                      |             |          |          |
| Zlecenie                         |                               |                      |             |          |          |
|                                  |                               |                      |             |          |          |
| Wytworzony asortyment            |                               |                      |             |          |          |
| Ilość                            | 1                             |                      |             |          |          |
| Formuła wytworzonego asortymentu |                               |                      |             |          |          |
| Magazyn docelowy                 |                               |                      |             |          |          |
|                                  |                               |                      |             |          |          |
|                                  | + Doda                        | aj pozycje dokumentu |             |          |          |
|                                  |                               |                      |             |          |          |
|                                  |                               |                      | Drukuj ceny | 🗸 Zapisz | 🗙 Anuluj |

Dokument wytworzenia, podobnie jak inne dokumenty w programie, można przypisać do MPK lub Zlecenia.

W polu **Wytworzony asortyment** należy wskazać kartotekę tworzonego przez wytworzenie asortymentu, oraz wskazać ilość sztuk które są wytwarzane.

Można też wybrać formułę wytworzenia (Patrz punkt **11.2 Formuły Wytworzenia**) oraz Magazyn docelowy, na który zostanie przyjęty wytworzony asortyment.

W następnych krokach należy wskazać przedmioty, z których składać będzie się nowo wytworzony asortyment, oraz ich ilości. Wybór funkcjonuje analogicznie do wyboru kartotek przy tworzeniu dokumentu wydania.

Następnie można wskazać czynności, które są wymagane do wytworzenia nowego asortymentu.

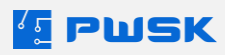

| 💶 Wytworzenie                                                                          |                      |                |       |
|----------------------------------------------------------------------------------------|----------------------|----------------|-------|
| Nagłówek dokumentu Pozycje dokumentu Dodatkowe czynne                                  | ości                 |                |       |
| Usuń Dodaj                                                                             |                      |                |       |
| Nazwa Montaź<br>Kontrahent/Pracownik JAN NOWAK<br>Roboczogodziny 4<br>Koszt 0<br>Uwagi |                      |                |       |
| Czynność /                                                                             | Kontrahent/pracownik | Roboczogodziny | Koszt |
| Malowanie                                                                              | KOWALSKI JAN         | 1              | 150   |
| Montaż                                                                                 | JAN NOWAK            | 4              | 0     |
| Wycięcie                                                                               |                      | 3              | 0     |

Po wyborze każdej czynności można przypisać do niej pracownika, a także wskazać ilość roboczogodzin oraz koszt przeprowadzenia danej czynności. Koszt ten zostanie dodany do całościowego kosztu wytworzenia asortymentu, razem z kosztem kartotek wykorzystanych do jego stworzenia.

Po zatwierdzeniu wygenerowany zostanie dokument Wytworzenia, a wytworzony asortyment zostanie przyjęty na stan magazynowy.

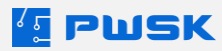

|     |                            |                                          | Wyt                                      |         |              | Wytworz              | zeni | e     |
|-----|----------------------------|------------------------------------------|------------------------------------------|---------|--------------|----------------------|------|-------|
|     | PWSK PREZEN                | TACJA N7                                 | Nr dok                                   | umentu  | Wyt 1/2024   |                      |      |       |
|     | I WORT REZEN               |                                          | Pozycja wytv                             | vorzona | Kontener wy  | dawczy               |      |       |
|     | 41-800 Za                  | abrze                                    | M                                        | lagazyn | Pojazdy, spr | zęt budowla          | iny  |       |
|     | Hermisz                    | a 15                                     |                                          | Data    | 15.04.2024   |                      |      |       |
|     | NIP 121-12                 | 2-123                                    |                                          | MPK     |              |                      |      |       |
|     |                            |                                          | Z                                        | lecenie |              |                      |      |       |
|     |                            |                                          | Kor                                      | mentarz |              |                      |      |       |
| Lp. | Indeks,<br>nr inwentarzowy | Nazwa, opis, numer seryjny               |                                          |         |              | llość                | jm   | Uwagi |
| 1   |                            | Biurko 140x80 metalo                     | we, do montażu                           | stałego |              | 1,00<br>             | szt. |       |
| 2   |                            | Drzwi do kontenera z                     | Drzwi do kontenera z zawiasami i framugą |         |              | 1,00                 | szt. |       |
| 3   |                            | Kontener morski suro                     | Kontener morski surowy 20ft              |         |              | 1,00<br><br>6 000,00 | szt. |       |
| 4   |                            | Podłoga standard wykładzina kolor drewno |                                          |         |              | 1,00                 | szt. |       |
| 5   |                            | Okno plastik, z framu                    | gą                                       |         |              | 2,00                 | szt. |       |

Razem ilość 6,00

Razem wartość 8 050,00 PLN

| Lp. | Czynność  | Kontrahent / Pracownik | llość<br>rb | Koszt  | Uwagi |
|-----|-----------|------------------------|-------------|--------|-------|
| 1   | Malowanie | KOWALSKIJAN            | 1,00        | 150,00 |       |
| 2   | Montaż    | JAN NOWAK              | 4,00        |        |       |
| 3   | Wycięcie  |                        | 3,00        |        |       |

Razem ilość roboczogodzin 8,00

Razem koszt 150,00 PLN

Razem łączny koszt 8 200,00 PLN

Zatwierdził Demonstracyjny Operator

|     |                       | wokre                           | Historia<br>Kontener v<br>sie od 01.01.2 | obrotu<br>wydawczy<br>2024 do 15.04.2 | 2024              |                     |  |  |
|-----|-----------------------|---------------------------------|------------------------------------------|---------------------------------------|-------------------|---------------------|--|--|
|     | PWSK PREZENTACJA N7   | Pracownik/kontrahent            | Wszystko                                 |                                       |                   |                     |  |  |
|     | 44 000 <del>7</del> 4 | Grupa                           | Wszystko                                 |                                       |                   |                     |  |  |
|     | 41-800 Zabrze         | Wydział                         | Wszystko                                 |                                       |                   |                     |  |  |
|     | NIP 121-122-123       | Stanowisko robocze              | Wszystko                                 |                                       |                   |                     |  |  |
|     | 111 121 122 120       | Miejsce użytkownia              | Wszystko                                 |                                       |                   |                     |  |  |
|     |                       | MPK                             | Wszystko                                 |                                       |                   |                     |  |  |
|     |                       | Zlecenie                        | Wszystko                                 |                                       |                   |                     |  |  |
|     |                       | Magazyn                         | Pojazdy, sprzęt                          | budowlany                             |                   |                     |  |  |
| Lp. | Pracownik<br>Mag      | Pracownik/Kontrahent<br>Magazyn |                                          |                                       | Rozchód<br>z mag. | Przychód<br>na mag. |  |  |
| 1   | OPERATOR SYSTEMOWY    |                                 |                                          | Wyt 1 15.04.2024                      |                   | 1                   |  |  |
| •   |                       |                                 |                                          |                                       |                   |                     |  |  |

Razem suma przychód magazynowy: 0,00

Razem suma rozchód magazynowy: 1,00

Koniec tabulogramu.

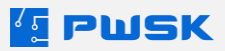

# 11.2 Formuły wytworzenia

W przypadku, gdy wytworzenie danego asortymentu jest czynnością wielokrotnie powtarzaną, przydatne okażą się formuły wytworzenia. Z wykorzystaniem formuł, nie trzeba ręcznie wprowadzać informacji o każdym kolejnym wytworzeniu.

Formuły definiowane są z poziomu menu **Wytworzenie -> Rejestr formuł**. Nowe formuły dodawane są za pomocą przycisku **+Dodaj,** po wciśnięciu którego na ekranie wyświetli się widok dodawania nowej formuły.

| 🔨 Formuła wytworzenia          |          |                            | ×                    |
|--------------------------------|----------|----------------------------|----------------------|
| Nazwa                          |          |                            |                      |
| Składniki<br>Dodaj Edytuj Usuń |          | Czynności<br>Dodaj Edytuji | XX<br>Usuń           |
| Nazwa                          | / Indeks | Ilość Nazwa                | Roboczogodziny Koszt |
|                                |          |                            | ✓ Zapisz 🗙 Anuluj    |

W formule wskazujemy nazwę formuły, oraz kartotekę asortymentu wytworzonego za pomocą tej formuły.

Za pomocą przycisku **+Dodaj** po lewej wskazujemy składniki formuły, czyli kartoteki wykorzystywane do wytworzenia. Przyciskiem **Edytuj** możemy dostosować ich ilość.

Przyciskiem **+Dodaj** po prawej wskazujemy czynności wytworzenia do wykonania w ramach formuły. Przyciskiem **Edytuj** możemy dostosować ich koszt oraz ilość roboczogodzin potrzebnych do ich wykonania.

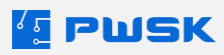

| 🔨 Formuła wytworzenia                     |                                                     |           |           |                                         |                |       | × |
|-------------------------------------------|-----------------------------------------------------|-----------|-----------|-----------------------------------------|----------------|-------|---|
| Nazwa<br>Wytworzony asortyment            | Kontener wydawczy<br>Kontener wydawczy<br>🗹 Aktywny |           |           |                                         |                |       |   |
| Składniki<br>💠 🖹 🗶 🗱<br>Dodaj Edytuj Usuń | i                                                   |           |           | Czynności<br>🔶 😫 💥<br>Dodaj Edytuj Usuń |                |       |   |
| Nazwa                                     | Δ                                                   | Indeks Il | ość \land | Nazwa                                   | Roboczogodziny | Koszt | ^ |
| Biurko 140x80                             |                                                     |           | 1         | Malowanie                               | 1              | 350   |   |
| Drzwi do kontenera                        |                                                     |           | 1         | Montaż                                  | 3              | 0     |   |
| Kontener morski suro                      | wy                                                  |           | 1         | Wycięcie                                | 1              | 200   |   |
| Okno                                      |                                                     |           | 2         |                                         |                |       |   |
| Podłoga standard                          |                                                     |           | 1         |                                         |                |       |   |
|                                           |                                                     |           | ~         |                                         |                |       | ~ |
|                                           |                                                     |           |           |                                         | 🗸 Zapisz       |       | j |

Po wypełnieniu formuły, można ją wskazać w polu **Formuła wytworzonego asortymentu** podczas wprowadzania dokumentu wytworzenia, co spowoduje automatyczne wczytanie pozycji oraz czynności dokumentu. Zmiana parametru ilość dokumentu wytworzenia spowoduje automatyczne przemnożenie wszystkich potrzebnych ilości oraz kosztów. Funkcja ta jest zwłaszcza przydatna przy wielokrotnym wytwarzaniu tego samego asortymentu.

# 11.3 Raporty w module wytworzenia

Moduł Wytworzenia oferuje dwa nowe raporty. Pierwszym z nich jest raport Rejestru wytworzeń, podsumowujący asortyment wytworzony w danym okresie.

|                                | PWSK PREZ      | ZENTACJA N7 |        | Rejestr wytworzeń<br>w okresie od 01.04.2024 do 17.0 |                           |             |         |  |  |
|--------------------------------|----------------|-------------|--------|------------------------------------------------------|---------------------------|-------------|---------|--|--|
| 41-800 Zabrze                  |                |             |        | Kartoteka                                            | Wszystko                  |             |         |  |  |
| Hermisza 15<br>NID 121 122 123 |                |             |        | Rodzaj                                               | Wszystko                  |             |         |  |  |
| NIF 121-122-123                |                |             |        | Grupa                                                | Grupa Wszystko            |             |         |  |  |
|                                |                |             |        | Magazyn                                              | Pojazdy, sprzęt budowlany |             |         |  |  |
| Lp.                            | Dokument       | Indeks      |        | Na                                                   | izwa, opis                | llość<br>rb | Koszt   |  |  |
| 1                              | 1 / 15.04.2024 |             | Konter | ner wydawczy 20ft                                    |                           | 8,00        | 8200,00 |  |  |
| 2                              | 2 / 16.04.2024 |             | Konter | Kontener wydawczy 20ft                               |                           |             | 8600,00 |  |  |
| 3                              | 3 / 16.04.2024 |             | Konter | ner wydawczy 20ft                                    |                           | 15,00       | 8600,00 |  |  |

Drugi z nich to raport **Formuły wytworzenia**, który posiada 2 formy – pierwsza to **Zestawienie wg. stanu magazynowego**, który wyszczególni ile sztuk danej formuły możemy wytworzyć z pomocą posiadanych stanów magazynowych:

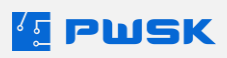

| PWSK PREZENTACJA N7 |                                                       | Ra                         | aport formuł wytw           | vorzeni                 | a    |       |        |
|---------------------|-------------------------------------------------------|----------------------------|-----------------------------|-------------------------|------|-------|--------|
|                     |                                                       |                            | Formuła                     | Kontener wydawczy       |      |       |        |
|                     | 41-800 Zabrze<br>Hermisza 15<br>NID 121 122 123       |                            | Kartoteka                   | Wszystko                |      |       |        |
|                     |                                                       |                            | Rodzaj                      | Wszystko                |      |       |        |
|                     | NIF 121                                               | 122-125                    | Grupa                       | Wszystko                |      |       |        |
| Γ                   |                                                       |                            | Magazyn                     | Pojazdy, sprzęt budowla | iny  |       |        |
| Lp.                 | Indeks,<br>nr inwentarzowy                            | Na                         | Nazwa, opis, numer seryjny  |                         |      |       | Zasoby |
| For<br>Wy           | muła: Kontener w<br>twarzany: Konten                  | rydawczy<br>er wydawczy    |                             |                         |      |       |        |
| 1                   |                                                       | Biurko 140x80 metalowe, do | o montażu stałego           |                         | 1,00 | 20,00 | 20     |
| 2                   |                                                       | Drzwido kontenera z zawia  | sami i framugą              |                         | 1,00 | 5,00  | 5      |
| 3                   |                                                       | Kontener morski surowy 20f | ontener morski suro wy 20ft |                         |      |       | 3      |
| 4                   |                                                       | )kno plastik, z framugą    |                             |                         | 2,00 | 20,00 | 10     |
| 5                   | 5 Podłoga standard wykładzina kolor drewno 1,00 10,00 |                            |                             |                         | 10   |       |        |
|                     | Zasoby: 3                                             |                            |                             |                         |      |       |        |

Podczas gdy druga forma to **Zestawienie według zapotrzebowania**, w której oprócz wybranej formuły wprowadzamy ilość kartotek, którą planujemy wytworzyć. Raport na podstawie stanów magazynowych i wskazanej formuły wyszczególni braki oraz zasoby każdego składnika dla wprowadzonej planowanej ilości wytworzonych kartotek.

|                                            |                                      |                             | Rapor             |                                   | rt form<br>Zapotrz | uł wytw<br>zebowa   | vorzenia<br>anie | a          |           |
|--------------------------------------------|--------------------------------------|-----------------------------|-------------------|-----------------------------------|--------------------|---------------------|------------------|------------|-----------|
|                                            | FWONFREZ                             | ENTAUJA NI                  | Planowana ilość   | 4                                 |                    |                     |                  |            |           |
|                                            | 41-800                               | Zabrze                      | Formuła           | Ws                                | zystko             |                     |                  |            |           |
|                                            | Hermi                                | sza 15                      | Kartoteka         | Ws                                | szystko            |                     |                  |            |           |
|                                            | NIP 121-                             | 122-123                     | Rodzaj            | Ws                                | zystko             |                     |                  |            |           |
|                                            |                                      |                             | Grupa             | Ws                                | zystko             |                     |                  |            |           |
|                                            |                                      |                             | Magazyn           | Magazyn Pojazdy, sprzęt budowlany |                    |                     |                  |            |           |
| Lp.                                        | Indeks,<br>nr inwentarzowy           | Nazwa, opis, numer seryjny  |                   |                                   | llość<br>formuła   | Zapotrze<br>bowanie | llość<br>magazyn | Brak       | Wartość   |
| For<br>Wy                                  | muła: Kontener w<br>twarzany: Konten | rydawczy<br>er wydawczy     |                   |                                   |                    |                     |                  |            |           |
| 1                                          |                                      | Biurko 140x80 metalowe, do  | ) montażu stałego |                                   | 1,00               | 4,00                | 20,00            |            | 10400,00  |
| 2                                          |                                      | Drzwido kontenera z zawia:  | sami i framugą    |                                   | 1,00               | 4,00                | 5,00             |            | 9600,00   |
| 3                                          |                                      | Kontener morski surowy 20ft |                   |                                   | 1,00               | 4,00                | 3,00             | 1,00       | 96000,00  |
| 4                                          | 4 Okno plastik, z framugą            |                             |                   | 2,00                              | 8,00               | 20,00               |                  | 9600,00    |           |
| 5 Podłoga standard wykładzina kolor drewno |                                      |                             |                   | 1,00                              | 4,00               | 10,00               |                  | 3200,00    |           |
|                                            |                                      |                             |                   | Łącz                              | ny koszt w         | ytworzenia          | zadanej ilo      | ści sztuk: | 128800,00 |

Koniec tabulogramu.

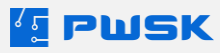